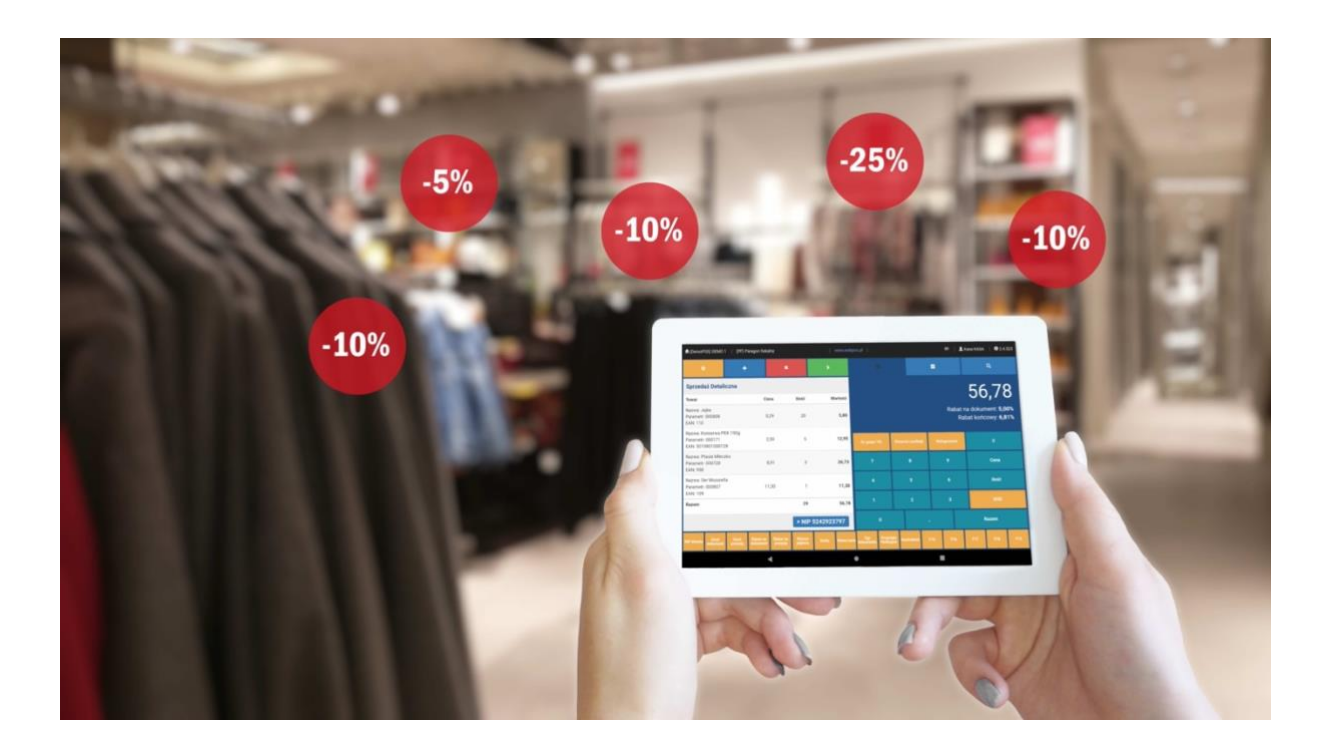

# Program webPOS

# wersja Demo

# Instrukcja użytkownika

2022.07.15

Wszelkie prawa zastrzeżone. Nieautoryzowane rozpowszechnianie całości lub fragmentu niniejszej publikacji w jakiejkolwiek postaci jest zabronione. Wykonywanie kopii metodą kserograficzną, fotograficzną, a także kopiowanie instrukcji na nośniku filmowym, magnetycznym lub innym, bez zgody K2online.pl powoduje naruszenie praw autorskich niniejszej publikacji.

K2online.pl dołożyli wszelkich starań, aby zawarte w tej instrukcji informacje były kompletne i rzetelne. K2online.pl nie bierze odpowiedzialności ani za ich wykorzystanie, ani za związane z tym ewentualnie naruszenie praw patentowych lub autorskich.

K2online.pl nie ponosi żadnej odpowiedzialności za ewentualne szkody wynikłe z wykorzystania informacji zawartych w tej instrukcji.

Autor i właściciel praw autorskich:

K2online.pl Sp. z o.o.

ul. Modlińska 190

03-119 Warszawa

e-mail biuro@k2online.pl

strona internetowa https://webpos.pl/

### SPIS TREŚCI

| Schemat działania                                              | 5  |
|----------------------------------------------------------------|----|
| Układ urządzeń w sklepie                                       | 6  |
| Sprzedaż w programie webPOS - zwięźle                          | 7  |
| Szybkie wystawienie paragonu fiskalnego                        | 15 |
| Dokument zawieszony                                            | 16 |
| Rozliczenie dokumentu kilkoma formami płatności                | 17 |
| Nr NIP na paragonie                                            | 19 |
| Usunięcie dokumentu                                            | 20 |
| Usunięcie pozycji z dokumentu                                  | 21 |
| Rabat na dokument                                              | 22 |
| Rabat na pozycję dokumentu                                     | 23 |
| Wysuw papieru w drukarce fiskalnej                             | 23 |
| Kwity kasowe                                                   | 24 |
| Zmiana ceny dla pozycji dokumentu                              | 25 |
| Dokumenty uzupełniające                                        | 26 |
| Wystawienie faktury VAT do paragonu fiskalnego                 | 26 |
| Wystawienie faktury VAT jako dokumentu głównego                | 31 |
| Wystawienie korekty do paragonu fiskalnego – zwrot wszystkiego | 32 |
| Wystawienie korekty do paragonu fiskalnego – zwrot częściowy   | 34 |
| Wystawienie korekty do paragonu fiskalnego – zwrot do zwrotu   | 36 |
| Wystawienie faktury korygującej VAT do faktury VAT             | 38 |
| Kasa główna                                                    | 40 |
| Raporty                                                        | 41 |
| Rozpoczęcie zmiany                                             | 42 |
| Zakończenie zmiany                                             | 43 |
| Bieżące paragony – zmiana form płatności                       | 46 |
| Lista dokumentów                                               | 47 |
| Aktualizacja                                                   | 47 |
| Kopia zapasowa                                                 | 48 |

| Administracja                            | 49 |  |  |
|------------------------------------------|----|--|--|
| Konfiguracja - użytkownicy               | 49 |  |  |
| Konfiguracja systemu - menu              | 52 |  |  |
| Konfiguracja systemu - peryferia         | 56 |  |  |
| Konfiguracja systemu - sprzedaż          | 58 |  |  |
| Konfiguracja systemu – wydruki paragonów | 62 |  |  |
| Konfiguracja systemu – e-mail            | 68 |  |  |
| Lista kontrahentów                       |    |  |  |
| Zarządzanie towarami                     | 72 |  |  |
| Instalacja webPOS                        | 78 |  |  |
| Android                                  | 78 |  |  |
| macOS                                    |    |  |  |
| MS Windows                               | 86 |  |  |

## Schemat działania

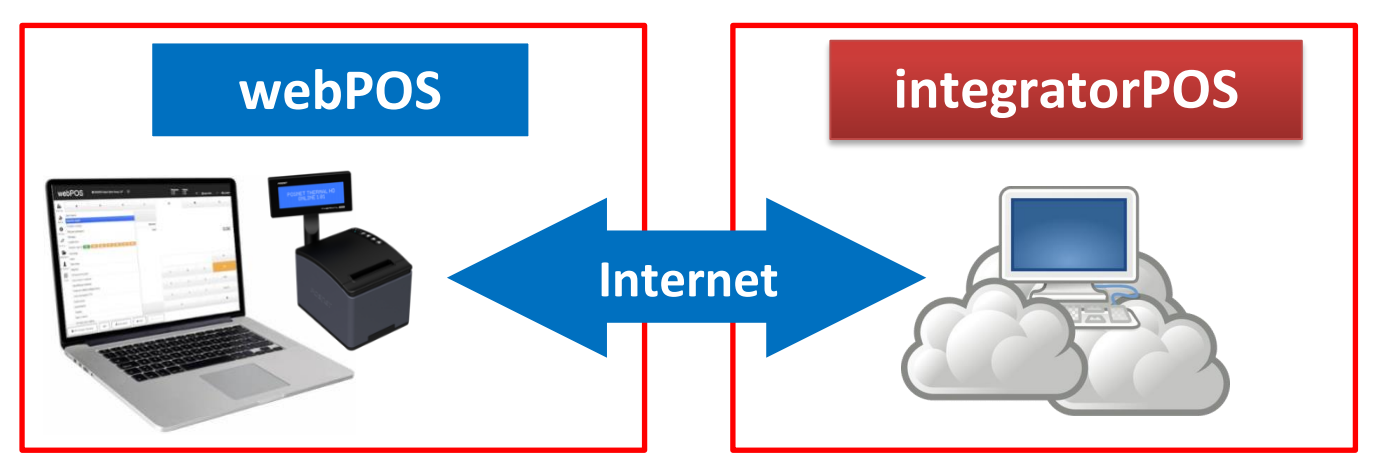

Program webPOS jest zainstalowany w sklepie na komputerze lub tablecie i stosownie do wybranego pakietu realizuje następujące zadania:

| Funkcja webPOS                           | Pakiet<br>podstawowy | Pakiet<br>standardowy | Pakiet<br>pełny |
|------------------------------------------|----------------------|-----------------------|-----------------|
| interfejs zarządzający w chmurze         | v                    | v                     | v               |
| baza towarowa do 25 tyś. pozycji         | v                    | ν                     | ν               |
| zarządzanie gotówką                      | ν                    | ν                     | ν               |
| wystawianie paragonów fiskalnych         | ν                    | ν                     | ν               |
| wystawianie faktur do paragonów          | ν                    | ν                     | ν               |
| faktura uproszczona, czyli paragon z NIP | ν                    | ν                     | ν               |
| wystawianie zwrotów/faktur korygujących  | ν                    | ν                     | ν               |
| dostęp do raportów webPOS                | ν                    | ν                     | ν               |
| dostęp do aktualizacji                   | ν                    | ν                     | ν               |
| faktura fiskalna                         |                      | ν                     | ν               |
| wysyłka paragonu lub faktury na email    |                      | ν                     | ν               |
| paragony zawieszone                      |                      | ν                     | ν               |
| przyjęcie towaru (PW)                    |                      |                       | ν               |
| zarządzanie stanami magazynowymi         |                      |                       | ν               |
| komunikacja z terminalem płatniczym      |                      |                       | ν               |
| tworzenie akcji promocyjnych             |                      |                       | ν               |

Szczegółową i aktualną ofertę znajdziesz - https://webpos.pl/wersje-programu-webpos/

## Układ urządzeń w sklepie

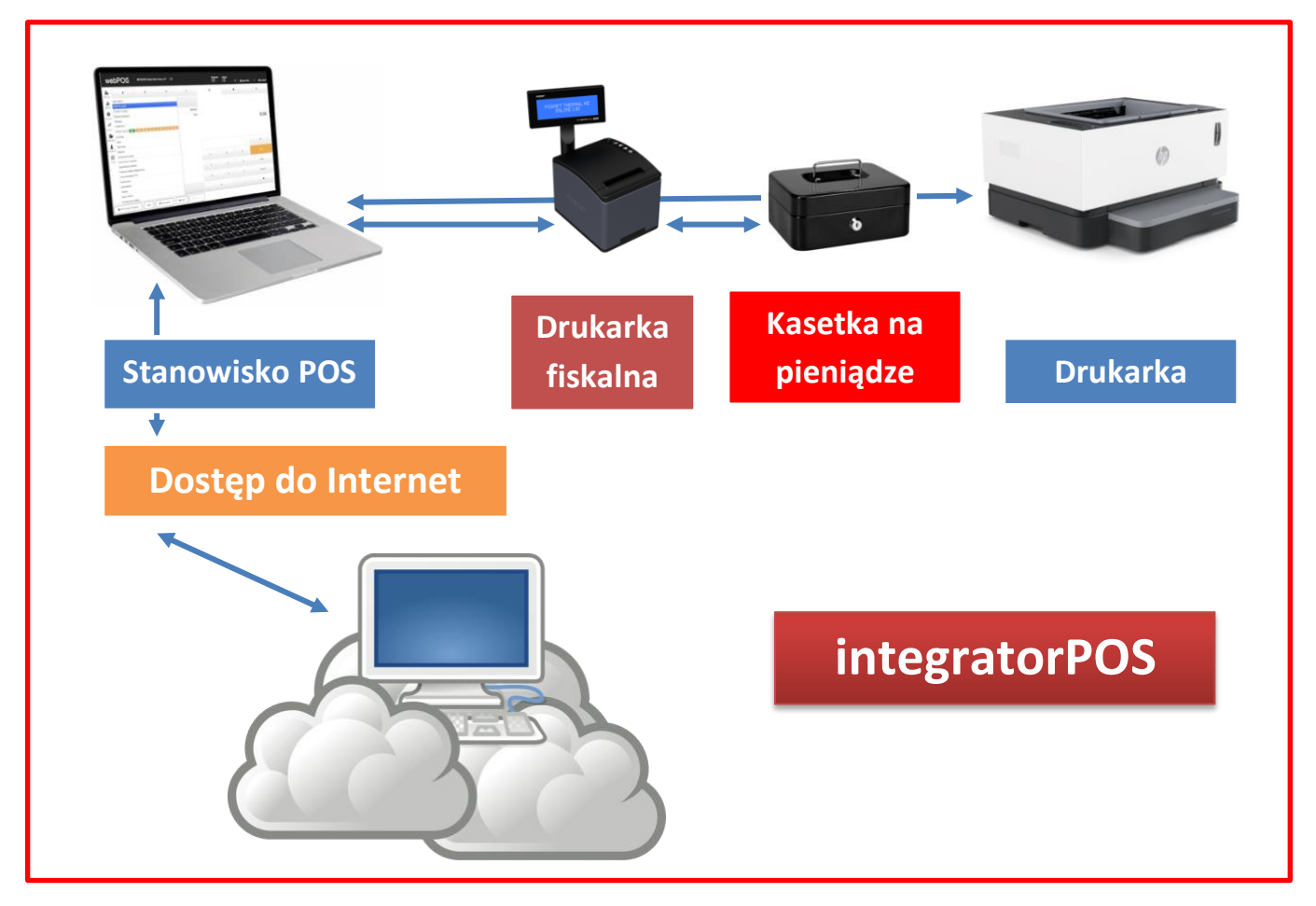

Tę konfigurację stosujesz dla jednego stanowiska sprzedaży, które jest połączone z jednym kontem firmowym w integratorPOS.

Niezbędnymi urządzeniami są:

- Komputer lub tablet z systemem operacyjnym MS Windows, Android lub macOS
- Drukarka fiskalna z interface komunikacyjnym, który umożliwia połączenie z komputerem lub tabletem
- Łącze internetowe

Stosownie do oczekiwań funkcjonalnych możesz wybrać jeden z 3 pakietów. Wymagane jest wykupienie abonamentu dla 1 stanowiska.

# Sprzedaż w programie webPOS - zwięźle

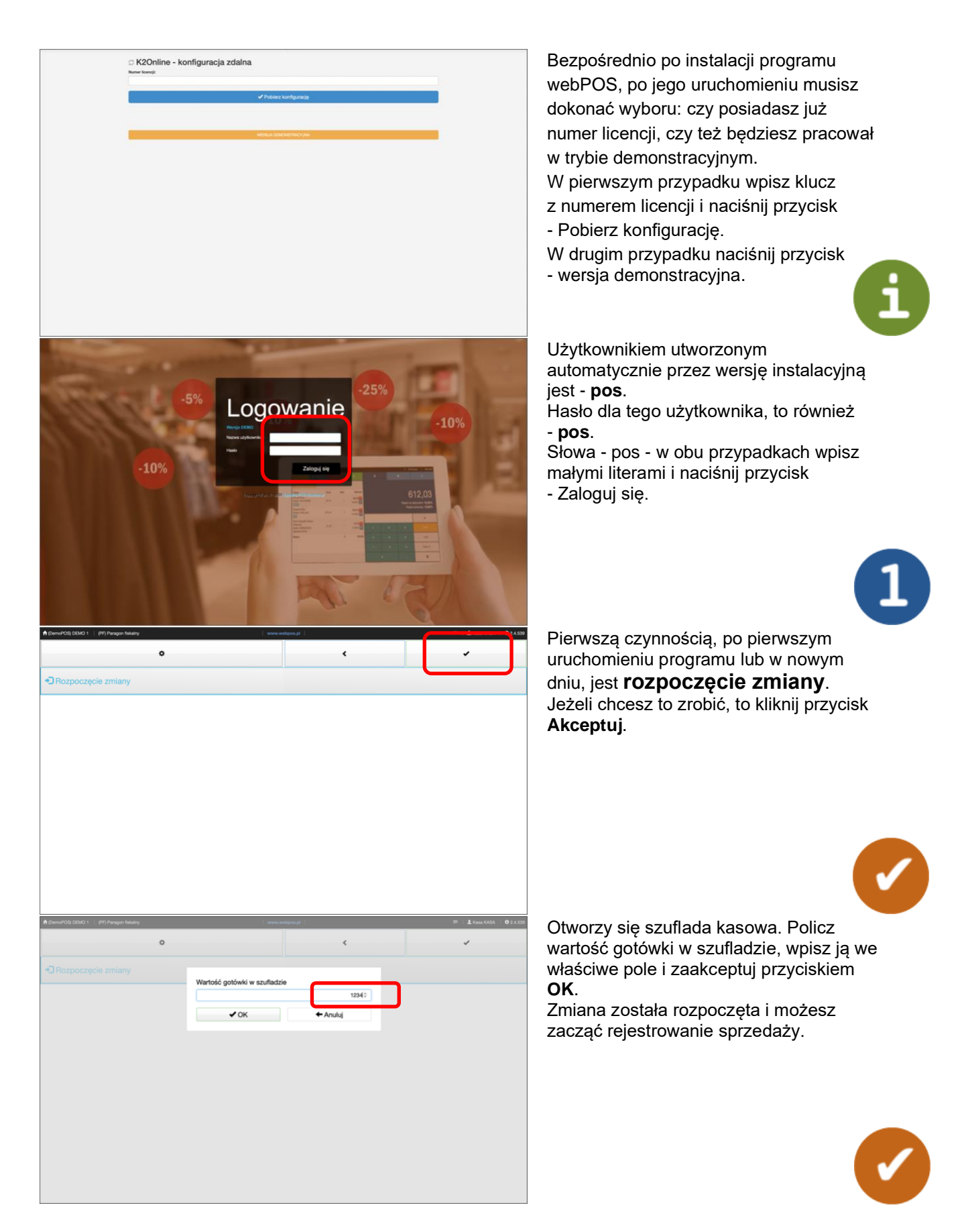

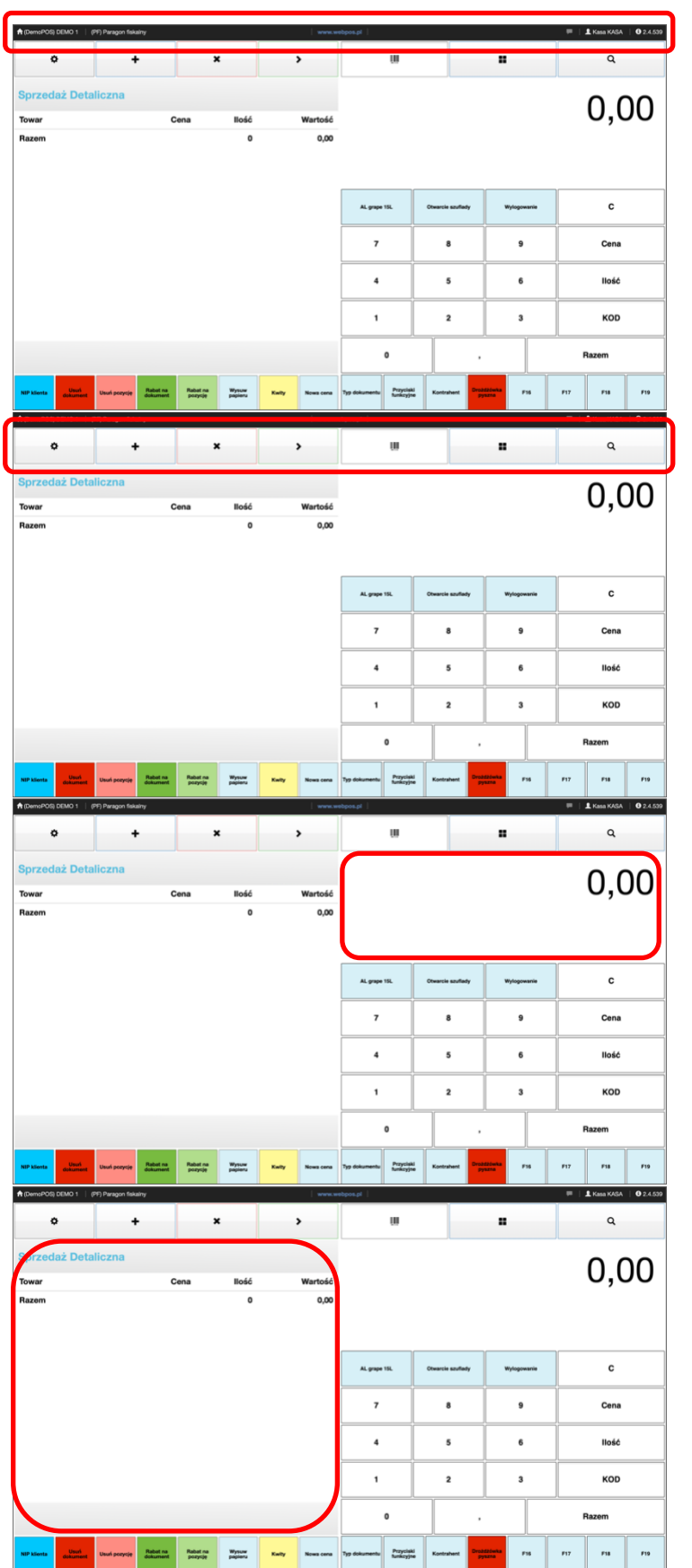

Pulpit kasjera jest podzielony na kilka bloków.

**Pasek stanu** znajduje się w pierwszym wierszu. Na czarnym tle prezentowane są informacje o trybie pracy webPOS

### Pasek nawigacyjny umożliwia dostęp do menu i wykonywania zadań podczas tworzenia dokumentu sprzedaży

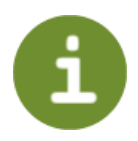

### w polu informacyjnym

prezentowana jest wartość brutto dokumentu. Jeżeli podczas sprzedaży zastosowano upusty, akcje promocyjne lub inne formy rabatowania, to wartości procentowe będą widoczne w tym polu.

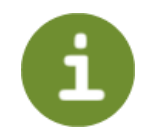

### W **polu dokumentu** widać wprowadzone do niego pozycje z ilościami i cenami. Po przypisaniu do dokumentu stałego

klienta lub nr NIP, te informacje również są tutaj prezentowane.

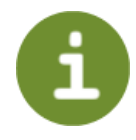

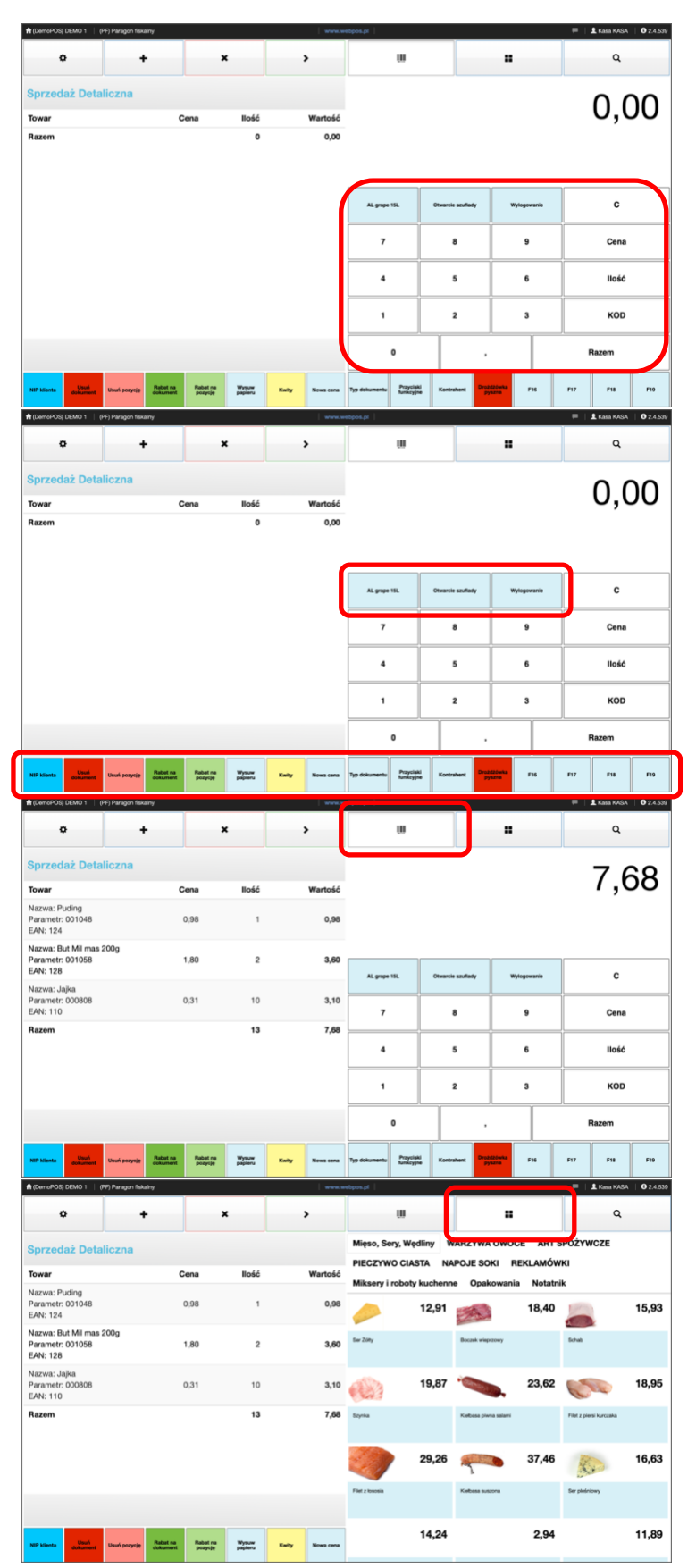

**Pole klawiatura** zawiera przyciski do wprowadzania danych dla pozycji sprzedażowych. W przypadku ekranów dotykowych działają one jak zwykła klawiatura.

# E

**Pasek funkcji** zawiera przyciski, które można zdefiniować w module konfiguracyjnym do specjalnych zastosowań. Trzy przyciski znajdują się w polu - klawiatura. Szesnaście przycisków jest widocznych w dolnym pasku funkcji. Gdyby zaszła potrzeba, to można zdefiniować dodatkowych trzydzieści sześć przycisków funkcyjnych.

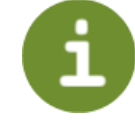

Typowa sprzedaż, to czytanie kodów kreskowych. Towary są identyfikowane i dodawane do dokumentu. Takie działanie zapewnia **tryb EAN, PLU**, z paska nawigacyjnego

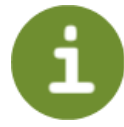

W **trybie ulubione**, z paska nawigacyjnego, możesz wybierać produkty, które zostały zdefiniowane i są widoczne jako kafelki, które można naciskać.

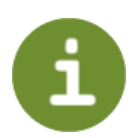

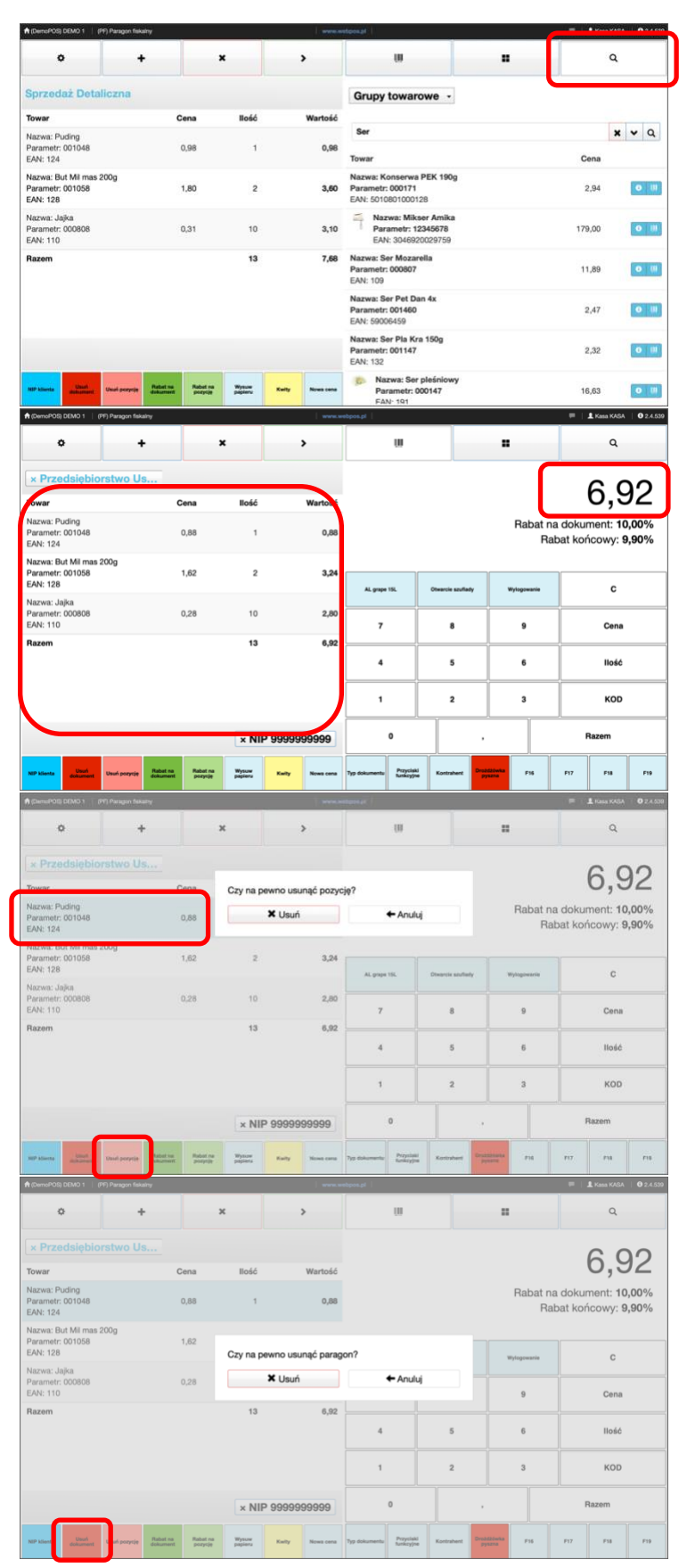

W **trybie wyszukaj**, z paska nawigacyjnego, możesz odnaleźć towar wg wpisanych kryteriów.

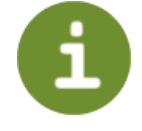

W trakcie tworzenia dokumentu informacje o pozycjach widoczne są w polu dokumentu, a wartości sumaryczne zobaczysz w polu informacyjnym

E

Jeżeli zamierzasz w trakcie wystawiania dokumentu usunąć błędną pozycję, to kliknij w nią i naciśnij przycisk z paska funkcji - usuń pozycję. Po akceptacji decyzji - **USUŃ - POZYCja** zostanie skasowana.

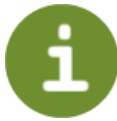

Jeżeli zamierzasz usunąć cały wprowadzany dokument, to naciśnij przycisk z paska funkcji - usuń dokument. Po akceptacji decyzji -

**usuń - dokument** zostanie skasowany.

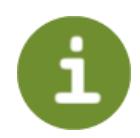

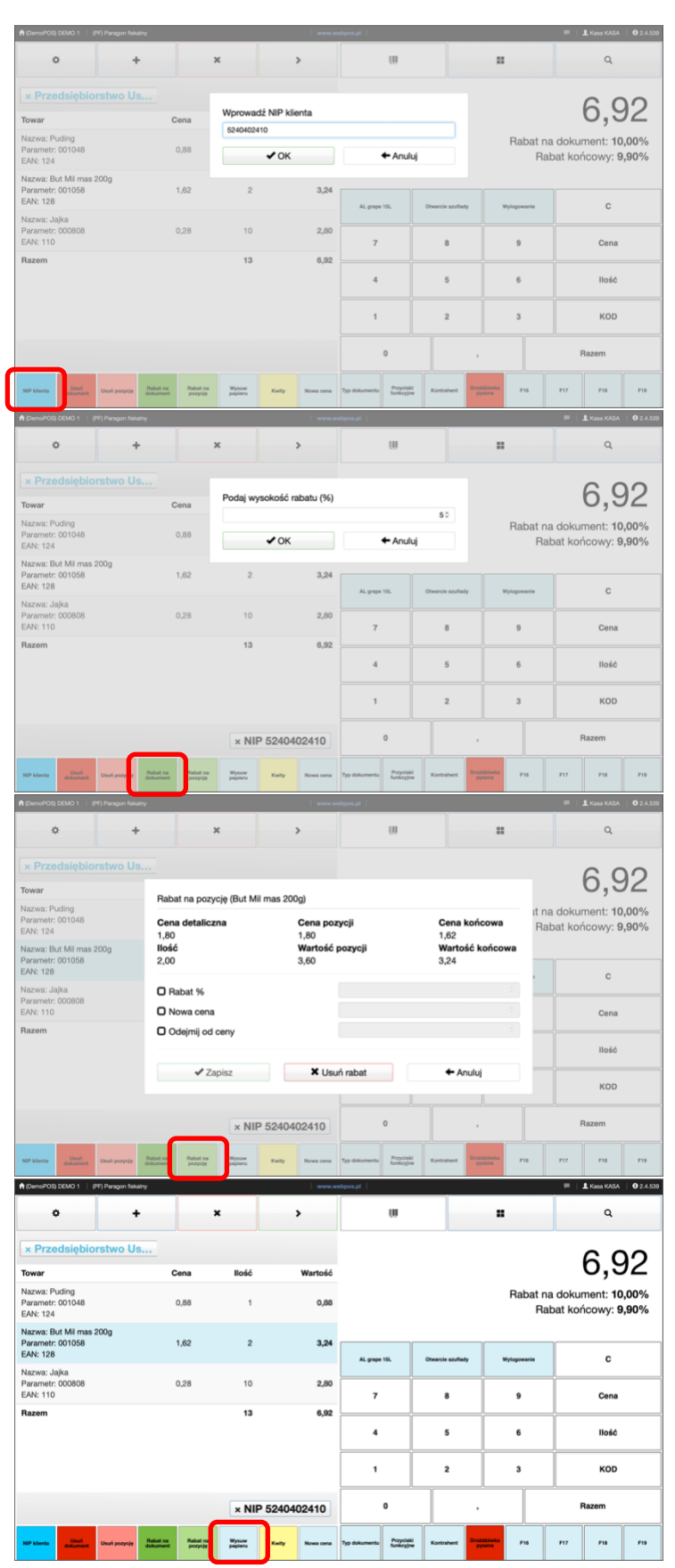

Jeżeli zamierzasz przypisać do dokumentu nr NIP klienta, to naciśnij przycisk z paska funkcji - **NIP klienta** Wprowadź właściwy identyfikator i zaakceptuj OK.

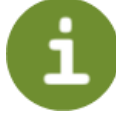

Jeżeli zamierzasz zastosować rabat na dokument dla klienta, to naciśnij przycisk z paska funkcji -

Rabat na dokument.

Wprowadź właściwą wartość i zaakceptuj OK.

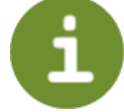

Jeżeli zamierzasz zastosować rabat na pozycję dla klienta, to zaznacz pozycję w dokumencie i naciśnij przycisk z paska funkcji - **Rabat na pozycję**. Wprowadź właściwą wartość i zaakceptuj przyciskiem Zapisz.

Jeżeli potrzebujesz wysunąć papier w drukarce fiskalnej, to naciśnij przycisk z paska funkcji - **Wysuw papieru**.

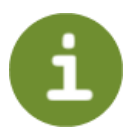

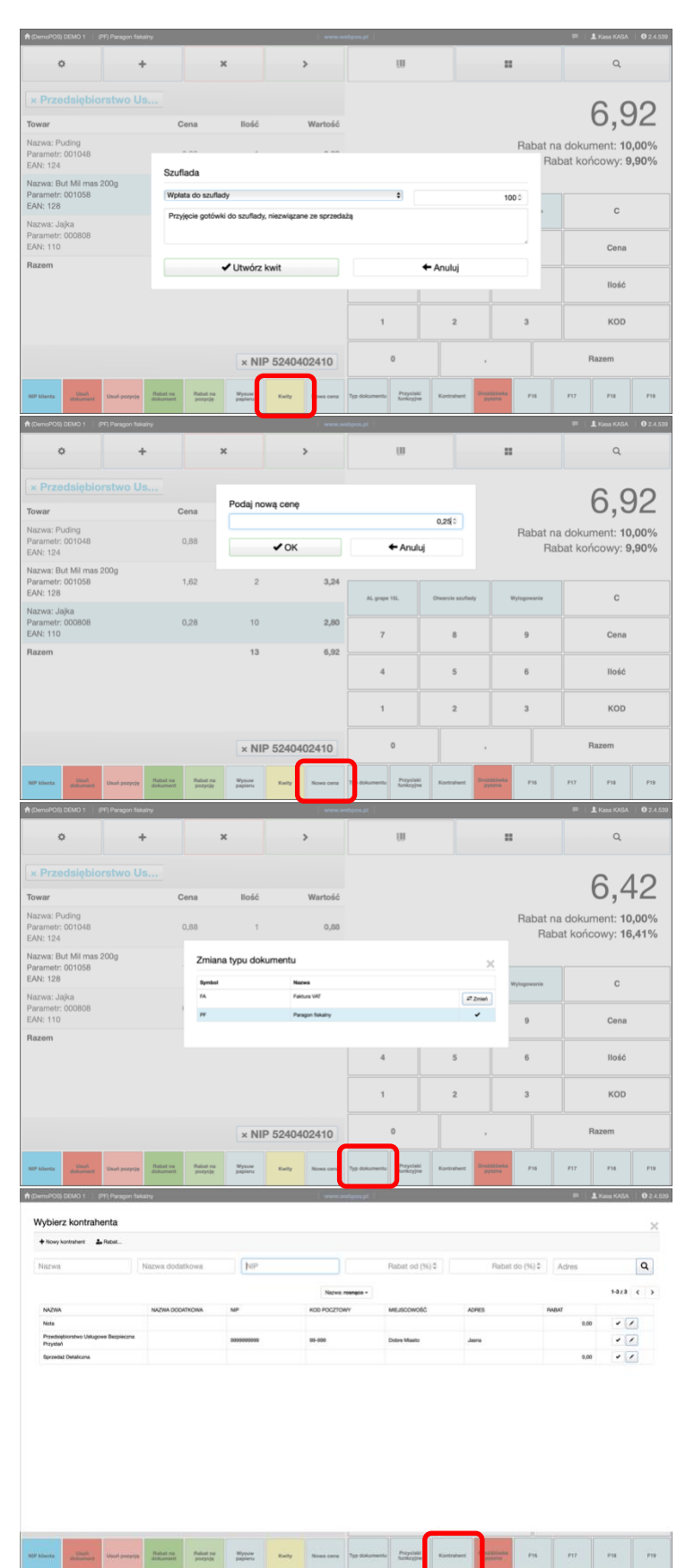

Kasjer podczas obsługi webPOS musi w pewnych sytuacjach przyjąć lub wydać gotówkę z szuflady kasowej. Są to operacje, które mają wpływ na saldo kasowe. W związku z tym należy zarejestrować takie zdarzenia. Naciśnij przycisk z paska funkcji - kwity. Wybierz jedną z dostępnych opcji, wprowadź wartość oraz opis. Zaakceptuj naciskając przycisk - **Utwórz kwit**.

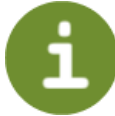

Jeżeli posiadasz uprawnienie do tej funkcji, to zaznacz pozycję w dokumencie i naciśnij przycisk z paska funkcji -**Nowa cena**.

Wprowadź właściwą cenę i zaakceptuj przyciskiem OK.

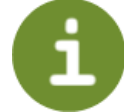

W trakcie wystawiania dokumentu możesz zmienić jego typ na inny. Jest to uzależnione od definicji w obiegu dokumentów. Jeżeli zamierzasz zmienić paragon fiskalny na przykład na fakturę VAT, to naciśnij przycisk z paska funkcji

#### - Typ dokumentu.

Wprowadź oczekiwany typ dokumentu i zaakceptuj naciskając przycisk Zmień. Ponieważ faktura wymaga przypisania kontrahenta, to pojawi się lista kontrahentów, spośród których wybierz właściwego lub dopisz nowego.

Jeżeli zamierzasz przypisać do dokumentu kontrahenta, to naciśnij przycisk z paska funkcji - **Kontrahent** Wybierz właściwego lub dopisz nowego, po naciśnięciu przycisku nowy kontrahent.

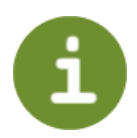

|                                                         |                                      |                  | -               | npos.pl                |                   |               | 💭   🗜 Kasa KASA   🛛 2.4.539 |
|---------------------------------------------------------|--------------------------------------|------------------|-----------------|------------------------|-------------------|---------------|-----------------------------|
| ۰ +                                                     | ×                                    |                  | ,               | w                      |                   |               | ٩                           |
| × Przedsiębiorstwo Us                                   |                                      |                  |                 | F20                    | F21               | F22           | F23                         |
| Towar                                                   | Cena                                 | llość            | Wartość         |                        |                   |               |                             |
| Nazwa: Puding<br>Parametr: 001048<br>EAN: 124           | 0,88                                 | 1                | 0,88            | F24                    | 12                |               | 12/                         |
| Nazwa: But Mil mas 200g<br>Parametr: 001058             | 1,62                                 | 2                | 3,24            | F28                    | F25               | F30           | F31                         |
| Nazwa: Jajka<br>Parametr: 000808                        | 0,23                                 | 10               | 2,30            | F32                    | F33               | F34           | F35                         |
| EAN: 110<br>Razem                                       |                                      | 13               | 6,42            | F36                    | F37               | 738           | F39                         |
|                                                         |                                      |                  |                 | F40                    | <b>F41</b>        | F42           | F43                         |
|                                                         |                                      |                  |                 | F44                    | 745               | 745           | F47                         |
|                                                         |                                      | × NIP 9          | 9999999999      | F48                    | F40               | F50           | F61                         |
| ND klients Usud Usuf pozycje de                         | labat na Rabat na<br>pozycję         | Wysuw<br>papieru | Kwity Nows cens | F52                    | FSD               | F54           | F55                         |
| A (DemoPOS) DEMO 1   (PF) Paragon fiskainy              |                                      | -                | www.w           | obboarbi               |                   |               | 🇮   🛔 Kasa KASA   🛛 2.4.53  |
| ۰ +                                                     | ×                                    |                  | `               | U                      |                   | •             | ٩                           |
| × Przedsiębiorstwo Us                                   |                                      | 8-44             | Westerff        |                        |                   |               | 6.42                        |
| Nazwa: Puding<br>Parametr: 001048                       | 0.88                                 | 1                | 0.88            |                        |                   | Rabat na      | a dokument: 10,00%          |
| EAN: 124<br>Nazwa: But Mil mas 200g                     |                                      |                  |                 |                        |                   | Rab           | at końcowy: <b>16,41%</b>   |
| Parametr: 001058<br>EAN: 128                            | 1,62                                 | 2                | 3,24            | AL grape 15L           | Otwarcie szuflady | Wylogowanie   | c                           |
| Parametr: 000808<br>EAN: 110                            | 0,23                                 | 10               | 2,30            | 7                      | 8                 | 9             | Cena                        |
| Razem                                                   |                                      | 13               | 6,42            | 4                      | 5                 | 6             | llość                       |
|                                                         |                                      |                  |                 | 1                      | 2                 | 3             | кор                         |
|                                                         |                                      |                  | 000000000       |                        |                   |               | Razem                       |
|                                                         | labat na Rabat na                    | WINNY W          |                 | The delocate Przyciała | - Furthern Dist   | 611412 Fre    |                             |
| ComoPOS) DEMO 1   (PF) Paragon fiskainy                 | okument pozycję                      | papieru          |                 | hunkeyjne              |                   |               |                             |
| ° +                                                     | ×                                    |                  | >               |                        | <                 |               | *                           |
| × Przedsiębiorstwo Us                                   |                                      |                  |                 | Do zaplaty: 6,42       | Zaj               | płacono: 6,42 | Reszta: 0,00                |
| Towar<br>Nazwa: Puding                                  | Cena                                 | llość            | Wartość         | X Gotówka              |                   |               | 6,42                        |
| Parametr: 001048<br>EAN: 124                            | 0,88                                 | 1                | 0,88            |                        |                   |               |                             |
| Nazwa: But Mil mas 200g<br>Parametr: 001058<br>EAN: 128 | 1,62                                 | 2                | 3,24            |                        |                   |               |                             |
| Nazwa: Jajka<br>Parametr: 000808<br>EAN: 110            | 0,23                                 | 10               | 2,30            |                        |                   |               | -                           |
| Razem                                                   |                                      | 13               | 6,42            |                        |                   |               |                             |
|                                                         |                                      |                  |                 |                        | •                 | 9             | Gotowka                     |
|                                                         |                                      |                  |                 | 4                      | 5                 | 6             | Karta                       |
|                                                         |                                      | × NIP 9          | 9999999999      | 1                      | 2                 | 3             | Inne                        |
| NIP klienta Usuń pozycję R                              | labat na Rabat na<br>skument pozysję | Wysuw<br>papieru | Kwity Nowa cena | 0                      |                   |               | ०                           |
| (DemoPOS) DEMO 1 (PP) Paragon fiskalny                  | ×                                    |                  | >               | itpos.pl               | <                 |               | 🗰   1 Kasa KASA   0 2.4.530 |
| v Przedsiębioretwo Us                                   | -                                    |                  |                 | Do seekto 6.40         | _                 |               |                             |
| Towar                                                   | Cena                                 | llość            | Wartość         | Do zaplaty: 6,42       | Zaj               | placono: 6,42 | Reszta: 0,00                |
| Nazwa: Puding<br>Parametr: 001048<br>FAN: 124           | 0,88                                 | 1                | 0,88            | HOUNTR                 |                   |               | 0,42                        |
| Nazwa: But Mil mas 200g<br>Parametr: 001058<br>EAN: 128 | 1,62                                 | 2                | 3,24            |                        |                   |               |                             |
| Nazwa: Jajka<br>Parametr: 000808                        | 0,23                                 | 10               | 2,30            |                        |                   |               |                             |
| Razem                                                   |                                      | 13               | 6,42            |                        |                   |               | +                           |
|                                                         |                                      |                  |                 | 7                      | 8                 | 9             | Gotówka                     |
|                                                         |                                      |                  |                 | 4                      | 5                 | 6             | Karta                       |
|                                                         |                                      | × NIP 9          | 9999999999      | 1                      | 2                 | 3             | Inne                        |
| NIP klienta Usuf pozytje                                | labat na Rabat na Rabat na Rabat na  | Wysuw<br>papieru | Kwity Nowa cena | 0                      |                   |               | •                           |

Jeżeli korzystasz z zaawansowanych przycisków funkcyjnych, to naciśnij przycisk z paska funkcji -

### Przyciski funkcyjne.

Prawa strona ekranu okna webPOS udostępni trzydzieści sześć nowych przycisków funkcyjnych. Działają one zgodnie z wprowadzonymi definicjami.

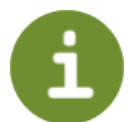

W celu przejścia do płatności i zamknięcia sprzedaży naciśnij przycisk - dalej - lub RAZEM

2

Wybierz formę płatności i zaakceptuj ją. Możesz wpisywać mniejsze wartości i przyjąć należność w kilku formach.

Ostatnim etapem jest wydruk dokumentu. Naciśnij przycisk zatwierdzenia.

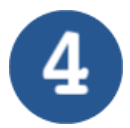

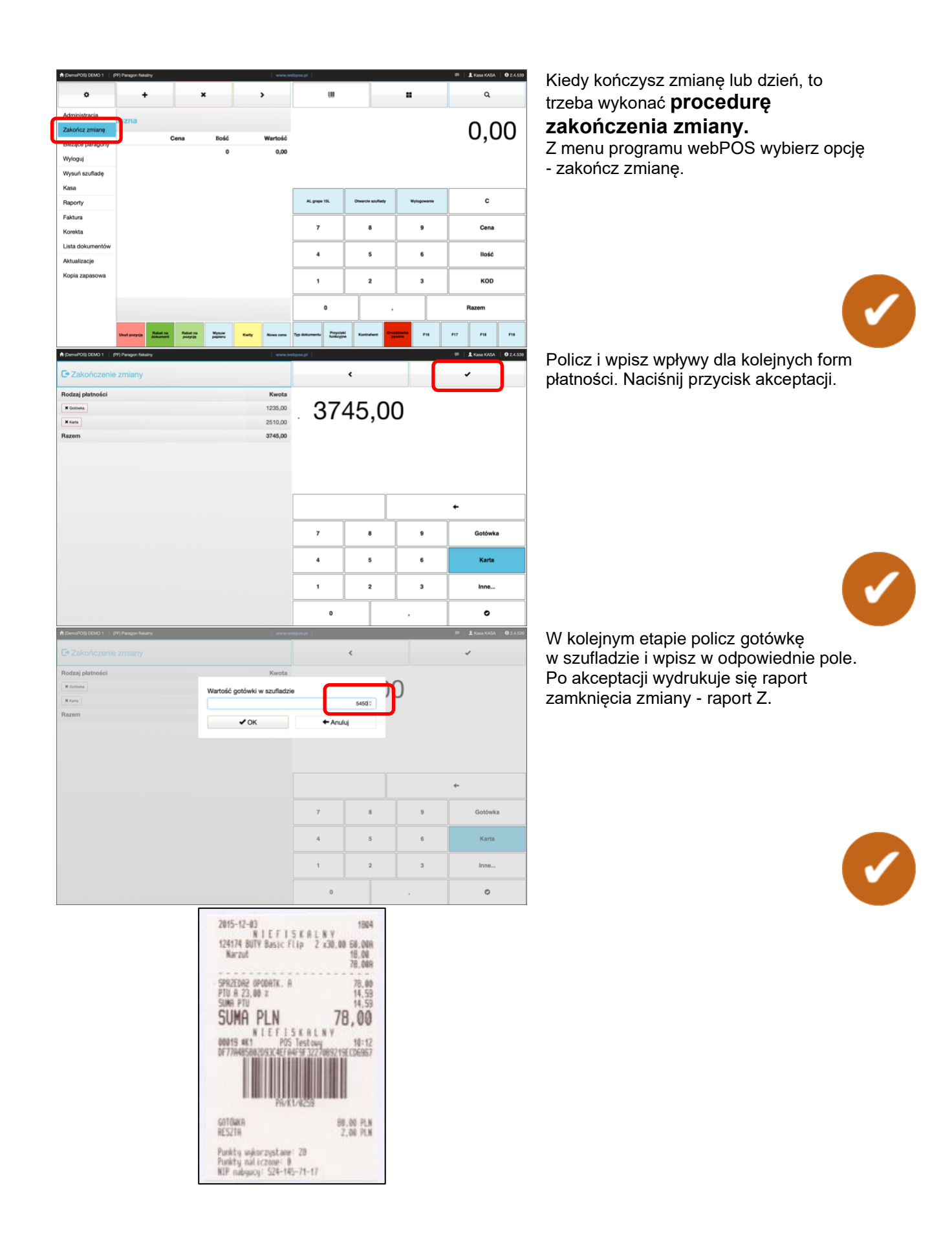

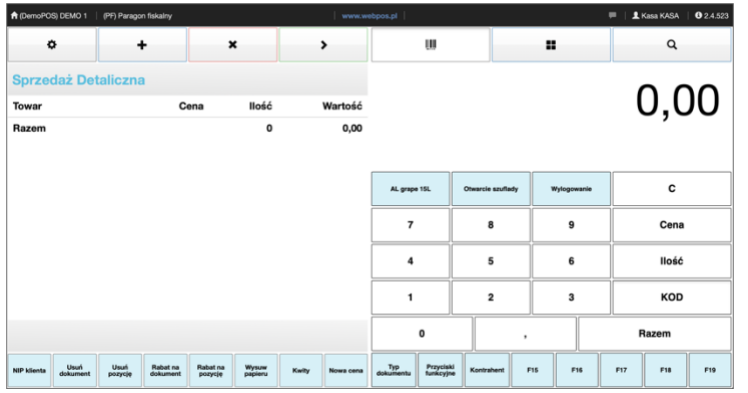

٥

Nazwa: Sprite pet 28 Parametr: 000849 EAN: 1092

۰

Sprzedaż De

Parametr: 000849 EAN: 1092

Usuñ dokument

۰

Towar

Sprzedaż Detaliczna

+

×

NIP klienta Usuń Usuń Rabat na Rabat na Wysuw Kwity Nows cena Typ Przyciski funkcyjne

Usuń Robst na Rabat na Wysuw pozycję dokument pozycję

NIP klienta Usufi Usufi Babat na Rabat na Wysuw pozycję dokument pozycję papieru

1

Cen

5,78

>

5,78

w

AL grape 11

7

4

1

0

8

5

2

F15 F16 F17

:

Wylogowa

9

6

3

Szybkie wystawienie paragonu fiskalnego

#### Po zalogowaniu do programu webPOS zobaczysz typowy interfejs sprzedaży. W celu rozpoczęcia sprzedaży zeskanuj kod kreskowy produktu.

Jeżeli towar o wprowadzonym kodzie kreskowym lub nr PLU jest w bazie webPOS, to zostanie dodany do pozycji paragonu.

a KASA | 🚯 2.4.523

۹

5,78

с

Cena

llość

KOD

Inne...

۰

Inne.. ۰ F19

Razem F18

| +      |      | ×     | >       | ۲                |    |               | 1            |     |
|--------|------|-------|---------|------------------|----|---------------|--------------|-----|
| liczna |      | _     |         | Do zaplaty: 5,78 | Ze | placono: 0,00 | Reazta: 0,00 | . , |
|        | Cena | llość | Wartość |                  |    |               |              |     |
|        | 5,78 | 1     | 5,78    |                  |    |               |              |     |
|        |      | 1     | 5,78    |                  |    |               |              |     |
|        |      |       |         |                  |    | 5,78          | +            |     |
|        |      |       |         | 7                | 8  | 9             | Gotówka      |     |
|        |      |       |         | 4                | 5  | 6             | Karta        |     |

2

3

,

L Kasa KASA | 0 2.4.523 Po zaznaczeniu przycisku Dalej lziesz do form płatności.

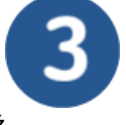

Wybierz Gotówka lub Karta i zatwierdź Akceptuj

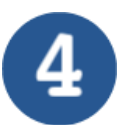

| Kasa KASA |              |     | ibpos.pl         | 9/9/96.30 |       | Paragon fiskalny |        |  |   |  |
|-----------|--------------|-----|------------------|-----------|-------|------------------|--------|--|---|--|
| -         | > <          |     | · · · · · ·      |           | ۲     |                  | ×      |  | + |  |
| Ret       | lacono: 0,00 | Zaj | Do zaplaty: 5,78 |           |       |                  | liczna |  |   |  |
|           |              |     |                  | Wartość   | llość | Cena             |        |  |   |  |
|           |              |     |                  | 5,78      | 1     | 5,78             |        |  |   |  |
|           |              |     |                  | 5,78      | 1     |                  |        |  |   |  |
| +         | 5,78         |     |                  |           |       |                  |        |  |   |  |
| Gotówi    | 9            | 8   | 7                |           |       |                  |        |  |   |  |
| Karta     | 6            | 5   | 4                |           |       |                  |        |  |   |  |

1

0

Kwity

2

1

0

3

| R (DemoPOS) DEMO 1                                 | (PF) Paragon fiskalny | <u></u>  |       |       |           | ebpos.pl         |   |                 | 🗮 🛛 💄 Kasa KASA | 0 2.4.52  |
|----------------------------------------------------|-----------------------|----------|-------|-------|-----------|------------------|---|-----------------|-----------------|-----------|
| ۰                                                  | +                     |          | ×     |       | >         |                  | < |                 | -               |           |
| Sprzedaż De                                        | taliczna              |          |       |       |           | Do zaplaty: 5,78 |   | Zaplacono: 5,78 | Resz            | rta: 0,00 |
| Towar                                              |                       | Cena     | llość |       | Wartość   | ¥ Gotówka        |   |                 |                 | 5 78      |
| Nazwa: Sprite pet<br>Parametr: 000849<br>EAN: 1092 | 25                    | 5,78     | 1     |       | 5,78      | Goldma           |   |                 |                 | 0,70      |
| Razem                                              |                       |          | 1     |       | 5,78      |                  |   |                 |                 |           |
|                                                    |                       |          |       |       |           |                  |   |                 | +               |           |
|                                                    |                       |          |       |       |           | 7                | 8 | 9               | Gotówka         | •         |
|                                                    |                       |          |       |       |           | 4                | 5 | 6               | Karta           |           |
|                                                    |                       |          |       |       |           | 1                | 2 | 3               | Inne            |           |
| NID klassia Usun                                   | Usuñ Rebet ne         | Rabat na | Wysuw | Keitz | Nows came | 0                |   |                 |                 |           |

Wybrana forma płatności zostanie przypisana dokumentowi. Wybierz przycisk Akceptuj, aby wydrukować paragon fiskalny.

### Dokument zawieszony

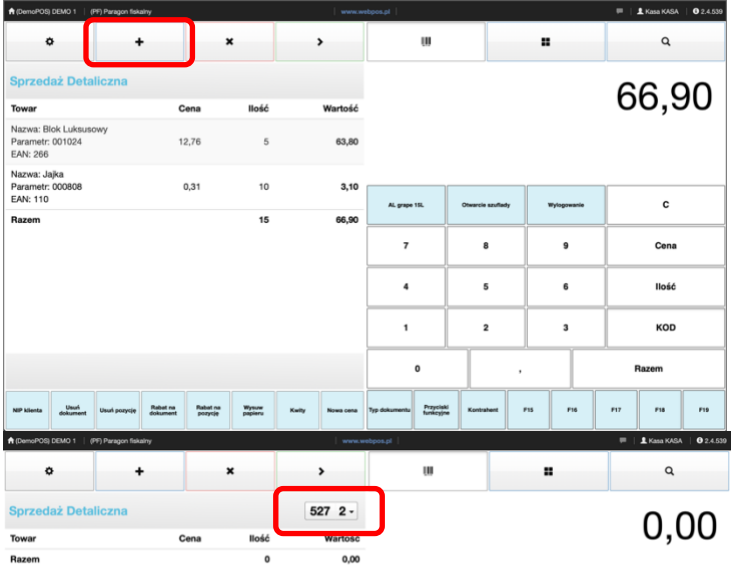

с AL grape 15 7 8 9 Cena 4 5 6 llość 1 2 3 KOD 0 F16 F18 enta Usuñ Usu cię Rabat na Rabat na Wysuw dokument pozycję papieru tu Przyciski funkcyjne F15 F17 F19 Kwity 🗮 | 🛔 Kasa KASA | 🛛 2.4.539 Q > U = 530 0,00 13:22 34,15 С 13:35 21,69 13:37 4,90 Cena 2,69 13:37 llość KOD 0 Usuń cie Rabat na Rabat na dokument norvoje Wysue Przyciski F18

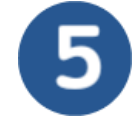

Program webPOS został zaprojektowany tak, aby w miarę możliwości ułatwiać pracę kasjerowi. Zdarzają się sytuacje kiedy obsługiwany klient wstrzymuje kolejkę, ponieważ trzeba mu w czymś pomóc lub coś wyjaśnić. Doskonałym rozwiązaniem byłoby zawieszenie takiego dokumentu, aby umożliwić obsługę kolejnego klienta.

Służy do tego funkcja zawieszenia paragonu i rozpoczęcia pracy z kolejnym Naciśnij przycisk

### Dodaj nowy paragon

Zostanie wówczas utworzony nowy dokument bez pozycji. W zaznaczonym polu pojawi się liczba paragonów (łącznie z zawieszonymi) oraz nr dokumentu bieżącego.

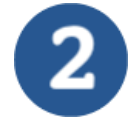

Kiedy wybierzesz przycisk rozwinięcia dokumentów zawieszonych, to zobaczyć listę wszystkich dokumentów. Możesz z niej wybrać właściwy, aby zakończyć obsługę klienta.

Warto zapamiętać, że nowy paragon o wartości 0 zł. czyli bez pozycji może być tylko jeden.

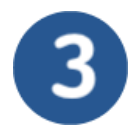

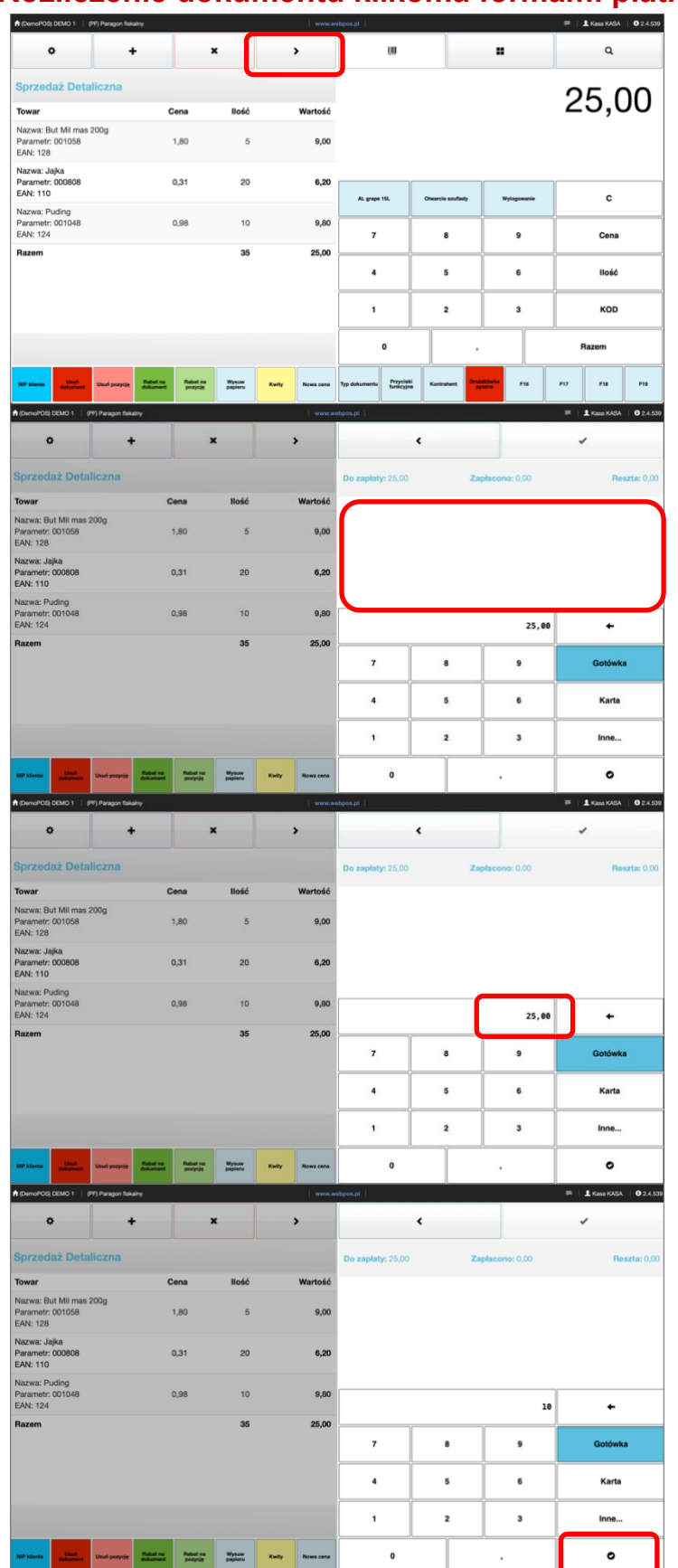

### Rozliczenie dokumentu kilkoma formami płatności

Program webPOS został zaprojektowany tak, aby możliwe było zrealizowanie rozliczeń w jak najdogodniejszy sposób. Często zdarza się, że klient zamierza zapłacić za zakup kilkoma formami płatności.

Po wprowadzeniu pozycji do dokumentu wybierz przycisk Dalej.

# 1

W polu informacyjnym nie ma żadnych zapisów o formach płatności.

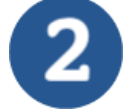

W polu kalkulatora w części wpisywania danych widoczna jest cała wartość dokumentu.

Przyjmijmy płatność w wysokości dziesięciu złotych gotówką. Wpisz 10. Zaznacz przycisk - gotówka. Zaakceptuj

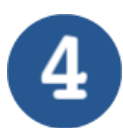

| A (DemoPOS) DEMO 1   (PF) Paragon fiskalin              | 7                                      |                  | www.we          | ibpos.pl          |    |                | 🗏   🛓 Kasa KASA   02.4.53   |
|---------------------------------------------------------|----------------------------------------|------------------|-----------------|-------------------|----|----------------|-----------------------------|
| • +                                                     | ,                                      | <b>،</b>         | >               |                   | <  |                | ~                           |
| Sprzedaż Detaliczna                                     |                                        |                  |                 | Do zapłaty: 25,00 | Za | placono: 10,00 | Reszta: 0,00                |
| Towar                                                   | Cena                                   | llość            | Wartość         | X Gotówka         |    |                | 10.00                       |
| Nazwa: But Mil mas 200g<br>Parametr: 001058<br>EAN: 128 | 1,80                                   | 5                | 9,00            |                   |    |                |                             |
| Nazwa: Jajka<br>Parametr: 000808<br>EAN: 110            | 0,31                                   | 20               | 6,20            |                   |    |                |                             |
| Nazwa: Puding<br>Parametr: 001048<br>EAN: 124           | 0,98                                   | 10               | 9,80            |                   | 1  | 15,00          | +                           |
| Razem                                                   |                                        | 35               | 25,00           | 7                 | 8  | 9              | Gotówka                     |
|                                                         |                                        |                  |                 | 4                 | 5  | 6              | Karta                       |
|                                                         |                                        |                  |                 | 1                 | 2  | 3              | Inne                        |
| NEP klienta Usufi Usufi pozycije                        | Rabat na Rabat na<br>Ockument pictycje | Wysuw papieru    | Kwity News cena | 0                 |    | ,              | 0                           |
| DemoPOSi DEMO 1                                         |                                        |                  |                 | boos of           |    |                | 🔲   🛔 Kana Kata   🖨 Saras   |
| • +                                                     | ,                                      |                  | >               | opospi            | <  |                |                             |
| Sprzedaż Detaliczna                                     |                                        |                  |                 | Do zapłaty: 25,00 | Za | placono: 10,00 | Reszta: 0,00                |
| Towar                                                   | Cena                                   | llość            | Wartość         | X Gotówka         |    |                | 10.00                       |
| Nazwa: But Mil mas 200g<br>Parametr: 001058<br>EAN: 128 | 1,80                                   | 5                | 9,00            | H GOLOWIA         |    |                | 10,00                       |
| Nazwa: Jajka<br>Parametr: 000808<br>EAN: 110            | 0,31                                   | 20               | 6,20            |                   |    |                |                             |
| Nazwa: Puding<br>Parametr: 001048<br>EAN: 124           | 0,98                                   | 10               | 9,80            |                   |    | 15,00          | +                           |
| Razem                                                   |                                        | 35               | 25,00           | 7                 | 8  | 9              | Gotówka                     |
|                                                         |                                        |                  |                 | 4                 | 5  | 6              | Karta                       |
|                                                         |                                        |                  |                 | 1                 | 2  | 3              | Inne                        |
| NEP klienta Usuń pozycję                                | Rabat na<br>Okument pozycję            | Wysuw<br>papieru | Kwity Nows cena | 0                 |    | ,              | 0                           |
| 🕈 (DemoPOS) DEMO 1 👔 (PF) Paragon fiskain               | ,                                      |                  | L www.w         | ibpos.pl          |    |                | 🗏   🕹 Kasa KASA   🛛 2.4.539 |
| • +                                                     |                                        |                  | ,               |                   | ٢  | -              |                             |
| Sprzedaż Detaliczna                                     |                                        |                  |                 | Do zaplaty: 25,00 | Za | placono: 25,00 | Resata: 0,00                |
| Towar                                                   | Cena                                   | llość            | Wartość         | X Gotówka         |    |                | 10,00                       |
| Nazwa: But Mil mas 200g<br>Parametr: 001058<br>EAN: 128 | 1,80                                   | 5                | 9,00            | 🗙 Karta           |    |                | 15,00                       |
| Nazwa: Jajka<br>Parametr: 000808<br>EAN: 110            | 0,31                                   | 20               | 6,20            |                   |    |                |                             |
| Nazwa: Puding<br>Parametr: 001048<br>EAN: 124           | 0,98                                   | 10               | 9,80            | -                 |    |                | +                           |
| Razem                                                   |                                        | 35               | 25,00           | 7                 | 8  | ,              | Gotówka                     |
|                                                         |                                        |                  |                 | 4                 | 5  | 6              | Karta                       |
|                                                         |                                        |                  |                 | 1                 | 2  | 3              | Inne                        |
| MP Marris and                                           | Rabat na<br>Babat na<br>Babat na       | Wysum<br>poplery | Kwity Nows cens | 0                 |    | ,              | 0                           |

W polu informacyjnym zobaczysz pierwszy wpis. W polu kalkulatora w części wpisywania danych widoczna jest pozostała do uregulowania wartość dokumentu.

Wybierz drugą formę płatności i zaakceptuj.

Dokument został rozliczony dwoma formami płatności. Wydrukuj dokument.

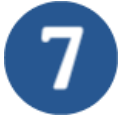

Trzy litery "POS" są używane jako skrót od "**Point-of-Sale**". W niektórych przypadkach oznaczają one również "Point-of-Service". Pierwotnie POS był po prostu miejscem, w którym znajdowała się kasa fiskalna wewnątrz sklepu. Dziś projektują to systemy POS. Nowoczesne kasy fiskalne mogą obsługiwać znacznie więcej niż tylko proces płatności; chociaż nadal jest to rdzeń systemu POS. Na przestrzeni lat systemy POS coraz częściej stają się ważnym węzłem w firmach. Nie tylko po to, aby nadal spełniać wysokie oczekiwania klientów w naszej epoce cyfrowej. Point-of-Service

W ogólnym użyciu językowym nie można dokonać ostrego rozróżnienia w znaczeniu point-of-sale i point-of-service. Zasadniczo jednak systemy point-of-sale obsługują proces sprzedaży, podczas gdy systemy point-of-service obejmują cały proces od zamówienia, poprzez przetwarzanie, aż do rozliczenia lub paragonu. Termin "system point-of-service" jest również najczęściej stosowany w firmach usługowych lub w gastronomii.

### Nr NIP na paragonie

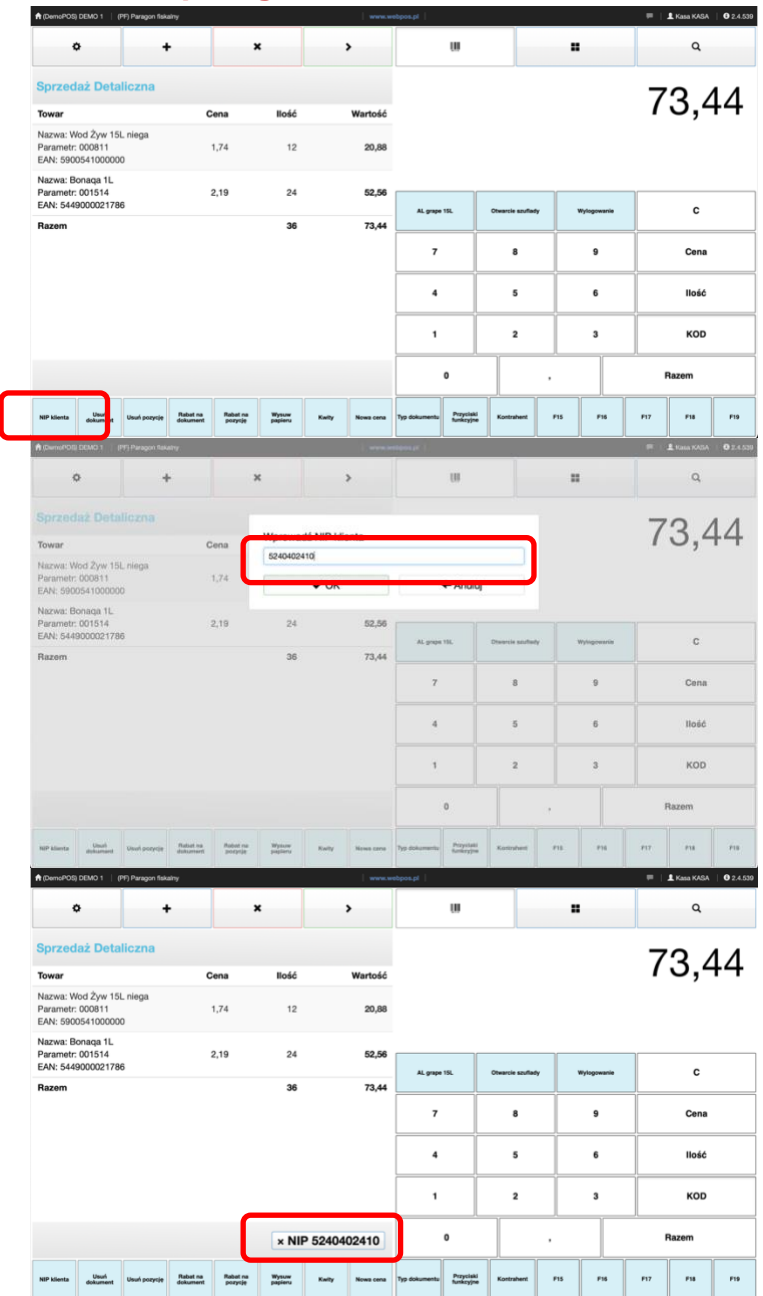

Od pierwszego stycznia 2020 roku, przepisy dotyczące wystawiania faktur do paragonów uległy zmianie. W konsekwencji, przedsiębiorcy mogą wystawić fakturę, do paragonu na firmę wyłącznie w sytuacji, gdy sprzedawca zamieści NIP nabywcy na paragonie. Działanie to ma na celu zapobieganie wystawianiu tak zwanych pustych faktur, a tym samym uszczelnienie systemu podatkowego w Polsce. Podczas tworzenia paragonu, czyli dodawania kolejnych pozycji do dokumentu, możesz dodać nr NIP. W tym celu naciśnij przycisk NIP. W nowe okno wprowadź NIP klienta i zaakceptuj przyciskiem OK

2

W dolnej części pola dokumentu zobaczysz wprowadzony numer. Jeżeli chciałbyś go zmienić, w trakcie tworzenia dokumentu, to naciśnij krzyżyk. Numer zostanie usunięty. To pozwala na przykład na wprowadzenie prawidłowej wartości. Wprowadzony numer NIP zostanie wydrukowany na paragonie fiskalnym.

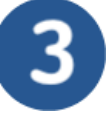

**Znaczenie wdrożenia programu klasy POS** w czasach rosnącej konkurencji w szybkim tempie rośnie. Wzrasta również świadomość przedsiębiorców w zakresie roli, jaką spełniają innowacyjne systemy w usprawnieniu pracy organizacji.

Decydując się na wdrożenie zaawansowanego oprogramowania, przedsiębiorca powinien mieć świadomość, iż jego zaangażowanie jest wymagane na każdym etapie wdrożenia. Efektywna implementacja programu POS w sieci handlowej wymaga, aby klient czynnie brał udział w projekcie od samego początku aż do końca. Dotyczy to pracowników na każdym poziomie struktur związanych z działalnością handlową.

### Usunięcie dokumentu

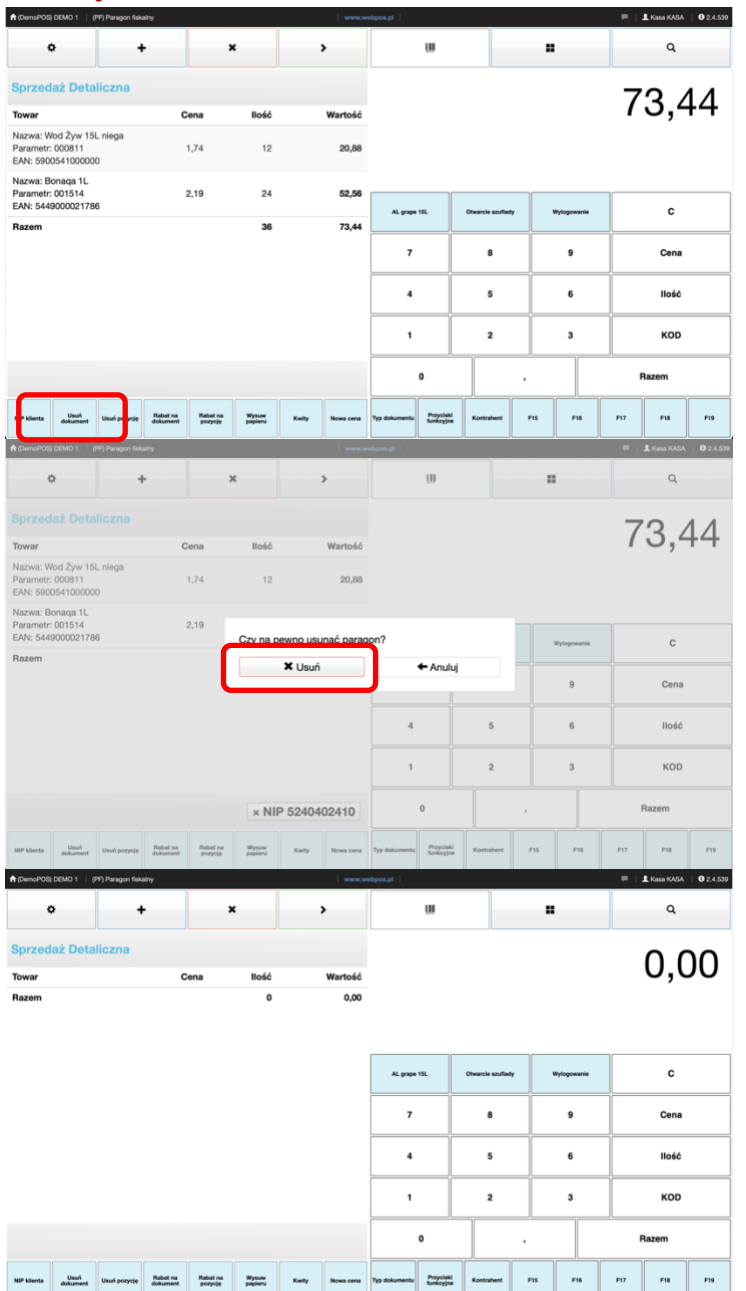

W trakcie wystawiania dokumentu mogą się zdarzyć różne sytuacje, które są przesłanką do usunięcia tworzonego dokumentu. Niekiedy lepiej rozpocząć pracę od nowa niż zastanawiać się jak poprawić istniejący dokument. Podczas tworzenia paragonu, czyli dodawania kolejnych pozycji, możesz podjąć decyzję o usunięciu wprowadzonego dokumentu. W tym celu naciśnij przycisk usuń dokument lub przycisk z krzyżykiem na pasku nawigacyjnym.

Pojawi się nowe okno i jeżeli zamierzasz skasować dokument zaakceptuj przyciskiem Usuń.

Dokument zostanie usunięty i możesz rozpocząć pracę od nowa.

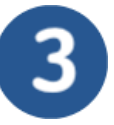

**Obieg dokumentów** w firmie obejmuje większość obszarów jej działania. Związany z księgowością, kadrami, zamówieniami i wieloma innymi wymusza w nowoczesnym przedsiębiorstwie rezygnację z tradycyjnej formy przekazywania dokumentów. Dystrybucja wyłącznie w formie papierowej niejednokrotnie przyczyniała się do problemów związanych np. z zagubieniem faktury czy wniosku, co spowodowało chęć przejścia na formę elektroniczną będącą o wiele lepszym rozwiązaniem szczególnie w dużych i wielooddziałowych. Obecnie elektroniczny obieg dokumentów jest powszechnie stosowany w większości firm. Szczególnie ostatnie lata zweryfikowały, jak ważny jest dostęp do w pełni elektronicznej biblioteki z udostępnianymi plikami.

### Usunięcie pozycji z dokumentu

| ft (DemoPOS) DEMO 1 (PF) Paragon fiskalny                         |                           |                  | -                | ebpos.pl                            |                     |             | 🗮   🛓 Kasa KASA   🛛 2.4.539 |
|-------------------------------------------------------------------|---------------------------|------------------|------------------|-------------------------------------|---------------------|-------------|-----------------------------|
| • +                                                               | ,                         | •                | >                | w                                   |                     |             | ٩                           |
| Sprzedaż Detaliczna                                               |                           |                  |                  |                                     |                     |             | 73 44                       |
| Towar                                                             | Cena                      | llość            | Wartość          |                                     |                     |             | 10,44                       |
| Parametr: 000811<br>EAN: 5900541000000                            | 1,74                      | 12               | 20,88            |                                     |                     |             |                             |
| Nazwa: Bonaqa 1L<br>Parametr: 001514<br>EAN: 5449000021786        | 2,19                      | 24               | 52,56            | AL.grape 15L                        | Otwarcie szufiady   | Wylogowanie | с                           |
| Razem                                                             |                           | 36               | 73,44            | 7                                   | 8                   | 9           | Cena                        |
|                                                                   |                           |                  |                  | 4                                   | 5                   | 6           | llość                       |
|                                                                   |                           |                  |                  | 1                                   | 2                   | 3           | кор                         |
|                                                                   |                           |                  |                  | 0                                   |                     |             | Razem                       |
| NIP klienta o puni<br>klienta o puni<br>kurrent Usuń pozycję Rabu | t Babat na<br>n t pozycje | Wysuw<br>papieru | Kwity Nows cens  | Typ dokumentu Przyciałi<br>tunkcyjn | Kontrahent          | F15 F16     | F17 F18 F19                 |
| R (DurnuPDI) DEMO 1 (PT) Paragon favatry                          |                           |                  |                  | eteros ar 1                         |                     |             | 1 L Kasa KASA 0 2.4.000     |
| • +                                                               | 3                         | ¢                | >                | 00                                  |                     |             | ٩                           |
| Sprzedaż Detaliczna                                               |                           |                  |                  |                                     |                     |             | 73.44                       |
| Nazwa: Wod Zyw 15L nieda                                          | Cena                      | Czy na pe        | wno usunać pozvo | i0?                                 |                     |             | ,                           |
| Parametr: 000811<br>EAN: 5900541000000                            | 1,74                      |                  | X Usuń           | ← Anul                              | ų                   |             |                             |
| Nazwa: Bonaga 1L<br>Parametr: 001514<br>EAN: 5449000021786        | 2,19                      | 24               | 52,56            | AL prips 15L                        | Distancia southerly | Wylogowarie | с                           |
| Razem                                                             |                           | 36               | 73,44            | 7                                   | 8                   | 9           | Cena                        |
|                                                                   |                           |                  |                  | 4                                   | 5                   | 6           | Hość                        |
|                                                                   |                           |                  |                  | 1                                   | 2                   | 3           | кор                         |
|                                                                   |                           |                  |                  | 0                                   |                     |             | Razem                       |
| NGP klients Usual unut ponycije daba                              | ri na<br>tsevrt prorynje  | Wpinow           | Kally News cares | Typ dokumentu Proystell<br>Bankryje | Kantanat            | P15 P38     | P17 P18 P18                 |
| n (DemoPOS) DEMO 1   (PF) Paragen fiskalny                        |                           |                  | -                | ebpos.pt                            |                     |             | 🏴   💄 Kasa KASA   🛈 2.4.539 |
| ۰ +                                                               | ,                         | ¢ .              | >                | w                                   |                     |             | ٩                           |
| Sprzedaż Detaliczna                                               |                           |                  |                  |                                     |                     |             | 20.88                       |
| Towar<br>Nazwa: Wod Żyw 15L niega<br>Parametr: 000811             | Cena                      | 12               | Wartość<br>20.88 |                                     |                     |             | _0,00                       |
| EAN: 5900541000000<br>Razem                                       | 1,14                      | 12               | 20,88            |                                     |                     |             |                             |
|                                                                   |                           |                  |                  | AL grape 15L                        | Otwarcie szufiady   | Wylogowanie | c                           |
|                                                                   |                           |                  |                  | 7                                   | 8                   | 9           | Cena                        |
|                                                                   |                           |                  |                  | 4                                   | 5                   | 6           | llość                       |
|                                                                   |                           |                  |                  | 1                                   | 2                   | 3           | кор                         |
|                                                                   |                           |                  |                  | 0                                   |                     |             | Razem                       |
| NIP klienta Usuń dokument Usuń pozycję Rabu                       | t na Rabat na<br>pozycję  | Wysuw<br>papieru | Kwity Nows cens  | Typ dokumentu Przyciek<br>funkcyjn  | Kontrahent          | F15 F16     | F17 F18 F19                 |

W trakcie wystawiania dokumentu mogą się zdarzyć różne sytuacje, które są przesłanką do usunięcia pozycji z dokumentu. Podczas tworzenia paragonu, czyli

dodawania kolejnych pozycji, możesz podjąć decyzję o usunięciu lub skorygowaniu wprowadzonej pozycji dokumentu.

W tym celu zaznacz pozycje w dokumencie i naciśnij przycisk usuń pozycję.

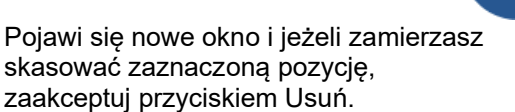

Pozycja zostanie usunięta i możesz kontynuować pracę.

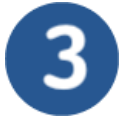

**Faktura korygująca** to specyficzny dokument księgowy. Wystawiana jest przez sprzedawcę w ściśle określonych sytuacjach, takich jak np. zmniejszenie lub zwiększenie podstawy opodatkowania czy też zwrot towarów lub udzielenie rabatu. W zależności od przyczyny wystawienia korekty różne są sposoby postępowania z nią. Wprowadzony od 2021 roku tzw. pakiet Slim VAT doprecyzował sposób postępowania z fakturami korygującymi "in plus" i zmienił zasady księgowania faktur "in minus".

### Rabat na dokument

| A (DemoPOS) DEMO 1 (PF) Paragon fi                                 | skalny                           |                             |                    | rebpos.pl                          |                   |               | 🗮   🛔 Kasa KASA   🛛 2.4.539                              |
|--------------------------------------------------------------------|----------------------------------|-----------------------------|--------------------|------------------------------------|-------------------|---------------|----------------------------------------------------------|
| •                                                                  | +                                | ×                           | >                  | w                                  |                   |               | ٩                                                        |
| Sprzedaż Detaliczna                                                |                                  |                             |                    |                                    |                   |               | 17 16                                                    |
| Towar                                                              | Cena                             | llość                       | Wartość            |                                    |                   |               | 47,10                                                    |
| Nazwa: Wod Żyw 15L niega<br>Parametr: 000811<br>EAN: 5900541000000 | 1,74                             | 12                          | 20,88              |                                    |                   |               |                                                          |
| Nazwa: Bonaqa 1L.<br>Parametr: 001514<br>EAN: 5449000021786        | 2,19                             | 12                          | 26,28              | AL grape 15L                       | Otwarcie szulfady | Wylogowanie   | c                                                        |
| Razem                                                              |                                  | 24                          | 47,16              | 7                                  | 8                 | 9             | Cena                                                     |
|                                                                    |                                  |                             |                    |                                    | 5                 |               | llość                                                    |
|                                                                    |                                  |                             |                    |                                    |                   |               |                                                          |
|                                                                    |                                  |                             |                    |                                    |                   |               |                                                          |
|                                                                    |                                  |                             |                    | 0                                  |                   | ·             | Razem                                                    |
| NIP klienta Usan Uk A pozys)                                       | e Rebet na Rabe<br>dokument pozy | a Wynuw<br>papieru          | Kwity Nowa cena    | Typ dokumentu funkcyjn<br>funkcyjn | Kontrahent        | F15 F16       | F17 F18 F19  F1 £ Kana KASA   0 2.4.539                  |
| 0                                                                  | +                                | ×                           | >                  | U                                  |                   |               | ٩                                                        |
| Sprzedaż Detaliczna                                                |                                  | Podaj w                     | /sokość rabatu (%) |                                    |                   |               | 47.16                                                    |
| Narwa: Word Zeer 151 piece                                         | Cena                             |                             |                    |                                    | 10 0              |               | ,                                                        |
| Parametr: 000811<br>EAN: 5900541000000                             | 1,74                             |                             | ✔ ОК               | ← Anul                             | uj                |               |                                                          |
| Nazwa: Bonaga 1L<br>Parametr: 001514<br>EAN: 5449000021786         | 2,19                             | 12                          | 26,28              | AL grape 15L                       | Otwarcie szulfady | Wylogowanie   | с                                                        |
| Razem                                                              |                                  | 24                          | 47,16              | 7                                  | 8                 | 9             | Cena                                                     |
|                                                                    |                                  |                             |                    | 4                                  | 5                 | 6             | llość                                                    |
|                                                                    |                                  |                             |                    | 1                                  | 2                 | 3             | кор                                                      |
|                                                                    |                                  |                             |                    | 0                                  |                   |               | Razem                                                    |
| NIP klienta Usuf Usuf pozycji                                      | P Rabat na Raba<br>dokument pory | ti na Wysuw<br>poję papieru | Kwity Nows cena    | Typ dokumenta Przyciał<br>funkcyjn | i Kontrahent      | F15 F16       | F17 F18 F19                                              |
| ft (DemoPOS) DEMO 1 (PF) Paragon fi                                | skahy                            |                             |                    | rebpos.pl                          |                   |               | 🏴   💄 Kasa KASA   🛛 2.4.539                              |
| ٥                                                                  | +                                | ×                           | >                  | W                                  |                   |               | ٩                                                        |
| Sprzedaż Detaliczna                                                |                                  |                             |                    |                                    |                   |               | 42 48                                                    |
| Towar                                                              | Cena                             | llość                       | Wartość            |                                    |                   |               | 12,40                                                    |
| Nazwa: Wod Zyw 15L niega<br>Parametr: 000811<br>EAN: 5900541000000 | 1,57                             | 12                          | 18,84              |                                    |                   | Rabat r<br>Ri | na dokument: <b>10,00%</b><br>abat końcowy: <b>9,92%</b> |
| Parametr: 001514<br>EAN: 5449000021786                             | 1,97                             | 12                          | 23,64              | AL grape 15L                       | Otwarcie szuliady | Wylogowanie   | c                                                        |
| Razem                                                              |                                  | 24                          | 42,48              | 7                                  | 8                 | 9             | Cena                                                     |
|                                                                    |                                  |                             |                    | 4                                  | 5                 | 6             | llość                                                    |
|                                                                    |                                  |                             |                    | 1                                  | 2                 | 3             | кор                                                      |
|                                                                    |                                  |                             |                    | 0                                  |                   |               | Razem                                                    |
| Line Line                                                          | Babat as                         |                             |                    |                                    |                   |               |                                                          |
| NP Klenta dokument Usuń pozycji                                    | dokument por                     | roję papieru                | Kwity Nowa cena    | ryg dokumentu funkcyjn             | e Kontrahent      | F15 F16       | F17 F18 F19                                              |

Tworząc dokument sprzedaży często zachodzi potrzeba uwzględnienia upustu związanego z transakcją. To podstawowe i najczęściej używane rozwiązanie motywujące klientów do zakupów. W programie webPOS używane są mechanizmy rabatowania w kilku rodzajach. Podstawowym jest upust procentowy. Podczas wystawiania paragonu naciśnij przycisk Rabat na dokument.

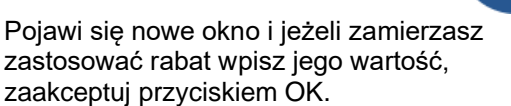

Wprowadzona wartość rabatu zostanie przypisana do dokumentu a rabat końcowy zostanie wyliczony zgodnie z uwzględnieniem zasad zaokrąglania cen.

W polu informacyjnym pod wartością dokumentu zobaczysz informacje o upustach.

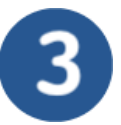

**Zwrot zakupionego towaru** to prawo, z którego klient może skorzystać w określonych okolicznościach. Zwrot towaru jest jednak czymś innym niż reklamacja. Przyczyną reklamacji jest fakt, że dany produkt jest niepełnowartościowy, natomiast przyczyną zwrotu zmiana zdania konsumenta. Nie w każdych okolicznościach jednak konsument ma prawo do zwrotu towaru, który zakupił.

Jeśli kupiliśmy towar w sklepie, jego zwrot możliwy jest tylko za zgodą sprzedawcy. Reklamacja przysługuje wtedy, kiedy występuje niezgodność towaru z umową.

### Rabat na pozycję dokumentu

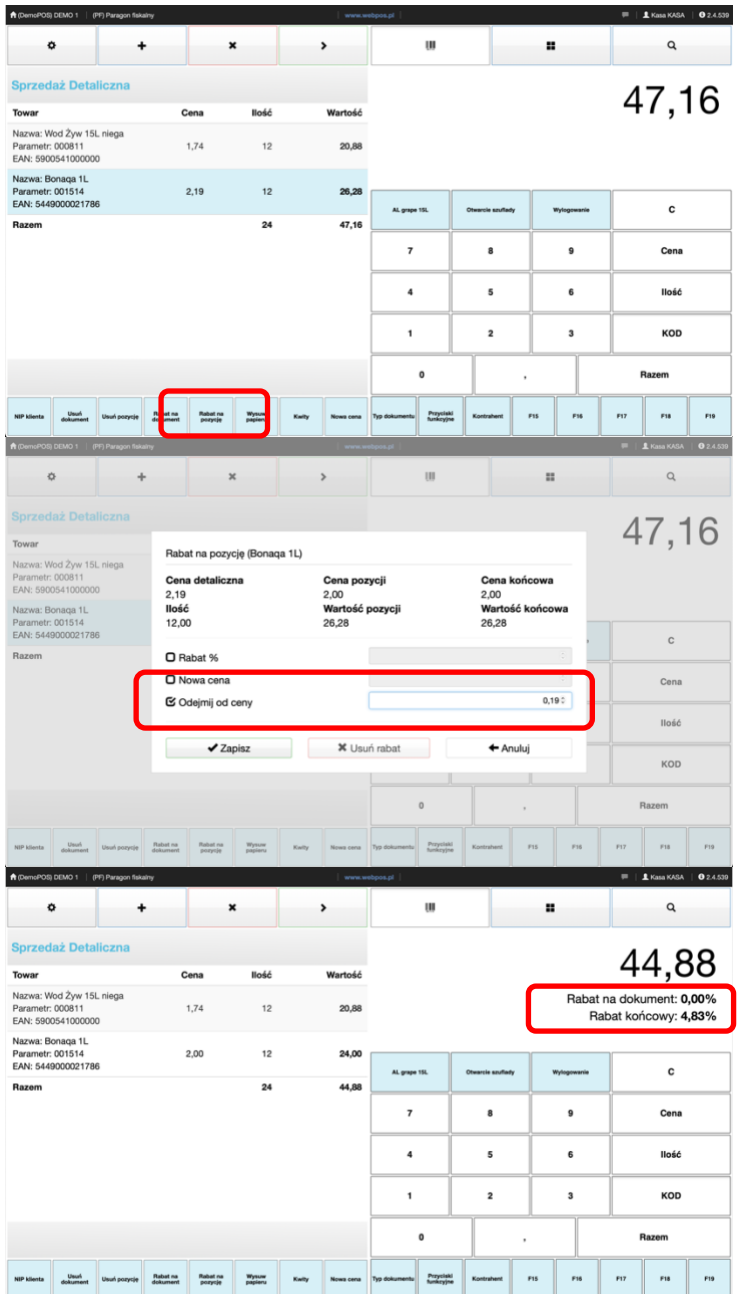

Tworząc dokument sprzedaży często zachodzi potrzeba uwzględnienia upustu związanego z wybraną pozycją. To podstawowe i najczęściej używane rozwiązanie motywujące klientów do zakupów.

W programie webPOS używane są mechanizmy rabatowania w kilku rodzajach. Podstawowym jest upust procentowy. Podczas wystawiania paragonu naciśnij przycisk Rabat na pozycję.

Pojawi się nowe okno i jeżeli zamierzasz zastosować rabat, wybierz sposób naliczenia upustu, wpisz jego wartość, zaakceptuj przyciskiem Zapisz.

2

Wprowadzona wartość rabatu zostanie przypisana do pozycji a rabat końcowy zostanie wyliczony zgodnie z uwzględnieniem zasad zaokrąglania cen.

W polu informacyjnym pod wartością dokumentu zobaczysz informacje o upustach.

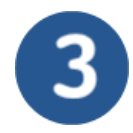

### Wysuw papieru w drukarce fiskalnej

| A (DemoPOS) DEMO 1 (PF) Paragor                                    | fiskalny                  |                     |                  |       |           | www.webpos.pl |                        |               |          |             | 🗮   🛔 Kasa KASA   🛈 2.4.539 |       |     |  |
|--------------------------------------------------------------------|---------------------------|---------------------|------------------|-------|-----------|---------------|------------------------|---------------|----------|-------------|-----------------------------|-------|-----|--|
| •                                                                  | +                         |                     | ĸ                |       | >         |               |                        |               |          | ٩           |                             |       |     |  |
| Sprzedaż Detaliczna                                                |                           |                     |                  |       |           |               |                        |               |          |             | Λ                           | 7 -   |     |  |
| Towar                                                              | (                         | Cena                | llość            |       | Wartość   |               |                        |               |          |             | 4                           | 1,    | 10  |  |
| Nazwa: Wod Żyw 15L niega<br>Parametr: 000811<br>EAN: 5900541000000 |                           | 1,74                | 12               |       | 20,88     |               |                        |               |          |             |                             |       |     |  |
| Nazwa: Bonaqa 1L<br>Parametr: 001514<br>EAN: 5449000021786         |                           | 2,19                | 12               |       | 26,28     | AL orace      | 15.                    | Otwarcie souf | lady     | Wylogowanie |                             | c     |     |  |
| Razem                                                              |                           |                     | 24               |       | 47,16     |               |                        |               | <u> </u> |             |                             | -     |     |  |
|                                                                    |                           |                     |                  |       |           | 7             |                        | 8             |          | 9           |                             | Cena  |     |  |
|                                                                    |                           |                     |                  |       |           | 4             |                        | 5             |          | 6           |                             | llość |     |  |
|                                                                    |                           |                     |                  |       |           | 1             |                        | 2             |          | з           |                             | кор   |     |  |
|                                                                    |                           | _                   |                  |       |           |               | 0                      |               | ,        |             | ,                           | Razem |     |  |
| NIP klienta Usuń dokument Usuń pozy                                | rcje Rabat na<br>dokument | R sat na<br>1 rysie | Wysuw<br>papieru | Kwity | Nows cena | Typ dokumentu | Przyciski<br>funkcyjne | Kontrahent    | P15      | F16         | F17                         | P18   | F19 |  |

Naciśnij przycisk Wysuw papieru a z drukarki papier zostanie wysunięty o ok. 1 cm.

Jeżeli potrzebujesz wiekszej długości, to naciśnij przycisk kilkukrotnie.

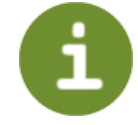

### Kwity kasowe

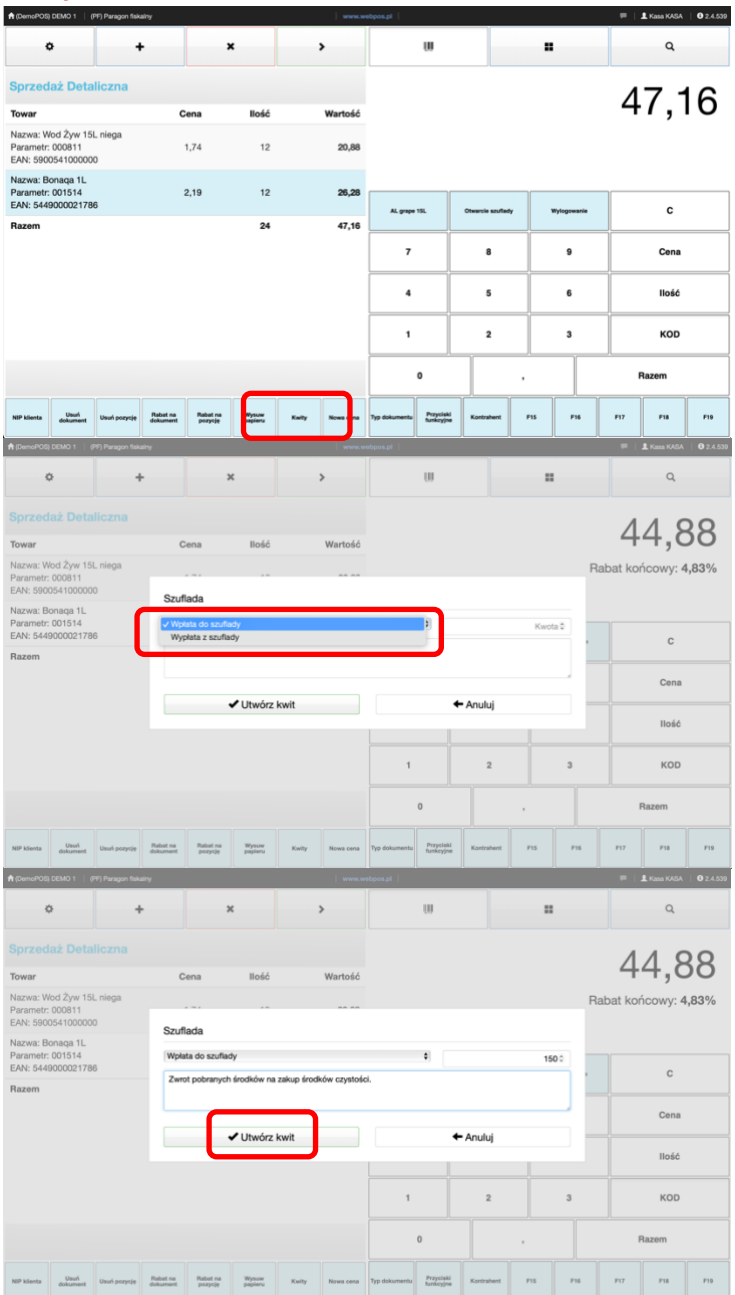

Obsługa programu webPOS to sprzedaż towarów i rozliczanie transakcji. O ile przepływ bezgotówkowy jest realizowany przez terminale płatnicze, to gotówka trafia do szuflady kasowej. Podlega ona dokładnemu rozliczeniu po zakończeniu zmiany. Tym niemniej, rozpoczynając zmianę, w szufladzie znajduje się już jakaś gotówka. To tak zwane pogotowie kasowe. Podczas pracy zdarzają się sytuacje, kiedy musisz wyjąć lub przyjąć pieniądze, w sposób nie związany ze sprzedażą. Do obsługi takich sytuacji przeznaczone są kwity kasowe. W każdym momencie, kiedy dostępny jest przycisk, kwity, możesz zarejestrować ruch gotówki, który nie jest związany ze sprzedażą.

Dzięki takim zapisom, informacje będą ujęte w raporcie zmianowym. Standardowo dostępne są dwa rodzaje kwitów kasowych: wpłata do szuflady oraz wypłata z szuflady.

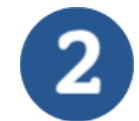

Wybierz właściwy rodzaj kwitu. Wprowadź wartość oraz opis dla tej sytuacji i zaakceptuj klikając przycisk, Utwórz kwit. Operacja zostanie zarejestrowana a drukarka fiskalna wydrukuje potwierdzenie operacji.

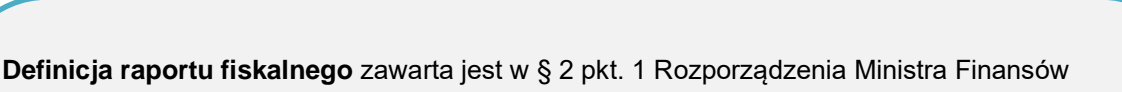

w sprawie kas rejestrujących: "Ilekroć w rozporządzeniu jest mowa o:

1) dokumencie fiskalnym - rozumie się przez to wystawiany przy użyciu kasy, zawierający w szczególności logo fiskalne i numer unikatowy:

a) w przypadku kas on-line - paragon fiskalny, paragon fiskalny anulowany, fakturę, fakturę anulowaną i raport fiskalny,

b) w przypadku kas z elektronicznym lub papierowym zapisem kopii - paragon fiskalny, paragon fiskalny anulowany, fakturę, fakturę anulowaną, raport fiskalny dobowy, raport fiskalny okresowy, w tym miesięczny, i raport fiskalny rozliczeniowy;"

Raporty fiskalne zawierają niezbędne informacje, które są podstawą do rozliczenia podatkowego.

Celem wydruku raportu dobowego jest uzyskanie podsumowania całej dokonanej sprzedaży, z podziałem na odpowiednie stawki VAT.

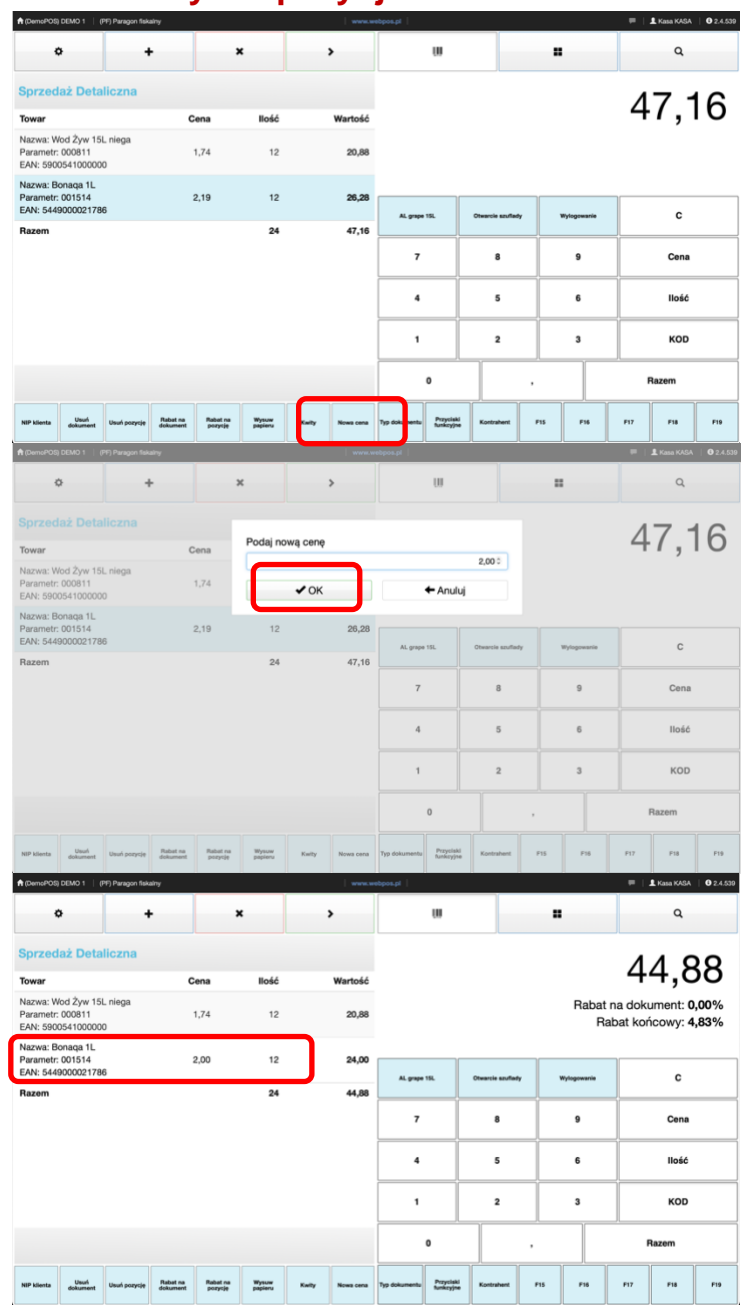

### Zmiana ceny dla pozycji dokumentu

Program webPOS podczas dodawania towaru do dokumentu automatycznie przypisuje właściwą cenę sprzedaży. Co prawda sytuacje z błędnymi cenami nie powinny mieć miejsca, ale niestety się zdarzają. Jeśli kasjer ma uprawnienie do ingerowania w takich sytuacjach, to w orężu ma dwie możliwości. Pierwszą jest zastosowanie rabatu. Drugim sposobem jest zmiana ceny sprzedaży. Zaznacz pozycję w dokumencie, dla której zamierzasz zmienić cenę. Naciśnij przycisk, Nowa cena

Wprowadź nową wartość i zaakceptuj przyciskiem OK

2

Cena dla wybranej pozycji dokumentu zostanie zmieniona oraz wyliczony rabat.

3

**Raporty fiskalne**, nazywane też raportami zerującymi, powinny być wykonywane po zakończeniu sprzedaży w danym dniu. Teoretycznie do godziny 24 danego dnia. Jednak najważniejsze jest, by sporządzać je i drukować przed rozpoczęciem sprzedaży następnego dnia.

Wykonanie raportu fiskalnego związane jest z zapisem całej sprzedaży pod daną datą do pamięci fiskalnej. Raport ten wykonywany jest przez operatora kasy fiskalnej.

Co należy zrobić w sytuacji, gdy w danym dniu nie było sprzedaży? Czy raporty dobowe również powinny być wydrukowane?

Otóż obowiązek wykonywania raportu dobowego wówczas nie powstaje. W raporcie miesięcznym, sumującym sprzedaż z raportów fiskalnych w danym okresie, brak raportu fiskalnego z któregoś z dni traktowany będzie jako sprzedaż zerowa.

# Dokumenty uzupełniające

### Wystawienie faktury VAT do paragonu fiskalnego

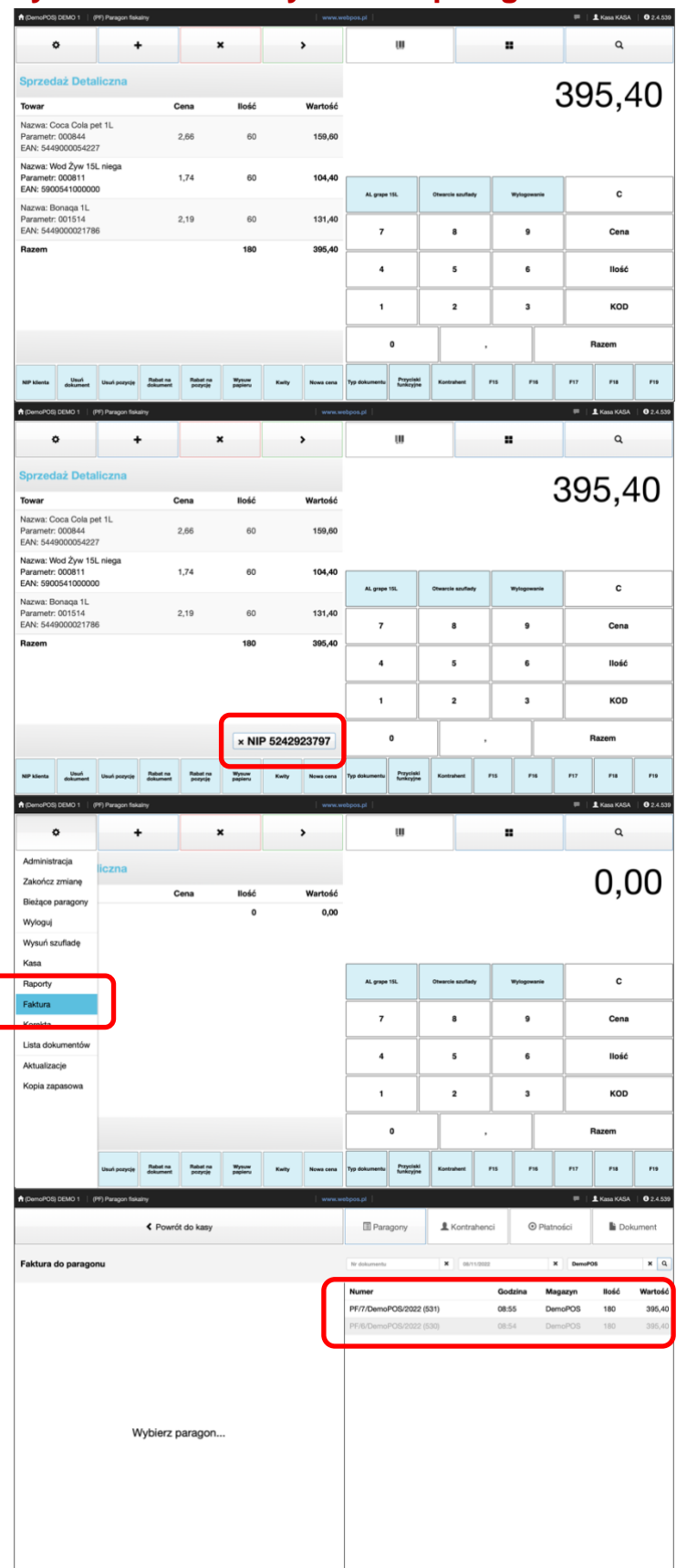

Sprzedaż towarów i usług najczęściej dokumentowana jest paragonem fiskalnym. Klienci często proszą o wystawienie faktury VAT. Zgodnie z zapisami art. 106i ustawy o podatku od towarów i usług nabywca ma prawo żądać wystawienia faktury do posiadanego paragonu w terminie trzymiesięcznym od końca, miesiąca, w którym towar mu dostarczono, wykonano usługę, dokonał całości lub części zapłaty. Jest to inny dokument niż paragon fiskalny i każdy sprzedawca ma obowiązek wystawienia faktury do paragonu na życzenie klienta.

Paragon fiskalny został utworzony podczas standardowej procedury obsługi programu webPOS. Nie bez znaczenia jest fakt, że w poprzednim przypadku nie przypisano dokumentowi numeru NIP. W tym przypadku dopisano do paragonu fiskalnego numer NIP klienta.

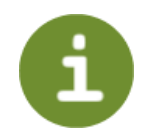

W celu wystawienia faktury VAT do paragonu wybierz z paska nawigacyjnego przycisk Menu. Następnie w wykazie opcji zaznacz pozycję Faktura.

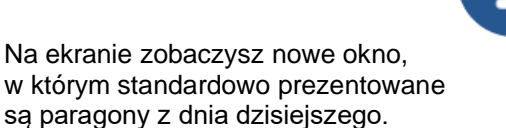

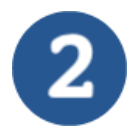

Zmianie uległ pasek nawigacyjny. Pojawił się szeroki przycisk Powrót do kasy. Użyj go jeżeli zamierzasz wycofać się z tej opcji. Dostępne są także cztery przyciski, cztery kroki tworzenia faktury VAT. Pierwszym krokiem jest wybór dokumentów z wykazu Paragonów.

Jeżeli paragon, do którego zamierzasz wystawić fakturę VAT został utworzony innego dnia, to odszukaj go oznaczając inny dzień lub wpisując numer dokumentu

Dokumenty widoczne w wykazie są prezentowane w dwóch trybach:

- Czarny tekst na białym tle dla dokumentów z przypisanym numerem NIP
- Ciemnoszary tekst na jasnoszarym tle - dla dokumentów bez przypisanego numeru NIP

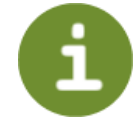

Wybierz pierwszy dokument, oznaczony czarnym tekstem na białym tle. Dokument ma przypisany numer NIP

| 2            |  |
|--------------|--|
| $\mathbf{J}$ |  |
| $\sim$       |  |

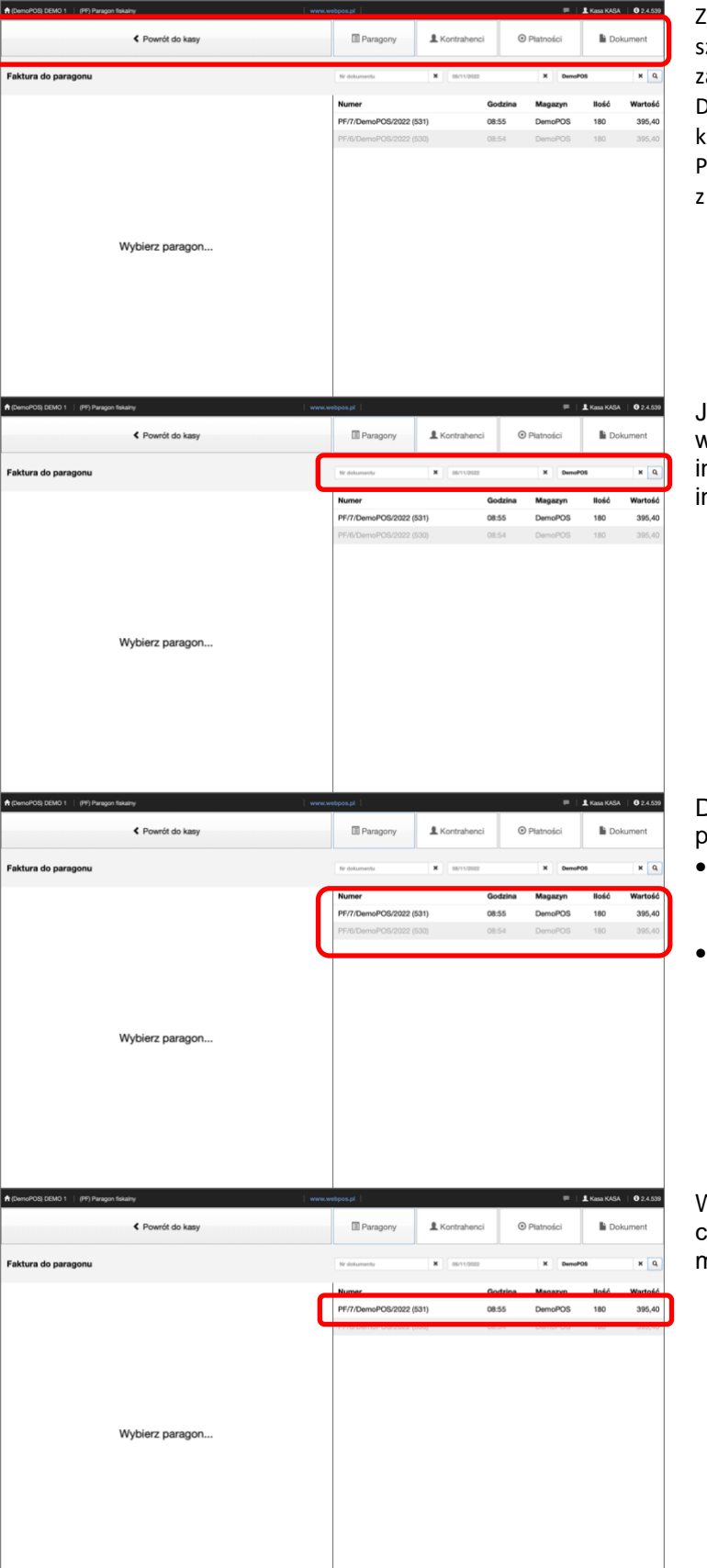

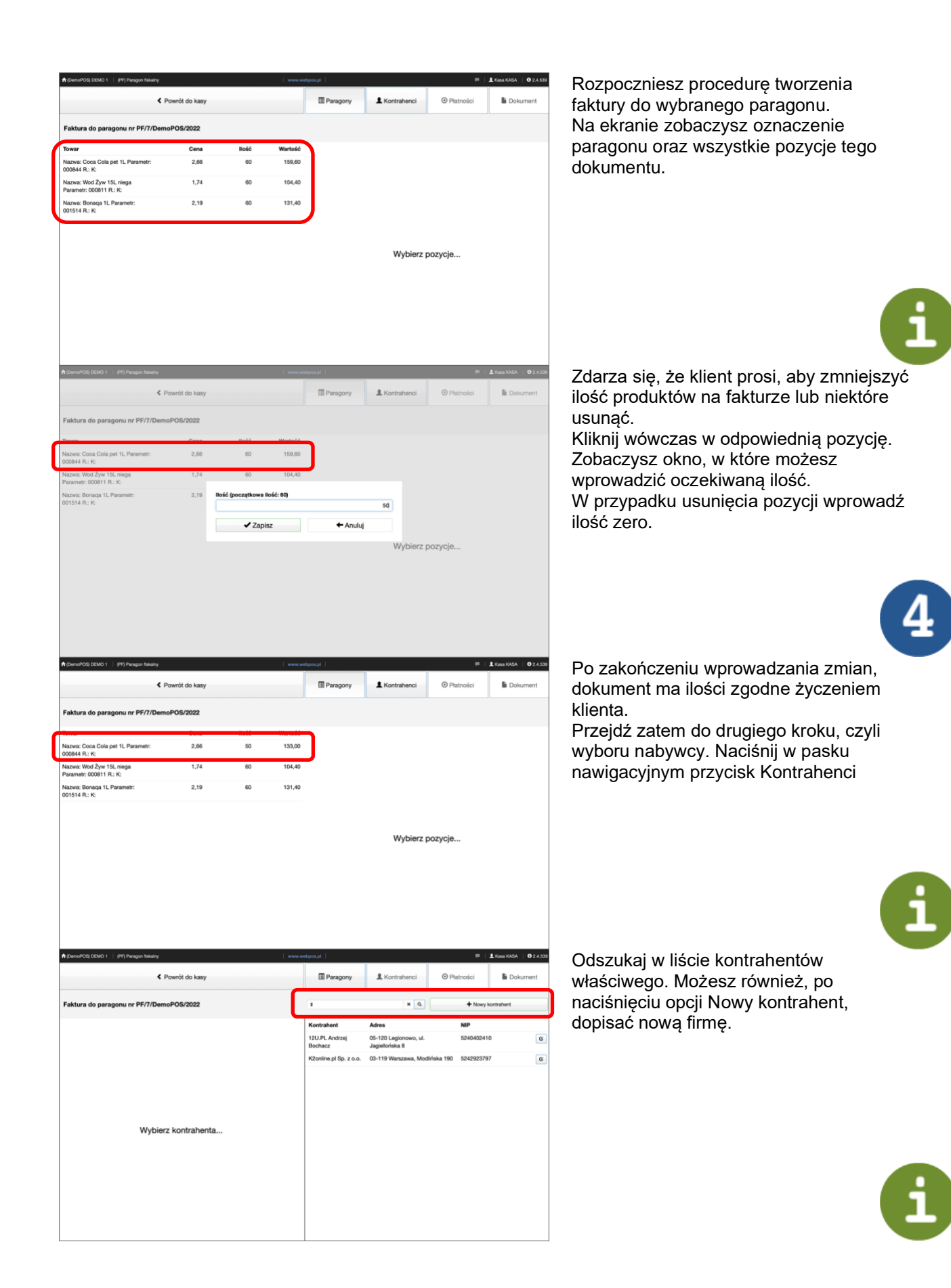

| OpenetOd (2001) (PP (Pargen Island) (PO (2002)     Powofd do kany      Paktura do paragonu nr PF/7/DemoPOS/202     Niezgodność nr. NIP kontra     Wyblerz kontrahenta | Il Paragony & Kontrahenci Platności Doku  I Paragony & Kontrahenci D Platności Doku  I Portu z nr. NIP dokumentul I NIP I OK S240402410  N. Modińska 190 524282377                                                             | Jeśli wybrany kontrahent ma numer NIP<br>niezgodny z tym, który przypisano<br>paragonowi, to utworzenie faktury nie jest<br>możliwe. Na ekranie zobaczysz odpowiedni<br>komunikat.                                                                                       |
|----------------------------------------------------------------------------------------------------|----------------------------------------------------------------------------------------------------|----------------------------------------------------------------------------------------------------|
| OwnerDog DDM01 : (#17 Parsym family                                                                                                    | Managony L Kontratu ci O Platności Doku<br>Watości 368,60                                                                                                    | Jeśli wybrany kontrahent ma numer NIP<br>zgodny z tym, który przypisano<br>paragonowi, to przejdziesz do trzeciego                                                                                                    |
| Wybierz formy płatności                                                                                                    | X www         368,80         +           7         8         9         Goldwika           4         5         6         Karta           1         2         3         Inne           0         .         O         .         O | <ul> <li>kroku.</li> <li>Fakturze przypisane są domyślnie formy płatności jakich użyto przy wystawianiu paragonu fiskalnego.</li> <li>Gdyby zaszła potrzeba, to możesz je skorygować. Pamiętaj łączna wartość płatności musi być zgodna z wartością dokumentu</li> </ul> |
| ♠ (DemoPol) DEMO 1   (PI) Paragon Selerry   www. ▲ Pownôl do knov                                                                                                    | Responsel                                                                                                    | Czwartym krokiem jest wydruk dokumentu                                                                                                    |
| Faktura do paragonu nr PF/7/DemoPOS/2022                                                                                                    | Wartość: 368,80                                                                                                    | W pasku nawigacyjnym naciśnij przycisk                                                                                                    |
|                                                                                                    | X mm                                                                                                    | Dokument.<br>Faktura VAT do paragonu zostanie<br>wydrukowana.                                                                                                    |
| Wybierz formy płatności                                                                                                    | 365,80         +           7         8         9         Gotówka           4         5         6         Karta           1         2         3         Inne           0         .         O         O                          |                                                                                                    |
| ♠(DemsPOS) DEMO 1   (PP) Paragon fiskelity   server.                                                                                                    | eebpos.pl 💷 💷 Kasa KASA                                                                                                    | Po zakończeniu opisanej procedury                                                                                                    |
| Powrót do kasy                                                                                                    | II Paragony & Kontrahenci O Platności Doku                                                                                                    | paragon fiskalny w wykazie dokumentów                                                                                                    |
| Fektura do paragonu                                                                                                    | W determin         W         B011383         K         Rendot           NOTRE         Q002053         M323400         M300           PV7/Damo/PO6/2022 (031)         0.6.5         Demo/PO6         100                        | na jasnoszarym tle.                                                                                                    |

i

| Control (2000 1 (PT) Person Reality                                                                                                    | Przy próbie ponownego utworzenia faktury<br>do takiego paragonu zobaczysz następujący<br>komunikat.                                                                                                    |
|----------------------------------------------------------------------------------------------------|----------------------------------------------------------------------------------------------------|
| Do wybranego paragonu wystawiono już dokument.<br>Typ: Felinie do pangonu<br>Wanner PUROsmo/POS022<br>Deta wystawienia: 202-06-11<br>Pobierz. dokument                                                                                                    |                                                                                                    |
| A [Demarking Schold 1 (Pt) Paragent Namesy       IP ( 1 Anna Kolds,   0 2.4.55)         K Powerit dio kanay       III Paragony       1 Kontrahenci       O Platnodci       1 Dokument         Faktura do paragonu       Im detenuels       X institute       X institute       X institute       X institute                                                                                                    | Czy można wystawić fakturę do paragonu<br>bez przypisanego numeru NIP?<br>Oczywiście, że tak.                                                                                                    |
| Numer         Godzina         Magazyn         Bold         Wartsch           Mrdin         Michael (1978)         Diele         Diele |                                                                                                    |
| Alternative     Proventing     Image: Status     Image: Status     Image: Status       Faktura do paragonu     Paragon nie ma przypisanego nr. NIPI Możliwe jedynie<br>wystawienie dokumentu na osobę fizyczną.     Image: Status     Image: Status     Image: Status       Wybierz paragon     Wybierz paragon                                                                                                    | W takim przypadku na ekranie zobaczysz<br>komunikat informujący, że do takiego<br>paragonu możesz utworzyć fakturę dla<br>osoby fizycznej.<br>Cały proces utworzenia dokumentu jest<br>identyczny.<br>Znaczącą różnicą jest wybór kontrahenta<br>w drugim kroku.<br>Wybrany kontrahent nie może mieć<br>przypisanego numeru NIP. |

**Kasa fiskalna** to urządzenie, w którym możesz zapisać wszystkie towary lub usługi z asortymentu twojej firmy oraz ewidencjonować ich sprzedaż.

Kas fiskalnych powinni używać przedsiębiorcy, którzy sprzedają towary lub usługi:

- osobom fizycznym nieprowadzącym działalności gospodarczej lub
- rolnikom ryczałtowym, czyli dokonującym dostawy produktów rolnych pochodzących

z własnej działalności rolniczej lub świadczącym usługi rolnicze, którzy korzystają ze zwolnienia w podatku VAT.

Są cztery rodzaje kas:

kasy on-line

•

- kasy z elektronicznym zapisem kopii
- kasy z papierowym zapisem kopii
- kasy w formie oprogramowania (wirtualne).

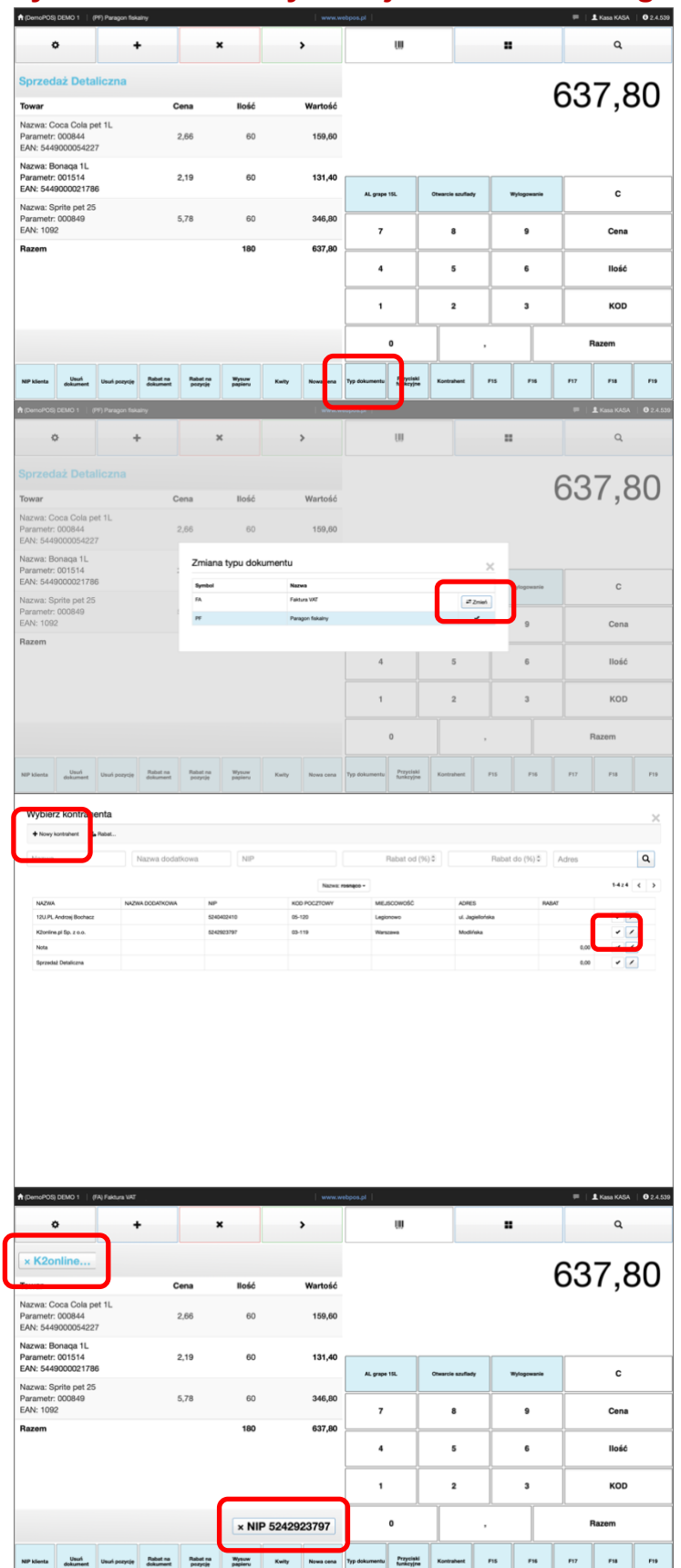

### Wystawienie faktury VAT jako dokumentu głównego

Sprzedaż detaliczna potwierdzana jest paragonem fiskalnym. Jeżeli klient zgłasza potrzebę otrzymania faktury VAT, to najczęściej dokument ten jest wystawiany do wcześniej wydrukowanego paragonu fiskalnego. Jest to dobre i bezpieczne rozwiązanie.

Często sklepy obok prowadzenia typowej sprzedaży detalicznej na rzecz klientów indywidualnych, mają ofertę skierowaną do innych podmiotów gospodarczych. Kiedy skala takiej sprzedaży jest duża, to opisane powyżej rozwiązanie może być uciążliwe.

Proponujemy wówczas możliwość prowadzenia sprzedaży od razu w formie faktury VAT.

Domyślnym dokumentem w programie webPOS jest paragon fiskalny. Naciśnij przycisk Typ dokumentu.

Otworzy się okno z listą dokumentów, z której możesz wybrać oczekiwany rodzaj. Naciśnij przycisk Zmień, przy dokumencie FA - faktura VAT.

2

Ponieważ faktura musi mieć przypisanego nabywcę, to otworzy się okno z listą kontrahentów.

Wybierz lub odszukaj właściwego. Możesz także dopisać nowego kontrahenta.

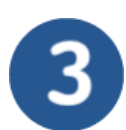

Typ dokumentu zostanie zmieniony na fakturę VAT. Wybrany kontrahent oraz jego numer NIP zobaczysz w polu dokumentu.

Dalsze kroki postępowania są takie same jak w przypadku paragonu fiskalnego. Różnica jest taka, że w miejsce wydruku paragonu otrzymasz fakturę.

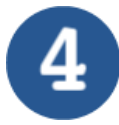

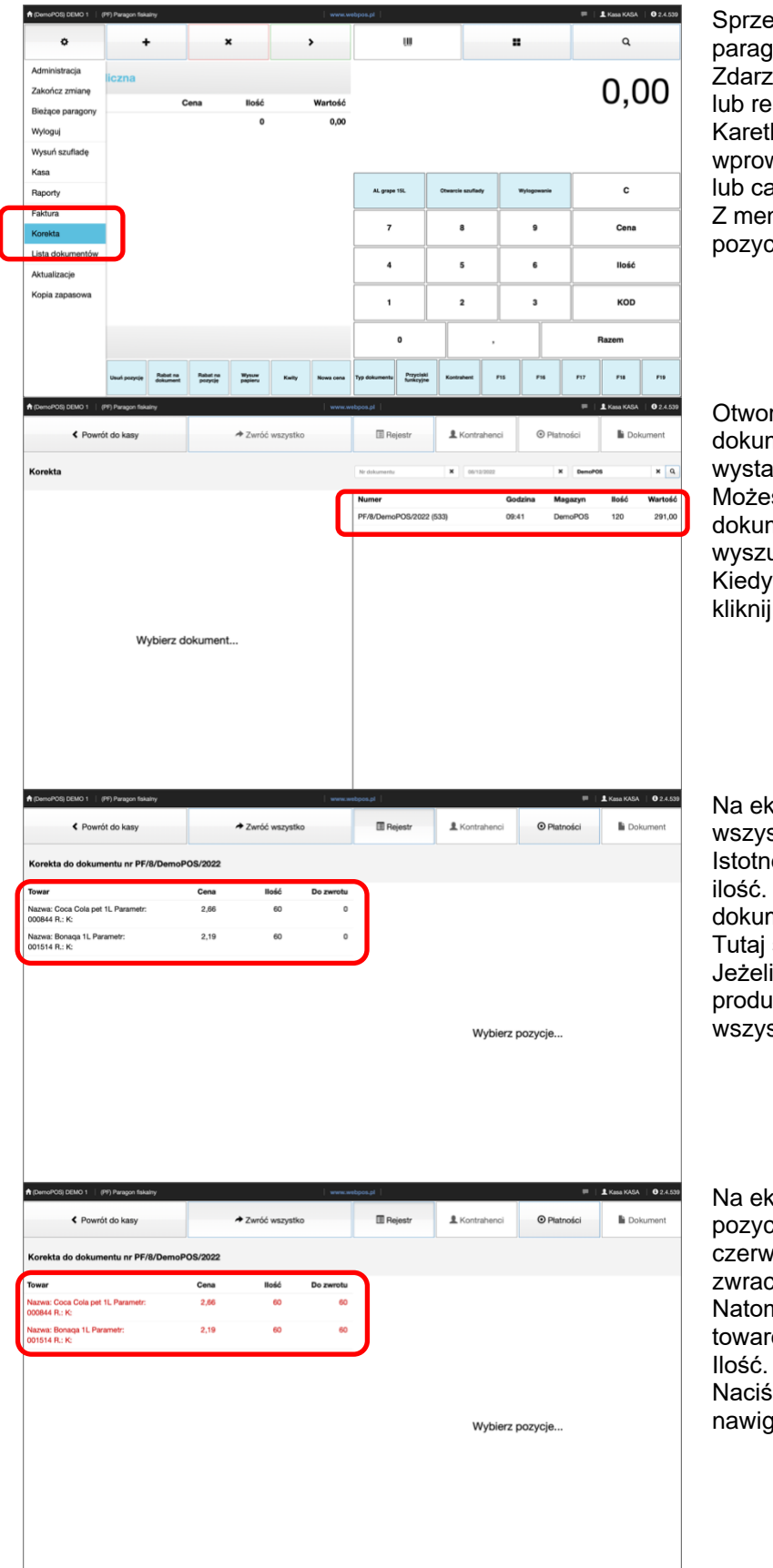

### Wystawienie korekty do paragonu fiskalnego - zwrot wszystkiego

Sprzedaż detaliczna potwierdzana jest paragonem fiskalnym. Zdarzają się sytuacje, kiedy klient zwraca lub reklamuje kupiony towar. Karetka paragonu fiskalnego umożliwia wprowadzenie zmian do transakcji zakupu lub całkowitego zwrotu. Z menu z paska nawigacyjnego wybierz pozycje Korekta.

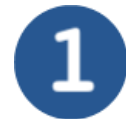

Otworzy się nowe okno z listą dokumentów, dla których możesz wystawić dokument korygujący. Możesz również odszukać właściwy dokument wprowadzając w pola wyszukiwania numer i datę. Kiedy odnajdziesz właściwy dokument kliknij na pozycje w wykazie.

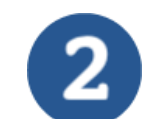

Na ekranie w polu dokumentu zobaczysz wszystkie pozycje dokumentu. Istotne są dwie kolumny. Pierwsza to ilość. Tutaj są ilości towarów na dokumencie. Druga to do zwrotu. Tutaj są ilości zawracanych produktów. Jeżeli zamierzasz zwrócić wszystkie produkty, to naciśnij przycisk Zwróć wszystko z paska nawigacyjnego.

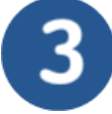

Na ekranie w polu dokumentu czcionka pozycji dokumentu zmieni kolor na czerwony. To oznacza produktu zwracane.

Natomiast w kolumnie Do zwrotu ilości towarów będą takie same jak w kolumnie llość.

Naciśnij przycisk Płatności z paska nawigacyjnego.

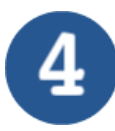

| A (DemoPOS) DEMO 1   (PF) Paragon fiskalny | www.webpos.gl   🗰   🛓 Kasa KASA   🛈 2.4.539 |                  |             |              |                      |
|--------------------------------------------|---------------------------------------------|------------------|-------------|--------------|----------------------|
| Powrót do kasy                             |                                             | 🔳 Rejestr        | L Kontraher | nci 💿 Platno | ści <b>b</b> okument |
| Korekta do dokumentu nr PF/8/DemoP         | 205/2022                                    | Do zwrotu: 291,0 | 10          |              |                      |
| l                                          |                                             | X Kata           |             |              | 291,00               |
|                                            |                                             |                  |             |              |                      |
|                                            |                                             |                  |             |              |                      |
| Wybierz formy płatności                    |                                             |                  |             |              |                      |
|                                            |                                             |                  | 291,00      | *            | +                    |
|                                            |                                             | 7                | 8           | 9            | Gotówka              |
|                                            |                                             | 4                | 5           | 6            | Karta                |
|                                            |                                             | 1                | 2           | 3            | Inne                 |
|                                            |                                             | 0                |             | •            | 0                    |

Ponieważ zwracasz wszystkie towary z dokumenty zakupu, to wartość i forma zwrotu są zgodne z wartością paragonu. Możesz zmienić formę płatności, ale wartość musi być zgodna z dokumentem zwrotu.

Ostatnim etapem jest naciśnięcie przycisku Dokument w pasku nawigacyjnym. Dokument zwrotu zostanie zapisany i wydrukowany.

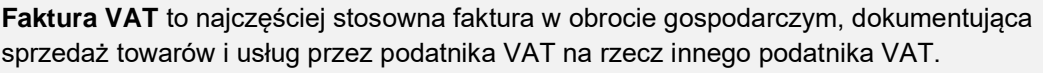

Co do zasady nie musisz wystawiać faktury konsumentowi, chyba że wyrazi takie życzenie. Faktura może mieć formę papierową lub elektroniczną. Powinna być wystawiona w dwóch egzemplarzach – jeden dla ciebie, drugi dla nabywcy.

**Faktura zaliczkowa** dokumentuje zaliczki, zadatki i przedpłaty. Wystawiasz ją, jeśli otrzymasz przynajmniej część zapłaty od nabywcy, przed dokonaniem: sprzedaży, dostawy towarów, lub wykonania wykonaniem usługi, sprzedaży wysyłkowej z terytorium kraju, sprzedaży wysyłkowej na terytorium kraju.

**Faktura uproszczona** to paragon fiskalny do kwoty 450 zł brutto (100 euro) zawierający NIP nabywcy. Należy go traktować jak zwykłą fakturę i zawiera mniej danych niż normalna faktura. Są to: data wystawienia faktury i dat sprzedaży, kolejny numer faktury, dane sprzedawcy oraz nabywcy, w tym numery NIP, nazwa towaru lub usługi, kwota ewentualnego rabatu, kwotę należności ogółem.

**Refakturowanie** to proces, w którym przedsiębiorca we własnym imieniu nabywa usługi, których faktycznym odbiorcą jest inny przedsiębiorca, i odsprzedaje usługi temu przedsiębiorcy.

**Samofakturowanie** to mechanizm, w którym nabywca wystawia fakturę sam dla siebie, w imieniu i na rzecz sprzedawcy. Nabywca może wystawiać faktury za sprzedawcę, jeśli: jest podatnikiem VAT, zawarł ze sprzedawcą umowę określającą procedurę zatwierdzania faktur.

Przepisy nie określają formy, treści ani czasu trwania umowy. Warto w niej podać okres, na jaki została zawarta, sposób działania w razie nieprawidłowości oraz warunki wcześniejszej rezygnacji z umowy.

**Faktura VAT marża** to szczególny rodzaj faktury stosowany przy: świadczeniu usług turystycznych, dostawie towarów używanych, na przykład samochodów, laptopów, telefonów, dostawie przedmiotów kolekcjonerskich i antyków, dostawie dzieł sztuki. Procedura VAT marża może dotyczyć tylko towarów używanych, nabytych od: osób fizycznych, które nie są podatnikami VAT, podatników VAT zwolnionych (zwolnienia przedmiotowe – art. 43 ust. 1 pkt 2 Ustawy o VAT lub zwolnienia ze względu na wysokość sprzedaży do 200 tys. zł), podatników VAT, jeżeli dostawa tych towarów podlegała procedurze VAT marża.

**Faktura VAT RR** jest stosowana w transakcjach z tzw. rolnikiem ryczałtowym. Rolnik ryczałtowy, sprzedając produkty rolne, nie wystawia faktury jako sprzedawca, lecz otrzymuje od kupującego fakturę VAT-RR.

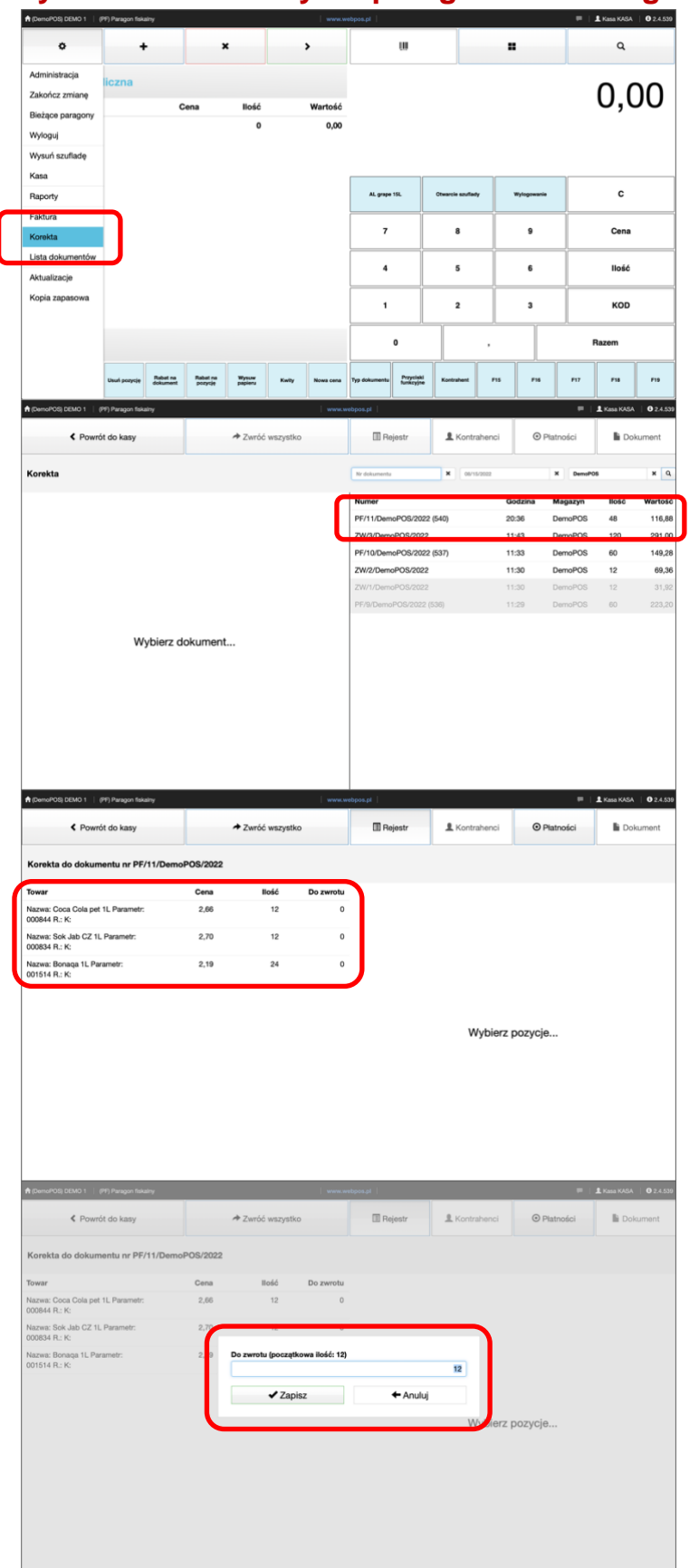

### Wystawienie korekty do paragonu fiskalnego – zwrot częściowy

Sprzedaż detaliczna potwierdzana jest paragonem fiskalnym. Zdarzają się sytuacje, kiedy klient zwraca lub reklamuje kupiony towar. Karetka paragonu fiskalnego umożliwia wprowadzenie zmian do transakcji zakupu lub całkowitego zwrotu. Z menu z paska nawigacyjnego wybierz

Z menu z paska nawigacyjnego wybier. pozycję Korekta

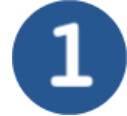

Otworzy się nowe okno z listą dokumentów, dla których możesz wystawić dokument korygujący. Możesz również odszukać właściwy dokument wprowadzając w pola wyszukiwania numer i datę. Kiedy odnajdziesz właściwy dokument kliknij na pozycję w wykazie.

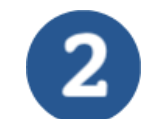

Na ekranie w polu dokumentu zobaczysz wszystkie pozycje dokumentu. Istotne są dwie kolumny. Pierwsza to ilość. Tutaj są ilości towarów na dokumencie. Druga to do zwrotu. Tutaj są ilości zawracanych produktów. W tym przykładzie zwrócimy w całości pierwszy produkt oraz 6 sztuk produktu drugiego.

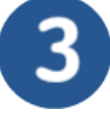

Zwrot w całości pierwszej pozycji, czyli wpisujemy 12.

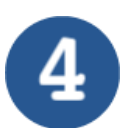

| A (DemoPOI) DEMO 1   (PT) Paragon feliality   www                                                                                | n andaponari I I Kana KADA   0.2.4.539                                          | Zwrot w 6 sztuk drugiej pozycji, czyli                              |
|----------------------------------------------------------------------------------------------------|---------------------------------------------------------------------------------|---------------------------------------------------------------------|
| Powrót do kasy # Zwróć wszystko                                                                                                  | III Rejestr II. Kontrahenci III Platności III Dokument                          | wpisujemy 6.                                                        |
| Korekta do dokumentu nr PF/11/DemoPOS/2022                                                                                       |                                                                                 |                                                                     |
| Towar         Cena         Illóść         Do zwrot           Nazwa: Coca Cola pet 1L Parametr:         2,66         12         1 | 12                                                                              |                                                                     |
| 000844 R.: K:<br>Nazwa: Sok Jab CZ 1L Parametr: 2,77 12                                                                          | 0                                                                               |                                                                     |
| 000834 R.: K:<br>Nazwa: Bonaga IL Parametr: 2,1 Do zwrotu (początkowa iłość: 1                                                   | 12)                                                                             |                                                                     |
| 001514 R.: K                                                                                                    | <b>a</b>                                                                        |                                                                     |
| ✓ Zapisz                                                                                                    | ← Anuluj                                                                        |                                                                     |
|                                                                                                    | ierz pozycje                                                                    |                                                                     |
|                                                                                                    |                                                                                 |                                                                     |
|                                                                                                    |                                                                                 |                                                                     |
|                                                                                                    |                                                                                 |                                                                     |
|                                                                                                    |                                                                                 |                                                                     |
| ♠ (DemoPOS) DEMO 1   (PP) Paragon fisikality   www                                                                               | m metopos pri 🔎 🗜 Kasa RASA 🛛 🛛 2:4.539                                         | Na ekranie w polu dokumentu czcionka                                |
| Powrót do kasy     Zwróć wszystko                                                                                                | Rejestr      Kontrahenci     OPlatności     Dokument                            | skorygowanych pozycji dokumentu zmieni                              |
| Korekta do dokumentu nr PF/11/DemoPOS/2022                                                                                       |                                                                                 | kolor na czerwony. To oznacza produkty                              |
| Towar Cena Ilość Do zwrot                                                                                                    | tu l                                                                            | zwracane.                                                           |
| Naxwa: Coca Cola pet 1L Parametr: 2,86 12 1<br>00084 R: K:                                                                       | 12                                                                              | Natomiast w kolumnie Do zwrotu                                      |
| Nazwa: Sok Jab CZ 1L Parametr: 2,70 12<br>000834 R: K:                                                                           | 6                                                                               | zobaczysz ilości towarów zwracanych.                                |
| Nazwa: Bonaga 1L Parametr: 2,19 24<br>001514 R: K:                                                                               | ·)                                                                              | Naciśnij przycisk Płatności z paska                                 |
|                                                                                                    |                                                                                 | nawigacyjnego.                                                      |
|                                                                                                    | Wybierz pozycje                                                                 |                                                                     |
|                                                                                                    |                                                                                 |                                                                     |
|                                                                                                    |                                                                                 |                                                                     |
|                                                                                                    |                                                                                 |                                                                     |
|                                                                                                    |                                                                                 |                                                                     |
| ♠ (DemoPOS) DEMO 1   (PP) Paragon fisikality   www.                                                                              | 🕮   🗜 Kasa KASA   🛛 2.4.539                                                     | Na ekranie zobaczysz wartość do zwrotu                              |
| Powrót do kasy     Powróć wszystko                                                                                               | Rejestr     L Kontrahenci     O Platności     Lokument                          | Tym niemniei wartościa wpisana do                                   |
| Korekta do dokumentu nr PF/11/DemoPOS/2022                                                                                       | Do zwrotu: 48,12                                                                | rozliczeń jest suma dokumentu                                       |
|                                                                                                    | N Karta 116,88                                                                  | korygowanego.                                                       |
|                                                                                                    |                                                                                 | Tę formę płatności należy usunąć                                    |
|                                                                                                    |                                                                                 | i wprowadzić właściwą.                                              |
|                                                                                                    |                                                                                 |                                                                     |
|                                                                                                    | 48,12 +                                                                         |                                                                     |
| Wybierz formy płatności                                                                                                    |                                                                                 |                                                                     |
|                                                                                                    | 7 8 9 Gotówka                                                                   |                                                                     |
|                                                                                                    | 4 5 6 Karta                                                                     |                                                                     |
|                                                                                                    | 1 2 3 inne                                                                      |                                                                     |
|                                                                                                    |                                                                                 |                                                                     |
| ChemsPOS) DEMO 1   (PF) Paragan fiskainy   www                                                                                   | и webpos.pl ( Ф 2.4.536                                                         | Ostatnim atanam jast nasiániasia                                    |
| ✓ Powróć do kasy                                                                                                    | Rejestr      Kontrahenci      Platności     Dokument                            | ostatním etapem jest nacisnięcie                                    |
|                                                                                                    |                                                                                 | pizycisku Dokument w pasku<br>nawigacyjnym Dokument zwrotu zostanje |
| Korekta do dokumentu nr PP11/Jemo-US/2022                                                                                        |                                                                                 | zapisany i wydrukowany                                              |
|                                                                                                    | <b>•</b> North <b>•</b>                                                         | Zapidany i Wyarakowany.                                             |
|                                                                                                    |                                                                                 |                                                                     |
|                                                                                                    |                                                                                 |                                                                     |
|                                                                                                    |                                                                                 |                                                                     |
| Wybierz formy płatności                                                                                                    |                                                                                 |                                                                     |
|                                                                                                    | 7 8 9 Gotówka                                                                   |                                                                     |
|                                                                                                    |                                                                                 |                                                                     |
|                                                                                                    | 4 5 6 Karta                                                                     |                                                                     |
|                                                                                                    | 4         5         6         Kata           1         2         3         Inne |                                                                     |

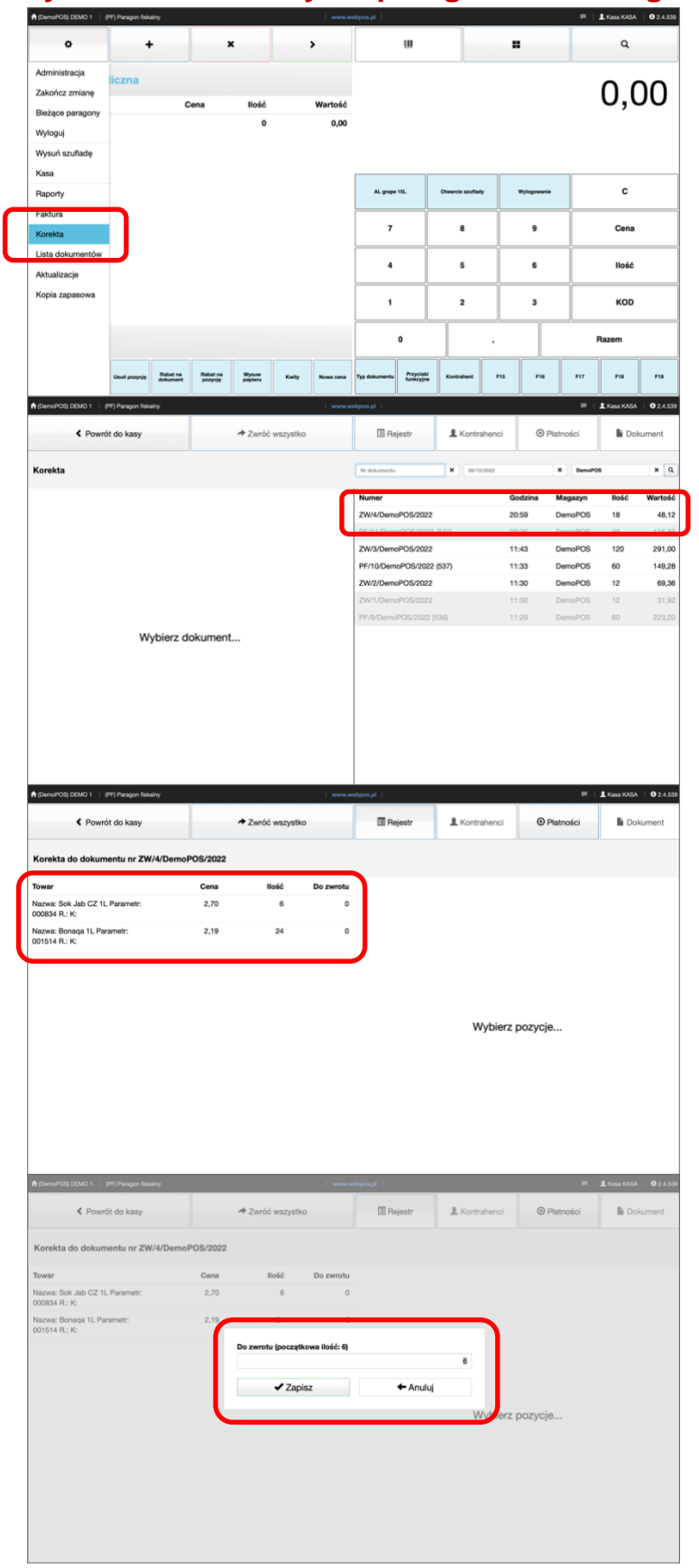

### Wystawienie korekty do paragonu fiskalnego – zwrot do zwrotu

Sprzedaż detaliczna potwierdzana jest paragonem fiskalnym. Zdarzają się sytuacje, kiedy klient zwraca lub reklamuje kupiony towar. Karetka paragonu fiskalnego umożliwia wprowadzenie zmian do transakcji zakupu.

Jeżeli dla dokumentu zakupu nie zwrócono wszystkich pozycji, to zawsze możliwa jest korekta pozostałych produktów.

Z menu z paska nawigacyjnego wybierz pozycję Korekta

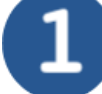

Otworzy się nowe okno z listą dokumentów, dla których możesz wystawić dokument korygujący. Możesz również odszukać właściwy dokument wprowadzając w pola wyszukiwania numer i datę. Kiedy odnajdziesz właściwy dokument kliknij na pozycję w wykazie. Nie ma znaczenia, czy wybierzesz paragon, czy dokument korekty.

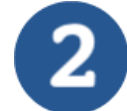

Na ekranie w polu dokumentu zobaczysz pozycje dokumentu, które możesz skorygować.

Jeżeli do paragonu fiskalnego utworzono jedną lub wiele korekt, to poprawie podlegają tylko produkty i ilości, które nie zostały zwrócone.

Istotne są dwie kolumny. Pierwsza to ilość. Tutaj są ilości towarów na

dokumencie. Druga to do zwrotu. Tutaj są

ilości zawracanych produktów. W tym przykładzie zwrócimy w całości pierwszy produkt oraz 12 sztuk produktu drugiego.

Zwrot w całości pierwszej pozycji, czyli wpisujemy 6.

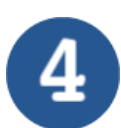
| ♠ (DemoPOS) DEMO 1 (PP) Paragon Salamy www.v                                                                                | webpos.pl 📃 👘 🗍 Kana KADA   🛛 2.4.538                | Zwrot w 12 oztuk drugioj pozvoji, ozvlj                          |
|----------------------------------------------------------------------------------------------------|------------------------------------------------------|------------------------------------------------------------------|
| ≮ Powrót do kasy ★ Zwróć wszystko                                                                                           | Rejestr & Kontrahenci      O Platności     Dokument  | wpisujemy 12.                                                    |
| Korekta do dokumentu nr ZW/4/DemoPOS/2022                                                                                   |                                                      |                                                                  |
| Towar         Cena         Bóść         Do zwrotu           Nazwa: Sok Jab CZ 1L Parametr:         2,70         6         6 | _                                                    |                                                                  |
| 000834 R.: K:<br>Naxwa: Bonaça 1L Parametr: 2,39<br>001614 R.: K:                                                           |                                                      |                                                                  |
| Do zwrotu (początkowa ilość: 24                                                                                             | 12                                                   |                                                                  |
| ✓ Zapisz                                                                                                    | ← Anuluj                                             |                                                                  |
|                                                                                                    | Wierz pozycje                                        |                                                                  |
|                                                                                                    |                                                      |                                                                  |
|                                                                                                    |                                                      | 5                                                                |
| ♠ (DemoPOS) DEMO 1 (PP) Paragon fiskalny www.x                                                                              | webpos.jl 🗰 🗍 Kass KASA   02.4.539                   | Na akrania w polu dakumantu azaionka                             |
| Powrót do kasy     Zwróć wszystko                                                                                           | Rejestr & Kontrahenci O Platności la Dokument        | skorvgowanych pozycii dokumentu zmieni                           |
| Korekta do dokumentu nr ZW/4/DemoPOS/2022                                                                                   |                                                      | kolor na czerwony. To oznacza produkty                           |
| Towar         Cena         Bóść         Do zwrotu           Nazwi: Sok Jab C2 1L Parametr         2,70         6         6  |                                                      | zwracane.                                                        |
| 000834 R.: K:<br>Naxwe: Bonaga 1L Parametr: 2,19 24 12<br>011514 F 16                                                       |                                                      | zobaczysz ilości towarów zwracanych                              |
|                                                                                                    | <b>)</b>                                             | Naciśnij przycisk Płatności z paska                              |
|                                                                                                    |                                                      | nawigacyjnego.                                                   |
|                                                                                                    | Wybierz pozycje                                      |                                                                  |
|                                                                                                    |                                                      |                                                                  |
|                                                                                                    |                                                      | 6                                                                |
| ▲ [DemoPOt] DEMO 1   (PP) Paragon fakalny www.x                                                                             | wetpos.pl 🖉 🗜 Kasa KASA   🗘 2.4.539                  | Na ekranie zobaczysz wartość do zwrotu.                          |
| Powrót do kasy     Powróć wszystko                                                                                          | Rejestr & Kontrahenci      Platności     Bokument    | Tym niemniej wartością wpisaną do                                |
| Korekta do dokumentu nr ZW/4/DemoPOS/2022                                                                                   | Do zwrotu: 42,48                                     | rozliczeń jest suma dokumentu                                    |
| L L                                                                                                    | K Kata. 48,12                                        | Te forme płatności należy usunać                                 |
|                                                                                                    |                                                      | i wprowadzić właściwą.                                           |
|                                                                                                    |                                                      |                                                                  |
|                                                                                                    | 42,48 +                                              |                                                                  |
| Wybierz formy płatności                                                                                                    | 7 8 9 Gotówka                                        |                                                                  |
|                                                                                                    | 4 5 6 Karta                                          |                                                                  |
|                                                                                                    | 1 2 3 inne                                           |                                                                  |
|                                                                                                    | · · · ·                                              |                                                                  |
|                                                                                                    | webpin.pl 🗰 🗜 Kasa KASA 🛛 🛛 2.4.539                  | Ostatnim etapem jest naciśnięcie                                 |
| Powróć do kasy     Azwróć wszystko                                                                                          | Rejestr      Kontrahenci      Platności     Dokument | przycisku Dokument w pasku                                       |
| Korekta do dokumentu nr ZW/4/DemoPOS/2022                                                                                   | Do zwrotu: 42,48                                     | nawigacyjnym. Dokument zwrotu zostanie<br>zapisany i wydrukowany |
| L C                                                                                                    | 1.00                                                 | Zapioarly i vyarakowarty.                                        |
|                                                                                                    |                                                      |                                                                  |
|                                                                                                    |                                                      |                                                                  |
| Wybierz formy płatności                                                                                                    | · ·                                                  |                                                                  |
|                                                                                                    | 7 8 9 Gotówka                                        |                                                                  |
|                                                                                                    | 4 5 6 Karta                                          |                                                                  |
|                                                                                                    | 1 2 3 Inne                                           |                                                                  |
|                                                                                                    | · · ·                                                |                                                                  |

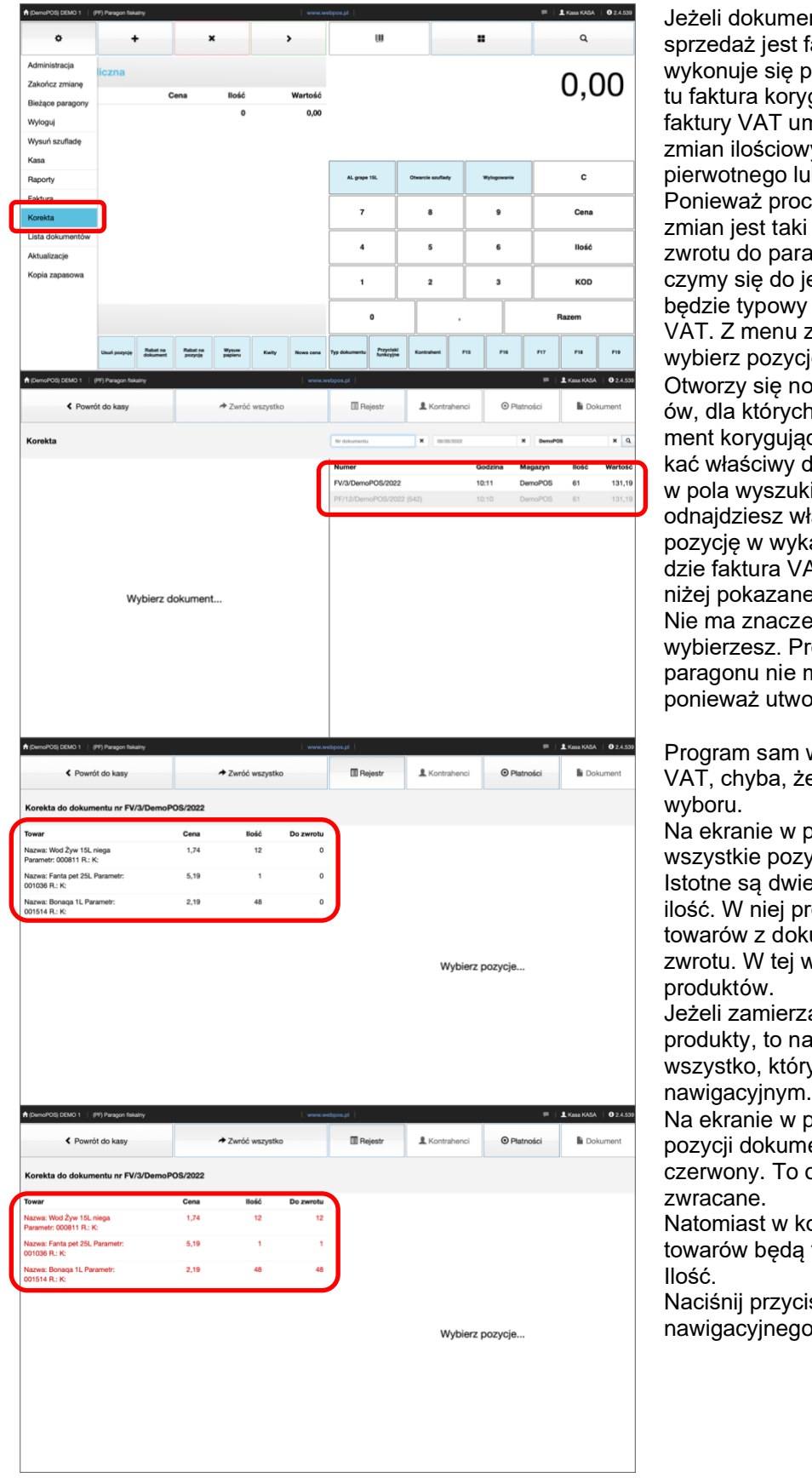

# Wystawienie faktury korygującej VAT do faktury VAT

Jeżeli dokumentem potwierdzającym sprzedaż jest faktura VAT, to korekte wykonuje się przez utworzenie dokumentu faktura korygujaca VAT. Korekta faktury VAT umożliwia wprowadzenie zmian ilościowych dla dokumentu pierwotnego lub całkowitego zwrotu. Ponieważ proces związany z zakresem zmian jest taki sam jak w przypadku zwrotu do paragonu fiskalnego, to ograniczymy się do jednego przykładu, który będzie typowy dla faktury korygującej VAT. Z menu z paska nawigacyjnego wybierz pozycje Korekta Otworzy się nowe okno z listą dokument ów, dla których możesz wystawić dokument korygujący. Możesz również odszukać właściwy dokument wprowadzając w pola wyszukiwania numer i datę. Kiedy odnajdziesz właściwy dokument kliknij na pozycję w wykazie. W podanym przykładzie faktura VAT została utworzona dla niżej pokazanego paragonu fiskalnego. Nie ma znaczenia, który dokument wybierzesz. Program wie, że do paragonu nie można wystawić zwrotu, ponieważ utworzono fakturę.

Program sam wybierze właściwą fakturę VAT, chyba, że ty dokonasz właściwego wyboru.

Na ekranie w polu dokumentu zobaczysz wszystkie pozycje dokumentu. Istotne są dwie kolumny. Pierwszą jest, ilość. W niej prezentowane są ilości towarów z dokumentu. Drugą jest, do zwrotu. W tej widzisz ilości zwracanych

produktów. Jeżeli zamierzasz zwrócić wszystkie produkty, to naciśnij przycisk Zwróć wszystko, który znajdziesz na pasku

3

Na ekranie w polu dokumentu czcionka pozycji dokumentu zmieni kolor na czerwony. To oznacza produkty zwracane.

Natomiast w kolumnie Do zwrotu ilości towarów będą takie same jak w kolumnie llość.

Naciśnij przycisk Płatności z paska nawigacyjnego.

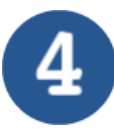

| A (DemoPOS) DEMO 1   (PF) Paragon fiskalny | www.s          | vebpos.pl        |             |             | 🏴   💄 Kasa KASA   🛛 2.4.539 |
|--------------------------------------------|----------------|------------------|-------------|-------------|-----------------------------|
| Powrót do kasy                             | Zwróć wszystko | 🔳 Rejestr        | L Kontrahen | ci 💿 Platno | ści Dokument                |
| Korekta do dokumentu nr FV/3/DemoP         | 0\$/2022       | Do zwrotu: 131,1 | 9           |             |                             |
|                                            | (              | 🕱 Gotówka        |             |             | 131,19                      |
|                                            |                |                  |             |             |                             |
|                                            |                |                  |             |             |                             |
|                                            |                |                  |             |             |                             |
| Michian form                               | n, plata sísi  |                  | 131,19      |             | <b>~</b>                    |
| wybierz form                               | ny piathosci   | 7                | 8           | 9           | Gotówka                     |
|                                            |                | 4                | 5           | 6           | Karta                       |
|                                            |                | 1                | 2           | 3           | Inne                        |
|                                            |                | 0                |             | ,           | 0                           |

Ponieważ zwracasz wszystkie towary z dokumentu zakupu, to wartość i forma zwrotu są zgodne z wartością faktury. Możesz zmienić formę płatności, ale wartość musi być zgodna z dokumentem korygującym. Ostatnim etapem jest naciśnięcie przycisku Dokument w pasku nawigacyjnym. Dokument korygujący zostanie zapisany i wydrukowany.

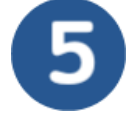

**Utrata kasy fiskalnej** - w ciągu 5 dni od zdarzenia należy powiadomić naczelnika urzędu skarbowego. W przypadku kradzieży, należy zgłosić fakt na policję. Po otrzymaniu potwierdzenia złożenia zawiadomienia o kradzieży, należy przedstawić je w urzędzie skarbowym, informując naczelnika o utracie kasy.

**W przypadku awarii kasy** należy poinformować o tym serwisanta. Do prowadzenia dalszej ewidencji sprzedaży można wykorzystać kasę rezerwową. Kasa rezerwowa musi spełniać te same wymogi techniczne, co kasa podstawowa, a paragony muszą zawierać wszystkie niezbędne informacje. W dniach i miesiącach, w których prowadziłeś sprzedaż na kasie rezerwowej, drukuj raporty dobowe i miesięczne.

Jeśli nie ma w sklepie kasy rezerwowej, nie można dokonywać sprzedaży w czasie awarii. **Zawieszenie działalności** nie oznacza obowiązku likwidacji kasy. Jeśli działalność jest zawieszona, to obowiązuje zwolnienie z obowiązku zgłaszania kasy do przeglądu technicznego. Należy to zrobić po wznowieniu działalności, przed ponownym rozpoczęciem prowadzenia ewidencji na kasie.

Zamknięcie firmy wymaga zlikwidowania kasy fiskalnej, której używano do ewidencjonowania sprzedaży. W tym przypadku trzeba zakończyć pracę kasy w trybie fiskalnym i przejść w tryb "tylko do odczytu", odczytać zawartość pamięci kasy fiskalnej przy pomocy serwisanta oraz:

• wystawić raport fiskalny dobowy (w przypadku kas z papierowym lub elektronicznym zapisem kopii dodatkowo raport okresowy – miesięczny)

- wystawić raport fiskalny rozliczeniowy i sporządzić protokół z tej czynności
- złożyć do właściwego naczelnika urzędu skarbowego wniosek o wyrejestrowanie kasy z ewidencji kas wraz z protokołem z odczytu zawartości pamięci fiskalnej, a także raport fiskalny rozliczeniowy w ciągu 5 dni od ich sporządzenia.

# Kasa główna

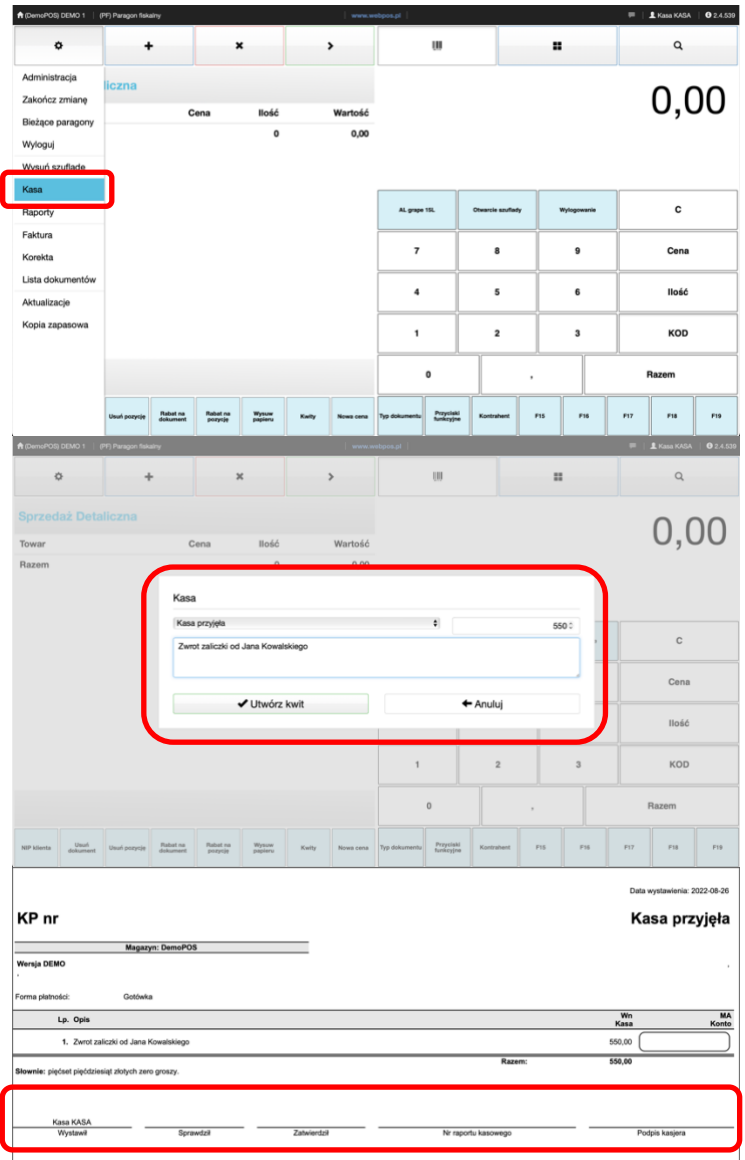

Obrót gotówkowy stanowi jedna z form rozliczeń pieniężnych. Program webPOS obsługuje szufladę kasową, gdzie przechowywana jest gotówka w ramach dziennego utargu. Po wykonaniu raportu fiskalnego pieniądze są przenoszone do kasy (na zapleczu). Mówimy wówczas o kasie głównej. Realizacja obrotu gotówkowego za pośrednictwem kasy musi odbywać się w sposób zorganizowany, zapewniający zabezpieczenie pieniądza przed kradzieża, zniszczeniem, a także nieracjonalnym jego wykorzystaniem. Zaznacz w menu przycisk, Kasa. Masz do wyboru dwie operacje: kasa przyjęła - kwit KP lub kasa wydała - kwit KW. Wybierz rodzaj operacji. Wprowadź wartość gotówki. Opisz przyczyny utworzenia kwitu i wykonywanej operacji.

2

Po zaakceptowaniu operacji wydrukowany zostanie kwit kasowy. Podpisz go zgodnie z wewnętrznymi procedurami, które obowiązują w firmie.

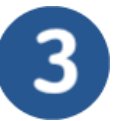

Do końca 2022 roku, przedsiębiorców obowiązuje **limit płatności gotówką**, który wynosi 15 tys. złotych. Przy czym stronami transakcji muszą być przedsiębiorcy. Jeśli transakcja dokonywana jest pomiędzy przedsiębiorcą a osobą fizyczną, to limit ten nie ma zastosowania. Limit dotyczy również transakcji między przedsiębiorcą krajowym i zagranicznym. Jeśli więc kwota na fakturze wykazana została w walucie obcej, należy przeliczyć ją zgodnie ze średnim kursem walut obcych ogłaszanym przez Narodowy Bank Polski z ostatniego dnia roboczego poprzedzającego dzień dokonania transakcji.

W ramach Polskiego Ładu, **od 2023 roku** rząd wprowadza obniżenie limitu płatności gotówkowych z 15 tys. do 8 tys. zł. Dodatkowo, od 2023 roku będzie obowiązywał limit płatności gotówkowych dla osób prywatnych który wynosi 20 tys. zł.

# Raporty

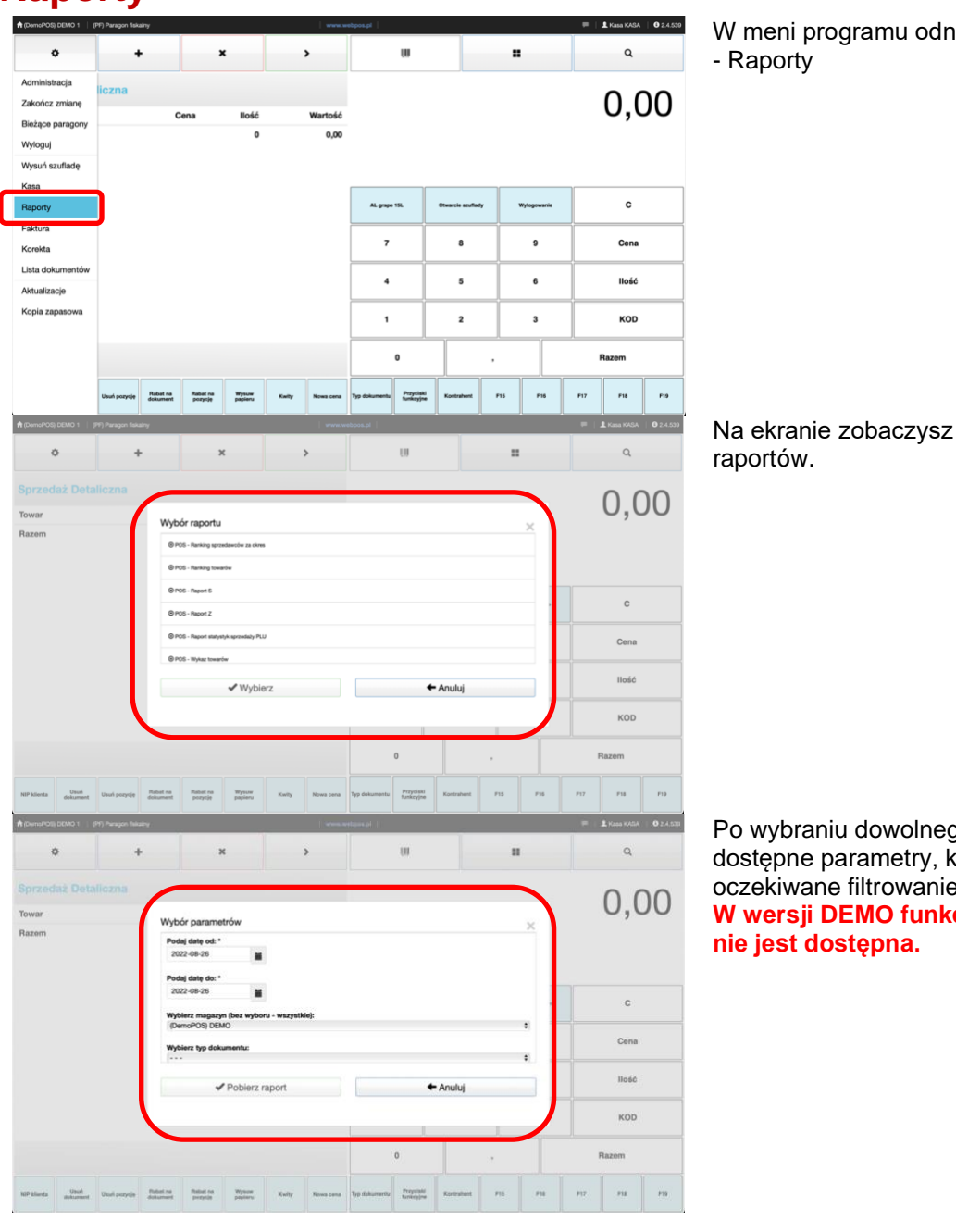

W meni programu odnajdź przycisk

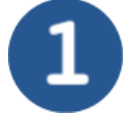

Na ekranie zobaczysz wykaz dostępnych

Po wybraniu dowolnego zobaczysz dostępne parametry, które mają na celu oczekiwane filtrowanie wyników. W wersji DEMO funkcja Raporty

Obrót - to suma paragonów z dowolnych rodzajów płatności (gotówka, karta) bez opakowań zwrotnych.

Utarg - jest to suma brutto paragonów fiskalnych, płaconych jedynie gotówką i kwot wynikających z obrotu opakowaniami zwrotnymi.

Stan kasy - to ilość gotówki w kasie ze sprzedaży zarówno gotówkowej, jak i przyjęć i zwrotów opakowań rozliczanych przy pomocy gotówki a także wpłat i wypłat z kasy.

# Rozpoczęcie zmiany

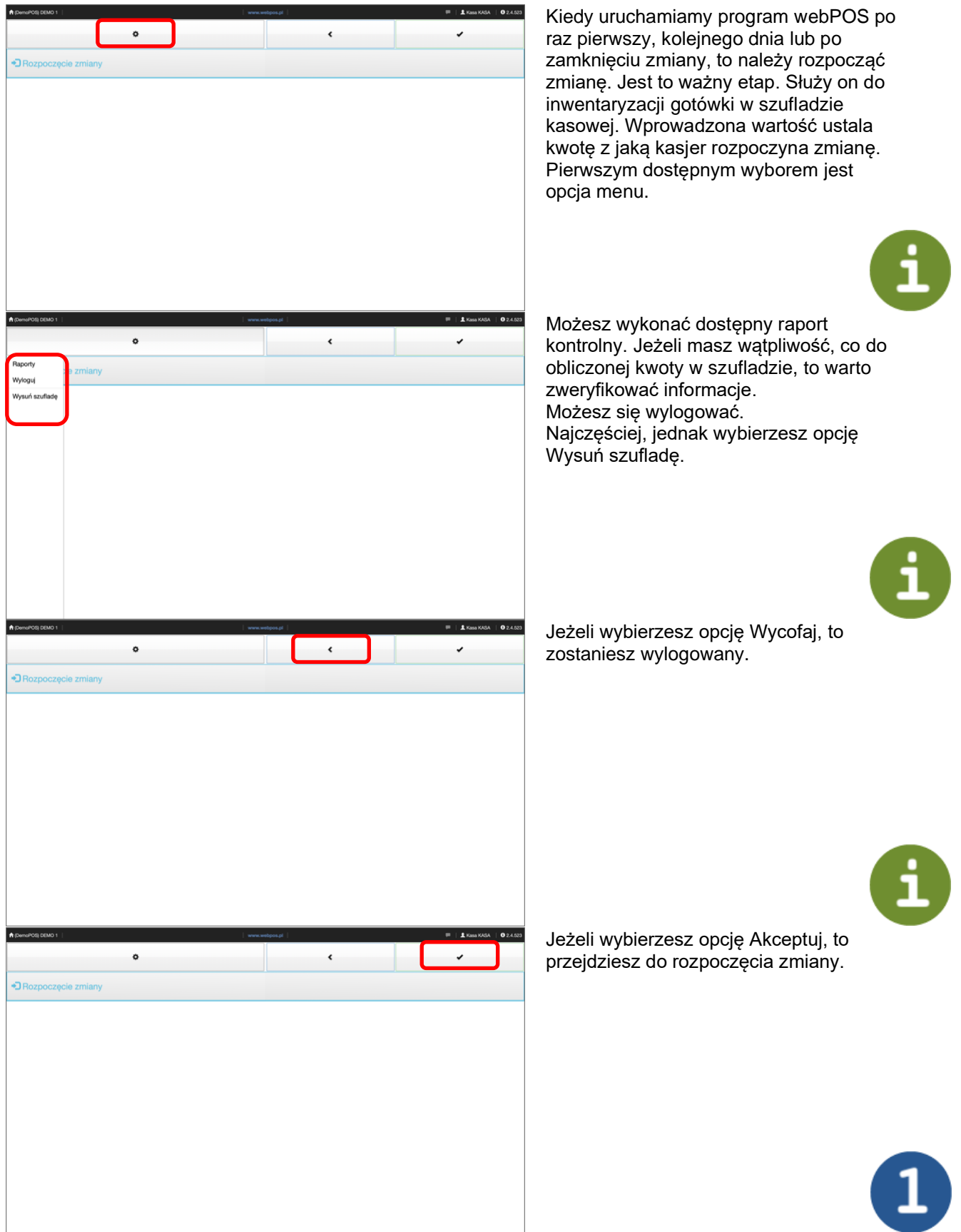

Otwórz szufladę i przelicz gotówkę. Wartość wpisz w wyświetlone pole i zaakceptuj przyciskiem OK.

#### ø < 1 tówki w szufladzie 1245,50 🗲 Anuluj ✔ ОК ۹ w . ٥ > 0,00 Towar Razem AL grape 15 Otwarcie szufia Wylogowanie с 7 8 9 Cena 4 6 llość 5 1 2 3 KOD 0 Razen F15 F16 F18 F19 Usuń dokument Rabat na pozycję Wysuw papieru Przyciski funkcyjne F17 Rabat na dokument

# 2

Po zakończeniu procedury rozpoczęcia zmiany przejdziesz do ekranu, który umożliwi prowadzenie sprzedaży.

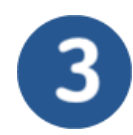

# Zakończenie zmiany

| A (DemoPOS) DEMO 1   (      | PF) Paragon fiskaln | v                    |                     |                  |       |           | ebpos.pl      |                         |                  |     |             |     | L Kasa KASA | 02.4.5 |
|-----------------------------|---------------------|----------------------|---------------------|------------------|-------|-----------|---------------|-------------------------|------------------|-----|-------------|-----|-------------|--------|
| ۰                           | +                   |                      | ,                   | ĸ                |       | >         |               | w                       |                  |     |             |     | ۹           |        |
| Administracia               | zna                 |                      |                     |                  |       |           |               |                         |                  |     |             |     | ~ ~         | 20     |
| Zakończ zmianę              | J                   | с                    | ena                 | llość            |       | Wartość   |               |                         |                  |     |             |     | υ,ι         | JU     |
| Bieżące paragony<br>Wyloguj |                     |                      |                     | 0                |       | 0,00      |               |                         |                  |     |             |     |             |        |
| Wysuń szufladę              |                     |                      |                     |                  |       |           |               |                         |                  |     |             |     |             |        |
| Kasa                        |                     |                      |                     |                  |       |           |               |                         |                  |     |             |     |             |        |
| Raporty                     |                     |                      |                     |                  |       |           | AL grape      | 15.                     | Otwarcie szufiad | '   | Wylogowanie |     | с           |        |
| Faktura                     |                     |                      |                     |                  |       |           | 7             |                         | 8                |     | 9           |     | Cena        |        |
| Korekta                     |                     |                      |                     |                  |       |           |               |                         |                  |     |             |     |             |        |
| Lista dokumentów            |                     |                      |                     |                  |       |           | 4             |                         | 5                |     | 6           |     | llość       |        |
| Aktualizacje                |                     |                      |                     |                  |       |           | <u> </u>      |                         |                  |     |             |     |             |        |
| Kopia zapasowa              |                     |                      |                     |                  |       |           | 1             |                         | 2                |     | 3           |     | KOD         |        |
|                             |                     |                      |                     |                  |       |           |               | 0                       |                  | ,   |             |     | Razem       |        |
|                             |                     |                      |                     |                  |       |           |               |                         |                  |     |             |     |             |        |
|                             | Usuń pozycję        | Rabat na<br>dokument | Rabat na<br>pozysję | Wysuw<br>papieru | Kwity | Nowa cena | Typ dokumentu | Przyciski<br>turikcyjne | Kontrahent       | F15 | F16         | F17 | F18         | F19    |

Po zakończeniu pracy przez kasjera, jego odejście od stanowiska pracy musi być poprzedzone rozliczeniem. Służy do tego procedura zakończenia zmiany, podczas której zostaną podliczone zebrane środki finansowe oraz wydrukowane wymagane raporty.

Wybierz z opcji menu pozycje Zakończ zmianę.

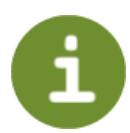

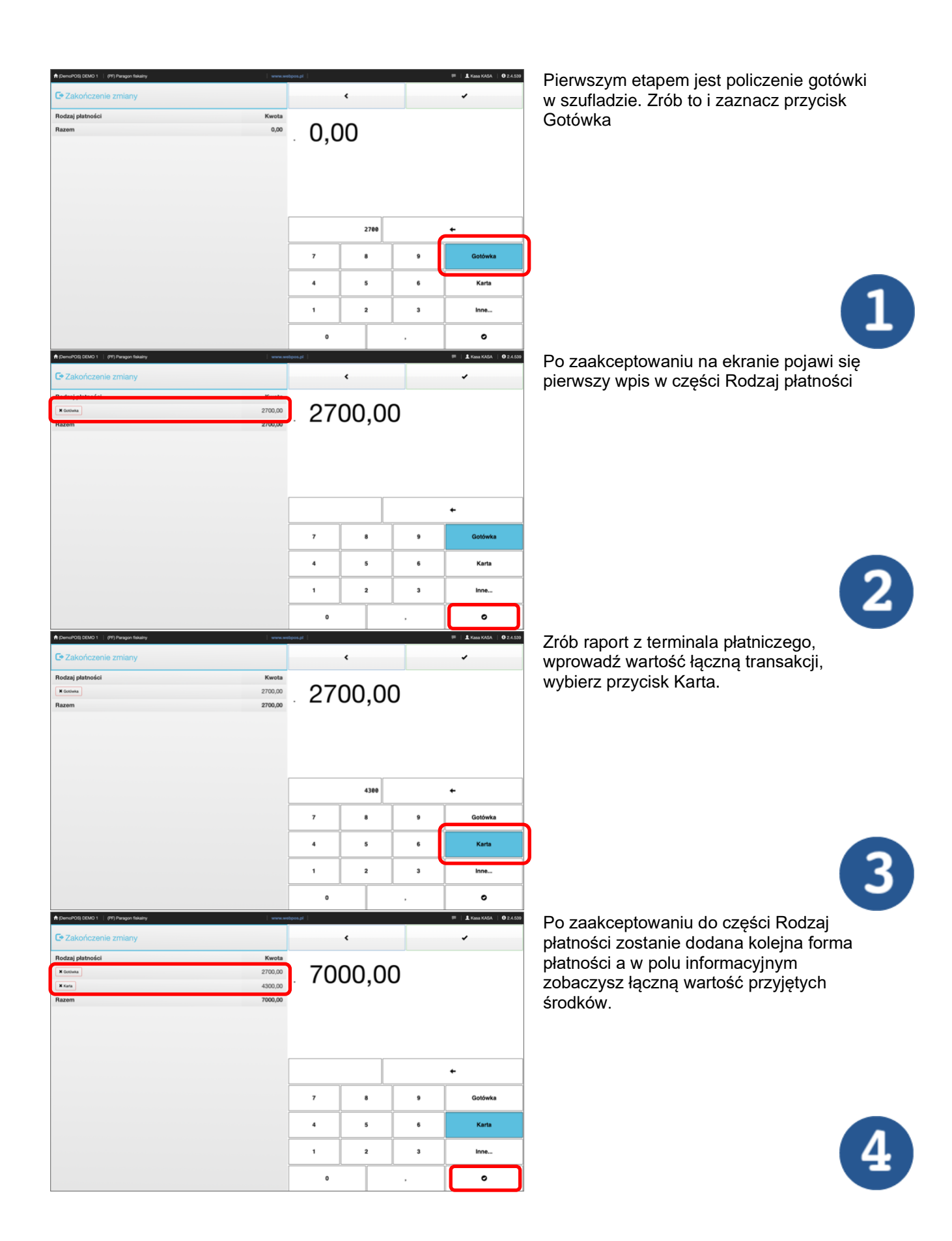

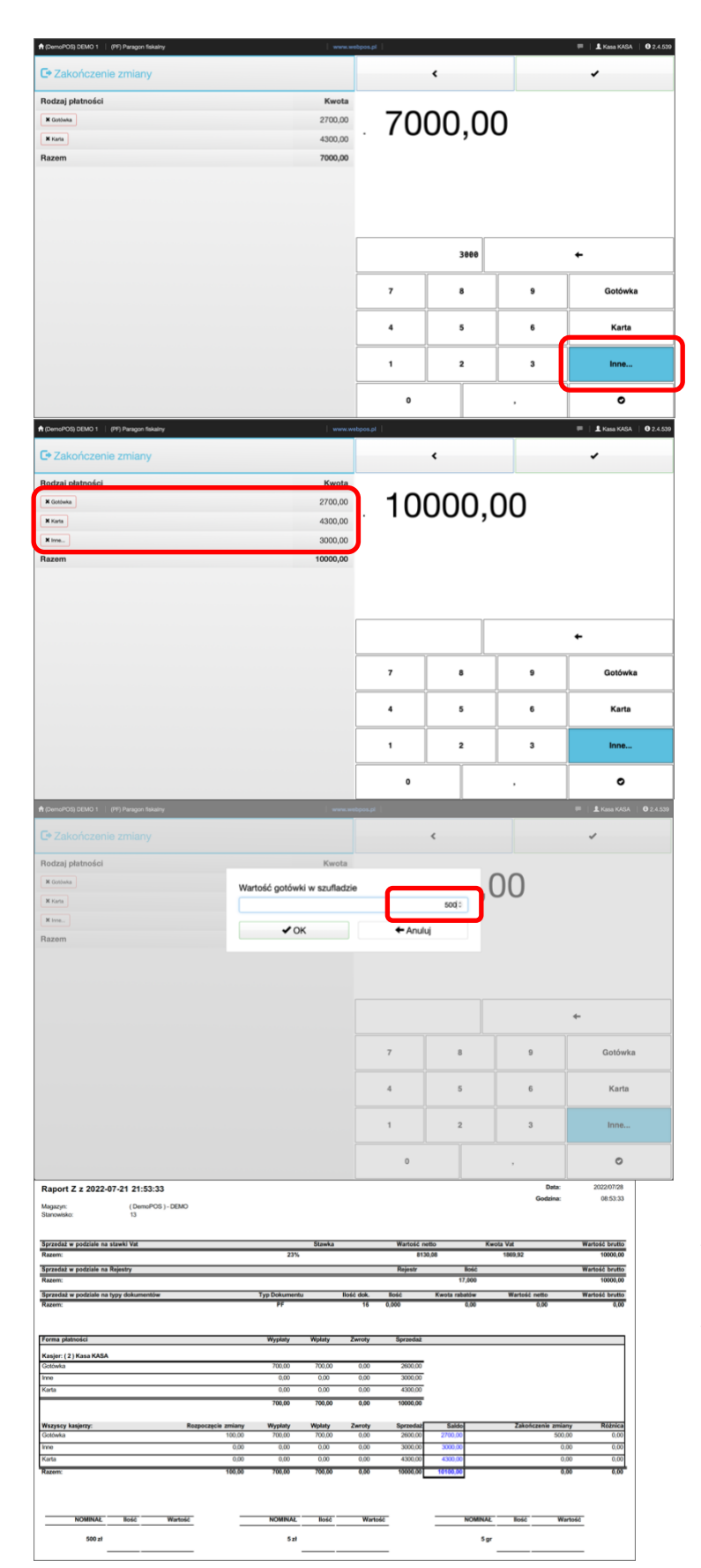

Zdarza się, że podczas sprzedaży przyjmowane były inne formy płatności np. voucher, karta prezentowa, bon towarowy. Wpisz łączną wartość tych dokumentów i użyj przycisku Inne

Po zaakceptowaniu do części Rodzaj płatności zostanie dodana kolejna forma płatności a w polu informacyjnym zobaczysz łączną wartość przyjętych środków.

Po wprowadzeniu wszystkich rodzajów płatności i zaakceptowaniu wpisz w pole Wartość gotówki w szufladzie kwotę pozostawionej gotówki na następny dzień lub zmianę.

Potwierdzeniem zakończenia zmiany jest dokument Raport Z, który należy wydrukować, podpisać i dołączyć do niego raport fiskalny, raport z terminala płatniczego oraz dokumenty przyjęte w ramach innych form płatności.

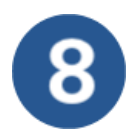

# Bieżące paragony – zmiana form płatności

| R (DemoPOS) DEMO 1 (    | PF) Paragon fiskalny  |                                    |                  |                     | 1000.0           | ebpos.pl                           |          |            |             | <b>-</b> - | Kasa KASA | 6 2.4.539    |
|-------------------------|-----------------------|------------------------------------|------------------|---------------------|------------------|------------------------------------|----------|------------|-------------|------------|-----------|--------------|
| •                       | +                     | ,                                  | •                | >                   |                  | U                                  |          |            |             |            | ۹         |              |
| Administracia           |                       |                                    |                  |                     |                  |                                    |          |            |             |            |           |              |
| Zakończ zmiana          | liczna                |                                    |                  |                     |                  |                                    |          |            |             | (          | ר ר       | $\mathbf{n}$ |
| Bieżace paragopy        |                       | Cena                               | llość            |                     | Wartość          |                                    |          |            |             | , c        | J,C       | JU           |
| Wylogui                 |                       |                                    | 0                |                     | 0,00             |                                    |          |            |             |            |           |              |
| When exultade           |                       |                                    |                  |                     |                  |                                    |          |            |             |            |           |              |
| Vvysun szunadę          |                       |                                    |                  |                     |                  |                                    |          |            |             |            |           |              |
| Raporty                 |                       |                                    |                  |                     |                  | AL grape 15L                       | Otwarcie | e szufiady | Wylogowanie |            | с         |              |
| Faktura                 |                       |                                    |                  |                     |                  |                                    |          |            |             |            | -         |              |
| Faktora                 |                       |                                    |                  |                     |                  | 7                                  |          | 8          | 9           |            | Cena      |              |
| Lista dokumentów        |                       |                                    |                  |                     |                  | <u> </u>                           |          |            |             | l          |           |              |
| Aktualizacie            |                       |                                    |                  |                     |                  | 4                                  |          | 5          | 6           |            | llość     |              |
| Kopia zapasowa          |                       |                                    |                  |                     |                  |                                    |          |            |             |            |           |              |
| корна заразотна         |                       |                                    |                  |                     |                  | 1                                  |          | 2          | 3           |            | KOD       |              |
|                         |                       |                                    |                  |                     |                  | 0                                  |          |            |             | Ra         | zem       |              |
|                         |                       |                                    |                  |                     |                  |                                    |          |            |             |            |           |              |
|                         | Usuń pozycję Ru<br>do | abat na Rabet na<br>Aument pozycję | Wysuw<br>papiena | Kwity               | Nows cena        | Typ dokumentu Przyciał<br>tunkcyjn | i Kontri | ahent I    | P15 F18     | F17        | F18       | F19          |
| 🕇 (DemoPOS) DEMO 1   (P | 97) Paragon fiskalny  |                                    |                  |                     | www.w            | appos.pl                           |          |            | H H         | <b>1</b>   | Kasa KASA | 0 2.4.539    |
|                         |                       | Powrót do kasy                     |                  |                     |                  |                                    |          |            | Paragony    |            |           |              |
|                         |                       |                                    |                  |                     |                  |                                    |          |            |             |            |           |              |
| Bieżące paragony        |                       |                                    |                  |                     |                  |                                    |          |            |             |            |           |              |
|                         |                       |                                    |                  |                     |                  | Numer                              |          | G          | odzina      | lloś       | ć         | Wartość      |
|                         |                       |                                    |                  |                     |                  | PF/11/DemoPOS/20                   | 22       | 20         | :36         | 4          | 8         | 116,88       |
|                         |                       |                                    |                  |                     |                  | PF/10/DemoPOS/20                   | 22       | 11         | :33         | 6          | 0         | 149,28       |
|                         |                       |                                    |                  |                     | PF/9/DemoPOS/202 | 2                                  | 11       | -29        | 6           | 0          | 223,20    |              |
|                         |                       |                                    |                  |                     |                  | PF/8/DemoPOS/202                   | 2        | 09         | 541<br>H55  | 12         | 0         | 291,00       |
|                         |                       |                                    |                  |                     |                  | PF/6/DemoPOS/202                   | 2        | 08         | 154         | 18         | ٥         | 395,40       |
|                         |                       |                                    |                  |                     |                  | PF/5/DemoPOS/202                   | 2        | 10         | :01         |            | 2         | 2,11         |
|                         | Wyb                   | ierz paragon.                      |                  |                     |                  | PF/4/DemoPOS/202                   | 2        | 10         | :00         | 10         | 0         | 31,00        |
|                         |                       |                                    |                  |                     |                  |                                    |          |            |             |            |           |              |
| A (DemoPOS) DEMO 1   (1 | PF) Paragon fiskalny  |                                    |                  |                     |                  | ebpos.pl                           | -        | -          | _           | 1          | Kasa KASA | 0 2.4.539    |
|                         | <                     | Powrót do kasy                     |                  |                     |                  |                                    |          | 0          | Paragony    |            |           |              |
| Bieżące paragony        |                       |                                    |                  |                     |                  |                                    |          |            |             |            |           |              |
|                         |                       |                                    |                  |                     |                  | Numer                              |          | Ge         | dzina       | lloád      | 5         | Wartość      |
|                         |                       |                                    |                  |                     |                  |                                    |          |            |             | 41         | 3         | 116,88       |
|                         |                       | Formy platnoś                      | ci               |                     |                  |                                    |          |            |             | 64         | )         | 149,28       |
|                         |                       | Wartość paragonu<br>395,40         |                  | Suma plat<br>395,40 | trości           |                                    |          |            |             | 60         | )         | 223,20       |
|                         |                       | D Catinata                         |                  |                     |                  |                                    |          |            |             | 120        |           | 291,00       |
|                         |                       | - General                          |                  |                     |                  |                                    |          |            |             | 180        | )         | 395,40       |
|                         |                       | & Karta                            |                  |                     |                  |                                    |          |            | 395,40 0    | 1          |           | 2,11         |
|                         | Wy                    |                                    |                  |                     |                  |                                    |          |            |             | 100        | )         | 31,00        |
|                         |                       |                                    | ✓ Zapis          | 3Z                  |                  |                                    | ← Anuli  | uj         |             |            |           |              |
|                         |                       |                                    |                  |                     |                  |                                    |          |            |             |            |           |              |

Okresem rozliczeniowym w programie webPOS jest czas między kolejnymi raportami zmianowymi. W ciągu doby może być kilka zmian. Teoretycznie zmiany można zamykać co kilka dni. Pamiętać jednak należy o przepisach prawa, gdzie zapisano, że

raport fiskalny powinien być wykonywany po zakończeniu sprzedaży w danym dniu. Teoretycznie do godziny 24 danego dnia. Jednak najważniejsze jest, by sporządzać je i drukować przed rozpoczęciem sprzedaży następnego dnia.

Wykonanie raportu fiskalnego związane jest z zapisem całej sprzedaży pod daną datą do pamięci fiskalnej. Raport ten wykonywany jest przez operatora kasy fiskalnej.

Bieżące paragony to opcja dostępna w menu programu, która umożliwia dostęp do dokumentów sprzedaży po ostatnim wykonanym raporcie fiskalnym. Dostęp jest potrzebny dla celów informacyjnych. Możliwe jest jednak ingerowanie w formę płatności dokumentu.

Zdarzają się sytuacje, kiedy kasjer pomyli się w wyborze formy płatności przy rejestrowaniu transakcji sprzedaży. Kliknij wówczas na taki dokument. Możesz zmienić wybraną wcześniej formę płatności. W ten sposób unikniesz późniejszych niezgodności podczas rozliczenia zmiany. Zmiene formy płatności pie pozwala po

Zmiana formy płatności nie pozwala na zmianę wartości transakcji.

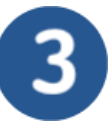

#### Raporty sprzedażowe

Pierwsze ważne dane, które warto monitorować to te, dotyczące sprzedaży w sklepie. Jakie możliwości posiada nowoczesny POS? Należy sprawdzić szczegółowe informacje na temat ilości sprzedanych towarów w różnych kanałach dystrybucji. Dzięki temu można rozwijać te źródła sprzedaży, które generują największe przychody. Jeśli widać, że zamówienia online cieszą się większą popularnością, można wykorzystać te dane do lepszego promowania swoich kanałów w sieci. Raporty dają wgląd do sprzedaży pogrupowanej według kategorii, danego pracownika. Możliwe jest także sprawdzenie, jak wysoki przychód wygenerował każdy z nich.

# Lista dokumentów

ſ

| emoPOS) DEMO 1   (                 | (PP) Paragon fiskalny                                              |                                                                                                    |                                                                                                    |                 | ebpos.pl                                                                                                    |                                                                                                    |               |                                                                                                    |                                                                                                    | L Kasa Kosa                                                                                                    | 1.0.0                                                                                                    |
|------------------------------------|--------------------------------------------------------------------|----------------------------------------------------------------------------------------------------|----------------------------------------------------------------------------------------------------|-----------------|----------------------------------------------------------------------------------------------------|----------------------------------------------------------------------------------------------------|---------------|----------------------------------------------------------------------------------------------------|----------------------------------------------------------------------------------------------------|----------------------------------------------------------------------------------------------------|----------------------------------------------------------------------------------------------------|
| ۰                                  | +                                                                  | ×                                                                                                    | ¢                                                                                                    | >               | w                                                                                                    |                                                                                                    |               |                                                                                                    |                                                                                                    | ٩                                                                                                    |                                                                                                    |
| dministracja<br>Ikończ zmianę      | liczna                                                             | Cana                                                                                                    | lloić                                                                                                    | Wartość         |                                                                                                    |                                                                                                    |               |                                                                                                    |                                                                                                    | 0.0                                                                                                    | 00                                                                                                    |
| eżące paragony                     |                                                                    | Cena                                                                                                    | 0                                                                                                    | 0,00            |                                                                                                    |                                                                                                    |               |                                                                                                    |                                                                                                    | -,-                                                                                                    |                                                                                                    |
| /loguj                             |                                                                    |                                                                                                    |                                                                                                    |                 |                                                                                                    |                                                                                                    |               |                                                                                                    |                                                                                                    |                                                                                                    |                                                                                                    |
| /suń szufladę                      |                                                                    |                                                                                                    |                                                                                                    |                 |                                                                                                    |                                                                                                    |               |                                                                                                    |                                                                                                    |                                                                                                    |                                                                                                    |
| sa                                 |                                                                    |                                                                                                    |                                                                                                    |                 |                                                                                                    |                                                                                                    |               |                                                                                                    |                                                                                                    |                                                                                                    |                                                                                                    |
| porty                              |                                                                    |                                                                                                    |                                                                                                    |                 | AL grape 15L                                                                                                    | Otwarcle szu                                                                                                    | flady         | Wylogowanie                                                                                                    |                                                                                                    | с                                                                                                    |                                                                                                    |
| ktura                              |                                                                    |                                                                                                    |                                                                                                    |                 | 7                                                                                                    |                                                                                                    |               | 9                                                                                                    |                                                                                                    | Cena                                                                                                    |                                                                                                    |
| rekta                              | •                                                                  |                                                                                                    |                                                                                                    |                 |                                                                                                    |                                                                                                    |               |                                                                                                    |                                                                                                    | Cena                                                                                                    |                                                                                                    |
| ta dokumentów                      | J                                                                  |                                                                                                    |                                                                                                    |                 | 4                                                                                                    | 5                                                                                                    |               | 6                                                                                                    |                                                                                                    | llość                                                                                                    |                                                                                                    |
| tualizacje                         |                                                                    |                                                                                                    |                                                                                                    |                 |                                                                                                    |                                                                                                    |               |                                                                                                    |                                                                                                    |                                                                                                    |                                                                                                    |
| pia zapasowa                       |                                                                    |                                                                                                    |                                                                                                    |                 | 1                                                                                                    | 2                                                                                                    |               | з                                                                                                    |                                                                                                    | KOD                                                                                                    |                                                                                                    |
|                                    |                                                                    |                                                                                                    |                                                                                                    |                 | 0                                                                                                    |                                                                                                    | ,             |                                                                                                    |                                                                                                    | Razem                                                                                                    |                                                                                                    |
|                                    |                                                                    |                                                                                                    |                                                                                                    |                 |                                                                                                    |                                                                                                    |               |                                                                                                    |                                                                                                    |                                                                                                    |                                                                                                    |
|                                    | Usuń pozycję Rabat<br>dokum                                        | t na Rabat na<br>sent pozycję                                                                                                    | Wysuw<br>papieru                                                                                                    | Kwity Nows cena | Typ dokumentu Przyciel<br>tunkcyje                                                                                                    | ki Kontrahen                                                                                                    | L P15         | F16                                                                                                    | F17                                                                                                    | F18                                                                                                    | F19                                                                                                    |
| HIN BOD DEMO 1                     | Usuń pozycję Rabat<br>dokum                                        | ina Rabatina<br>pozycję                                                                                                    | Wysuw<br>papienu                                                                                                    | Kwity Nows cena | Typ dokumentu Przyciaj<br>funkcyje                                                                                                    | ki Kontrahen                                                                                                    | r F15         | F16                                                                                                    | F17                                                                                                    | F18                                                                                                    | F19                                                                                                    |
| emoPOS) DEMO 1   (                 | Usuń pozycję Rabat<br>dokum<br>(PF) Paragon fiskalny               | t na Pabat na pozycję                                                                                                    | Wysuw<br>papiena                                                                                                    | Kuity Nova cena | Typ dokumentu Przyciał<br>turkcyje<br>relopos.pl                                                                                                    | Kontrahen                                                                                                    | t P15         | P16                                                                                                    | P17                                                                                                    | F18                                                                                                    | F19                                                                                                    |
| emePOS) DEMO 1 📋 (                 | Usuń pozycję Rabat<br>dokum<br>(PF) Paragon fiskalny               | rna<br>sent Porycję<br><b>(</b>                                                                                                    | Wyszw<br>papiena                                                                                                    | Kwity Nows cera | Typ dokumentu Przyciał<br>Sankryji<br>rebpos.pl                                                                                                    | Kontrahen                                                                                                    | e Pis         | P18                                                                                                    | F17                                                                                                    | F18                                                                                                    | F19                                                                                                    |
| msPOS) DEMO 1   (<br>ta dokumentów | Usuri pozycję Raład<br>dokum<br>(PF) Paragon fiskalny              | rea Rabat ra porycję                                                                                                    | Wysuw<br>papienu                                                                                                    | Kully Nona cana | Typ dokumentu Propieti<br>Interpretation (Construction)<br>Interpretation (Construction)<br>Interpretation (Construction)<br>Interpretation (Construction)<br>Interpretation (Construction)<br>Interpretation (Construction)                                                                                                    | Kontrahen                                                                                                    | e6/91/2022    | P15                                                                                                    | F17                                                                                                    | F18<br>Kasa KASA<br>K Demo                                                                                                    | F19                                                                                                    |
| maPOS) DEMO 1   (<br>ta dokumentów | Usuri pozycję Raład<br>dokum<br>(PF) Paragon fiskalny              | Ina Rabat na porysję                                                                                                    | Wysum<br>papiens                                                                                                    | Kully Nons cara | Typ dokumentu Propieti<br>entepos.pd  <br>Mr dokumentu<br>Kontrolwent<br>Typ Numer                                                                                                    | Kontrahen                                                                                                    | E P15         | Pss<br>skumenty<br>c 64/27/2022 1<br>Godzina                                                                                                    | F17                                                                                                    | F18<br>Kasa KASA<br>X Demo<br>Hość                                                                                                    | P19<br>0 2.4.52<br>P0 X 0<br>Wartofe                                                                                                    |
| m/POS) DEMO 1                      | Usuri paggi Palat<br>distan<br>(PF) Pangon fakainy                 | ran polanje                                                                                                    | Wysuw<br>popters                                                                                                    | Eafy None can   | Typ dokuments Preparation Strength Strength Stre | Kontrahen                                                                                                    | E P15         | Pss<br>okumenty<br>66/27/2022<br>Godzina<br>2022-08-21                                                                                                    | F17<br>K Trp<br>5 10:11                                                                                                    | F18<br>& Kasa KASA<br>X Demo<br>Hość<br>61                                                                                                    | F19<br>Ø 2.4.53<br>PO X C<br>Wartoś<br>131,11                                                                                                    |
| msPOS) DEMO 1                      | Usud paryoje Palad<br>(PF) Paragon Bakainy                         | ray Rabat na<br>posyste                                                                                                    | Wysuw                                                                                                    | Kany Kana cen   | Typ dokuments<br>Redokantel<br>Typ Numer<br>FV FV/3DemoPPO<br>FF FV/3DemoPPO<br>FF FV/3DemoPPO<br>FF FV/3DemoPPO                                                                                                    | Kontraben<br>Kontraben<br>KS/2022<br>OS/2022 (542)                                                                                                    | e P15         | P16<br>okumenty<br>Godzina<br>2022-08-21<br>2022-08-21<br>2022-08-20                                                                                                    | F17           κ           Type           5 10:11           5 10:10           5 10:10                                                                                                    | F18         X         Demo           X         Demo         Blość         61           61         19         19         10                                                                                                    | P19<br>Q 2.4.53<br>P0 X Q<br>Wartofe<br>131,11<br>131,11<br>49,22                                                                                                    |
| maPOS) DEMO 1                      | Usud paryoje Plate<br>(PF) Plangon fiskalny                        | rau Poorpuig                                                                                                    | Wystow<br>populary                                                                                                    | Koly Kon (M     | Typ documents<br>Typ Aumer<br>FV FV/3/DemoPO<br>FF FF1/2/DemoP<br>ZW ZW/4/DemoPO<br>FF FF1/2/DemoP                                                                                                    | N Kostraherr<br>N Kostraherr<br>N Kos | e P15         | Psi           ikumenty           0ev27x022           0ev27x022           0ev202           0ev202           0ev202                                                                                                    | F17<br>X Top<br>5 10:11<br>5 10:10<br>5 20:59<br>5 20:36                                                                                                    | F18           ▲ Ross KAGA           ▲ Demo           Hodé           61           61           18           48                                                                                                    | P19<br>O 2.4.55<br>P0 X Q<br>Wartość<br>131,11<br>131,11<br>131,11<br>131,11<br>131,11<br>131,11<br>131,11                                                                                                    |
| ta dokumentów                      | Utud paryote Read                                                  | Construction of the second second sec | Balana<br>Dahara                                                                                                    | Kong Kon one    | Typ documents<br>Typ documents<br>Typ Numer<br>FV FV/3/DemoPO<br>FF FF/12/DemoP<br>ZW ZW/4/DemoPO<br>FF FF/11/DemoP<br>ZW ZW/4/DemoPO                                                                                                    | Kontratient           Kontratient           Kontrat                                                                                                    | C P15         | P18           ikumenty           0x277x022           0x227x022           0x227x022           0x27x022           0x27x022                                                                                                    | <ul> <li>F17</li> <li>T10</li> <li>5 10:11</li> <li>5 10:10</li> <li>5 20:59</li> <li>5 20:36</li> <li>5 11:43</li> </ul>                                                                                                    | F18<br>Kotes KASA<br>Kotes KASA<br>Kotes Kasa<br>Kotes Kasa<br>K | P19<br>0 24.53<br>P0 x 0<br>Wartośki<br>131,11<br>131,11<br>131,11<br>131,11<br>291,00                                                                                                    |
| ta dokumentów                      | Utud paryote Relation<br>(PP) Paragon Relative                     | santa Pandar na porpaga                                                                                                    | Babiene<br>Babiene                                                                                                    | Koly Kees one   | Ty determine<br>Ty determine<br>Typ Numer<br>FV PV/3/DemoPC<br>PF PF/12/DemoP<br>ZW ZW/2/DemoPC<br>ZW ZW/2/DemoPC<br>FF PF/10/DemoP                                                                                                    | Kontrateur<br>Kontrateur<br>Kontra                                                                                                    | a P15         | P16           ikumenty           codzina           2022-08-21           2022-08-21           2022-08-21           2022-08-21           2022-08-21           2022-08-11           2022-08-21           2022-08-21           2022-08-21           2022-08-21           2022-08-11           2022-08-11           2022-08-11           2022-08-11           2022-08-11                                                                                                    | x 7m<br>5 10:11<br>5 10:10<br>5 20:59<br>5 20:36<br>5 11:43<br>5 11:33                                                                                                    | F13           It Mate FASA           IX         Demoi           III066         61           61         61           18         48           120         60                                                                                                    | P19<br>P0 X 0<br>Wartośr<br>131,11<br>131,11<br>116,81<br>291,00<br>149,21                                                                                                    |
| ndP08 DEMO 1 1 1                   | Usud people People<br>(PT) Peragon Salainy                         | timet Party of the party of the party of the | Babjeun<br>Babjeun                                                                                                    |                 | Type Maturement         Type Maturement           Strend of the strend of the strend                                                           | Kontraken<br>Kontraken<br>Kontraken                                                                                                    | E P15         | F18           skurnenty           Codzina           2022-08-21           2022-08-21           2022-08-11           2022-08-11           2022-08-11           2022-08-11           2022-08-11           2022-08-11           2022-08-11           2022-08-11           2022-08-11           2022-08-11           2022-08-11           2022-08-11           2022-08-11           2022-08-11                                                                                                    | x 100<br>5 10:11<br>5 10:10<br>5 20:59<br>5 20:36<br>5 11:43<br>5 11:33<br>5 11:30                                                                                                    | F18           X         Demoi           Illo66         61           61         61           18         48           120         60           12                                                                                                    | P19<br>0 2.4.53<br>P0 X 0<br>Wartość<br>131,11<br>131,11<br>131,11<br>148,12<br>116,88<br>291,00<br>149,21<br>69,30                                                                                                    |
| nsPOI3 DEMO 1                      | Utural pangan Bakara<br>(P) Pangan Bakara<br>Wybier.               | z dokument                                                                                                    | Wynow                                                                                                    | ( )             | Typ Munner<br>Fr diskunsels<br>Typ Nurner<br>FV FV/3/DemoPC<br>FF FF/1/DemoP<br>FF FF/1/DemoP<br>FF FF/1/DemoP<br>FF FF/1/DemoP<br>FF FF/1/DemoP<br>FF 22V 22V/3/DemoPC<br>FF 22V 22V/3/DemoPC                                                                                                    | Kathaline           Kontraken           KS/2022           OS/2022 (542)           OS/2022 (542)           OS/2022 (542)           OS/2022 (542)           OS/2022 (542)           OS/2022 (542)           OS/2022 (542)           OS/2022 (542)           OS/2022 (542)           OS/2022 (542)                                                                                                    | E Do          | F18           skurnenty           Godzina           2022-08-21           2022-08-21           2022-08-21           2022-08-21           2022-08-21           2022-08-21           2022-08-21           2022-08-21           2022-08-21           2022-08-21           2022-08-21           2022-08-11           2022-08-11           2022-08-11           2022-08-11           2022-08-11                                                                                                    | x 1100<br>5 10:11<br>5 10:10<br>5 20:36<br>5 11:43<br>5 11:33<br>5 11:30                                                                                                    | F13         X         Demoi           X         Demoi         Demoi           IO66         61         61           18         48         120           60         12         12           12         12         12                                                                                                    | P19<br>Q 24.53<br>P0 X C<br>Wartoś<br>131,11<br>131,11<br>131,11<br>148,11<br>116,8<br>291,0<br>149,2<br>69,3<br>31,9                                                                                                    |
| muff0[] DEMO 1                     | (Wybier                                                            | z dokument                                                                                                    | Wypuw<br>Boline                                                                                                    |                 | Type Makanamak         Distance           V         Biological           V         Biological           Type         Nameer           FV         FV/3D/DemoPD           FV         FV/3D/DemoPD           FV         FV/3D/DemoPD           ZV         ZV/4/2D/DemoPD           PF         FF/11/2D/DemoPD           ZV         ZV/4/2D/DemoPD           FV         FV/10/DemoPD           ZV         ZV/4/2D/DemoPD           FV         FV/10/DemoPD           ZV         ZV/4/2D/DemoPD           FV         FV/10/DemoPD           ZV         ZV/4/2D/DemoPD           FV         FV/10/DemoPD           FV         FV/10/DemoPD           FV         FV/10/DemoPD           FV         FV/10/DemoPD                                                                                                    | Kathatien           Kontratien           K5/2022           OS/2022 (542)           OS/2022 (542)           OS/2022 (542)           OS/2022 (542)           OS/2022 (542)           OS/2022 (542)           OS/2022 (542)           OS/2022 (542)           OS/2022 (542)           SS/2022 (542)           SS/2022 (543)                                                                                                    | E Do          | P16           skumenty           Godzina           2022-08-24           2022-08-24           2022-08-11           2022-08-11           2022-08-11           2022-08-11           2022-08-11           2022-08-11           2022-08-11           2022-08-11           2022-08-11           2022-08-11           2022-08-11           2022-08-11           2022-08-11           2022-08-11           2022-08-11           2022-08-11                                                                                                    | x 1100<br>5 10:11<br>5 10:10<br>5 20:59<br>5 20:36<br>5 11:43<br>5 11:30<br>5 11:30<br>5 11:29                                                                                                    | F13           ▲ FAILS FAIL           ▲ FAILS FAIL           ■ M         Demoi           Bio         12           12         60           12         60                                                                                                    | P19<br>02.4.53<br>P0 X C<br>Wartość<br>131,11<br>131,11<br>131,11<br>131,11<br>131,11<br>148,12<br>116,80<br>291,00<br>149,21<br>69,33<br>31,92<br>223,21                                                                                                    |
| ta dokumentów                      | In an angele and an an an an an an an an an an an an an            | z dokument                                                                                                    | Wygiaw<br>                                                                                                    |                 | Tot shares         Composition           In Schwarz         In Schwarz           In Schwarz         In Schwarz           Type Maxwell         In Schwarz           Type Maxwell                                                                                                    | Kontration     Kontration     K                                                                                                    | e Prs         | P10           skumenty           Codzina           2022-08-24           2022-08-24           2022-08-11           2022-08-11           2022-08-11           2022-08-11           2022-08-11           2022-08-11           2022-08-11           2022-08-11           2022-08-11           2022-08-11           2022-08-11           2022-08-11           2022-08-11           2022-08-11           2022-08-11           2022-08-11           2022-08-11           2022-08-11           2022-08-11           2022-08-11                                                                                                    | <ul> <li>F17</li> <li>Trm</li> <li>\$ 10:11</li> <li>\$ 10:10</li> <li>\$ 20:59</li> <li>\$ 5 20:36</li> <li>\$ 5 11:43</li> <li>\$ 5 11:30</li> <li>\$ 5 11:30</li> <li>\$ 5 11:30</li> <li>\$ 5 11:29</li> <li>\$ 2 10:39</li> </ul>                                                                                                    | Fis           X         Demo           Bio66         61           61         18           48         120           60         12           12         60           180         180                                                                                                    | Pip Pip X C<br>Wartoś<br>Wartoś<br>224,52<br>Wartoś<br>231,11<br>131,11<br>1 |
| ta dokumentów                      | (Y) fargan kuang                                                   | z dokument                                                                                                    |                                                                                                    |                 | Tot shares         Composition           Tot shares         Tot shares           Tot shares         Tot shares           Tot shares         Tot shares           TV         FV32 composition           FP         FV32 composition           FP         FV32 composition           FP         FV32 composition           ZW         ZW12 composition           ZW         ZW12 composition           FP         FV32 composition           ZW         ZW12 composition           ZW         ZW12 composition           FP         FV32 composition           ZW12 composition         FV42 composition           FV41 composition         FV42 composition           ZW12 composition         FV42 composition           ZW12 composition         FV42 composition           ZW12 composition         FV42 composition           FV42 composition         FV42 composition           FV42 composition         FV42 composition           ZW12 composition         FV42 composition           ZW12 composition         FV42 composition           ZW12 composition         FV42 composition           ZW12 composition         FV42 composition           ZW12 composition         F                                                                                                    | Kortsater     Kortsater                                                                                                    | e Prs         | P16           skumenty           exercises           0.022/08-21           2022-08-22           2022-08-11           2022-08-11           2022-08-11           2022-08-11           2022-08-11           2022-08-11           2022-08-12           2022-08-11           2022-08-11           2022-08-11           2022-08-11           2022-08-11           2022-08-11           2022-08-11           2022-08-11           2022-08-11                                                                                                    | N7         Tex           10         10           10         10           10         10           10         10           10         10           10         10           10         10           10         10           11         10           11         10           11         10           11         10           11         10           11         10           11         10           11         10           11         10           12         10           10         10           10         10 | Fis         K         Demot           IK         Demot         Blo66         61           61         61         61         62           12         60         12         60           12         60         12         12           60         12         12         60           180         180         120         60                                                                                                    | Pi9<br>Pi0 X C<br>131,111<br>131,111<br>16,88<br>291,00<br>149,22<br>203,28<br>203,7,88<br>291,00<br>203,7,88<br>291,00<br>291,00<br>291 |
| menoli pow 1                       | (*) Paragen laboration<br>(*) Paragen laboration<br>(*)<br>Wybierr | z dokument                                                                                                    |                                                                                                    |                 | Tot Schwarts         Difference           International         International           International         International           Type Namer         International           Type Namer         International                                                                                                    | Kontration           Kontration           Ko                                                                                                    | E Do          | P16           ikumenty           issumenty           issume                                                                                                    | P17 P17 P17 P17 P17 P17 P17 P17 P17 P17                                                                                                    | Fis           ★ Case KACA           ■ ★ Demoi           Blobé           61           61           81           48           120           60           12           60           12           60           120           170                                                                                                    | Pi9<br>Pi0 X C<br>0 2.4.65<br>Variation<br>Variation                                                                                                    |
| ta dokumentów                      | (Y) Parayo talany                                                  | z dokument                                                                                                    | Normal Science Science |                 | Tot shares         Difference           In advances         In advances           In advances         In advances           In advances                                                                                                    | M         Kontration           N         X           NS/2022         SS/2022           OS/2022         SS/2022           OS/2022         SS/2022           OS/2022         SS/2022           OS/2022         SS/2022           OS/2022         SS/2022           OS/2022         SS/2022           OS/2022         SS/2022           SS/2022         SS/2022           SS/2022         SS/2022                                                                                                    | E Do 000 0000 | F16           Kurmenty           Godzina           2022-08-21           2022-08-21           2022-08-11           2022-08-11           2022-08-11           2022-08-11           2022-08-11           2022-08-11           2022-08-11           2022-08-11           2022-08-11           2022-08-11           2022-08-11           2022-08-11           2022-08-11           2022-08-11           2022-08-11           2022-08-11           2022-08-11           2022-08-11           2022-08-11           2022-08-11           2022-08-11           2022-08-11           2022-08-11           2022-08-11           2022-08-11           2022-08-11           2022-08-11           2022-08-11           2022-08-11           2022-08-11           2022-08-11                                                                                                    | P17         T           01         01           01         01           02         02           03         01           04         01           05         01           05         01           05         02           05         02           05         02           05         02           05         02           05         02           05         02           05         02           06         05           06         05           06         05                                                  | Fis           X         Demo           Hodé         61           61         61           18         48           120         60           12         12           12         12           120         12           120         120           120         120           120         120           120         120           120         120           120         120           120         120           120         120           120         120                                                                                                    | P19<br>P0 X C<br>Warto64<br>Warto64<br>131,111<br>116,84<br>131,111<br>149,221,04<br>69,304<br>149,223,24<br>69,304<br>149,223,24<br>69,304<br>149,223,24<br>69,304<br>149,223,24<br>69,304<br>149,223,24<br>149,224<br>149,244<br>149,244<br>149,2                                                           |
| ta dokumentów                      | In an angen                                                        | z dokument                                                                                                    | Performance of the second second seco |                 | Total         Composition           International Control         International Control           International Control         International Control           International Control         International Contrel           Internatinte                                                                                                    | Kontrakter     Kontrakter     K                                                                                                    |               | Pis           akumenty           0-odzina           2022-08-24           2022-08-24           2022-08-11           2022-08-11           2022-08-11           2022-08-11           2022-08-11           2022-08-11           2022-08-11           2022-08-11           2022-08-11           2022-08-11           2022-08-11           2022-08-11           2022-08-11           2022-08-11           2022-08-11           2022-08-11           2022-08-11           2022-08-11           2022-08-11           2022-08-11           2022-08-11           2022-08-11           2022-08-11           2022-08-11           2022-08-11           2022-08-11           2022-08-11           2022-08-11           2022-08-11           2022-08-11           2022-08-11           2022-08-11           2022-08-11           2022-08-11           2022-08-11           2022-08-11           2022-08-11           2022-08-11           2022-08-11 <td>N7         Term           K         Tpp           S         10:11           S         10:10           S         20:36           S         11:33           S         11:32           Z         10:39           Z         00:41           10:09:39         100:55           Z         00:45           Z         00:45</td> <td>Fis           It Cause KACA           It Cause KACA</td> <td>P9 P9 P0 X C Vartos Vartos Var</td> | N7         Term           K         Tpp           S         10:11           S         10:10           S         20:36           S         11:33           S         11:32           Z         10:39           Z         00:41           10:09:39         100:55           Z         00:45           Z         00:45                                                                                                    | Fis           It Cause KACA           It Cause KACA                                                                                                    | P9 P9 P0 X C Vartos Vartos Var                                                                                                    |

Opcja jest dostępna w menu programu i jest przeznaczona do wydruku duplikatu wybranego dokumentu.

 $\mathbf{1}$ 

Odszukanie właściwego dokumentu jest możliwe dzięki filtrowaniu wg wielu parametrów (nr dokumentu, kontrahent, data, typ).

Kliknij na wiersz z dokumentem a wydrukujesz jego duplikat.

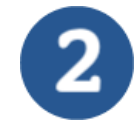

# Aktualizacja

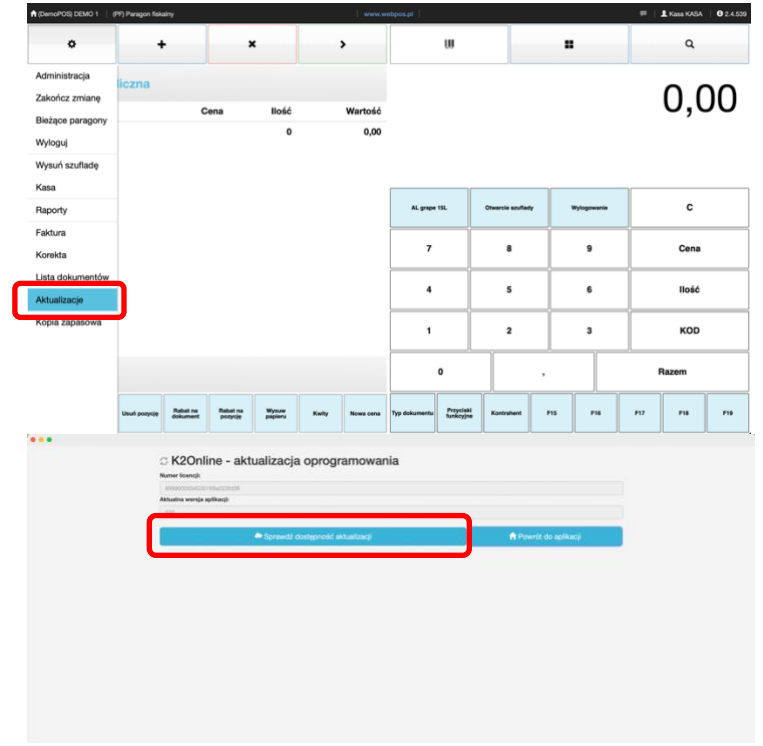

Program webPOS jest rozwijany i co pewien czas wydawna jest nowa wersja. Warto sprawdzać okresowo dostępność uaktualnień.

Naciśnij przycisk Sprawdź dostępność aktualizacji

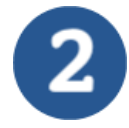

# Kopia zapasowa

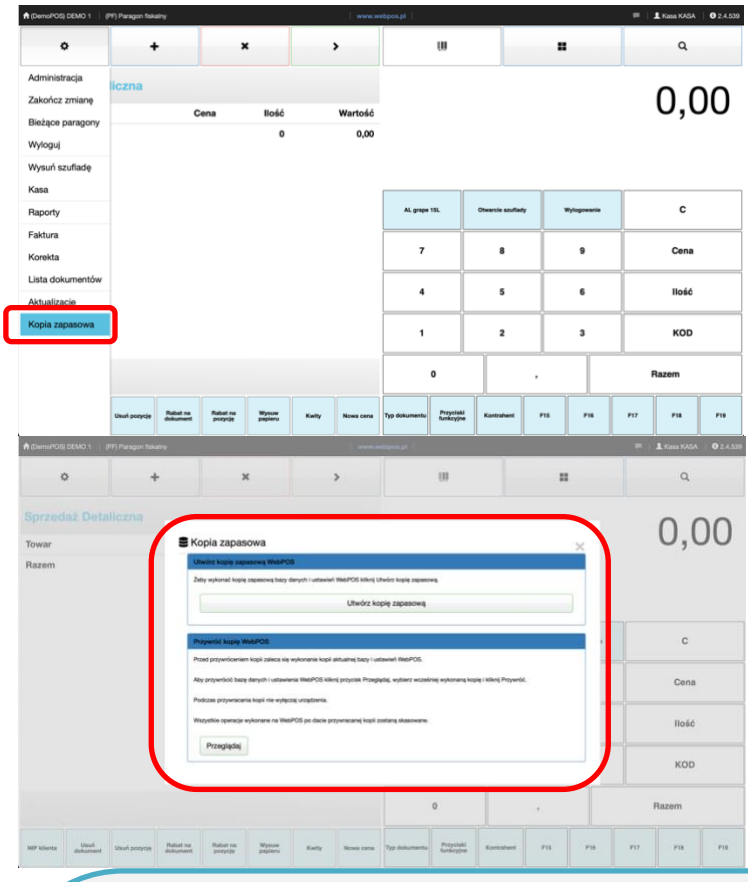

Podstawowe zasady bezpieczeństwa użytkowania oprogramowania zawsze wspominają o konieczności twozrenia kopii zapasowych. Opcja ta jest dostępna, co prawda w pełnej wersji programu, ale

wspominamy o tymważnym elemencie.

#### Kopia zapasowa pozwala na wykonanie kopii niezbędnych danych oraz przywrócenie z wybranego archiwum stanu programu webPOS wg podjętej decyzji.

#### Raporty o płatnościach

Gotówka czy karta? Jak najczęściej za zakupy płacą klienci? W odpowiedzi na to pytanie pomogą dane analityczne POS, dzięki którym widoczne są preferowane metody płatności. Zrozumienie tych danych pozwoli ulepszyć stosowane rozwiązania. Jeśli widać, że zdecydowana większość płaci bezgotówkowo, może warto wprowadzić płatności mobilne. Sprawdzając ponadto średni koszyk można ustalić minimalną kwotę płatności. Przydatna będzie także analiza danych na temat transakcji za pomocą kart, która pokaże, ile potrzeba czytników kart płatniczych, aby zaspokoić wymagania klientów.

#### Raporty magazynowe

Przydatne raporty to również te, dotyczące stanów magazynowych. Pozwolą one wydajniej zarządzać zapasami i robić wszystkie zakupy na czas. Dzięki liście aktualnych pozycji i powiadomieniom o niskim stanie, nie trzeba dłużej informować klientów o brakach towarów. Precyzyjne listy zakupowe pozwolą ograniczyć także ilość przeterminowanych produktów lub z mijającej kolekcji. Jeśli koszt sprzedanych pozycji jest zbyt wysoki, może być konieczne podniesienie cen lub tańsze pozyskiwanie towarów.

# Administracja

### Konfiguracja - użytkownicy

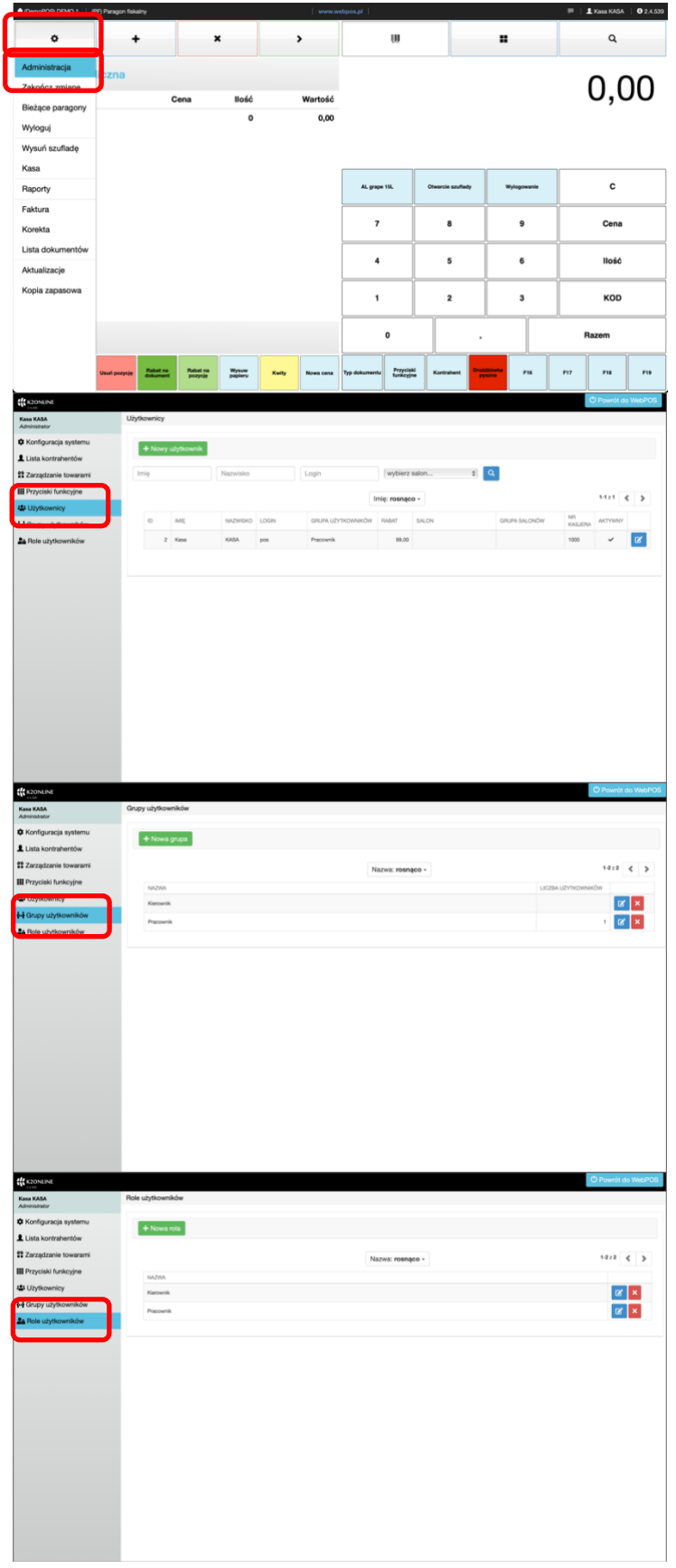

Konfiguracja programu webPOS ustala wiele istotnych parametrów. Jeżeli z programu korzystają różni użytkownicy, to wskazane jest zarejstrowanie każdego z nich i przypisanie im stosownych uprawnień. Wybierz z Paska nawigacyjnego pierwszy przycisk - **menu**. Jeżeli posiadasz uprawnienie, to

w rozwiniętym podmenu będzie można wybrać pozycję **Administracja** 

W zakresie definiowania użytkowników dostępne są trzy możliwości. Pierwszą z nich jest lista **Użytkownicy**.

#### Drugą możliwością są Grupy użytkowników

Trzecią możliwością są **Role użytkowników**, czyli uprawnieniami użytkowników

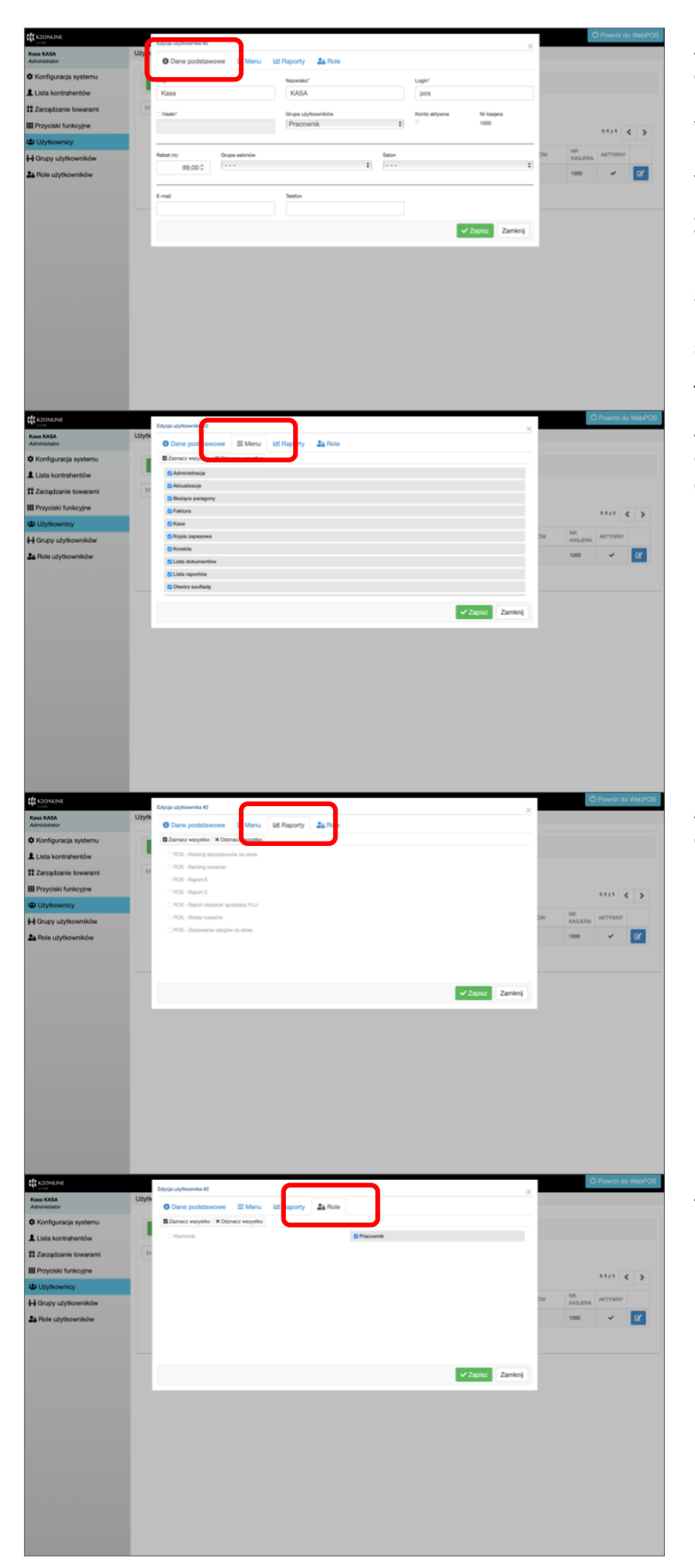

#### Zakładka Dane podstawowe

o użytkowniku są opisane dla potrzeb komunikacji oraz dostępu do programu. Ważne są imię i nazwisko oraz login i hasło.

W dolnej części formularza jest miejsce z danymi kontaktowymi.

W pole Rabat (%) wpisz dozwolony maksymalny upust jaki ma prawo zastosować dany pracownik. Pola Grupa użytkowników, Grupa salonów oraz Salon opisują użytkownika jako pracownika w konkretnej strukturze.

Zakładka **Menu** pozwala na dopasowanie menu programu webPOS do oczekiwań i wymagań pracownika.

Zakładka **Raporty** pozwala na dopasowanie dostępnych dla użytkownika raportów w programie webPOS.

Zakładka **Role** pozwala na przypisanie użytkownikowi oczekiwanych ról.

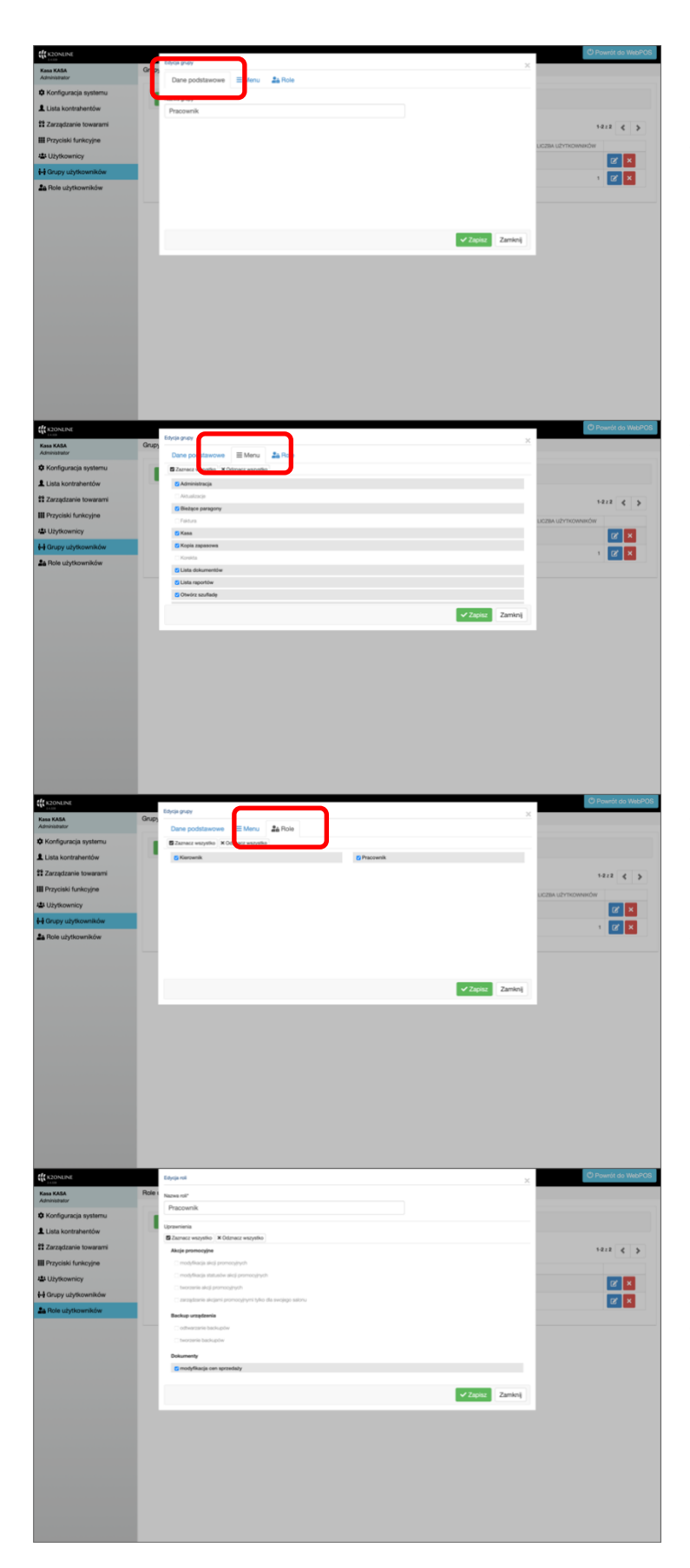

**Grupa użytkowników** jest wyższym poziomem w strukturze personalnej. W **Danych podstawowych** jest to tylko nazwa grupy.

Zakładka **Menu** definiuje indywidualne menu dla użytkowników przypisanych do grupy.

Zakładka **Role** definiuje indywidualne role dla użytkowników przypisanych do grupy.

Dzięki tym rozwiązaniom nie ma potrzeby definiowania każdego użytkownika. Wystarczy powiązać go z konkretną grupą użytkowników.

Opcja **Role użytkowników** ustala uprawnienia do wielu funkcji i modułów programu webPOS.

Do podstawowego i sprawnego zarządzania użytkownikami zaleca się zdefiniowanie podstawowych uprawnień, czyli ról.

Następnie zbudowanie odpowiedniej struktury Grup użytkowników. Stosując powyższe zasady wystarczy dodawać kolejnych użytkowników i przypisywać ich odpowiedniej grupy użytkowników.

#### Konfiguracja systemu - menu

| R2ONLINE             |                   |                                                                                         |   |
|----------------------|-------------------|-----------------------------------------------------------------------------------------|---|
| ISB KASA             | Menu              | Konfiguracja systemu                                                                    |   |
| Manflar main anatamu | Peryferia         | Ustawienia konfiguracyjne                                                               |   |
| Konnguracia systemu  | Sprzedaż          |                                                                                         |   |
| Lista kontrahentów   | Wydruki paragonów | Szukaj                                                                                  | × |
| Zarządzanie towarami | emai              | Zmienne podsystemu B2B                                                                  |   |
| Przyciski funkcyjne  |                   | SERVINTOR TYSICOY                                                                       |   |
|                      |                   | SEPARATOR D.ZESIETNY                                                                    |   |
| a Uzytkownicy        |                   | PREFIKS KOOU KRESKOWEGO<br>PRACOWNIKA                                                   |   |
| Grupy użytkowników   |                   | CZY WŁĄCZONY GENERATOR KODÓW NIE NIE                                                    |   |
| Role użytkowników    |                   | PODZAJ KODU KRESKOWEGO<br>PRACOVNIKA                                                    |   |
|                      |                   | LOGRAF LIDPTROMINIKÓW<br>UPPRANINOSINON DO EDYCJE PORM<br>IPLENDÓCI                     |   |
|                      |                   | Zmienne podsystemu POS                                                                  |   |
|                      |                   | SPOSÓB POSTĘPOWANA PODCZAS<br>PRÓRY DODANA KONTINHEIRA Z<br>ISTRUEJACYNI W BOLDE NR. NP |   |
|                      |                   | CZY UMOŻLIWAĆ ZMIANE FORM<br>PLATNOŚCI W BIEŻĄCYCH PWIADONICH? NIE                      |   |
|                      |                   | CZY UŻYWAŻ PREDEFINOWANYCH NIE                                                          |   |
|                      |                   | CZY UMOŻUMNAĆ ZMIANEJ FORM NIE NIE                                                      |   |
|                      |                   | TIN'S FILTROWANA TOWARÓW PODCZAS Strowanie wyników                                      |   |
|                      |                   | CZY WŁĄCZONA, OBSŁUGA TAK C                                                             |   |
|                      |                   | NAPISY                                                                                  |   |

Konfiguracja programu webPOS ustala wiele istotnych parametrów. Jeżeli z programu korzystają różni użytkownicy, to wskazane jest zarejstrowanie każdego z nich i przypisanie im stosownych uprawnień. Konfiguracja systemu w panelu administracyjnym oferuje możliwość definiowania parametrów webPOS w pięciu blokach: **Menu**, Peryferia, Sprzedaż, Wydruki paragonów oraz e-mail

Stosownie do uprawnień oraz wybranej wersji systemu webPOS niektóre zmienne nie mogą być edytowane

x Q

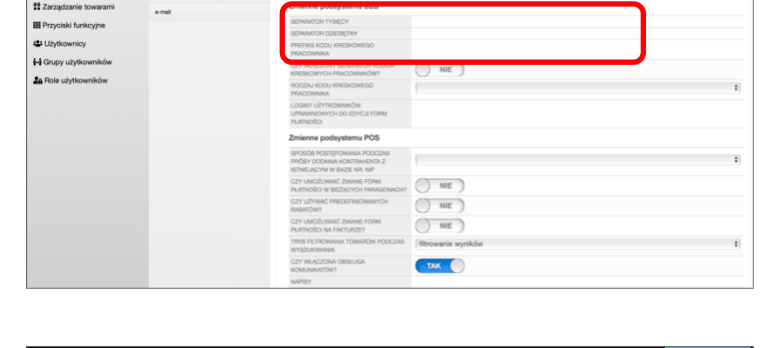

 Concent
 Market
 Market

 A market
 market
 Market

 A back Advance
 Market

 A back Advance
 Market

 A back Advance
 Market

 A back Advance
 Market

 A back Advance
 Market

 B back Advance
 Market

 B back Advance
 Market

 B back Advance
 Market

 B back Advance
 Market

 B back Advance
 Market

 B back Advance
 Market

 Concent
 Market

 B back Advance
 Market

 Concent
 Market

 Concent
 Market

 Concent
 Market

 Concent
 Market

 Concent
 Market

 Concent
 Market

 Concent
 Market

 Concent
 Market

 Concent
 Market

 Concent
 Market

 Concent
 Market

 Concent
 Market

 Concent
 Market

 Concent
 Market

 Concent
 Market

 Concent
 Market

 Concent
 Market

 Concent
 Market

 Concent
 Market

Włączenie generatora kodów kreskowych pracowników sprawia, że po dodaniu kolejnego użytkownika tworzony będzie dla niego automatycznie identyfikator w formacie kodu EAN. Funkcja jest wygodna przy rejestracji sprzedawców podczas wystawiania

paragonu.

| K2ONLINE                                |                   |                                                                                       | C Powrót do WebPO |
|-----------------------------------------|-------------------|---------------------------------------------------------------------------------------|-------------------|
| Kasa KASA                               | Menu              | Konfiguracja systemu                                                                  |                   |
|                                         | Peryferia         | Ustawienia konfiguracyjne                                                             |                   |
| <ul> <li>Koniguracia systemu</li> </ul> | Sprzedaż          |                                                                                       |                   |
| Lista kontrahentów                      | Wydruki paragonów | Szukaj                                                                                | <b>x</b> Q        |
| Zarządzanie towarami                    | e-mail            | Zmienne podsystemu B2B                                                                |                   |
| Przyciski funkcyjne                     |                   | SERWATOR TYSICOY                                                                      |                   |
| 1 linteranicy                           |                   | SEPARATOR OZEISETNY                                                                   |                   |
|                                         |                   | Previos Rudo Rieskomodo                                                               |                   |
| H Grupy użytkowników                    |                   | CZY WAGZONY GENERATOR KODÓW NIE                                                       |                   |
| Bole użytkowników                       |                   |                                                                                       |                   |
|                                         |                   | PRACOWNIKA                                                                            |                   |
|                                         |                   | LOGRAY LICHICONNEOW<br>UPPANNOCH DO EDYGJI FORM<br>PLATNOŚCI                          |                   |
|                                         |                   | Zmienne podsystemu POS                                                                |                   |
|                                         |                   | SPOSÓB POSTĘPOWANA PODCZAS<br>PRÓSY DODANA KONTRVENTIA Z<br>ISTRULACIA W RAZE INK. NP | \$                |
|                                         |                   | CZY UMOŻUWAĆ ZMIANE FORM<br>PLATNOŚCI W BIEŻĄCYCH PARAGONICHT NIE                     |                   |
|                                         |                   | CZY UŻYWAĆ PREDEFINOWANYCH NIE                                                        |                   |
|                                         |                   | CZY UMOŻLIWAĆ ZMIANE FORM NIE NIE                                                     |                   |
|                                         |                   | TRYB PLTROWANA TOWAPÓW PODCZAS Bitrowanie wyników<br>Wyszukrikana                     | 0                 |
|                                         |                   | CZY WŁĄCZONA OBSŁUGA<br>KOMUNIKUTÓW?                                                  |                   |
|                                         |                   | NAPISY                                                                                |                   |

Umożliwienie zmian form płatności dotyczy jedynie paragonów bieżących, czyli przed zamknięciem fiskalnym zmiany. Po włączeniu funkcji użytkownicy, nie zmieniając wartości dokumentu, mogą korygować formy płatności.

| K2ONLINE               |                   |                                                                                             | C Powrót do WebPOt |
|------------------------|-------------------|---------------------------------------------------------------------------------------------|--------------------|
| Kasa KASA              | Menu              | Konfiguracja systemu                                                                        |                    |
| A Koofiouracia systemu | Peryferia         | Ustawienia konfiguracyjne                                                                   |                    |
|                        | Sprzedaż          |                                                                                             |                    |
| Lista kontrahentów     | Wydruki paragonów | Szukaj                                                                                      | ×q                 |
| 😭 Zarządzanie towarami | e-mail            | Zmienne podsystemu B2B                                                                      |                    |
| Przyciski funkcyjne    |                   | SEPARATOR TYSIĘCY                                                                           |                    |
|                        |                   | SEPARATOR DZIESIĘTNY                                                                        |                    |
| La Uzytkownicy         |                   | PREFIKS KOOU KRESKOWEGO<br>PRACOWNIKA                                                       |                    |
| Grupy użytkowników     |                   | CZY WŁĄCZONY GENERATOR KODÓW NIE NIE                                                        |                    |
| Role użytkowników      |                   | RC02ALKOU KRESKOWEGO<br>PRACOVAIRA                                                          | 0                  |
|                        |                   | LOGINY LEPTHORNMOW<br>UPMUNNONYCH DO EDYGJI FORM<br>IPULNIJGCI                              |                    |
|                        |                   | Zmienne podsystemu POS                                                                      |                    |
|                        |                   | SPOSÓB POSTĘPOWANIA PODCZAS<br>PRÓBY DODANIA KONTRA-HENTA Z<br>ISTINUJACYMI W IDJEL RN. NIP | \$                 |
|                        |                   | CZY UMOŻUWAĆ ZMUNE FORM                                                                     |                    |
|                        |                   |                                                                                             |                    |
|                        |                   | PLATNOŚCI NA FAKTURZE? NIE                                                                  |                    |
|                        |                   | TRYB FILTROWANA TOWARÓW PODCZAS filtrowanie wyników<br>WYSZUKWANA                           | 0                  |
|                        |                   | CZY WŁĄCZONA OBSŁUGA TAK                                                                    |                    |
|                        |                   | NAPISY                                                                                      |                    |

NIE

NIE

TAK

Włączenie predefiniowanych rabatów upraszcza obsługę procesu stosowania upustów. Kasjer ma możliwość wyboru rabatów z dostępnej listy. W ten sposób można ograniczyć uznaniowość.

Przełącznik analogiczny do poprzedniego, ale umożliwia korektę form płatności dla faktur.

× Q

| K2ONLINE                                |                   |                                                                                              | O Powrót do WebPO |
|-----------------------------------------|-------------------|----------------------------------------------------------------------------------------------|-------------------|
| Kasa KASA                               | Menu              | Konfiguracja systemu                                                                         |                   |
|                                         | Peryferia         | Ustawienia konfiguracyjne                                                                    |                   |
| <ul> <li>Koniguracja systemu</li> </ul> | Sprzedaż          |                                                                                              |                   |
| Lista kontrahentów                      | Wydruki paragonów | Szukaj                                                                                       | × q               |
| Zarządzanie towarami                    | emai              | Zmienne podsystemu B2B                                                                       |                   |
| Przyciski funkcyjne                     |                   | SEPWATOR TYSICOY                                                                             |                   |
| ,,,,                                    |                   | SEPARATOR D2ESIETNY                                                                          |                   |
| Użytkownicy                             |                   | PREFIRS KOOU KRESKOWEGO<br>PRACOWIKA                                                         |                   |
| Grupy użytkowników                      |                   | CZY WAACZONY GENERATOR KODÓW                                                                 |                   |
| A Role użytkowników                     |                   | KRESKOWYCH PRACOWNIKÓW?                                                                      |                   |
| Tion ary norman                         |                   | RODZAJ KOCU KRESKOWEGO<br>PRACOWNIKA                                                         | 1                 |
|                                         |                   | LOGINY UZYTKOWNINÓW<br>UPRUNNOKYCH DO EDYCJI FORM<br>PRUNNOŚCI                               |                   |
|                                         |                   | Zmienne podsystemu POS                                                                       |                   |
|                                         |                   | SPOSÓB POSTEPONIANA PODCIZAS<br>PROBY DODANIA NONTIMIENTA Z<br>ISTRULAJOVINI MUZIEL INR. NIP | :                 |
|                                         |                   | CZY UMOŻUWAĆ ZMANE FORM<br>PUZNOŚCI W BIEŻĄCYCH PWIASCHACHY                                  |                   |
|                                         |                   | CZY UŻYNAĆ PREDEFINOWANYCH NIE                                                               |                   |
|                                         |                   | CPU INOD WAC TRAINE FORM                                                                     |                   |
|                                         |                   |                                                                                              |                   |
|                                         |                   | TRYB FILTRONIANA TOWAROW PODCZAS filtrowanie wyników                                         | 1                 |
|                                         |                   |                                                                                              |                   |
|                                         |                   | NARRY                                                                                        |                   |

Ustalenie trybu filtrowania towarów podczas wyszukiwania oferuje cztery możliwości: brak filtrowania, filtrowanie wyników oraz filtrowanie wyników z rozwijaniem modeli. Stosownie do branży wybieramy najdogodniejszy układ. W sklepach odzieżowych i obuwniczych przydatny może być wybór czwarty.

| Kasa KASA                               | Menu              | Konfiguracja systemu                                                                   |              |
|-----------------------------------------|-------------------|----------------------------------------------------------------------------------------|--------------|
| Automation                              | Peryleria         | Ustawienia konfiguracyjne                                                              |              |
| <ul> <li>Kounforacta ayaaama</li> </ul> | Sprzedaż          |                                                                                        |              |
| Lista kontrahentów                      | Wydruki paragonów | Szukaj                                                                                 | ×            |
| Zarządzanie towarami                    | e-mail            | Zmienne podsystemu B2B                                                                 |              |
| Przyciski funkcyjne                     |                   | SEPARATOR TYSIECY                                                                      |              |
| ,,,,,,,                                 |                   | SEPARATOR DZIESIĘTNY                                                                   |              |
| Użytkownicy                             |                   | PREFIKS KOOU KRESKOWEGO<br>PRACOWNIKA                                                  |              |
| Grupy użytkowników                      |                   | CZY WŁĄCZONY GENERATOR KODÓW<br>KREIRKOWYCH PRACOWNIKÓW?                               | NIE          |
| Bole użytkowników                       |                   | RODZAJ KODU KRESKOWEGO<br>PRACOWNIKA                                                   |              |
|                                         |                   | LOGRY UZYTKOWNIKÓW<br>UPRAVNONYCH DO EDYCJI FORM<br>PLATNOŚCI                          |              |
|                                         |                   | Zmienne podsystemu POS                                                                 |              |
|                                         |                   | SPOSÓB POSTĘPOWANIA PODCZAS<br>PRÓBY DODAMA KONTRAHENTA Z<br>ISTNEJĄCYM W BAŻE NR. NIP |              |
|                                         |                   | CZY UMOŻLAWAĆ ZMIANE FORM<br>PLATNOŚCI W BIEŻĄCYCH PARAGONACH?                         | NIE          |
|                                         |                   | CZY UŻYWAĆ PREDEFINIOWANYCH<br>RABATÓW?                                                | NIE          |
|                                         |                   | CZY UMOŻLAWAĆ ZMIANE FORM<br>PLATNOŚCI NA FAKTURZE?                                    | NIE          |
|                                         |                   | TRYB FILTROWANA TOWARÓW PODCZAS                                                        | ania wyników |
|                                         |                   | CZY WŁĄCZONA OBSŁUGA                                                                   |              |

Włączenie komunikatów (standardowo funkcja działa) gdyż pozwala na interakcję z innymi salonami, centralą oraz systemem kolejkowania zadań.

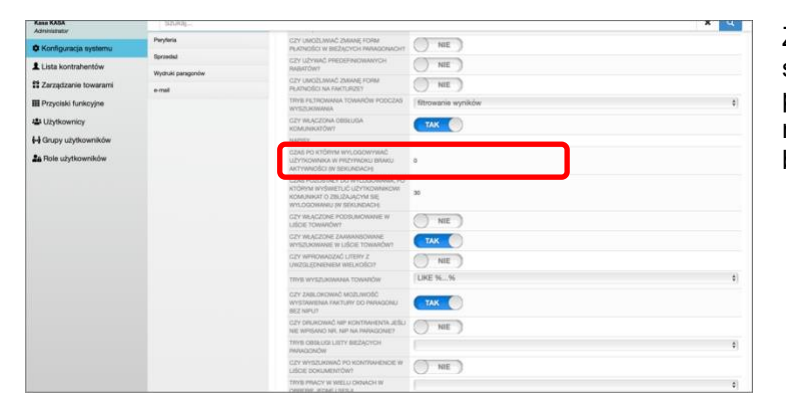

NIE NIE NIE

TAK 🔘

NIE )

NIE )

TAK 🌔

NIE NIE UKE %...% TAK NIE NIE NIE

30 TAK NIE NIE URE %..% TAK NIE NIE NIE NIE NIE NIE NIE

III Pr

H Grupy u

Zdarza się, że pracownik opuszcza stanowisko kasowe. Określenie czasu po jakim należy wylogować użytkownika, na pewno podwyższy poziom bezpieczeństwa.

Poprzednią funkcję można uzupełnić o komunikat przypominający o zbliżającym się wylogowaniu użytkownika.

Funkcja sprawia, że w liście wyszukanych towarów prezentowana jest ich łączna liczba.

| Kana KASA              | stankal           |                                                                                                    |                    | ×ч |
|------------------------|-------------------|----------------------------------------------------------------------------------------------------|--------------------|----|
| C Konfiguracia systemu | Parylaria         | CZY UNOŻUWIAĆ ZMANE FORM<br>PLATNOŚCI W BEŻACYCH WMAGONACHT                                                                    | NIE                |    |
| Lista kontrahentów     | Spraedad          | CZY UŻYWAĆ PREDEFINIOWANYCH<br>RABIJICÓWY                                                                                      | NIE                |    |
|                        | Wydruki paragonów | CZY UNOŻLAWAĆ ZMRANE FORM                                                                                                    |                    |    |
| Zarządzanie towarami   | e-mail            | PLATNOSICI NA FARTURIZEY                                                                                                    | () NE              |    |
| Przyciski funkcyjne    |                   | TRYB FILTROWANA TOWARDW PODCZAS<br>WYSZCHOWANA                                                                                 | fitrowanie wyników | \$ |
| Użytkownicy            |                   | CZY WŁĄCZONA OBISŁUDA<br>KOMUNIKAZÓWY                                                                                          | TAK 🕘              |    |
| Grupy użytkowników     |                   | NAPISY                                                                                                    |                    |    |
| A Role użytkowników    |                   | CZAS PO KTÓRYM WYLOGOWYMAĆ<br>UŻYTKOWNIKA W PRZYWARU BRAKU<br>AKTYWNOŚCI (W BIKUNDACH)                                         | 0                  |    |
|                        |                   | C2AB PO2DSTRLY DO WYLDDDWINN, PO<br>ATORYM INYSWETUC UZYTKOWARCWI<br>KOMUNIKAT O ZBUZDUJĘCYM SIĘ<br>WYLDDDWINNU SIY BEILNIDACH | 30                 |    |
|                        |                   | GZY WŁACZONE PODDUMOWAWE W                                                                                                    | ( ) and            |    |
|                        |                   | CZY WŁACZONE ZAMANNOWINNE<br>WYSZIAWWNIE W LIŚCIE TOWARÓW?                                                                     | TAK                |    |
|                        |                   | UWZOLĘZNIENEM WIELKOŚCI?                                                                                                    | NOE )              |    |
|                        |                   | TITYS WYSZLAUARAA TOWARÓW                                                                                                    | UKE %%             | 0  |
|                        |                   | CZY ZABLOROWAĆ MOZUNIOŚĆ<br>WYSTAWIENA TAKTURY DO PARADONU<br>BEZ NIPU?                                                        | TAK                |    |
|                        |                   | GZY DRUKOWAĆ NIP KONTRAHENTA JEŠU<br>NIE WPISANO NE, NIP NA PAPAGONET                                                          | NIE                |    |
|                        |                   | THYE OBSEUDE LIETY BREDADICH<br>INVACIONÓW                                                                                     |                    | \$ |
|                        |                   | CZY WYSZUKIWAĆ PO KONTRAHENICE W<br>LIŚCIE DOKUMENICIW?                                                                        | () NIE             |    |
|                        |                   | TIVE PRACY & WELL ORNACH W                                                                                                    |                    | 0  |

Funkcja udostępnia możliwość zaawansowanego wyszukiwania towarów. Jest to przydatne przy bardzo rozbudowanej liście produktów i szerokim opisie cech.

| Kana KASA<br>Administrativ | annioul-                         |                                                                                                    |                    | x 4 |
|----------------------------|----------------------------------|----------------------------------------------------------------------------------------------------|--------------------|-----|
| Konfiguracja systemu       | Peryleris                        | CZY UNOŻUWAĆ ZMINE FORM<br>PUKNOŚCI W BIEŻĄCYCH PWINOCHIOHT                                                                 | NIE                |     |
| Lista kontrahentów         | Spraedal<br>Worth all camponolar | CZY UŻYWAĆ PREDEPINOWAWYCH<br>RABIJÓW?                                                                                      | () NE              |     |
| Zarządzanie towarami       | e-mail                           | CZY UMOŻLIWAĆ ZMIANE FORM<br>PŁADNOŚCI NA FAKTURIZET                                                                        | NIE                |     |
| Przyciski funkcyjne        |                                  | TRYE FEJRONANA TOMARÓW PODCZAS<br>WYSZUKIWANIA                                                                              | fitrowanie wyników | 0   |
| 🕼 Użytkownicy              |                                  | CZY WŁACZONA OBSŁUGA<br>KOAUNIKITÓWY                                                                                        | TAK 🔘              |     |
| H Grupy użytkowników       |                                  | NAPISY                                                                                                    |                    |     |
| a Role użytkowników        |                                  | CZAB PO KTÓRYM WYLOGOWYMAĆ<br>UZYYNOWNIKA W PRZYMORU BRAKU<br>AKTYWNOŚCI W SZKUNDACHĮ                                       | 0                  |     |
|                            |                                  | C2AB POZDETALY DO WYLDODWINNI, PO<br>ATÓRYA WYŚWIETUĆ UZYTKOWINKOW<br>KOMUNIKAT O ZBUŻDAJĄCYM SIĘ<br>WYLDODWINU SY SERUMOCH | 36                 |     |
|                            |                                  | CZY WŁĄCZONE PODBUMOWIWE W<br>LILICIE TOWIAIÓW?                                                                             | NIE                |     |
|                            |                                  | CZY WŁĄCZONE ZAMAANBOWINE<br>WYSZUKIWANE W LIŚCIE TOWARÓW?                                                                  | TAK                |     |
|                            |                                  | CITY WENDWARDZAG LITERY Z                                                                                                   | Colonia and        |     |
|                            |                                  | CARCOLIC MEMORY INSTRUMENT                                                                                                  | 0                  |     |
|                            |                                  | TRYS WYSZLAWANA TOWARÓW                                                                                                    | URE %%             | •   |
|                            |                                  | WYSTAMENIA FARTURY DO PANAGONU<br>BEZ NIPUT                                                                                 | TAK                |     |
|                            |                                  | CZY DRUKOWAĆ NIP KONTRAHENTA JEBU<br>NIE WIPISANO NIL NIP NA PRIVLODNICT                                                    | NE                 |     |
|                            |                                  | THYS OBSEUDILIETY BEDACYCH<br>HMVADONÓW                                                                                     | [                  | :   |
|                            |                                  | CZY WYSZUKIWAĆ PO KONTRAHENICIE W<br>LIŚCIĘ DOKUMENITÓW?                                                                    | NIE                |     |
|                            |                                  | TRYB PRACY W WELLI OKNACH W                                                                                                 |                    |     |

Parametr ustala tryb wyszukiwania towarów. Dostępne są trzy możliwości: od początku nazwy, w dowolnym miejscu wewnątrz nazwy lub użycie okna dialogowego

| Kana KASA<br>Administrator | Issued            |                                                                                                    |                    |    |  |  |
|----------------------------|-------------------|----------------------------------------------------------------------------------------------------|--------------------|----|--|--|
| Konfiguracja systemu       | Peryleria         | CZY UNOŻUWAĆ ZMIANĘ FORM<br>PLATNOŚCI W BIEŻĄCYCH PARAGOMICHT                                                                | NIE                |    |  |  |
| Lista kontrahentów         | Spradul           | CZY UŻYWAĆ PRECEFINICIWANYCH<br>RABISTÓWY                                                                                    | NE                 |    |  |  |
| Zarządzanie towarami       | wydrust paragonow | CZY UMOŻUMIAĆ ZMIANE FORM<br>PLATNOŚCI NA FAKTURZEY                                                                          | NE                 |    |  |  |
| Przyciski funkcyjne        |                   | TRYE FILTRONANIA TOMARÓNI PODCZAS<br>WYSZUKIWANIA                                                                            | fitrowanie wyników | 0  |  |  |
| 🖨 Użytkownicy              |                   | GZY WŁĄCZONA OBIEUSA<br>KOMUNIKATÓWY                                                                                         | TAK ()             |    |  |  |
| Grupy użytkowników         |                   | NAPISY                                                                                                    |                    |    |  |  |
| 🛔 Role użytkowników        |                   | CZAS PO KTÓRYM WYLOGOWYMAĆ<br>UŻYTKOWNIKA W PRZYWORCI BRAKU<br>ARTYWNIOŚCI W BIKUNDACHĮ                                      | 9                  |    |  |  |
|                            |                   | C2A8 PO2DSTRLY DO WYLDGOWINNI, PO<br>kTORM INYSWETUC U2YTKOMINICKI<br>KOMUNIKAT O 28U2DJUGYM SIE<br>WYLDGORIANU (Y SERJADACH | 36                 |    |  |  |
|                            |                   | CZY WŁĄCZONE PODBUMOWAWE W<br>LIŚCIE TOWARIÓW?                                                                               | NIE                |    |  |  |
|                            |                   | CZY WŁĄCZONE ZAMANISOWANE<br>WYSZUKOWANIE W LIŚCIE TOWARÓW?                                                                  | TAK                |    |  |  |
|                            |                   | CEY WIFHOWADIZAĆ LITERY Z<br>UWZOLETNIENIEM WIELKOŚCI?                                                                       | NE                 |    |  |  |
|                            |                   | TRVE WYED MARAA TOWNDOW                                                                                                    | LKE N., N          | 0  |  |  |
|                            |                   | CZY ZABLOKOWAĆ MOŻUNIOŚĆ<br>WYSTAWIENA TAKTURY DO PWRADNU<br>BEZ NIPU?                                                       | TAK O              |    |  |  |
|                            |                   | C2Y DRUKOWAĆ NIP KONTRAHENTA JEBU<br>NE WPISANO NIL NIP NA PHRAGONET                                                         | NIE                |    |  |  |
|                            |                   | THYS OBSEUD: LIETY BEDACYCH<br>PHANDONOW                                                                                     |                    | \$ |  |  |
|                            |                   | CZY WYSZUKOWAĆ PO KONTRAHENICIE W<br>LIŚCIĘ DOKUMENYTÓW?                                                                     | NIE                |    |  |  |
|                            |                   | TRYS PRACY W WELL ORACH W                                                                                                    |                    | 0  |  |  |

Możliwość wystawienia faktury do paragonu z nr NIP jest standardowo włączona. Można jednak zrezygnować z takiej blokady. Należy wówczas postępować bardzo rozważnie, aby nie naruszyć przepisów prawa.

Działanie użytkownika w kilku oknach webPOS jest możliwe, ale zdarza się, że pracownik myli się w obsłudze. Ten parametr umożliwi blokadę pracy w takim trybie.

Wygląd menu daje możliwość zmiany skórki programu webPOS na: jasny, ciemny lub pomarańczowy.

|                                                                                                    |                                                                 |                                                                                                    | C Powrat do WebP                                                                                                    |
|----------------------------------------------------------------------------------------------------|-----------------------------------------------------------------|----------------------------------------------------------------------------------------------------|----------------------------------------------------------------------------------------------------|
| Kasa KASA                                                                                                    | Snikaj                                                          |                                                                                                    | × C                                                                                                    |
| Administrativ                                                                                                    | Peryleria                                                       | CZY GNOŻUWAĆ ZMANE FORM                                                                                                    | NE                                                                                                    |
| Koniguracja systemu                                                                                                    | Spraedual                                                       | CZY UŻYNAĆ PREDERNOWANYCH                                                                                                    | NIF                                                                                                    |
| Lista kontrahentow                                                                                                    | Wydruki paragonów                                               | RABATOWY<br>CZY CANCID MIAC ZMIANE FORM                                                                                                    |                                                                                                    |
| Zarządzanie towarami                                                                                                    | e-mail                                                          | PLATHORCE NA PARTURZET                                                                                                    | NE                                                                                                    |
| III Przyciski funkcyjne                                                                                                    |                                                                 | WYSZCROWNIA<br>WYSZCROWNIA                                                                                                    | fitrowanie wyników                                                                                                    |
| 424 Użytkownicy                                                                                                    |                                                                 | CZY WŁACZONA OBSŁUGA.<br>KOMUNIKAZÓNI?                                                                                                    | TAK                                                                                                    |
| H Grupy użytkowników                                                                                                    |                                                                 | HAPISY                                                                                                    |                                                                                                    |
| Role użytkowników                                                                                                    |                                                                 | Užytkovneka w Przyworu Braku<br>Aktywności w Sekundachę                                                                                                    | 0                                                                                                    |
|                                                                                                    |                                                                 | C285 PO2037842 DO WYLOGOWINAIA, PO<br>KTÓRINA WYŠKIETUCI UZYTKOWAKOW<br>KOMUNIKTY O ZBUŻDUJETNI SE<br>WYLOGOWINEU (W DEKUNDACH                                                                                                    | ×                                                                                                    |
|                                                                                                    |                                                                 | CZY WLĄCZONE PODSUMOWANE W<br>UŚCIE TOWARÓW?                                                                                                    | NIE                                                                                                    |
|                                                                                                    |                                                                 | CZY WŁĄCZOAE ZAMMANIOWANE<br>WYSZUCIWANE W UŚCE TOWARÓWY                                                                                                    | TAK                                                                                                    |
|                                                                                                    |                                                                 | GZY WPROWADZAC LITERY Z<br>L/WZGLEDNENIEM WILLKOBOT                                                                                                    | NIE                                                                                                    |
|                                                                                                    |                                                                 | TRYB WYEZUKWANA TOWARÓW                                                                                                    | URE %%                                                                                                    |
|                                                                                                    |                                                                 | GZY ZABLOKOWAÓ MOŻUMIOŻÓ<br>WYSTAWIĘNIA FAKTURY DO PWIACIONU                                                                                                    | TAK                                                                                                    |
|                                                                                                    |                                                                 | CZY DRUKOWAĆ NIP KONTRAHENTA JEŠU<br>NE WPISANO NR. NIP NA PRVACIONE?                                                                                                    | NE                                                                                                    |
|                                                                                                    |                                                                 | PHPAGONÓW                                                                                                    | hanna an an an an an an an an an an an an                                                                                                    |
|                                                                                                    |                                                                 | CZY WYSZUKIWAĆ PO KONTRAHENDE W<br>UŚCIE DOKUMENTÓW?                                                                                                    | NIE                                                                                                    |
|                                                                                                    |                                                                 | TRYB PRACY W WELLI ORDACH W<br>ORDERE JEOWIU SENJ                                                                                                    |                                                                                                    |
|                                                                                                    |                                                                 | WYGLAD MENU                                                                                                    | jasny                                                                                                    |
|                                                                                                    |                                                                 |                                                                                                    |                                                                                                    |
| KZONUNE                                                                                                    |                                                                 |                                                                                                    | C Powrot do WebP                                                                                                    |
|                                                                                                    |                                                                 |                                                                                                    |                                                                                                    |
| Keen KABA<br>Administrator                                                                                                    | Snukaj                                                          |                                                                                                    | ×                                                                                                    |
| Kasa KABA<br>Administrator                                                                                                    | Snikaj<br>Peytera                                               | CIY (MOLWAČ ZMINE FORM<br>PUZNOSCI W BIZACYCH IMMODIACHT                                                                                                    | NE)                                                                                                    |
| Kess KABA<br>Aoniversitor<br>© Konfiguracja systemu<br>L ista kontratientów                                                                                                    | Smikaj<br>Parylena<br>Spraedal                                  | C2Y GAODUNIAC DANKE FORM<br>PLOTOSCI III BIEZACICI RANADANCH<br>C2Y GYNAD PREDERVOMANICH                                                                                                    | 2 X<br>(                                                                                                    |
| Kasa KASA<br>Administrator<br>Konfiguracja systemu<br>Lista kontrahentów                                                                                                    | Smiraj<br>Perytena<br>Egrzedul<br>Wyduki pangonów               | CEY LANDELWING ZWANE, FORM<br>PLUTHOLCI W BIEZACYCH RANADOWICH<br>RUMERCWYT<br>CEY LANDELWING ZWANE, FORM                                                                                                    | x c                                                                                                    |
| Keen KANA<br>Aomenemeter<br>& Konfiguracja systemu<br>L Lista kontrahentów<br>Zarządzanie towarami<br>II dzesalski kolescen                                                                                                    | Smikaj<br>Perylera<br>Berselal<br>Wydruk pangander<br>e-mail    | CPV (SIGC), MMC 20469E FORM<br>PLANDEC IN SECENCIA MANAGONICH<br>CPV (SPVIIIA) PHEDEINBORMERCH<br>MANAGONI<br>CPV (MICHAE) SAMME FORM<br>PLANDEGS IN MECHANICS<br>THE IN TROMMENT KONCLARS                                                                                                    | x (<br>                                                                                                    |
| Kess Kölk<br>Anneverator<br>Konfiguracja systemu<br>Lista kontrahentów<br>Zarządzanie towarami<br>III Przyciski funkcyjne                                                                                                    | Smikaj<br>Perylena<br>Bernedel<br>Wychual pangonolw<br>e-mail   | CITY (AND), MINO ZIMININE FORM<br>IN UNITIADO IN INSCRUTCO I MANADONIUCH<br>CITY USTVINC FINISIONINO<br>CITY UNITIADONI<br>MANITADO I AN MICTUATO<br>TIMEI IN STRONGHAR TOMINO<br>MINISTRO I MANTANIA<br>MINISTRO I MANTANIA<br>MINISTRO I MINISTRO I MANTANIA<br>MINISTRO I MINISTRO I MANTANIA<br>MINISTRO I MINISTRO I MINISTRO<br>MINISTRO I MINISTRO I MINISTRO<br>MINISTRO I MINISTRO I MINISTRO<br>MINISTRO I MINISTRO I MINISTRO I MINISTRO<br>MINISTRO I MINISTRO I MINISTRO I MINISTRO<br>MINISTRO I MINISTRO I MINISTRO I MINISTRO<br>MINISTRO I MINISTRO I MINISTRO I MINISTRO<br>MINISTRO I MINISTRO I MINISTRO I MINISTRO I MINISTRO I MINISTRO<br>MINISTRO I MINISTRO I MINISTRO I MINISTRO I MINISTRO I MINISTRO<br>MINISTRO I MINISTRO I MINIST                                                                                                    | K C                                                                                                    |
| Kaas KAAA<br>Aonwaratar<br>Chantiguracja systemu<br>Lista kontrahentów<br>Zarządzanie towaratrii<br>III Przyciaki funkcyjne<br>dł Użytkownicy                                                                                                    | Studia)<br>Peytina<br>Spreedul<br>Wolkik pangunike<br>e-mail    | C2Y GALLANG ZWARE FORM<br>PLATIOLS IN INCLUZION ANALONIZAT<br>CY LIZYAG PREDIMENSIONANCH<br>NAMED NAME AND ANALONIZ<br>TOTO IL TROMANE TOMO PLATION<br>PLATION ANALONIZ<br>TOTO IL TROMANE TOMO PLATION<br>INTELETINONIA COMPACT<br>CY MALCONG DISCUSSION<br>COMPACTORY                                                                                                    | K C<br>NE<br>NE<br>Elocació systèle<br>TA                                                                                                    |
| Kasa KAM<br>Anavanatar<br>D Konfiguracja systemu<br>L Lista kontrahentów<br>II Zarządzanie towarami<br>III Przyciałał funkcyjne<br>4: Uzytkownicy<br>U Uzytkowników<br>2a Pole użytkowników                                                                                                    | Sourag<br>Personal<br>Voyakin panganhar<br>e-mat                | INTY VACID, Smooth Joseph From<br>Privated or Intelligence From Proceedings<br>Car Values (PROSPERconserve) in<br>Read Cost<br>Car Values (Intelligence From Proceedings<br>Weiter Statistics (Intelligence From<br>Weiter Statistics (Intelligence<br>Car Values) (Intelligence<br>Car Values)<br>Car Values)<br>Car Values)<br>Car Values<br>Car Values<br>(Intelligence<br>Car Values)<br>Car Values<br>(Intelligence<br>Car Values)<br>Car Valu | K C                                                                                                    |
| Kas KAN<br>Akanoman<br>Charliguringin systemu<br>L Lista kontraihentöw<br>Zargatzariei toowarari<br>III Przyciałi funkcyjne<br>4 Uchytowników<br>La Robe użytkowników                                                                                                    | Stundi,<br>Populas<br>Sprach Janganda<br>Wakit paganda<br>e-mat | CP AND/DAVID_DAVID_COMPLETANCE<br>CP (1) TANDA T RESTORMED THE ADDRESS<br>CP (1) TANDA T RESTORMED THE ADDRESS<br>CP (1) TANDA T RESTORMED THE ADDRESS<br>CP (1) TANDA T RESTORMED THE ADDRESS<br>CP III TANDA T RESTORMED THE ADDRESS<br>CP III TANDA T RESTORMED THE ADDRESS<br>CP III TANDA T RESTORMED THE ADDRESS<br>CP III TANDA T RESTORMED THE ADDRESS<br>CP III TANDA T RESTORMED THE ADDRESS<br>CP III TANDA T RESTORMED THE ADDRESS<br>CP III TANDA T RESTORMED THE ADDRESS<br>CP III TANDA T RESTORMED THE ADDRESS<br>CP III TANDA T RESTORMED THE ADDRESS THE ADDRESS<br>CP III TANDA T RESTORMED THE ADDRESS THE ADDRESS THE ADDRESS<br>CP III TANDA T RESTORMED THE ADDRESS THE ADDRESS THE ADDR                                                                                                    | K C                                                                                                    |
| Kas KAA<br>Ananasatar<br>C Konfiguracja systemu<br>L Lista kostralnentów<br>II Zarzystazwie towararni<br>III Przystała funkcyjne<br>W Użytkownicki<br>Użytkownicki<br>A Role użytkowników                                                                                                    | Ennaj.<br>Prykra<br>Kerelak<br>Vrykul parganta<br>ennet         | CT AND UNC SWEET ON THE AND UNC SWEET ON THE AND UN                                                                                                    | K C                                                                                                    |
| Kas KAN<br>Akanomia<br>C Konforusein systemu<br>L Usta kontratientöv<br>E Usta kontratientöv<br>E Ustakontratientöv<br>L Ustkonnicy<br>Ustkonnicy<br>L Role usytkonnikón<br>E Role usytkonnikón                                                                                                    | Extranj_<br>Prykra<br>Kerenki<br>Vrjohl sergende<br>enter       | Cry Andiburd, Sweet, Pate<br>Annotative Billiphone Annotative<br>Cry Annotative Billiphone Annotative<br>Cry Annotative Billiphone Annotative<br>Annotative Annotative Annotative<br>Annotative Annotative Annotative<br>Cry Maccalandors<br>Cry Maccalandors<br>Annotative Billiphone Annotative<br>Cry Maccalandors<br>Annotative Billiphone<br>Annotative Billiphone<br>Ann                                                                                                    | K C                                                                                                    |
| Kana Kala<br>Softwarenaria<br>Softwarenaria<br>Li Lita kontenden<br>El Zirzaptarele konserveri<br>El Zirzaptarele konserveri<br>El Zirzaptarele konserveri<br>El Utydowritov<br>El Utydowritov<br>El Olay utydowritow<br>Sa Pole utydowritow                                                                                                    | Ennal,<br>Prylon<br>Karani<br>Vaphat jangaba<br>e-mat           | Chr Andibland, Sharely (1994)     Chr Andibland, Sharely (1994)     Chr (1994)     Chr Andibland, Sharely (1994)     Chr (1994)     Chr (                                                                                                    | K C                                                                                                    |
| Kan Kak<br>Wanneare<br>Di Konforganza synthemu<br>A. Lata kontranentok<br>III: Przyciała funacyjne<br>Wu Unybownicy<br>H. Grupy użytowników<br>Za Pole użytowników                                                                                                    | Ennal,<br>Poylon<br>Karandu<br>Walvak pangando<br>e-mat         | CP AND/UNIC SHOP (Shop) (Shop)<br>CP AND/UNIC SHOP (Shop)<br>CP (Shop) (Shop) (Shop)<br>CP (Shop) (Shop) (Shop) (Shop) (Shop)<br>CP (Shop) (Shop) (Shop) (Shop)<br>CP (Shop) (Shop) (Shop) (Shop)<br>CP (Shop) (Shop) (Shop) (Shop) (Shop) (Shop) (Shop) (Shop) (Shop) (Shop)<br>CP (Shop) (Shop) (Shop) (Shop) (Shop) (Shop) (Shop) (Shop) (Shop) (Shop) (Shop) (Shop) (Shop) (Shop) (Shop) (Shop) (Shop) (Shop) (Shop) (Shop) (Shop) (Shop) (Shop) (Shop) (Shop) (Shop) (Shop) (Shop) (Shop) (Shop) (Shop) (Shop) (Shop) (Shop) (Shop) (Shop) (Shop)                                                                                                    | K C                                                                                                    |
| Kan Kala<br>O Configuration synthemic<br>Lists incontraining in the synthesis<br>II Arrystanie towarani<br>III Arrystai Kanciyje<br>W Dayu utytownikow<br>Za Role utytownikow                                                                                                    | Consej.<br>Porjona<br>Romanka<br>Wapisak progeden<br>e mat      | Cry Andiburdi Standy Friday                                                                                                    | x c                                                                                                    |
| Kan Kala<br>Ö Onforjaring kuydensu<br>Li Laka kalontaharida<br>11 Arzapitane kowarani<br>11 Arzapitane kowarani<br>11 Arzapitane kowaran | Concept                                                         | Cry And/LineC Speed; PAR     Cry And/LineC Speed; PAR     Cry And/Lin                                                                                                    | NE         C           NE         C           ME         C           ME         C           S         C           ME         C           ME         C           ME         C           ME         C           ME         C           ME         C           ME         C           ME         C           ME         C           ME         C           ME         C                                                                                                    |
| Kan Kala<br>Di Carligiangia spelena<br>di Carligiangia spelena<br>di Zargadarie tomorris<br>di Zargadarie tomorris<br>di Unytioentori<br>di Unytioentori<br>di Ologia utytoentolor<br>di Carlogia utytoentolor                                                                                                    | Ranaj.<br>Profes<br>Karand<br>Watar Jangarda<br>e-mai           | An Analysis Characteria (Characteria)     An Analysis Characteria (Characteria)     Characteria (Characteria)     Characteria (Characteria)     Characteria     Characteria     Character                                                                                                    | NC         NC           NC         NC           NC         NC           NC         NC           V         NC           NC         NC           NC         NC           NC         NC           NC         NC           NC         NC           NC         NC           NC         NC           NC         NC           NC         NC           NC         NC           NC         NC                                                                                                    |
| Kan Kala<br>Di Carligiangia spelenca<br>La Una locatariana futo<br>Zaragdateri konsumi<br>Ili Paryalaki kanange<br>du Unytkownice<br>du Unytkownice<br>du Unytkownice<br>du Unytkownice                                                                                                    | Ranaj.<br>Profes<br>Karand<br>Wahat parganén<br>e-mat           | ADF ANDELING'S DIAME (1996)     ADELING'S DIAME (1996)     Cr (1996) DE RECEPCIÓN MANORALIST     Cr (1996) DE RECEPCIÓN MANORALIST     Cr (1996) DE RECEPCIÓN MANORALIST     CR (1996) DE RECEPCIÓN MANORALIST     CR (19                                                                                                    | NC         NC           NE         NE           NE         NE           B         NE           VAC         NE           VAC         NE           VAC         NE           VAC         NE           VAC         NE           VAC         NE           VAC         NE                                                                                                    |
| Kan Kala<br>Di Configuina kynderna<br>Li Laita kontrakteria<br>El Zaraptanie toarane<br>Hi Prysiek Intercije<br>W Glagy utykowniów<br>2 Ja Roke utykowniów                                                                                                    | Rona,                                                           | Cry Asst2 June 2 Stored PAP     Cry Asst2 June 2 Stored PAP     Cry Asst2 June 2 Stored P                                                                                                    | K         C           MC         K           MC         K                                                                                                    |
| Kan Kab                                                                                                    | Roma,<br>Provine<br>Romale<br>Washed pergebale<br>e and         | Cry - Andi, Land, Space, FARE     Cry - Andi, Land, Space, FARE     Cry - Andi, Land, Space, FARE     Cry - Andia, Cry - Andia, China, Cry - Andia, China, Cry - Andia, China, Cry - Andia, China, Cry - Andia, China, Cry - Andia, China, Cry - Andia, China, Cry - Andia, China, Cry - Andia, China, China, Annia, China, China, China, China, Annia, Annia, China, Annia, An                                                                                                    | NC         NC           NC         NC           NC         NC |

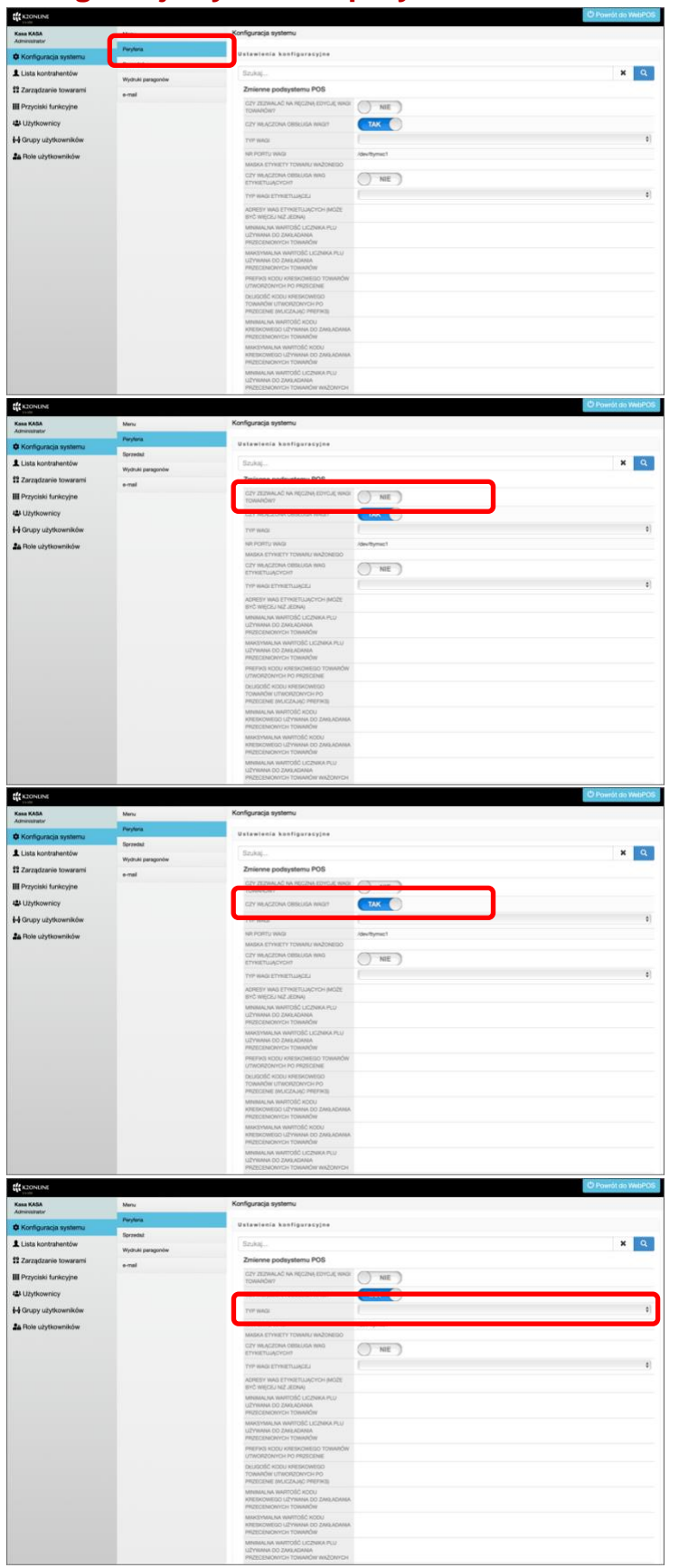

## Konfiguracja systemu - peryferia

W podmenu **Peryferia** dostępne są do konfigurowania jedynie parametry komunikacji z wagą połączoną z programem webPOS.

Parametr decyduje, czy po pobraniu informacji z wagi o ciężarze produktu możliwa będzie edycja w celu wprowadzenia korekty.

Ten przełącznik decyduje o tym czy urządzenie waga jest podłączone do programu webPOS

Jeżeli waga jest połączona ze stanowiskiem kasowym, to tutaj możemy ustalić typ wagi. Dostępny jest wybór ELZAB

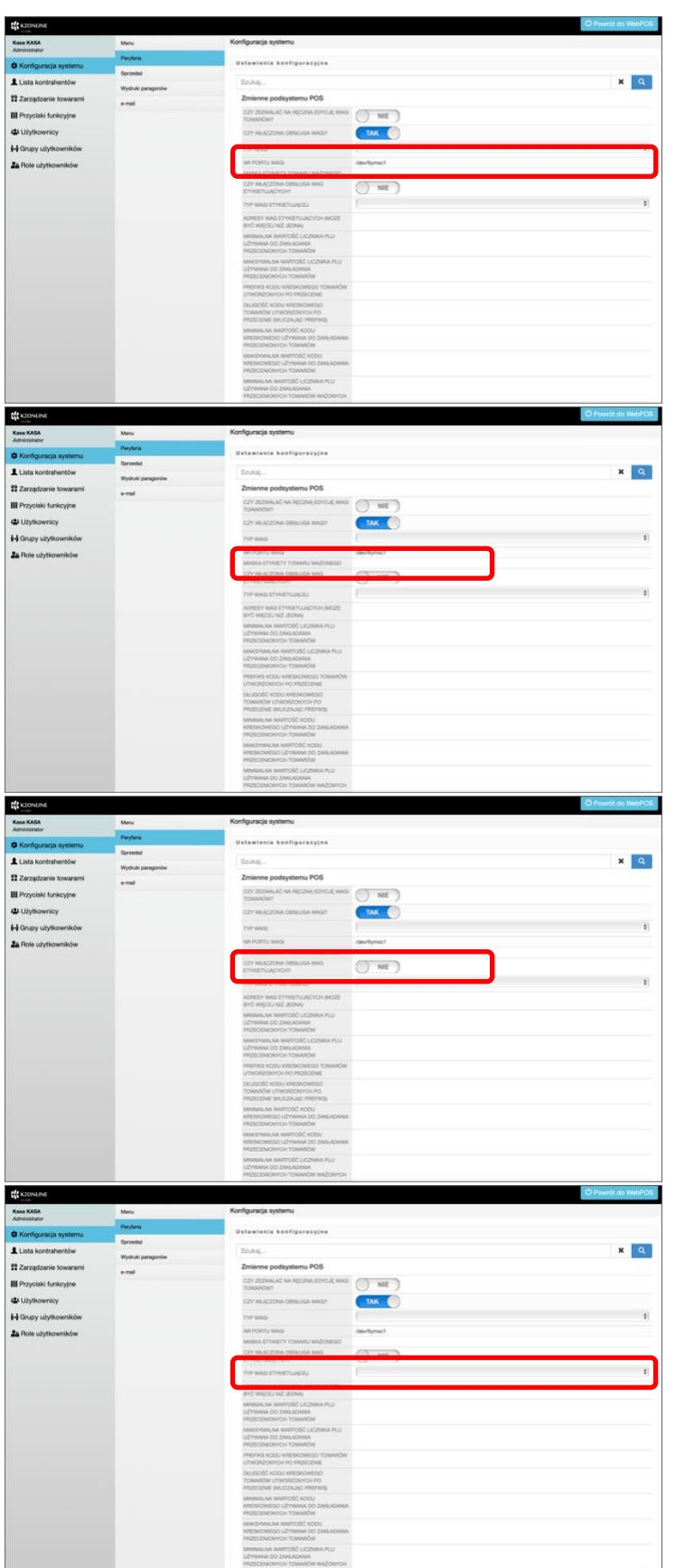

Ten parametr określa port w urządzeniu, na którym działa webPOS, do którego podłączona jest waga.

W celu właściwej interpretacji na etykietach z wag zewnętrznych, w to pole wpisz maskę etykiety towaru ważonego. Struktura maski (wg definicji w wadze):

- Dowolna cyfra stała cyfra w masce
- \* dowolna cyfra
- K kod kreskowy produktu
- P PLU produktu
- W waga w gramach

Przykłady: 21PPPPPWWWWW

KKKKKKKKKKKKKWWWW

Program webPOS po włączeniu tego przełącznika będzie przygotowany do czytania kodu kreskowego z etykiet. Ważne, aby zdefiniować wcześniej maskę dla towarów ważonych.

W kodzie kreskowym muszą być zawarte co najmniej: identyfikator produktu oraz jego waga.

Jeżeli waga etykietująca jest używana w sklepie i zamierzamy czytać kody kreskowe przez nią tworzone, to tutaj możemy ustalić typ wagi. Dostępny jest wybór ELZAB

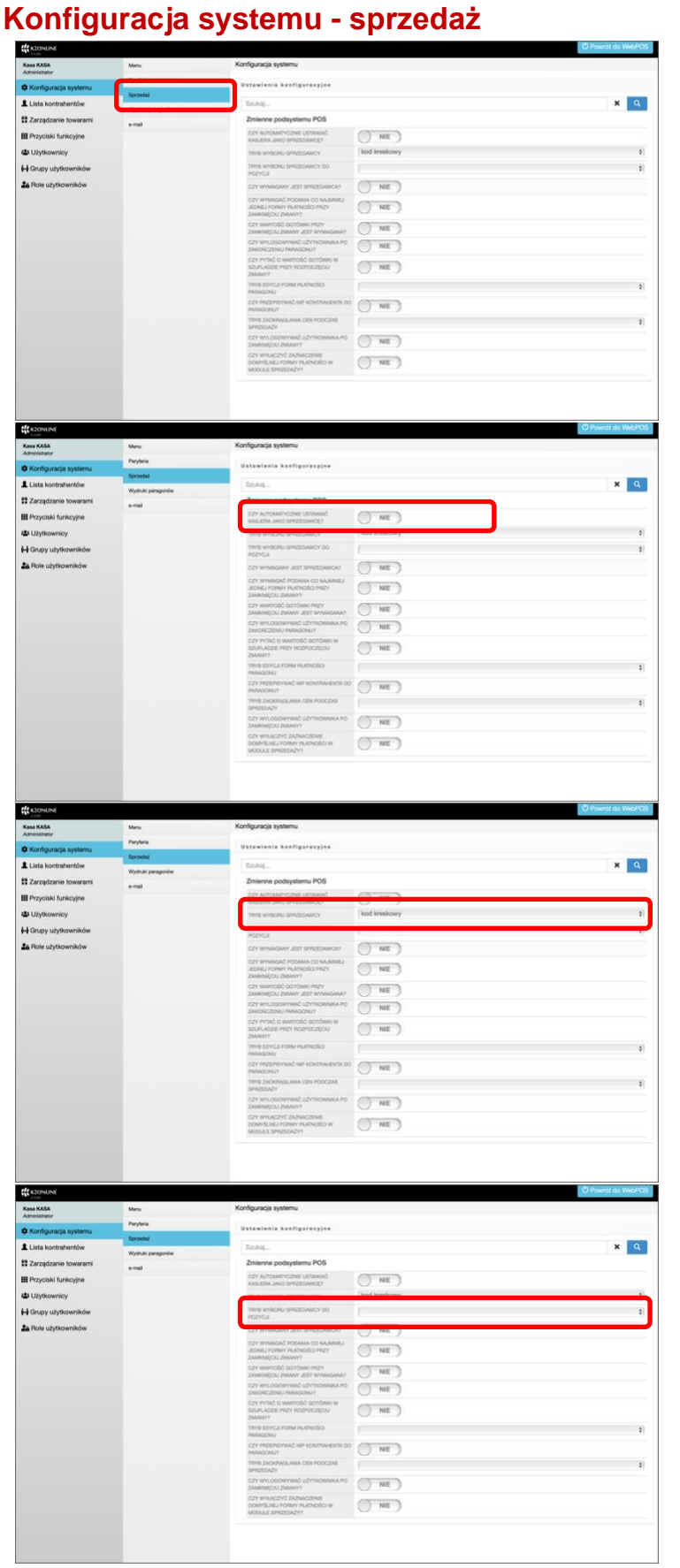

# W podmenu **Sprzedaż** dostępne są do konfigurowania jedynie parametry obsługi procesu sprzedaży w programie webPOS

Parametr jest istotnym wyborem, który po akceptacji standardowo przypisuje kasjera jako sprzedawcę do paragonu.

Metoda wyboru sprzedawcy przypisywanego do paragonu:

- kod kreskowy lub
- kod kreskowy i wybór z listy

W niektórych rozwiązaniach organizacji sprzedaży sprzedawca jest przypisywany do pozycji paragonu. Do jednego dokumentu przypisanych jest wówczas kilku pracowników. W tej opcji ustalamy sposób wyboru pracownika. Dostępne są następujące opcje:

- brak możliwości,
- wybór z listy,
- wybór z listy i skanowanie kodu po wprowadzeniu pozycji na dokument.

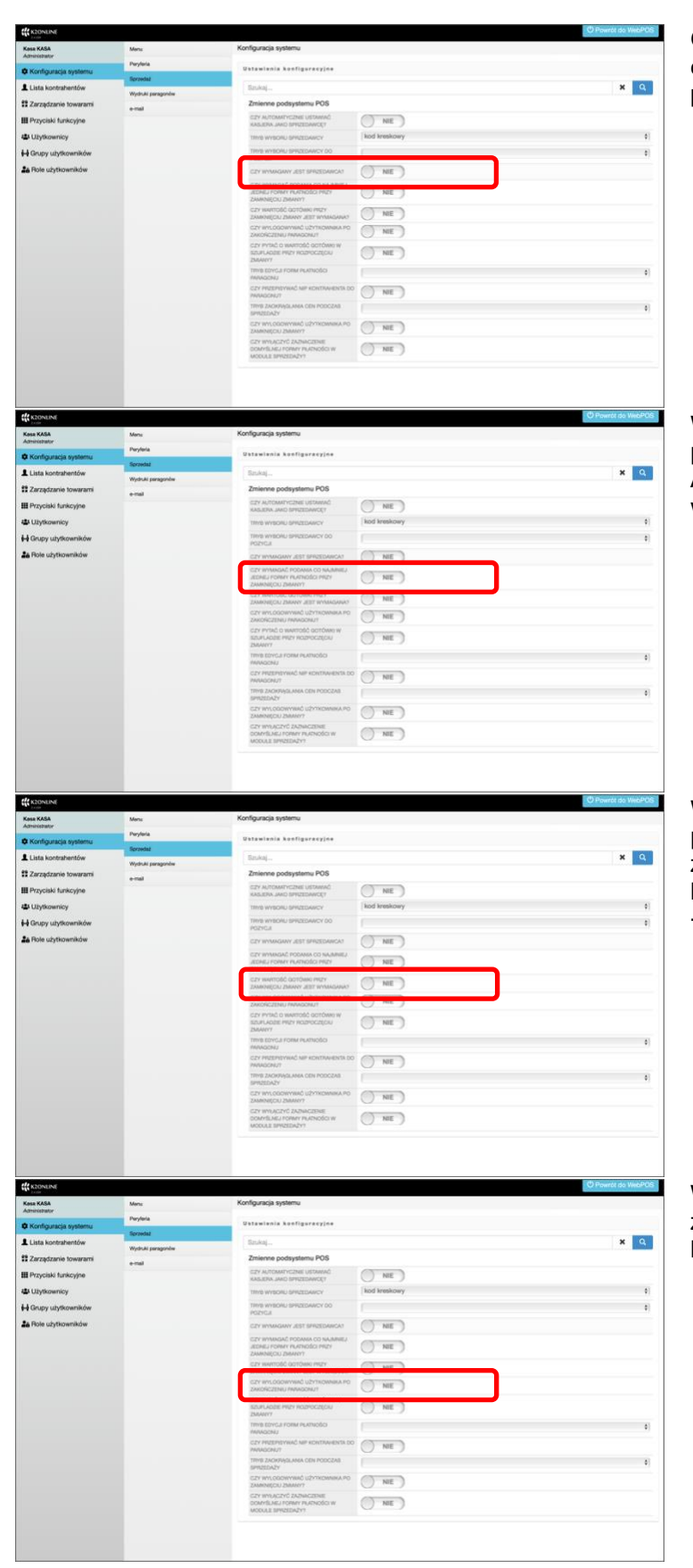

Odpowiedź na pytanie czy w ogóle rejestrować sprzedawcę podczas wystawiania paragonu?

Wprowadzenie warunku wyboru formy płatności dla zamknięcia zmiany. Akceptacja oznacza, że konieczny będzie wybór co najmniej jednej formy płatności.

Wprowadzenie warunku ustalenia formy płatności - gotówka - dla zamknięcia zmiany. Akceptacja oznacza, że konieczny będzie wybór formy płatności - gotówka.

Włączenie tego przełącznika spowoduje, że po wydruku paragonu użytkownik będzie wylogowywany.

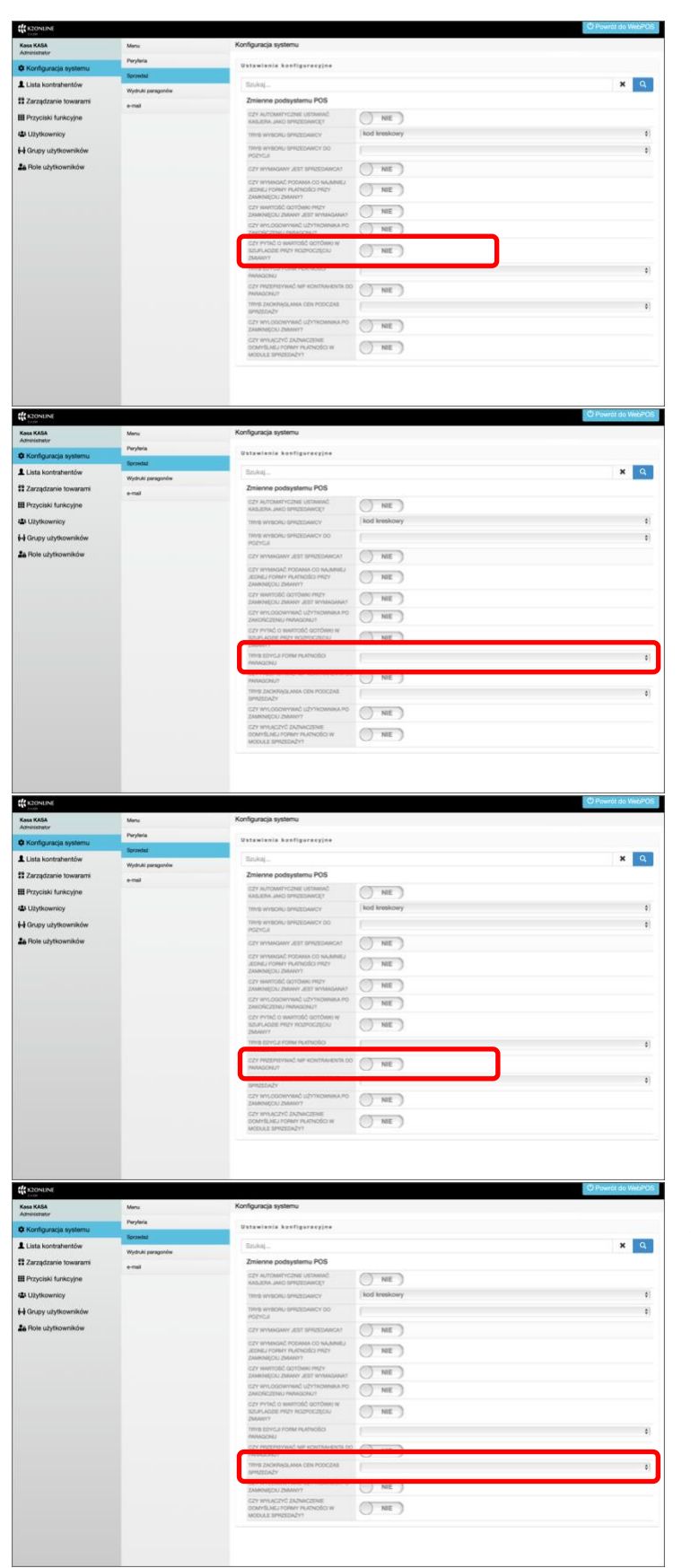

Włączenie tego przełącznika spowoduje, że rozpoczynając zmianę pojawi się pytanie o wartość gotówki w szufladzie kasowej.

Tryb edycji form płatności przy wystawianiu paragonu jest standardowy lub z obsługą kwitów kasowych. Oznacza to, że tworzone będą kwity KP i KW w przy wystawianiu dokumentów rejestru sprzedaży.

Włączenie opcji sprawi, że przy paragonie będzie przypisany NIP kontrahenta.

W programie webPOS możliwe jest zaokrąglanie cen sprzedaży. Do wyboru dostępne są następujące możliwości:

- brak zaokrąglania,
- zaokrąglenie arytmetyczne,
- zaokrąglenie w dół,
- zaokrąglenie w górę.

| Kasa KASA                                                                                                    | Mens                                                                                                    | Konfiguracja systemu                                                                                                    |                                                                                                    |                                                                                                    |
|----------------------------------------------------------------------------------------------------|----------------------------------------------------------------------------------------------------|----------------------------------------------------------------------------------------------------|----------------------------------------------------------------------------------------------------|----------------------------------------------------------------------------------------------------|
| Nontratio                                                                                                    | Peryleria                                                                                                    | Ustawiania konfiguracyjne                                                                                                    |                                                                                                    |                                                                                                    |
| e componeda ayarame                                                                                                    | Spraedaat                                                                                                    | Factor Contractor                                                                                                    |                                                                                                    |                                                                                                    |
| Lista kontrahentow                                                                                                    | Wydruki paragonów                                                                                                    | Brocal.                                                                                                    |                                                                                                    | • •                                                                                                    |
| Zarządzanie towarami                                                                                                    | enal                                                                                                    | Zmienne podsystemu POS                                                                                                    |                                                                                                    |                                                                                                    |
| Przyciski funkcyjne                                                                                                    |                                                                                                    | KASLERA JAKO SPRZEDAWCĘT                                                                                                    | () NE                                                                                                    |                                                                                                    |
| Uzytkownicy                                                                                                    |                                                                                                    | TIMB WYBORU SPRZEDAWCY                                                                                                    | kod kreskowy                                                                                                    | 0                                                                                                    |
| Grupy użytkowników                                                                                                    |                                                                                                    | TRYE WYECKU SPRZEDAWCY DO<br>POZYCJI                                                                                                    |                                                                                                    | 1                                                                                                    |
| Bole użytkowników                                                                                                    |                                                                                                    | CZY WYMAGANY JEST SPRZEDAWCAT                                                                                                    | NIE                                                                                                    |                                                                                                    |
|                                                                                                    |                                                                                                    | CEY WYMRAC PODAWS CO NAUMREJ<br>JEDNEJ FORMY PLATNOŚCI PREF<br>ZAMENIĘCU ZMANYY                                                                                                    | NIE                                                                                                    |                                                                                                    |
|                                                                                                    |                                                                                                    | CZY WARTOBĆ GOTÓWIO PRZY<br>ZAMOUJCU, ZMARY JEET WYMACANAO                                                                                                    | NIE                                                                                                    |                                                                                                    |
|                                                                                                    |                                                                                                    | CEY WYLOGOWYWRD UEYTROMMAR PO                                                                                                    | () NE                                                                                                    |                                                                                                    |
|                                                                                                    |                                                                                                    | CZY PYTRĆ O WARTOŚĆ GOTÓWRI W<br>SZUPLADZE PRZY ROZPOCZĘCIU<br>I PAMIERY                                                                                                    | NE                                                                                                    |                                                                                                    |
|                                                                                                    |                                                                                                    | TIME EDVEJI FORM PLATNOŠCI                                                                                                    |                                                                                                    | 0                                                                                                    |
|                                                                                                    |                                                                                                    | CZY PRZEPROVINAĆ NIP KONTRAHENTA DO                                                                                                    | NE                                                                                                    |                                                                                                    |
|                                                                                                    |                                                                                                    | TRYS ZACKEAGLAMA CEN PODCZAB                                                                                                    | 0                                                                                                    |                                                                                                    |
|                                                                                                    |                                                                                                    | In the last concentrated information and                                                                                                    |                                                                                                    | •                                                                                                    |
|                                                                                                    |                                                                                                    | ZAMINECU ZNAMY7                                                                                                    | () NE                                                                                                    |                                                                                                    |
|                                                                                                    |                                                                                                    | DOMYSLINEJ FORMY PLATNOŠCI W                                                                                                    | NE                                                                                                    |                                                                                                    |
| 1 KDONUNE                                                                                                    | _                                                                                                    |                                                                                                    |                                                                                                    | O Powrat do WebPCK                                                                                                    |
| CONTINE<br>Test KASA<br>contention                                                                                                    | Mana                                                                                                    | Konfiguracja systemu                                                                                                    |                                                                                                    | O Powrót do WebPO                                                                                                    |
| REONENI<br>Jose KASA<br>emisteratur<br>I Konfiguracja systemu                                                                                                    | Mens:<br>Perylania                                                                                                    | Konfiguracja systemu<br>Ustawienia konfigoracyjee                                                                                                    |                                                                                                    | O Powrót do WebPO                                                                                                    |
| RECNERNI<br>esa KASA<br>minestratur<br>Konfiguracja systemu<br>Lista kontrahentów                                                                                                    | Mana<br>Parylaria<br>Sarpaka                                                                                                    | Konfiguracija systemu<br>Vrstavlavila kao figarse vjes<br>Sankaj                                                                                                    |                                                                                                    | C Powret do WebPC                                                                                                    |
| Econtoni<br>Jan KSA<br>Amistrator<br>I Konfiguracja systemu<br>Lista kontratventów<br>Zarządzanie kowarani                                                                                                    | Mans<br>Parylania<br>Sacandai<br>Wydraiki paragonhar                                                                                                    | Konfiguracija systemu<br>Vrasavlania Aserligaravojne<br>Iznikaj<br>Zminos podsystemu POS                                                                                                    |                                                                                                    | O numeras manee                                                                                                    |
| Contoxi<br>ese KAS<br>Konfiguracja systemu<br>Lista kontrahentów<br>Zarządzanie kowarami<br>Pozyciała funkcyjne                                                                                                    | Manu<br>Parylaria<br>Sgandat<br>Wythat pangania<br>+-mail                                                                                                    | Konfgunsja systemu<br>Utstranisnis kenfigersegise<br>Tinking<br>Ziminene podsysteme POS<br>por unitere podsysteme?                                                                                                    | () NE                                                                                                    | C Pound do Webnot                                                                                                    |
| CONTON<br>SECTOL<br>Sectors<br>KCoffguracja systemu<br>Lista kozani<br>Zarządzanie kowarani<br>Przyciski funkcyjne<br>Uzyciowiny<br>Listopowiny                                                                                                    | Manu<br>Porplania<br>Sarandal<br>Wighth paragonia<br>e-mail                                                                                                    | Konfgunga systemu<br>Batariania kanfigunagine<br>Estain<br>Zheinne postystems PDS<br>sin susanau auto pressessory<br>mit singen pressessory                                                                                                    | () NE )<br>lod wakoy                                                                                                    | © Powest as time2ro                                                                                                    |
| Constant<br>assa KABA<br>assarada ayatamu<br>Lista kontrahantów<br>Zarządzanie towarami<br>Przyciała funkcyjne<br>A Użytkownicky<br>Grupy użytkownicky                                                                                                    | Menu<br>Porghrán<br>Stranstel<br>Wysholi pangania<br>e-mail                                                                                                    | Konfgurada systemu<br>Extra extra la far figure agrice<br>Sinda -<br>Zariante podrystema POS<br>Inga a untercare interesting<br>man emotion derestingen<br>man emotion derestingen<br>man emotion derestingen                                                                                                    | NK )<br>kol teaboy                                                                                                    |                                                                                                    |
| Concernation<br>Concernation Concernation<br>Concernation Concernation<br>Concernation<br>Conc    | Manu<br>Parylania<br><b>Strantel</b><br>Wijshafi garagonia<br>a-seal                                                                                                    | Konfgundja systemu<br>Ustrataliski akselfigarezgina<br>Escholj -<br>Janierne podystemu PDB<br>Escholj - Ustrational interesting<br>Teste micro-biotectower<br>Teste micro-biotectower<br>Teste micro-biotectower<br>Teste micro-biotectower                                                                                                    | ME<br>bid testory                                                                                                    | C (2007) (2007)<br>(2007)<br>(2007) |
| Connected<br>and CABA<br>Nonfliguracija opystemu<br>Lista kondrahemićko<br>Zargadzanie konsegnet<br>Przyciaki krakcyme<br>Uktytkowników<br>Jelos ukytkowników                                                                                                    | Many<br>Porybek<br>Banshill<br>Wijshid pangwide<br>e-nal                                                                                                    | Konfgundja systemu<br>Estatalania kardingurangina<br>Eshidi, -<br>Zheinne polystem PDB<br>Estatalania et interstement<br>Inter encourse statalani<br>Terre encourse statalani<br>Estatalania et al. Statalania<br>Estatalania et al. Statalania<br>Estatalania et al. Statalania<br>Estatalania et al. Statalania<br>Estatalania et al. Statalania<br>Estatalania et al. Statalania                                                                                                    | ME<br>bot brakovy<br>() MF<br>() NF                                                                                                    | C Powel as Vector<br>X Q,<br>1<br>2                                                                                                    |
| Constant<br>and KAA<br>Kenfoguncja vystemu<br>Lista kontextantów<br>Zzerjatzwie towareni<br>Przyciaki kenkcyjne<br>J Utytkowniky<br>B Grugy użytkowników<br>"Fłole użytkowników                                                                                                    | Mans,<br>Porpleta<br>Montal<br>Works arrangede<br>e-mail                                                                                                    | Konfgundja systemu<br>Urstaniania kardingunzegina<br>Eschaj .<br>Zielenne podystem VDS<br>ma minocima utataliani<br>men enc. una statutari<br>men enc. una statutari<br>men enc. una                                                                                                    | ME<br>bot brakovy<br>ME<br>ME<br>NE<br>NE                                                                                                    | C Power as Vertical<br>X Q,<br>1<br>1                                                                                                    |
| Consume<br>Consumer<br>Configuration<br>Configuration<br>Consumer<br>Construction<br>Construction | Many<br>Panylak<br>Kananal<br>Washak panyanka<br>e ngi                                                                                                    | Konfgunga systemu<br>Batalana kanfigunaagine<br>Galaki<br>Salana Angelana POS<br>Manana Angelana POS<br>Manana Angelana POS<br>Manana Angelana POS<br>Manana Angelana POS<br>Manana Angelana Postana Angelana<br>Manana Angelana Postana Postana<br>Manana Angelana Postana Postana<br>Manana Postana Postana Postana<br>Manana Postana Postana Postana<br>Manana Postana Postana<br>Manana Postana<br>Manana Postana<br>Manana<br>Manana Postana<br>Manana Postana<br>Manana Postana<br>Manana Postana<br>Manana<br>Manana Postana<br>Manana<br>Manana Postana<br>Manana<br>Manan                                                                               | International Action of the Action of the Ac | C Pound of Verlag                                                                                                    |
| Associated<br>Ref & Galaxy<br>Ref & Galaxy<br>Eals acostantensitive<br>Zarząńsznie kowarzeń<br>Przyciałki krawyste<br>Utytkowniky<br>Grupy użytkowników<br>Piole użytkowników                                                                                                    | Many<br>Panylak<br>Mantada<br>Washaki amaganka<br>e-mal                                                                                                    | Konfgungia systemu<br>Tatasiani kanafigurangan<br>Tatasiani<br>Tatasiani<br>Ta | ME     ME     ME     ME     ME     ME     ME     ME     ME     ME     ME     ME     ME     ME                                                                                                    | C Pount as Med 20<br>X Q<br>I<br>I<br>I<br>I<br>I                                                                                                    |
| Algorithm<br>na KGA<br>Konfigurated<br>Link acotratentow<br>Zarządzanie towarani<br>Przyciaki (urscytne<br>Użykownicy<br>Użykownicy<br>Piete użytkowniów                                                                                                    | Mars<br>Portoka<br>Wahdu propole<br>enal                                                                                                    | Konfiguração systemu<br>Extenciencia de softgaracegina<br>Extenciencia de softgaracegina<br>Extenciencia de softgaracegina<br>Extence podregalama POG<br>Martino de softgaracegina<br>Martino de softgaracegina<br>Martino de so                                                                                                    | NE<br>NE<br>NE<br>NE<br>NE<br>NE<br>NE<br>NE<br>NE<br>NE                                                                                                    | C Provet of Well<br>X Q<br>1<br>2                                                                                                    |
| Esteriol M<br>Martingurada aystemu<br>Kanfagurada aystemu<br>Zaraptatan<br>Zaraptatan<br>Projoki funkcyine<br>Uptikowniky<br>Grupy ubplicowników<br>Role ubytkowników                                                                                                    | Mars,<br>Payfela<br>Viştəka çaranşavla<br>e mat                                                                                                    | Konfiguração teptiente      Extrata tais à sub figurar equite      Extrata tais à sub figurar equitation      Extrata tais à sub figurar equitation      Extrata tais à sub figurar equitation      Extrata tais a sub figurar equitation      Extrata tais a su                                                                                                    | ME<br>Lod washay<br>ME<br>NE<br>NE<br>ME<br>ME<br>ME<br>ME                                                                                                    | C Provent as Welder<br><b>x Q</b><br>:<br>:<br>:                                                                                                    |
| Assertion M     Assertion M     Assertion     Assertion     Assertion     Assertion     Assertion     Assertion     Assertion     Assertion     Assertion     Assertion                                                                                                    | Many<br>Panylak<br>Mansad<br>Mangada<br>Hangada<br>Ha | Konfgunga system<br>Extentional a serific year agree<br>facial_<br>Extentional and figures agree<br>facial_<br>Extensional and figures agree<br>figures agrees agrees agrees<br>figures agrees agrees<br>figures agrees agrees<br>figures agrees agrees<br>figures agrees agrees<br>figures agrees agrees<br>figures agrees agrees<br>figures agrees agrees<br>figures agrees<br>figures<br>figures<br>figures                                                                                                    | NE     ME     ME     ME     ME     ME     ME     ME     NE     NE     NE                                                                                                    | C Pound of Verlag                                                                                                    |
| Constant     Constant                                                                                                    | Many<br>Panylak<br>Mantada<br>Mantada<br>Handiak<br>Handiak<br>H | Konfgungi system<br>Testariani kan figurangin<br>Testariani kan figurangin<br>Testariani kan figurangin<br>Testariani kan suka si system<br>Testariani kan suka si system<br>Testariani kan suka si sy                                                                                                    |                                                                                                    | C Powerit de Vendero<br>X Q<br>E<br>E<br>E<br>E<br>E<br>E<br>E<br>E<br>E<br>E<br>E<br>E<br>E<br>E<br>E<br>E<br>E<br>E<br>E                                                                                                    |

Włączenie tego przełącznika spowoduje, że po zamknięciu zmiany użytkownik będzie wylogowywany.

Możliwe jest wyłączenie zaznaczonej domyślnej formy płatności. W rezultacie kasjer musi formy płatności wybrać.

#### Program POS jak kasa fiskalna

Czy możliwe jest połączenie przyzwyczajeń z nieskomplikowanym interface obsługi sprzedaży w programie komputerowym?

Rozwiązania POS oferują wiele bardzo wygodnych funkcji, które ułatwiają obsługę klientów i podpowiadają zachowania sprzedawcom. Podobne funkcje w kasach fiskalnych nie występowały a zakres dodatkowych opcji jest ograniczony.

Program webPOS jest bardzo rozbudowanym narzędziem do obsługi sprzedaży, ale projektanci i analitycy zadbali o jak największe uproszczenie procedur. Okazało się, że wiele zadań można zautomatyzować i ukryć przed osobami obsługującymi. Wymaga to definiowania procesów rabatowania, czy akcji promocyjnych przez kierowników sieci handlowych. W rezultacie sprzedawca nie ma wpływu, ani możliwości, aby ingerować w cenniki i jego praca sprowadza się do zeskanowania produktów i przyjęcia płatności. Rotacja kadrowa, rozwój sieci handlowej sprawiają, że pojawiają się w organizacji nowi pracownicy. Poziom ich umiejętności jest różny, ale jeżeli mieli wcześniej możliwość obsługi prostych urządzeń sprzedażowych, to nawyki się utrwaliły.

Program webPOS jest nieustannie w trybie gotowości do zeskanowania kodu kreskowego lub wprowadzenia identyfikatora produktu. Natomiast pole klawiatura od strony funkcjonalnej jest maksymalnie upodobniona do przycisków w zwykłej kasie fiskalnej.

Trudniej zatem o pomyłki i łatwiej o uzupełnienie pracowników. Poza tym czytelna obsługa przyczynia się do szybszego działania i większej ilości czasu na obsługę klienta.

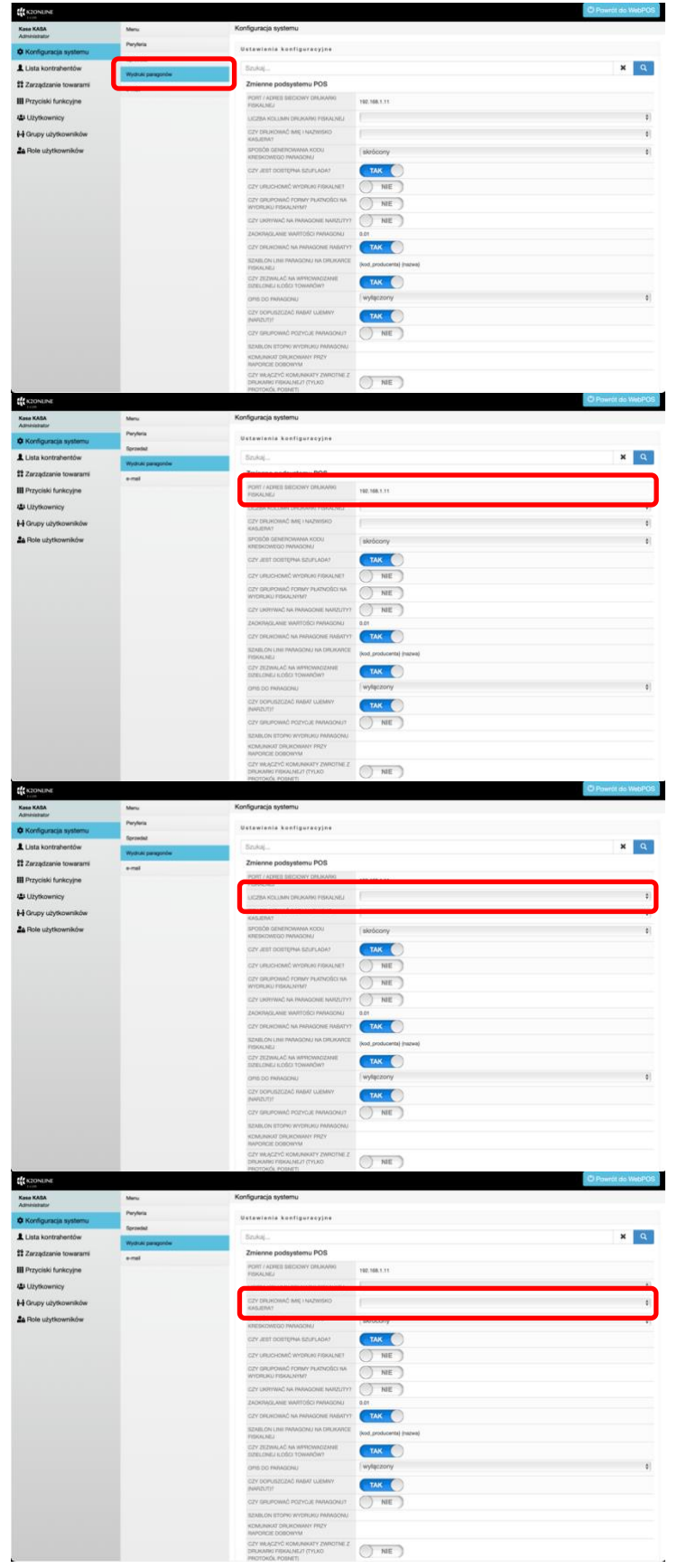

# Konfiguracja systemu – wydruki paragonów

W podmenu **Wydruki paragonów** możesz skonfigurować parametry związane z drukiem dokumentów na urządzeniu fiskalnym.

W tym parametrze podaj adres lub port w urządzeniu, do którego jest podłączona drukarka fiskalna.

Drukarki fiskalne mają różną szerokość wydruku. Wybierz właściwą liczbę kolumn na paragonie stosownie do podłączonego urządzenia. Dla drukarek fiskalnych Posnet są do wyboru dwie wartości: 40 lub 56.

Odpowiedz na pytanie, czy drukować na paragonie imię i nazwisko kasjera? Do wyboru są:

- nie drukuj
- drukuj imię i nazwisko
- drukuj imię i pierwszą literę nazwiska

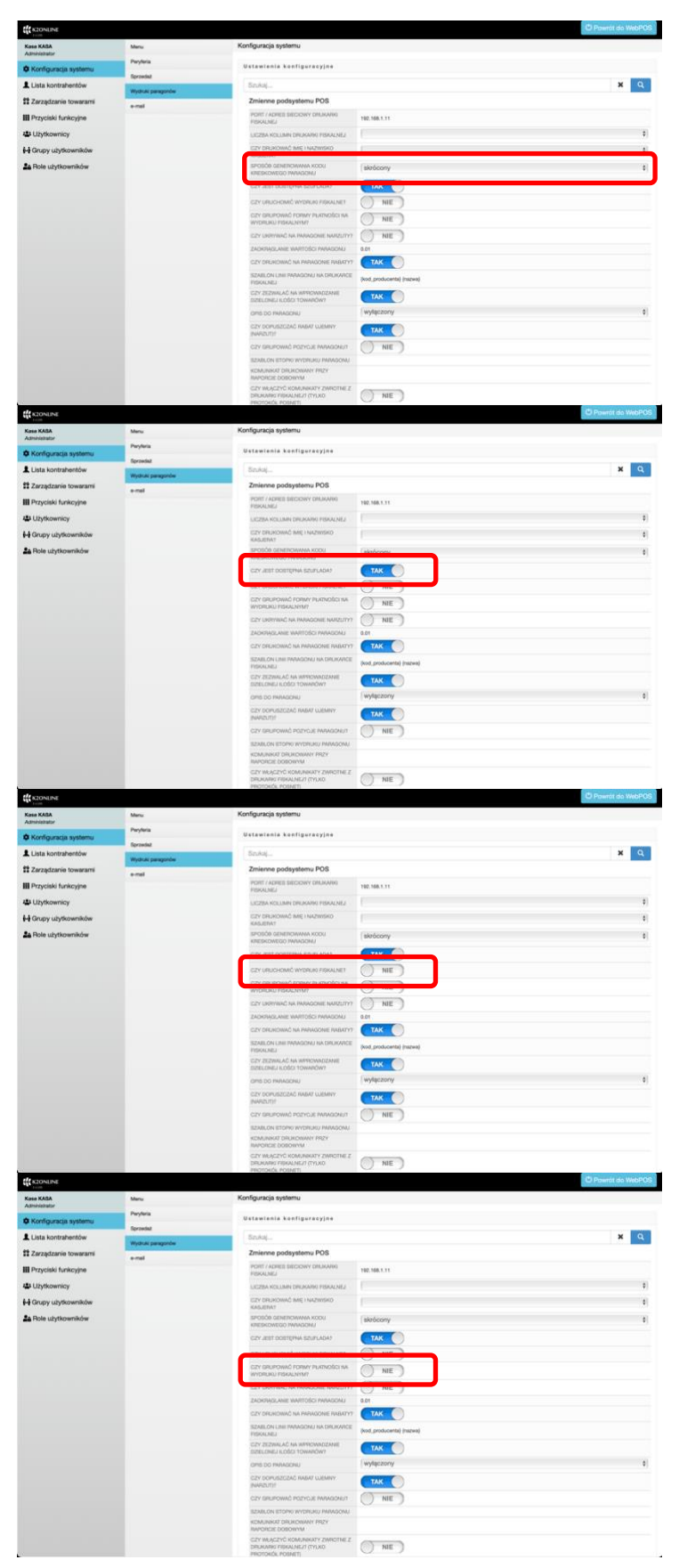

Jeżeli zamierzasz drukować na paragonie fiskalnym identyfikator w postaci kodu kreskowego, to wybierz formę spośród:

- standardowy,
- skrócony,
- numer dokumentu.

Odpowiedz na pytanie, czy do systemu jest podłączona szuflada kasowa.

Odpowiedz na pytanie, czy uruchomić wydruk dokumentów fiskalnych? Jeżeli drukarka fiskalna nie zostanie włączona, to wszystkie wydruki, które będą do niej skierowane będziesz mógł obejrzeć w trybie podglądu na ekranie.

Odpowiedz na pytanie, czy grupować formy płatności na wydruku fiskalnym?

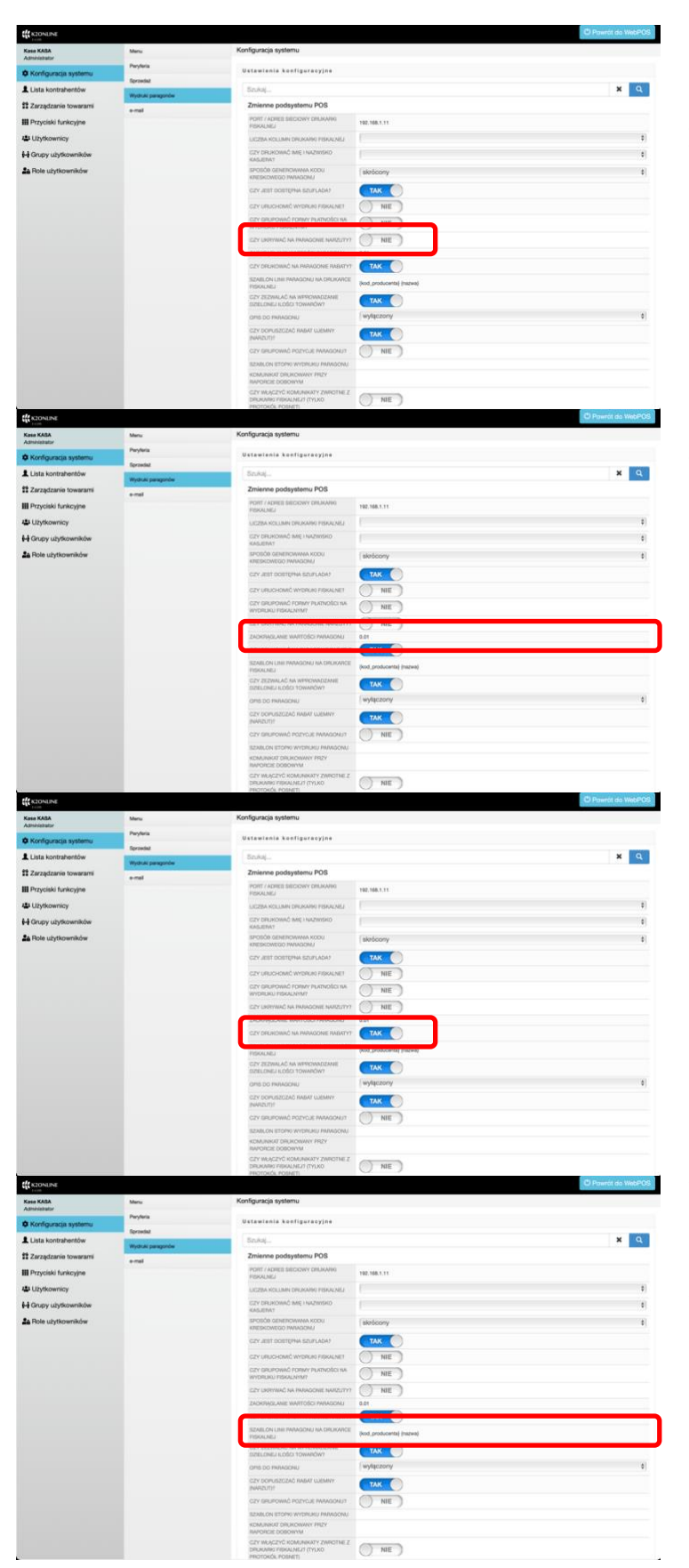

Odpowiedz na pytanie, czy ukrywać na paragonie fiskalnym narzuty? Odpowiedź pozytywna spowoduje, że gdy zwiększymy wartość ceny produktu, to taka informacja nie będzie prezentowana na dokumencie.

Podaj liczbę, do jakiej mają być zaokrąglane wartości paragonu. Standardowo, zgodnie z obowiązującymi przepisami wartości na dokumencie muszą być zaokrąglane do drugiego miejsca po przecinku (1 grosz). Jednak dla wygody obsługi możliwe jest ustalenie, że będzie to np. 1 zł.

Odpowiedz na pytanie, czy drukować na paragonie fiskalnym rabaty? Standardowo są one prezentowane, ale można ukryć taką informację.

W tej zmiennej możesz zdefiniować szablon linii tekstu produktu na dokumencie fiskalnym. Standardowo na paragonie fiskalnym widoczny jest kod produktu oraz jego nazwa. Można korygować te informacje. Należy jednak pamiętać o szerokości linii na paragonie (liczba kolumn) oraz tym, że drukowane będą informacje o ilości, cenie i wartości pozycji.

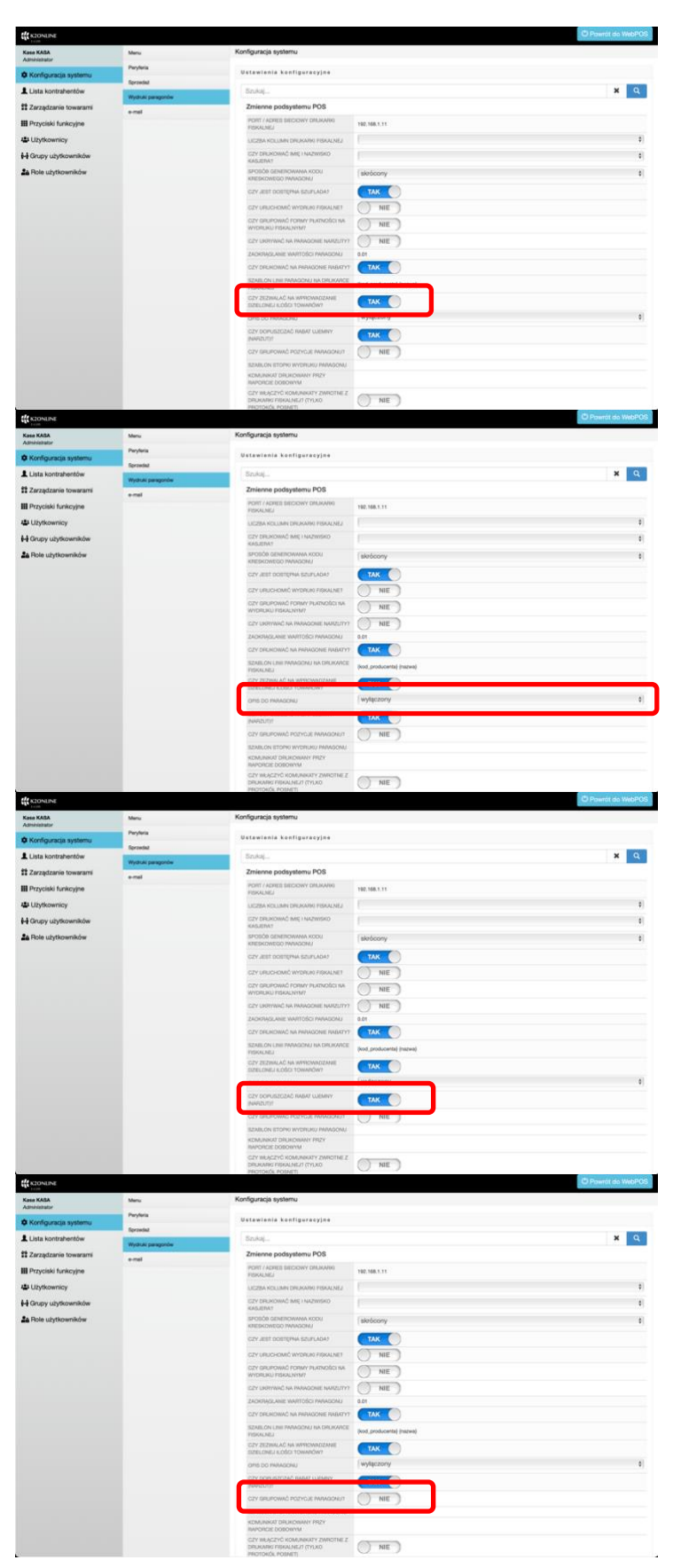

Odpowiedz na pytanie, czy pozycje na paragonie mogą mieć ilości dzielone, czy całkowite?

Odpowiedz na pytanie, czy na paragonie chcesz korzystać z dodatkowych opisów dla dokumentu?

Masz tutaj dostępnych kilka możliwości, które zależą od sytuacji sprzedażowych:

- wyłączony,
- zawsze wyłączony opcjonalny
- zawsze wyłączony wymagany
- włączony, gdy udzielono rabatu – opcjonalny
- włączony, gdy udzielono rabatu – wymagany
- zawsze włączony opcjonalny, gdy udzielono rabatu - wymagany

Podejmij decyzję, czy kasjer może stosować narzuty, czyli rabaty ujemne?

Podejmij decyzję, czy grupować pozycje paragonu? Jeśli zatwierdzisz tą opcję, to kilkukrotny wybór tego samego towaru będzie zmieniał ilość, ale pozycja będzie jedna.

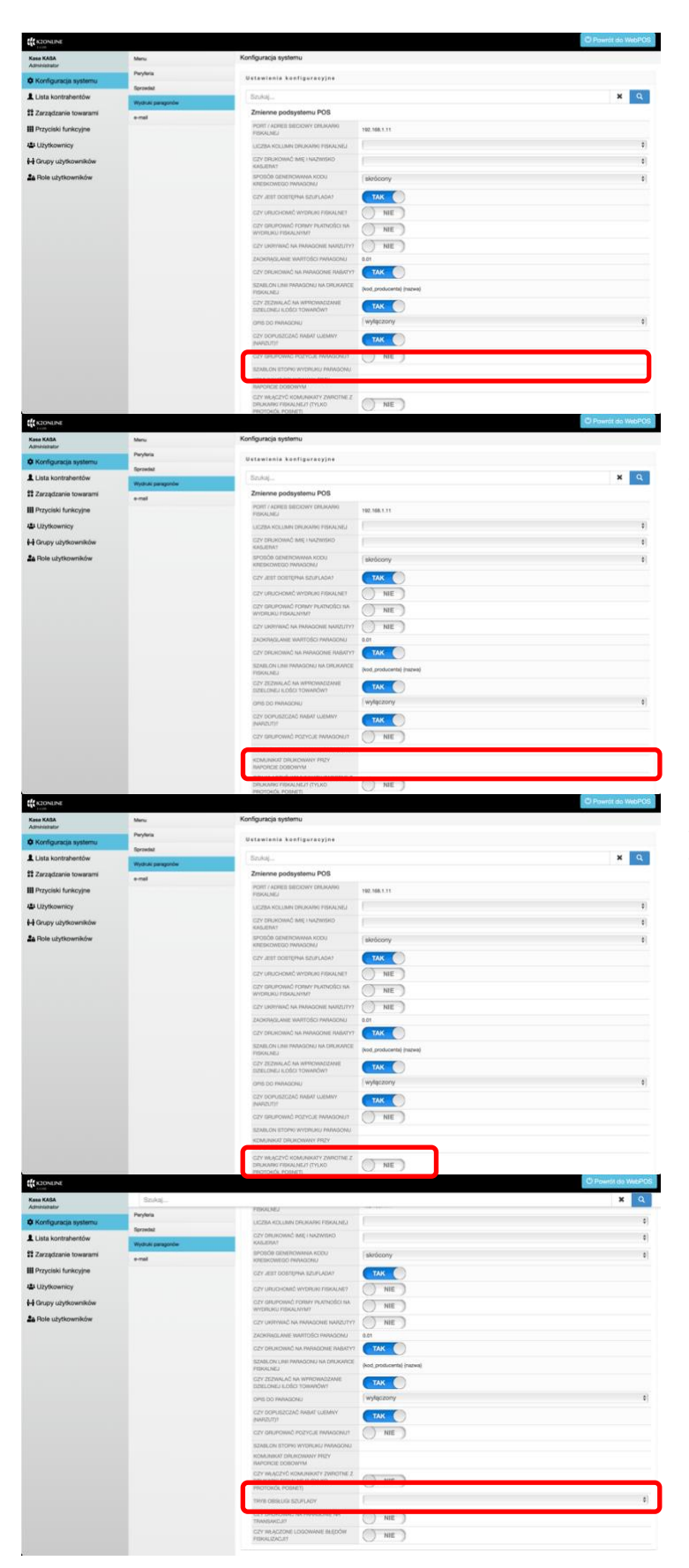

Tutaj możesz zdefiniować szablon dla stopki paragonu fiskalnego.

Tutaj możesz zdefiniować treść komunikatu, który pojawi się przy tworzeniu raportu dobowego.

Tutaj możesz zdefiniować, czy chcesz włączać obsługę komunikatów, które wysyła drukarka fiskalna z protokołem komunikacyjnym Posnet.

W tym parametrze ustalasz, kiedy ma być otwarta szuflada kasowa. Dostępne są następujące wybory:

- standardowy,
- przed wydrukiem paragonu,
- po wydruku paragonu.

| te kaonune              |                    |                                                                    |                          | O Powrót do WebPOS |
|-------------------------|--------------------|--------------------------------------------------------------------|--------------------------|--------------------|
| Kosa KASA               | Szukaj             |                                                                    |                          | ×Q                 |
| Administrator           | Peryleria          | PRIKALNEJ                                                          |                          |                    |
| Konfiguracja systemu    | Egravited          | LICZBA KOLUMN ORUKARHI FISKALNEJ                                   |                          | 4                  |
| Lista kontrahentów      | Wydruhi paragondw  | C2Y DRUKOWAC IMIE I NAZWERO<br>KABUERAT                            |                          | 8                  |
| Zarządzanie towarami    | e-mail             | BPOBÓR GENEROWINIA KCOU<br>KRESKOWEGO PHRACONU                     | skrócony                 | 0                  |
| III Przyciski funkcyjne |                    | CZY JEST DOBTOMA BZUFLADAT                                         | TAK                      |                    |
| Użytkownicy             |                    | CZY URUCHONIĆ WYDRUKI PISKALNE?                                    | NIE )                    |                    |
| 🖬 Grupy użytkowników    |                    | CZY GRUPOWAĆ PORMY PLATNOŚCI NA                                    | NIE                      |                    |
| a Role użytkowników     |                    | CPT UNITY AND TO A PARACIPART BARATERY                             | () we                    |                    |
|                         |                    | ZACHERAD, ANE WAITOSCI PARAGONU                                    | 0.01                     |                    |
|                         |                    | CZY DRUKDWAĆ NA PARADOME PARATY?                                   | TAK                      |                    |
|                         |                    | SZABLON LINI PARAGONU NA DRUKARCE                                  | hed protocartal instead  |                    |
|                         |                    | PERALNEJ<br>CZY ZEZWALAČ NA WYMOWADZANE<br>DZIELONEJ LOŠCI TOWNÓW! | TAK                      |                    |
|                         |                    | OPIS DO FARAGONU                                                   | wyłączony                | 8                  |
|                         |                    | CZY 50PU52C2AC R48AT UJEMNY                                        | TAX                      |                    |
|                         |                    |                                                                    | - wer                    |                    |
|                         |                    | SZASLON STOPIO WYDRUBU PWIAGONU                                    | () NE )                  |                    |
|                         |                    | KOMUNIKAT DRUKOWANY PRZY<br>RAPORCIE DOBOWYM                       |                          |                    |
|                         |                    | C2Y WEAC2YD KOMUNIKRTY ZWROTNE Z<br>DRUKARRU FIBRALNEUT (TYLKO     | NIE                      |                    |
|                         |                    | PROTOKÓK POBALCT)                                                  | 0,                       |                    |
|                         |                    |                                                                    |                          | 0                  |
|                         |                    | CZY DRUKOWAC NA PAPAGONE NR<br>TRANSAKOJO                          | () NIE                   |                    |
|                         |                    | FERRI CALLET                                                       | () NIE )                 |                    |
|                         |                    |                                                                    |                          |                    |
| KIONUNE                 |                    |                                                                    |                          | C Powrót do WebPOS |
| Kona KASA               | Snikaj             |                                                                    |                          | <b>x</b> Q         |
| • Konfinancia matema    | Peryleta           | PERMINES                                                           |                          |                    |
| • Kunigarata ayaiana    | Sprowdad           | CTV DB INDEXE MILLING TOWNER                                       |                          |                    |
| Lista kontrahentów      | Wydruki paragoridw | KASLEDA?                                                           |                          | •                  |
| Zarządzanie towarami    | e-mail             | BPOBOB GENEROWINGA KOOU<br>KORESKOWEGO PN/AGONU                    | skrócony                 |                    |
| III Przyciski funkcyjne |                    | CZY JEET DOBTEMA BZUFLADAT                                         | TAK 🔘                    |                    |
| Użytkownicy             |                    | CZY URUCHONIÓ WYDRURI RISKALNE?                                    | NIE                      |                    |
| 🕂 Grupy użytkowników    |                    | CZY SMUPOWAĆ PORMY PLATNOŚCI NA                                    | () NIE                   |                    |
| a Role użytkowników     |                    | CZY UKRYWAĆ NA PANADONE NARZUTYY                                   | NE                       |                    |
|                         |                    | ZACKRIAGLANE WAITOSCI PARAGONU                                     | 0.01                     |                    |
|                         |                    | CZY DRUKOWAĆ NA PARADOME RABATY?                                   | TAK                      |                    |
|                         |                    | SZABLON URH PARAGONU NA DRUKARCE<br>FERALNEU                       | (kod_producenta) (nazwa) |                    |
|                         |                    | GZY ZEZWALAĆ NA WYROWADZANE<br>DZELONEJ LOŠICI TOWADÓWI            | TAK                      |                    |
|                         |                    | OPIS DO FRANCIONU                                                  | wyłączony                | 0                  |
|                         |                    | CZY DOPUBZCZAĆ RABAT UJEMNY<br>NARZUTY                             | TAK                      |                    |
|                         |                    | CZY GRUPOWAĆ POZYCJE PANAGORAJ1                                    | NIE                      |                    |
|                         |                    | SZABLON STOPIO WYDPLIKU PARAGONU<br>KOMUNIKAT DILIKOWANY PRZY      |                          |                    |
|                         |                    | HAPORCIE DOBOWYM                                                   |                          |                    |
|                         |                    | DRUKANU FIEKALNEUT (TYLKO<br>PROTOKÓL POBNET)                      | () NE                    |                    |
|                         |                    | THYE OBSLUG SZUFLADY                                               |                          | 8                  |
|                         |                    | CZY DRUKOWAĆ NA PARAGONE NR                                        | ( ) was                  |                    |
|                         |                    | C2Y WEACZONE LODOWINE BLEDOW<br>FERKLIZACJET                       | () NIE )                 |                    |

W tym parametrze ustalasz czy na paragonie ma być wydrukowany numer transakcji.

W tym parametrze ustalasz czy dla potrzeb detekcji błędów chcesz włączyć proces tworzenia logów z błędami?

**Krajowy System e-Faktur** umożliwia wystawianie i udostępnianie faktur ustrukturyzowanych podmiotom i instytucjom prowadzącym działalność gospodarczą w Polsce.

Od października do grudnia 2021 roku Ministerstwo Finansów prowadziło działania pilotażowe z udziałem podatników. Od 1 stycznia 2022 roku wprowadzono Krajowy System e-Faktur jako rozwiązanie dobrowolne. Od tego dnia możliwe jest wystawienia faktur ustrukturyzowanych w ramach Krajowego Systemu e-Faktur i będą one funkcjonowały w obrocie gospodarczym jako jedna z dopuszczanych form dokumentowania transakcji, obok faktur papierowych i obecnie występujących w obrocie gospodarczym faktur elektronicznych.

Po uzyskaniu decyzji Komisji Europejskiej, Ministerstwo Finansów zaplanowało, aby w 2023 roku Krajowy System e-Faktur stał się rozwiązaniem obowiązkowym.

Faktura ustrukturyzowana ma format xml zgodny ze strukturą logiczną e-Faktury FA(1) opublikowaną w Centralnym Repozytorium Wzorów Dokumentów Elektronicznych (CRWDE) na platformie ePUAP. Jest kilka narzędzi do wystawiania faktur ustrukturyzowanych. Można korzystać z bezpłatnych narzędzi, które są udostępnione przez Ministerstwo Finansów. Można użyć programów komercyjnych. Jednym z nich jest program webPOS. Do korzystania z KSeF będą zobowiązani:

- przedsiębiorcy zarejestrowani jako czynni podatnicy podatku VAT,
- przedsiębiorcy zwolnieni z podatku VAT,
- podatnicy zidentyfikowani w Polsce do szczególnej procedury unijnej OSS, posiadający polski identyfikator podatkowy NIP.

# Standard registering Constrained Constrained Constrai

ÓW NIE

NÓW NIE

IÓW NIE

CZY UMOŻLIWIAĆ WYSY E-MAILEM?

Zmienne podsystemu POS CZY UMOŻUMIAĆ WYSYŁKĘ PARA E-MALEM?

1 Zarządzanie to

Użytkownicy
 Grupy użytko
 Role użytkow

Grupy użyt

W podmenu **e-mail** możesz skonfigurować parametry konta e-mail, z którego będzie mógł korzystać program webPOS

#### Podaj nazwę serwera pocztowego

Podaj numer portu, po którym system będzie się łączył z serwerem

Podaj nazwę twojego konta na serwerze pocztowym.

s

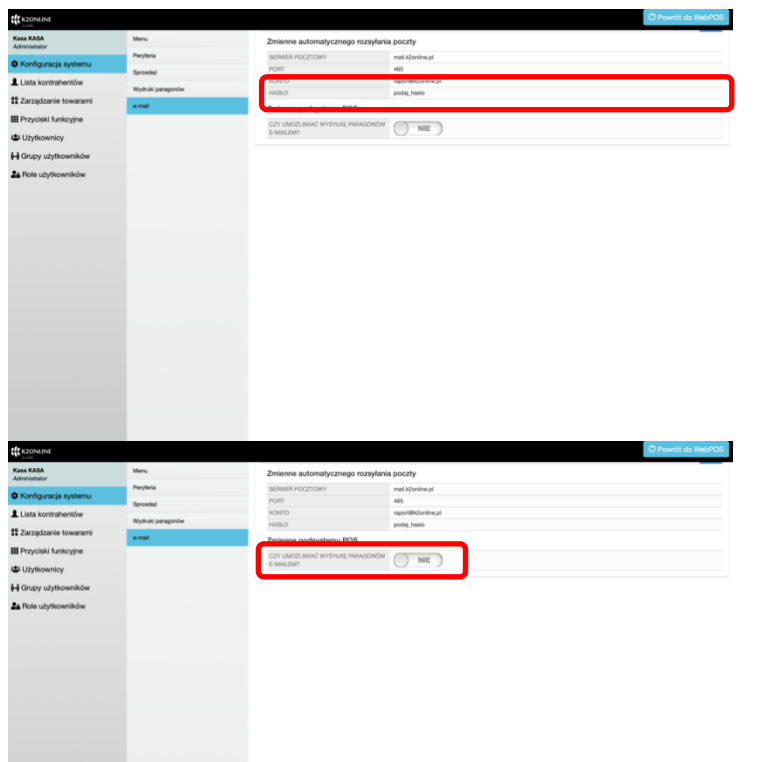

Podaj hasło dla twojego konta na serwerze pocztowym.

Jeżeli masz zdefiniowane połączenie z serwerem poczty e-mail i chciałbyś mieć możliwość wysyłania paragonów fiskalnych e-mail, to włącz tę funkcję.

#### Jak oszczędzić otwierając sieć handlową? Tniemy koszty.

Wdrożenie systemu komputerowego w sieci sklepów detalicznych jest poważnym zadaniem. Wybór programu, testy i proces wdrożenia, to długotrwałe zadanie. W przypadku dużych sieci handlowych jedną z większych pozycji w kosztach jest wdrożenie programu w kilkudziesięciu lub kilkuset punktach.

System webPOS jest intuicyjnym rozwiązaniem. Obsługa jest nieskomplikowana a ilość przycisków ograniczona do niezbędnego minimum.

Obsługa programów, to konkretne procesy budowane przez kolejne punkty do wykonania. W webPOS wystawiamy paragon, albo fakturę. Tworzymy zwrot lub rozliczamy zmianę. Wykonujemy raport lub przyjmujemy dostawę. Te proste i czytelnie przedstawione zadania są łatwo zapamiętywane przez użytkowników. Uzupełnienie webPOS o dokumentację, filmy instruktażowe oraz dostęp do wsparcia hot-line sprawiają, że wdrożenie webPOS może się ograniczyć w całości do działań w trybie on-line.

Mimo, że program webPOS instalowany na stanowisku sprzedaży jest bardzo rozbudowany funkcjonalnie, to jego wymagania sprzętowe nie są wygórowane. webPOS uruchomicie pod systemem MS Windows, macOS, ale także pod Android i Linux. Program jest tak zoptymalizowany, że działa sprawnie na nowych i starych procesorach Intel, AMD oraz na niskobudżetowych ARM.

Na pewno użycie tabletu z systemem Android będzie zdecydowanie tańsze od dedykowanego stanowiska POS z ekranem dotykowym. Efekt działania będzie identyczny. Dystrybucja systemu webPOS oferowana jest w trybie zakupu licencji, ale także w modelu subskrypcyjnym. Swoboda w wyborze usług, licencji i zakresu wsparcia jest na tyle duża, że łatwo dopasować oczekiwania i potrzeby do możliwości. Ważne jest, aby wdrożenie było sprawne i optymalne kosztowo.

#### Lista kontrahentów

| 14.50                                                                                                    |                                                                                                    |                                                                                                    |                                           |                                                                                                    |                                                                                                    |                    |
|----------------------------------------------------------------------------------------------------|----------------------------------------------------------------------------------------------------|----------------------------------------------------------------------------------------------------|-------------------------------------------|----------------------------------------------------------------------------------------------------|----------------------------------------------------------------------------------------------------|--------------------|
| Kasa KASA                                                                                                    | Lista kontrahentów                                                                                                    |                                                                                                    |                                           |                                                                                                    |                                                                                                    |                    |
| • Konfiguracia meterru                                                                                                    | + Nowy kontrahen                                                                                                    |                                                                                                    |                                           |                                                                                                    |                                                                                                    |                    |
| 1 Lista kontrahentów                                                                                                    |                                                                                                    | -                                                                                                    |                                           | _                                                                                                    |                                                                                                    |                    |
|                                                                                                    | Szukaj                                                                                                    |                                                                                                    |                                           | ×Q                                                                                                    |                                                                                                    |                    |
| III Przyciski funkcyjne                                                                                                    | Klienci                                                                                                    |                                                                                                    |                                           |                                                                                                    |                                                                                                    |                    |
| At Utytkownicy                                                                                                    |                                                                                                    |                                                                                                    |                                           | Namus manages -                                                                                                    |                                                                                                    | 12/2 2 5           |
| A Opene whethoughday                                                                                                    |                                                                                                    |                                                                                                    |                                           | Nazwa: rosnąco -                                                                                                    |                                                                                                    |                    |
| Dele uk themaik/as                                                                                                    | NA2NA<br>Note                                                                                                    | MASTO                                                                                                    | NIP                                       | TELEFON                                                                                                    | E-MAL                                                                                                    |                    |
| As Hole uzytkownikow                                                                                                    | Sprzedaż Detaliczna                                                                                                    |                                                                                                    |                                           |                                                                                                    |                                                                                                    |                    |
|                                                                                                    |                                                                                                    |                                                                                                    |                                           |                                                                                                    |                                                                                                    |                    |
|                                                                                                    |                                                                                                    |                                                                                                    |                                           |                                                                                                    |                                                                                                    |                    |
|                                                                                                    |                                                                                                    |                                                                                                    |                                           |                                                                                                    |                                                                                                    |                    |
|                                                                                                    |                                                                                                    |                                                                                                    |                                           |                                                                                                    |                                                                                                    |                    |
|                                                                                                    |                                                                                                    |                                                                                                    |                                           |                                                                                                    |                                                                                                    |                    |
|                                                                                                    |                                                                                                    |                                                                                                    |                                           |                                                                                                    |                                                                                                    |                    |
|                                                                                                    |                                                                                                    |                                                                                                    |                                           |                                                                                                    |                                                                                                    |                    |
|                                                                                                    |                                                                                                    |                                                                                                    |                                           |                                                                                                    |                                                                                                    |                    |
|                                                                                                    |                                                                                                    |                                                                                                    |                                           |                                                                                                    |                                                                                                    |                    |
|                                                                                                    |                                                                                                    |                                                                                                    |                                           |                                                                                                    |                                                                                                    |                    |
|                                                                                                    |                                                                                                    |                                                                                                    |                                           |                                                                                                    |                                                                                                    |                    |
|                                                                                                    |                                                                                                    |                                                                                                    |                                           |                                                                                                    |                                                                                                    |                    |
|                                                                                                    |                                                                                                    |                                                                                                    |                                           |                                                                                                    |                                                                                                    |                    |
|                                                                                                    |                                                                                                    |                                                                                                    |                                           |                                                                                                    |                                                                                                    | (D.D /             |
| K2ONLINE                                                                                                    |                                                                                                    |                                                                                                    |                                           |                                                                                                    |                                                                                                    | O Powrot do WebPUS |
| Kasa KASA<br>Administrator                                                                                                    | Lista kontrahentów /                                                                                                    | Dodawanie nowego kontraher                                                                                                    | nta                                       |                                                                                                    |                                                                                                    |                    |
| Konfiguracja systemu                                                                                                    | Nowy kontrahen                                                                                                    |                                                                                                    |                                           |                                                                                                    |                                                                                                    |                    |
| 1 Lista kontrahentów                                                                                                    |                                                                                                    |                                                                                                    |                                           |                                                                                                    |                                                                                                    |                    |
| 1 Zarządzanie towarami                                                                                                    | Przedsiębiorstv                                                                                                    | so Usługowe Bezpieczna Przyst                                                                                                    | lań                                       |                                                                                                    |                                                                                                    |                    |
| III Przyciski funkcyjne                                                                                                    | -                                                                                                    |                                                                                                    |                                           |                                                                                                    |                                                                                                    |                    |
| Użytkownicy                                                                                                    | 9990999999                                                                                                    |                                                                                                    |                                           |                                                                                                    |                                                                                                    |                    |
| Grupy użytkowników                                                                                                    | in the second second seco                                                                                                    |                                                                                                    |                                           |                                                                                                    |                                                                                                    |                    |
| Sole użytkowników                                                                                                    | Cennik 1                                                                                                    |                                                                                                    |                                           |                                                                                                    |                                                                                                    | 0                  |
|                                                                                                    | Masto                                                                                                    |                                                                                                    |                                           |                                                                                                    |                                                                                                    |                    |
|                                                                                                    | Dobre Miasto                                                                                                    |                                                                                                    |                                           |                                                                                                    |                                                                                                    |                    |
|                                                                                                    | Kod pocztowy                                                                                                    |                                                                                                    |                                           |                                                                                                    |                                                                                                    |                    |
|                                                                                                    | 99-999                                                                                                    |                                                                                                    |                                           |                                                                                                    |                                                                                                    |                    |
|                                                                                                    | Ulica                                                                                                    |                                                                                                    |                                           |                                                                                                    |                                                                                                    |                    |
|                                                                                                    | Jasna                                                                                                    |                                                                                                    |                                           |                                                                                                    |                                                                                                    |                    |
|                                                                                                    | Numer                                                                                                    |                                                                                                    |                                           |                                                                                                    |                                                                                                    |                    |
|                                                                                                    |                                                                                                    |                                                                                                    |                                           |                                                                                                    |                                                                                                    |                    |
|                                                                                                    | Talefon<br>123 456 789                                                                                                    |                                                                                                    |                                           |                                                                                                    |                                                                                                    |                    |
|                                                                                                    |                                                                                                    |                                                                                                    |                                           |                                                                                                    |                                                                                                    |                    |
|                                                                                                    | biuro@przystan                                                                                                    | .pl                                                                                                    |                                           |                                                                                                    |                                                                                                    |                    |
|                                                                                                    |                                                                                                    |                                                                                                    |                                           |                                                                                                    |                                                                                                    |                    |
|                                                                                                    |                                                                                                    |                                                                                                    |                                           | Zapisz < Anuluj                                                                                                    |                                                                                                    |                    |
| diterror and                                                                                                    |                                                                                                    |                                                                                                    |                                           |                                                                                                    |                                                                                                    | Poundt do WebPOS   |
| K2ONLINE                                                                                                    |                                                                                                    |                                                                                                    |                                           |                                                                                                    |                                                                                                    | O Powrot do webPUS |
| N                                                                                                    | CIBLE NUMBER OF THE                                                                                                    | _                                                                                                    |                                           |                                                                                                    |                                                                                                    |                    |
| Kasa KASA<br>Administrator                                                                                                    | _                                                                                                    |                                                                                                    |                                           |                                                                                                    |                                                                                                    |                    |
| Kasa KASA<br>Administrator<br>Konfiguracja systemu                                                                                                    | + Nowy kontraher                                                                                                    | 4                                                                                                    |                                           |                                                                                                    |                                                                                                    |                    |
| Kasa KASA<br>Administrator<br>Konfiguracja systemu<br>Lista kontrahentów                                                                                                    | Nowy kontraher     Szukaj                                                                                                    | e                                                                                                    |                                           | ×Q                                                                                                    |                                                                                                    |                    |
| Kasa KASA<br>Administrator<br>Konfiguracja systemu<br>Lista kontrahentów<br>Zarządzanie towarami                                                                                                    | Nowy kontrainer     Szukaj                                                                                                    |                                                                                                    |                                           | ×Q                                                                                                    |                                                                                                    |                    |
| Kass KABA<br>Administrativ<br>© Konfiguracja systemu<br>Lista kontrahentów<br>12 Zarządzanie towarami<br>III Przyciski funkcyjne<br>14 błotecnejm                                                                                                    | <ul> <li>Nowy kontratient</li> <li>Szukaj</li> <li>Klienci</li> </ul>                                                                                                    |                                                                                                    |                                           | xQ                                                                                                    |                                                                                                    |                    |
| Kaas KAAA<br>Admessawin<br>Konfiguracja systemu<br>Lista kontrahentów<br>Zarządzanie towarami<br>Hi Przyciski funkcyjne<br>42 Użytkownicy<br>44 Oprzy Listownichy                                                                                                    | <ul> <li>Nowy kontraher</li> <li>Szukaj</li> <li>Klienci</li> </ul>                                                                                                    |                                                                                                    |                                           | Nazwa: rosnąco -                                                                                                    |                                                                                                    | 1023 🔇 🗦           |
| Kaas KABA<br>Asamestaan<br>C Konfiguracja systemu<br>Lista kontrahentów<br>Zarządzanie towarani<br>III Przyciski funkcyjne<br>42 Użytkownicy<br>H Grupy użytkowników                                                                                                    | Nowy Kontratue     Szukaj Kilensi NU200.                                                                                                    | MM3TD                                                                                                    | NP                                        | Nazwa: rosnąco -<br>TELEFON                                                                                                    | EAM.                                                                                                    | 5828 <b>4</b> >    |
| Kasa KAA<br>Asainanatur<br>Ö Kortigunacja systemu<br>Litata kontrathentów<br>II Zarządzanie towarami<br>III Przyciski funkcyjne<br>III Orzyciski funkcyjne<br>III Orzyciski funkcyjne<br>III Orzyciski funkcyjne<br>III Orzyciski funkcyjne<br>III Orzyciski funkcyjne<br>III Orzyciski funkcyjne                                                                                                    | Novy kontrahen     Stukaj Kilenci Nu200. Prostopijotom                                                                                                    | MAGTO                                                                                                    | NP                                        | Nazwa: rosnąco -<br>TELEFON                                                                                                    | EAM.                                                                                                    | 1-823 🗶 🌶          |
| Kasa KAA<br>Asamanatari<br>O Konfiguracja systemu<br>L Litta kontraterntów<br>11 Zerządzanie towarami<br>III Przyciski funkcyjne<br>U Uzykowniky<br>I-U Uzykowników<br>24 Role użytkowników                                                                                                    | Kony kontrahen     Stukaj Kilenti     Nu20A     Postapionteo     Ukigee     Postapionteo     Ukigee     Postapionteo     Ukigee     Postapionteo     Postapionteo     Po                                                                                                    | 4<br>MASTO<br>Dutre Masto                                                                                                    | NP<br>900909999                           | X Q<br>Nazwa: rosngco -<br>TELEFON<br>123 456 789                                                                               | E-MAR,<br>Diuredprzyslan.pl                                                                                                    | 5428 <b>4 3</b>    |
| Kasa KAMA<br>Asakanasakar<br>C Konfiguracja systemu<br>L Liste kontrahentów<br>H Zazyadzanie towarani<br>El Pzyski funikcyjne<br>- W Utytkowników<br>La Pole użytkowników                                                                                                    | Novy kontraken      Stukaj      Kilensi      NU20A      Prodojšenoko      Volgove      Rogove      Rogove                                                                                                    | MARTO<br>Delaye Masto                                                                                                    | NI <sup>D</sup>                           | X Q<br>Nazwa: rosnąco -<br>TELEFON<br>122 456 789                                                                               | E-ANG,<br>MumBjungstan pi                                                                                                    | 5411 ( )           |
| Kasa KAA<br>Ashanataan<br>C Konfgurucja systemu<br>L Litta koerpatentok<br>II Zaraptzenia towaran<br>II Przyskiel kokojne<br>Utykownicy<br>II Grupy utykowników<br>A Pole utykowników                                                                                                    | Novy kontralant     Smag.      Kilenci      Novy     Novy                                                                                                    | MASTO<br>Dobre Manto                                                                                                    | NIP<br>990009999                          | X Q.<br>Nazwii: rosnąco -<br>TRAJON<br>123-66789                                                                                | E-MAR,<br>BiuroBjurgetan jal                                                                                                    | 5423 <b>( )</b>    |
| Kasa KAA<br>Ashinataan<br>C Konfuyuncija systemu<br>L Uata kontrestant<br>III Przycitski funkcyjne<br>W Utytownicy<br>H Grupy utytowników<br>An Pole użytowników                                                                                                    | Kinay kantahar     Sankaj     Kitensi     N2706     Postophyme     Boyana     Postophyme     Boyana     Postophyme     Boyana     Postophyme     Boyana     Postophyme     Boyana     Postophyme     Postophyme     Postophym     Postophym     Postophym     Postophyme                                                                                                    | MAGTO<br>Delare Masto                                                                                                    | NUP<br>0900099999                         | К Q.<br>Nazws: resnaçe -<br>тецитон<br>123-66/789                                                                               | E-5045,<br>bioindipinguitan pi                                                                                                    | 500 <b>( )</b>     |
| Kan Sala<br>Baramani<br>Di Kordgarak system<br>Li Uta kontravento<br>El Projekti funkcijne<br>U Urjekomicy<br>H Oray urjekovnikov<br>Sa Reis urjekovnikov                                                                                                    | Kooy kontrolet<br>Studies<br>Kriensi<br>Nazon<br>Postpierren<br>Begena<br>Begena | MAITO<br>Delre Maito                                                                                                    | NP<br>000009995                           | X Q<br>Nazwa: rosngco -<br>TRLEFON<br>123-66/789                                                                                | E-ANS,<br>Secre@proyetan.pl                                                                                                    | 1828 <b>C</b> >    |
| Kan Sala<br>Asamana<br>Di Konfignasi synthmu<br>20 Linka hotologina<br>20 Linka hotologina<br>20 Link                                                                                                    | Boury Societation     Boury Societation     Boury Societation     Monte Societation     Monte Societation                                                                                                    | MARTO                                                                                                    | N0"                                       | K C.<br>Nazvit: resniço -<br>TELEFON<br>122-466 789                                                                             | E-Lans,<br>Exemployation of                                                                                                    | sana 🤇 🕽           |
| Kan Sda<br>Alexandari<br>O Kordigacia systemu<br>La Uda bartanetida<br>III Propositi funkcipie<br>de Utylennici<br>Haropasiti funkcipie<br>de Utylennici<br>Da Gacya utylenamikow<br>da Pale utylenamikow                                                                                                    | Kisey Montaker                                                                                                    | enditio<br>Dates Mass                                                                                                    | NP<br>800000099                           | x Q<br>Natus: researce -<br>TULION<br>U2 etc 76                                                                                 | E.ANL.                                                                                                    | 1928 <b>( )</b>    |
| Kan Sala<br>Baranasar<br>O Kordigacia systemu<br>La Uata tootsawardia<br>El Projekti fonkojne<br>Sala Unjeoniniy<br>Hi Grugu utjeoninikie<br>Sala Unjeoninikie                                                                                                    | Rowy boostate     Sound     Sound     North     North     Nor                                                                                                    | 80515<br>200 Mari                                                                                                    | N/P<br>999099999                          | X         Q           Naces: manages -                                                                                          | E-Ann.<br>Scraftpaperupt                                                                                                    | 1428 € >           |
| Kan Sala<br>Anamana<br>Di Kontgunga synthmu<br>20 Kan bintongen<br>20 Ungdownstw<br>20 Ungdownstw<br>20 Ungdownstw<br>20 Ungdownstw<br>20 Anamana Anamana<br>20 Anamana Anamana<br>20 Anamana Anamana<br>20 Anamana Anamana<br>20 Anamana Anamana<br>20 Anamana Anamana<br>20 Anamana<br>20 Anamanana<br>20 Anamanana<br>20 Anamana<br>20 Anamanana<br>20 Anamanana<br>20 Anamana<br>20 Anamanana<br>20 Anamanana<br>20 Anamanana<br>20 Anamanana<br>20 Anamanana<br>20 Anamanana<br>20 Anamanana<br>20 Anamanana<br>20 Anamanana<br>20 Anamanana<br>20 Anamana<br>20 Anamanana<br>20 Anaman | Alay Motorae     Constant     Constant                                                                                                    | MARTO<br>Defen Marty                                                                                                    | 107<br>000000000                          | X Q                                                                                                    | 6-son.                                                                                                    | tan ( )            |
| Kan Salamanah<br>Di Kardigara, siyatimu<br>Li Utak batratarak<br>Ili Parajatan batratarak<br>Ili Parajatan batratarak<br>Ili Utajatan Ili Alangin<br>Ili Utajatan Ili Mangja<br>Ili Gangu ujatarakan<br>Ili Raku ujatarakan<br>Ili Parajatan Ili Mangja                                                                                                    | Aug Market                                                                                                    | anath<br>Delen Mann                                                                                                    | NP<br>900000000                           | X Q<br>Nace: reage -<br>TUPON<br>12 460 760                                                                                     | E-MAS,<br>Boundproyation y                                                                                                    | 5928 <b>( )</b>    |
| Kan Sala<br>A Kananana<br>O Konfigurasia synthmu<br>L Uda bantamente<br>Bi Projekti funkcijin<br>W Utjekeninicji<br>H Oracju stjekovnikov<br>A Prista stjekovnikov<br>A Prista stjekovnikov                                                                                                    | Alay Management     Development     Notes     Notes                                                                                                    | seato                                                                                                    | NP*                                       | X         Q           Naces: researce -                                                                                         | E-Ans.<br>Isonifyigteryt                                                                                                    | 1428 C >           |
| Kan Sala<br>Anamana<br>Di Kontgoranga synthmu<br>El Zangkaten konsen<br>El Drogo ski funciope<br>U Urgidowniko<br>La Rois ukytowniko<br>La Rois ukytowniko                                                                                                    | Alay Montaeu                                                                                                    | MARTO<br>Defen Marty                                                                                                    | 10 <sup>2</sup>                           | X Q                                                                                                    | E-ano.                                                                                                    | 1112 <b>( )</b>    |
| Kan Salamanah<br>Di Kardigara, siyatimu<br>Li Utak batapatén Mila<br>Bi Zhangkate Basang<br>Li Utak batapatén<br>Li Utak batapatén Li Utak batapatén<br>Li Utak batapatén<br>Li U                                                                                                    | Augustationalese     Constant and a second and a second and a sec                                                                                                    | asetto<br>Deles Marin                                                                                                    | NP<br>900000000                           | X         Q           Nace: reage -         TSUPN           TSUPN         Value 40.76                                           | E-ANS,<br>Rovelbysystem.pt                                                                                                    | sara 🗲 🗩           |
| Kan Sala<br>A Kanagara<br>D Kontgora, synthmu<br>H Zangstanin Iswaran<br>H Prysisk Handryje<br>H Gray ulythownikov<br>H Gray ulythownikov<br>H Brau ulythownikov                                                                                                    | Abay Madrated      Ends      Note      Note      No                                                                                                    | Math)                                                                                                    | NP-<br>50000000                           | X Q                                                                                                    | E-Ans.<br>sonityuptaryt                                                                                                    | 1428 C >           |
| Kan Badawatak<br>© Kontgoranga synthmu =<br>11 Zanglatana bananga<br>12 Utah batabaga<br>12 Utah batabaga<br>12                                                                                                    | Abay Monteel     Constant     Constant                                                                                                    | MARTO                                                                                                    | 10 <sup>7</sup>                           | X Q                                                                                                    | E-uns.                                                                                                    | 1923 C >           |
| Kan Makanatak<br>Di Konfajantak ayaham<br>Li Utahanatak<br>Di Konfajantak<br>Di Yangdané Ibanan<br>Di Yangdané Ibanan<br>Di Yangdané Ibana                                                                                                    | Abay Matchange     Ending     Constrained     Constrained                                                                                                    | MAGID<br>Dele Mani                                                                                                    | NP<br>800000000                           | X         Q           Nace: reage -         TSUPN           TSUPN         Value 10 PP           Value 10 PP         Value 10 PP | E-ANS,<br>Rundhysphange                                                                                                    | 13/3 ( )           |
| Kan Salamanari<br>O Kontgancia synthmu<br>E Zaraptanin towaria<br>E Zaraptanin towaria<br>U Urbiownibie<br>H Gauyu ujotownibie<br>H Gauyu ujotownibie<br>M Rini ujotownibie<br>Comment<br>Comment<br>Commen                                                                                               | Abay Modeland      Constant      Constant      Consta                                                                                                    | south<br>Date Many                                                                                                    |                                           | X         Q           Naces: researce -                                                                                         | E-tans,<br>Scriftpigetary)                                                                                                    | 1428 C >           |
| Kan Salahanan<br>Di Kantganga synthmu<br>El Zangatania kontania<br>El Dago ugi kontania<br>Ugi dago ugi kontania<br>El Dago ugi kontania<br>El Dago ugi k                                                                                                    | Analy Montaneous  Constant of the second second s                                                                                                    | MATTO<br>Defen Manto                                                                                                    | 10 <sup>10</sup>                          | X         Q           Name: minipo -                                                                                            | E-Lans.                                                                                                    | *****              |
| Kan Sada<br>A Kananata<br>O Kontgonga synthmu<br>E Utah batabanata<br>D Taynagtane basanat<br>U Utykaamito<br>D Utykaamito<br>D Hadayu Jitykaamito<br>D Hadayu Jitykaamito<br>D Hadayu                                                                                                    | Advay budgeteel     Encieft     Kiteest     Technic     Region of the second second seco                                                                                                    | MARTO<br>Detro Marto<br>Edycja kontrolweta                                                                                                    | NP<br>000000000                           | X         Q           Nace: reage -                                                                                             | E-ANS.                                                                                                    | 1933 C >           |
| Kan Mahaman<br>O Kontguna synthemis<br>II Zaraptanin towaren<br>III Drysish towaren<br>U Urbjennitik<br>U Urbjennitik<br>III Drysish towaren<br>III Drysish towaren<br>III D                                                                                                    | Abay Monteau                                                                                                    | Edycja kontrativirta<br>Edycja kontrativirta<br>wolubajeve Bespiezra Privot                                                                                                    | A 10-                                     | X         Q           Nace: resigner -                                                                                          | E-tens.<br>Isontifyingetangt                                                                                                    | 1423 E >           |
|                                                                                                    |                                                                                                    |                                                                                                    | að                                        | X         Q           Narea: romgo -                                                                                            | E-Lans.<br>Bioreflyupteaust                                                                                                    | 1938 C >           |
|                                                                                                    |                                                                                                    | Edysja kontraliverte<br>Dolagove Beginezne Przyd                                                                                                    | ad                                        | X         Q           Nace: reage -                                                                                             | E-ANS.                                                                                                    | sana               |
|                                                                                                    |                                                                                                    | Land Harris                                                                                                    | and                                       | K Q                                                                                                    | E ANG.<br>Sonifyingtion of                                                                                                    | 1423 € >           |
|                                                                                                    |                                                                                                    | Eggs kontekenne<br>No Uklugeven Bespiererne Perget                                                                                                    | a6                                        | X Q                                                                                                    | E.SANG,<br>Manufaguyatan gil                                                                                                    |                    |
|                                                                                                    |                                                                                                    | Edycja kontrativersa<br>Edycja kontrativersa<br>No Ukługowe Bespinczna Przyst                                                                                                    | n/*                                       | X Q                                                                                                    | E-ANS.                                                                                                    | Provid do Matrice  |
|                                                                                                    | Lisk kontraction                                                                                                    | Edina kontralverte<br>Edina kontralverte<br>Edina kontralverte                                                                                                    | and                                       | X Q                                                                                                    | E ANG.<br>Sonifyrgelangt                                                                                                    |                    |
|                                                                                                    |                                                                                                    | E MATO                                                                                                    | a6                                        | X Q                                                                                                    | E.SANG,<br>Manufangatangi<br>Antanangi<br>Antanangi<br>Ant |                    |
|                                                                                                    | Advant Substantiane     Excellent     Texnellent     Recommended     Recommended     Reco                                                                                                    | Edirgia kontaineres<br>Edirgia kontaineres<br>Ino Untugores Biopinennes Prepri                                                                                                    | anti anti anti anti anti anti anti anti   | X Q                                                                                                    | E-MS.                                                                                                    | • 33.3 € >         |
|                                                                                                    | Abay Material                                                                                                    | Edirgia kontahuran<br>bulu gawa Bespiserana Penyat                                                                                                    | an                                        | X Q                                                                                                    | EANS.                                                                                                    |                    |
|                                                                                                    |                                                                                                    | E Matto                                                                                                    | ad                                        | X         Q           Nace: researce -         -           TUDOR         -           TUDOR         -                            | E-true.<br>Scriftgrapters at                                                                                                    |                    |
| Xan Makanada  Xan Makanada  X                                                                                                    | Abay Material                                                                                                    | Edycys kontrahvers<br>Edycys kontrahvers<br>No Unkugeree Biospincerse Proyet                                                                                                    | 20 <sup>1</sup>                           | x Q                                                                                                    | E.MS.                                                                                                    |                    |
| Kan Makananak<br>Di Kontgora, synthmu<br>11 Zangstanin Iowanna<br>12 Zangstanin Iowanna<br>14 Uhydionarily<br>14 Orasy utylkournikdu<br>15 Anio utylkournikdu<br>15 Anio utylkournikdu<br>16 Anio utylkournikdu<br>17 Zangstanin Kontgora<br>18 Zangstanin Kontgora<br>19 Contgorang synthmu<br>19 Contgorang synthmu<br>19 Contgora                                                                                                    | Aday Substance     Europe     Kiteset     Norm     Robert     Robert                                                                                                    | Edirgipa kontrativitaria<br>Edirgipa kontrativitaria<br>No Unitigarea Biospinezarea Proport                                                                                                    | and                                       |                                                                                                    | EANS.                                                                                                    |                    |
|                                                                                                    |                                                                                                    | Egypip lextwheren Egypip lextwheren                                                                                                    | a6                                        |                                                                                                    | E ANG.<br>Sonthyspielaryf<br>                                                                                                    |                    |
|                                                                                                    | Augustationary     Extra automatication     Extra automatication                                                                                                    | Eggs kontelventen Eggs kontelventen Eggs kontelv | a6                                        | x Q                                                                                                    | E.MAG.                                                                                                    |                    |
| Kan Makananak<br>O Kontgora, synthem I<br>I Zangstanin Iowaran<br>II Drojoid Iowary<br>O Kontgora<br>Kan Mak<br>Contgora<br>Contgora<br>Contgo                                                                                                    | Abay Material      Encipie      Encipie      Norm      Recent      Constant      Recent      Constant      Constant      Co                                                                                                    |                                                                                                    | 201 I I I I I I I I I I I I I I I I I I I |                                                                                                    |                                                                                                    |                    |
|                                                                                                    | Abay Monteau                                                                                                    |                                                                                                    | ah                                        |                                                                                                    |                                                                                                    |                    |

Lista kontrahentów jest dostępna w użytkowej części programu webPOS. Mimo to zdecydowaliśmy się na wprowadzenie tego modułu również do części administracyjnej. Po wybraniu tej opcji z menu prezentowana jest lista kontrahentów zarejestrowanych w systemie webPOS. Możliwe jest utworzenie nowego kontrahenta po naciśnięciu przycisku. Dostępne jest edytowanie istniejącej pozycji po kliknięciu w wiersz z kontrahentem.

#### Dodanie nowego kontrahenta

umożliwia wprowadzenie kolejnej pozycji po wprowadzeniu danych we właściwe pola i akceptacji Zapisz

Po kliknięciu w liście pozycji do edycji możliwe jest korygowanie danych.

Dostępna jest również funkcja usunięcia kontrahenta z listy po wybraniu przycisku Usuń.

Usunięcie kontrahenta jest możliwe, gdy nie jest powiązany z dokumentami.

| K2ONLINE                   | O Powrót do WebPOS                                                                    |
|----------------------------|---------------------------------------------------------------------------------------|
| Kasa KASA<br>Administrator | Lista kontrahentów / Usuwanie kontrahentów                                            |
| Konfiguracja systemu       | O Potwierdž usunięcie                                                                 |
| Lista kontrahentów         | Czy na pewno choesz usurąć kontrahenta Przedelębiensteo Uelugowe Bezpieczna Przystał? |
| Zarządzanie towarami       |                                                                                       |
| Przyciski funkcyjne        | × Usuń < Anuluj                                                                       |
| Użytkownicy                |                                                                                       |
| Grupy użytkowników         |                                                                                       |
|                            |                                                                                       |

Skasowanie pozycji z listy kontrahentów zakończy się sukcesem po potwierdzeniu podjętej decyzji.

#### Użytkowniku POS unikaj

**Zmieniają się przepisy prawa**. Na rynku pojawiają się nowe rozwiązania, które zwiększają komfort klientów. Ich zadowolenie przekłada się na wzrost obrotów. Warto dbać o aktualizację oprogramowania POS a nawet zmienić je na lepsze. Ma to kluczowe znaczenie dla sukcesu firmy. Integracja programu POS z serwerem centralnym np. w chmurze jest już powszechne i oczywiste. Codzienna zależność od Internetu i eCommerce oznacza, że rozwiązania zintegrowane POS są jeszcze bardziej istotne dla firm.

Niestety programy POS nie funkcjonują samodzielnie. Ich sprawne działanie zależy od wielu elementów, które muszą dobrze ze sobą współpracować. Przyjrzyjmy się najczęstszym problemom programów POS, które mogą uniemożliwiać optymalne działanie systemu.

#### Niewłaściwy POS do mojej branży.

Nie wszystkie programy POS są dostosowane do różnorodnych branż. Sklep spożywczy, meblowy, odzieżowy, AGD RTV, księgarnia, apteka, to przykłady intuicyjnie odmienne. Obsługa procesu sprzedażowego, dla każdego z nich jest różna. Można oczywiście użyć programu na wzór kasy fiskalnej, ale celem każdego przedsięwzięcia handlowego jest rozwój. Przed wyborem programu POS sprawdź referencje, czytaj recenzje oprogramowania i testuj system przed zakupem.

#### Złe wdrożenie systemu POS

Instalacja programu POS może wydawać się łatwa. Tym niemniej warto to zadanie powierzyć profesjonaliście. Rzeczy, które mogą wydawać się trywialne dla niedoświadczonego użytkownika, mogą mieć niekorzystny wpływ na wdrażany system.

#### Brak procedur awaryjnych

Kiedy już będziesz zadowolonym użytkownikiem systemu POS, który spełnia co najmniej większość Twoich wymagań, to ważne jest dysponowanie alternatywnym rozwiązaniem. Jest to szczególnie ważne, jeśli korzystasz z internetowego systemu on-line. Jak wyglądałaby obsługa klientów przy braku dostępu do sieci Internet? Jak przyjmiesz płatność za zakupy? Jak będziesz wystawiał paragony fiskalne, gdy nie będzie prądu? Warto zadbać w podręczniku operacyjnym sklepu o odpowiednie procedury zachowań a używany system POS powinien umożliwić pracę niezależnie od takich sytuacji.

#### Zaniedbanie bezpieczeństwa POS

Biorąc pod uwagę ewolucję metod i narzędzi cyberprzestępców, ważne jest, aby mieć co najmniej przekonanie, że Twój program POS obsługujący sprzedaż spełnia podstawowe zasady bezpieczeństwa. Pamiętaj, że to nie tylko komplet danych z rejestrów sprzedaży, czy rejestru zakupów. Program POS przetwarza wiele ważnych informacji. Obok danych biznesowych przetwarzasz dane osobowe, informacje o kartach płatniczych. Program POS, programy towarzyszące i całe otoczenie systemowe muszą gwarantować możliwe iek pojwytory poziem bezpieczeństwa.

## Zarządzanie towarami

| tit kzonune                                                          |                                     |                        |                                              |                     |               |              |             | S                | Powrót do WebPC   |
|----------------------------------------------------------------------|-------------------------------------|------------------------|----------------------------------------------|---------------------|---------------|--------------|-------------|------------------|-------------------|
| Kasa KASA<br>Administrator                                           | Towary<br>Grupy towarowe            | Tewary Towary          |                                              |                     |               |              |             |                  |                   |
| Konfiguracja systemu                                                 | Opiny towardse                      | + Nowy tow             | Ar + Nowy with                               | lopak + Nov         | ry zostaw + N | owe opekowi  | arie .      |                  |                   |
| î Zarządzanie towarami                                               | S by towards                        | Grupy tow              | arowe (0)                                    |                     | Nazwa         |              |             | od modelu        |                   |
| - ,                                                                  | Jednostki miary                     | Kod kresk              | owy                                          |                     | Cena od       | 0            | Cens do 0   | Tylko ze stanem  | 9                 |
| Uzytkownicy                                                          | Formaty kodów ważonych              | Rok - 5                | oria •                                       |                     |               |              |             |                  |                   |
| a Role użytkowników                                                  |                                     |                        |                                              |                     |               |              |             |                  |                   |
|                                                                      |                                     | lowary                 | тиворам                                      | cestawy Opa         | NOWANIA       |              |             |                  |                   |
|                                                                      |                                     | © Dosto                | euj                                          |                     | N             | azwa: rosną  | 00 -        | 10014            | « <b>\$ \$</b> »  |
|                                                                      |                                     | AL grape               | (11) NAPOJE                                  | ADD MODELU          | KOD KRESKOWY  | BRUTTO       | STANKA VAT  | PROMOCYUNA 8.050 |                   |
|                                                                      |                                     | 11L<br>Awokado         | IN WATCHWA                                   | 000342              | 453           | 7,80         | 8,00        |                  | 28 ×              |
|                                                                      |                                     | Babecaki<br>Furnowa    | (1d) PIECZYWO<br>CIASTA                      | 001065              | 1012          | 18.69        | 8,00        |                  | с ×               |
|                                                                      |                                     | Barany                 | (E) WARZYWA<br>OWOCE                         | 000340              | 451           | 4.05         | 8.00        |                  | <b>1</b> 2 ×      |
|                                                                      |                                     | Baton<br>Kolooseey     | (10) PIECZYWO<br>CIASTA                      | 000728              | 5902940009363 | 13,00        | 8,00        |                  | <b>1</b> 2 ×      |
|                                                                      |                                     | Blok<br>Luksusowy      | (2) Mięso, Sery.<br>Wędkry                   | 001004              | 266           | 12,76        | 8,00        |                  | 8 ×               |
|                                                                      |                                     | Scynkowy<br>Boczek     | (2) Meso, Sery,<br>Wediny<br>(2) Meso, Sery, | 000163              | 210           | 14,24        | 8.00        |                  | 2 ×               |
|                                                                      |                                     | wieprzowy<br>Berwana 1 | Wedliny<br>(11) NAPOJE                       | 00000               | 3             | 10,40        | 8,00        |                  | 2 ×               |
|                                                                      |                                     | Borbeka                | SOHI<br>(5) WARZYWA                          | 000061              | 412           | 4.85         | 8,00        |                  | 2 ×               |
| K2ONLINE                                                             |                                     |                        |                                              |                     |               |              |             |                  | D Powrót do WebPC |
| lasa KASA<br>Idministrator                                           | Guy Instrum                         | Grupy towaro           | we                                           |                     |               |              |             |                  |                   |
| Konfiguracja systemu                                                 | a second                            | + Nowa gru             | ра                                           |                     |               |              |             |                  |                   |
| Zarządzanie towarami                                                 | Cechy towardw                       |                        |                                              |                     | C             | irupa: rosną | - 00        |                  | 1-7 z 7 < 🗦       |
| Przyciski funkcyjne                                                  | Jednostki miary                     | GRUPA                  | ożywaze                                      |                     |               |              |             |                  | + 12 ×            |
| Użytkownicy                                                          | Formaty kodów ważonych              | (2) Mięso, 1           | lery, Wędliny                                |                     |               |              |             |                  | + 12 ×            |
| Grupy użytkowników                                                   |                                     | (11) NAPO.             | JE SON                                       |                     |               |              |             |                  | + 12' ×           |
|                                                                      |                                     | (O) Opakov             | vania                                        |                     |               |              |             |                  | + 12° ×           |
|                                                                      |                                     | (10) PIECZ             | YWO CIASTA                                   |                     |               |              |             |                  | + 2' ×            |
|                                                                      |                                     | (14) REKLA             | MÓNNG                                        |                     |               |              |             |                  | + 2' ×            |
|                                                                      |                                     | (S) WARZY              | WA OWOCE                                     |                     |               |              |             |                  | + 2' ×            |
| Konfiguracja systemu     Lista kontrahentów     Zarządzanie towarami | Opiny towardie<br>Cechy<br>Stawk    |                        |                                              |                     |               |              |             | ×                | 1727 4 >          |
| Użytkownicy                                                          | Jadros Nacwa grupy"<br>Artykuły AGD |                        |                                              | Symbol grupy<br>AGD |               |              |             |                  | + 2 ×             |
| Grupy użytkowników                                                   |                                     |                        |                                              |                     |               |              | Zapisz Zamk | 4                | + 2 ×             |
| A Role użytkowników                                                  |                                     | (O) Opakov             | varia                                        |                     | _             | - 1          |             |                  | + 2 ×             |
|                                                                      |                                     | (10) PIECZ             | WO CIASTA                                    |                     |               |              |             |                  | + 22 ×            |
|                                                                      |                                     | (14) REKLA             | MÓWRI                                        |                     |               |              |             |                  | + 🗷 ×             |
|                                                                      |                                     | (5) WAREY              | WA OWOCE                                     |                     |               |              |             |                  | + 2 ×             |
|                                                                      |                                     |                        |                                              |                     |               |              |             |                  |                   |
|                                                                      |                                     |                        |                                              |                     |               |              |             |                  |                   |
|                                                                      |                                     |                        |                                              |                     |               |              |             |                  |                   |
|                                                                      |                                     |                        |                                              |                     |               |              |             |                  |                   |
|                                                                      |                                     |                        |                                              |                     |               |              |             |                  |                   |
|                                                                      |                                     |                        |                                              |                     |               |              |             |                  |                   |
|                                                                      |                                     |                        |                                              |                     |               |              |             |                  |                   |
| K2ONLINE                                                             |                                     |                        |                                              |                     |               |              |             | (                | D Powrót do WebPt |
| Kasa KASA<br>Idministrator                                           | Towary<br>Grupy towarows            | Grupy towaro           | we                                           |                     |               |              |             |                  |                   |
| Konfiguracja systemu                                                 | Opiny towardw                       | + Nowa gru             | pa                                           |                     |               |              |             |                  |                   |
| Zarządzanie towarami                                                 | Cechy towardw<br>Stawki VAT         |                        |                                              |                     | G             | irupa: rosną | - 00        |                  | 1428 < >          |
| Przyciski funkcyjne                                                  | Jednostki miary                     | GRUPA                  | DŻYWCZE                                      |                     |               |              |             |                  | + 12 ×            |
| a Użytkownicy                                                        | Formaty kodów ważonych              | (AGD) Artyl            | uły AGD                                      |                     |               |              |             |                  |                   |
| orupy uzytkowników<br>Role użytkowników                              |                                     | (2) Mięso, 8           | lery, Wędliny                                |                     |               |              |             |                  |                   |
|                                                                      |                                     | (11) NAPO.             | IE SOKI                                      |                     |               |              |             |                  | + 12° ×           |
|                                                                      |                                     | (C) Opakov             | vania                                        |                     |               |              |             |                  | + 2 ×             |
|                                                                      |                                     | (10) PIEC2             | WO CIASTA                                    |                     |               |              |             |                  | + 2 ×             |
|                                                                      |                                     | (14) REKLA             | NA OWOCE                                     |                     |               |              |             |                  | + 2 ×             |
|                                                                      |                                     | pg vandig t            |                                              |                     |               |              |             |                  |                   |
|                                                                      |                                     |                        |                                              |                     |               |              |             |                  |                   |
|                                                                      |                                     |                        |                                              |                     |               |              |             |                  |                   |
|                                                                      |                                     |                        |                                              |                     |               |              |             |                  |                   |
|                                                                      |                                     |                        |                                              |                     |               |              |             |                  |                   |
|                                                                      |                                     |                        |                                              |                     |               |              |             |                  |                   |

Towary sprzedawane przez webPOS muszą wcześniej być wprowadzone do systemu. W panelu administracyjnym przeznaczono do tego specjalną opcję - zarządzanie towarami. Ta funkcja wymaga szczególnej ochrony, dlatego umieszczono ją w miejscu, do którego dostęp wymaga odpowiednich uprawnień. Utworzenie paragonu fiskalnego i wydanie klientowi produktów, ma konsekwencje fiskalne oraz finansowe. Stąd wynika takie zabezpieczenie.

Opis produktów w liście może być zwykłą formalnością, czyli zarejestrowaniem nazwy towaru, przypisania ceny i stawki VAT. Tym niemniej proponujemy znacznie dokładniejsze opisywanie asortymentu. Razem z rozwojem firmy tego typu informacje mogą okazać się bardzo przydatne do różnego rodzaju analiz. Opcja - grupy towarowe pozwala na zarządzanie strukturą podziału asortymentu na grupy.

Wybór przycisku Nowa grupa umożliwia dodanie nowej grupy towarowej. Należy wpisać jej nazwę oraz niepowtarzalny symbol.

Po jej zatwierdzeniu pojawi się w liście nowa pozycja. Możesz tworzyć struktury wielopoziomowe. Wybierz dla konkretnej grupy przycisk Dodaj.
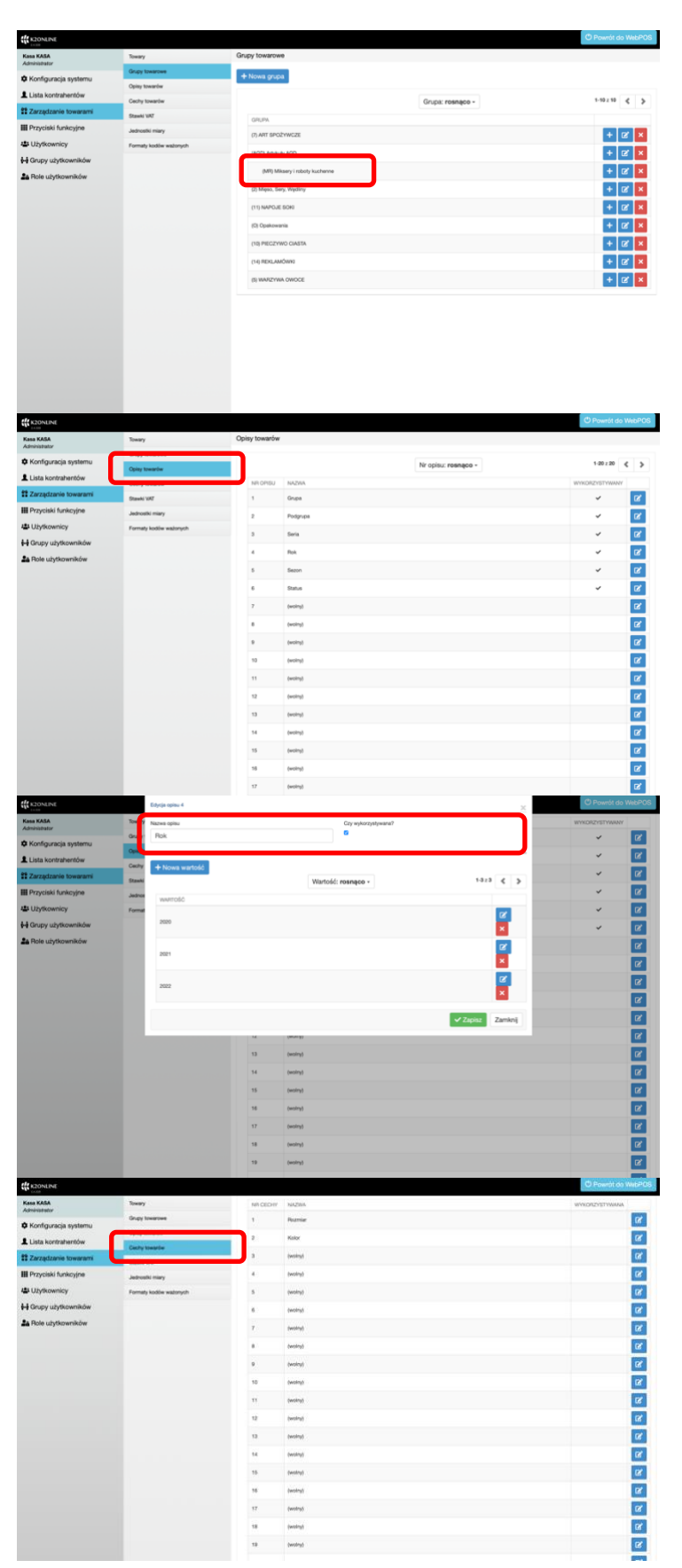

Po zatwierdzeniu pojawi się w liście nowa pozycja na niższym poziomie.

Produktom można przypisywać opisy. Jest ich maksymalnie do dwudziestu. Każda z nich ma swoją nazwę oraz dostępny wykaz wartości. Opisy towarów mają za zadanie powiązać asortyment w kategoriach zastosowań, przeznaczenia, kolekcji, sezonu, składu surowcowego.

Na przykład opis - rok - jest zaznaczony jako do używania. Do wyboru przy produkcie są wartości 2020, 2021, 2022. Z reguły taki opis jest stosowany jako rok produkcji.

Towary mogą mieć przypisane cechy. Najczęściej są to informacje związane z rozmiarami, smakami, kolorami. Cechy produktów opisują z reguły ten sam model, ale w różnych wariantach.

|                                                                                                    | K20NLINE                                                |                    | Edycja cechy 2                     |                       |                     |                           | O Powrót do WebPOS                         |
|----------------------------------------------------------------------------------------------------|---------------------------------------------------------|--------------------|------------------------------------|-----------------------|---------------------|---------------------------|--------------------------------------------|
|                                                                                                    | Kasa KASA<br>Administrator                              | 200                | Nazwa cechy                        |                       | Czy wykorzystywana? |                           | WYKORZYSTYWANA                             |
|                                                                                                    | Konfiguracja systemu                                    | Option             | Kolor                              |                       | 0                   |                           | 8                                          |
|                                                                                                    | Lista kontrahentów                                      | Cechy              |                                    |                       |                     |                           | (K)                                        |
|                                                                                                    | Zarządzanie towarami                                    | Stewki             | + Nowa wartość                     | 100                   | stold: manage -     | 12/2 ( )                  | œ                                          |
|                                                                                                    | Przyciski funkcyjne                                     | Jednos             | www.cdc                            | W                     |                     |                           | (K)                                        |
|                                                                                                    | Grupy użytkowników                                      | Format             |                                    |                       |                     | 2                         | 8                                          |
|                                                                                                    | Role utytkowników                                       |                    | Biały                              |                       |                     | <b>X</b>                  | 8                                          |
|                                                                                                    |                                                         |                    | Carny                              |                       |                     | 2                         | a di a di a di a di a di a di a di a di    |
|                                                                                                    |                                                         |                    |                                    |                       |                     | ×                         | 8                                          |
|                                                                                                    |                                                         |                    |                                    |                       |                     | ✓ Zapisz Zaminij          |                                            |
|                                                                                                    |                                                         |                    | _                                  | 11 (wolny)            |                     |                           | 8                                          |
|                                                                                                    |                                                         |                    |                                    | 12 (wolny)            |                     |                           | 2                                          |
|                                                                                                    |                                                         |                    |                                    | 13 (woiny)            |                     |                           | 8                                          |
|                                                                                                    |                                                         |                    |                                    | 14 (wolny)            |                     |                           | CC .                                       |
|                                                                                                    |                                                         |                    |                                    | 15 (wolny)            |                     |                           | 8                                          |
|                                                                                                    |                                                         |                    |                                    | 16 (wolny)            |                     |                           | 8                                          |
|                                                                                                    |                                                         |                    |                                    | 17 (wolny)            |                     |                           | 8                                          |
|                                                                                                    |                                                         |                    |                                    | 18 (wolny)            |                     |                           | 2                                          |
|                                                                                                    |                                                         |                    |                                    | 1D (wolry)            |                     |                           | C.                                         |
|                                                                                                    | PONDE                                                   |                    |                                    |                       |                     |                           | C Powrót do WebPOS                         |
|                                                                                                    | na KASA                                                 | Ineres             |                                    | OB4CTINE IN DOM NO.   | OTRANA              |                           | o romordo webrus                           |
|                                                                                                    | ministrator                                             | Grupy to           | DAIFONE                            | OZNACZENE W DRUKARCE  | oTAWKA<br>23        |                           | 12                                         |
|                                                                                                    | Konfiguracja systemu                                    | Opiny to           | nardw                              | 8                     |                     |                           |                                            |
|                                                                                                    | Lista kontrahentów                                      |                    |                                    | c                     | 5                   |                           | (2)<br>(2)                                 |
| University     Image: Control of the second of the second of                                                                                                    | Przyciski funkcyjne                                     | Stawii V           | A2                                 | 0                     | 0                   |                           |                                            |
| Stand belandada<br>Stand belandada<br>Stand Standardada<br>Standarda Belandada<br>Standarda Belanda<br>Standarda Belanda<br>Standarda Belanda<br>Standa               | Użytkownicy                                             | Formate            | kodów ważonych                     | 1                     | zw                  |                           | 12                                         |
| Det udphoendor                                                                                                    | Grupy użytkowników                                      |                    |                                    |                       |                     |                           | 12                                         |
| Starting     Starting     Start                                                                                                    | Role użytkowników                                       |                    |                                    | G                     |                     |                           | ø                                          |
| Oncode       Oncode of the Name         Mandard       Name         Mandard       Nam         Mandard                                                                                                    |                                                         |                    |                                    |                       |                     |                           |                                            |
| Conclusion     Conclusion     Conclusion       State Andreader UN     Conclusion     Conclusion     Conclusion       Trigolational toxology and<br>Upge Conclusion     Conclusion     Conclusion     Conclusion       Conclusion     Conclusion     Conclusion     Conclusion     Conclusion       Conclusion     Conclusion     Conclusion     Conclusion     Conclusion       Conclusion     Conclusion     Conclusion     Conclusion     Conclusion       Conclusion     Conclusion     Conclusion     Conclusion     Conclusion       Conclusion     Conclusion     Conclusion     Conclusion     Conclusion       Conclusion     Conclusion     Conclusion     Conclusion     Conclusion       Conclusion     Conclusion     Conclusion     Conclusion     Conclusion       Conclusion     Conclusion     Conclusion     Conclusion     Conclusion       Conclusion     Conclusion     Conclusion     Conclusion     Conclusion       Conclusion     Conclusion     Conclusion     Conclusion     Conclusion       Conclusion     Conclusion     Conclusion     Conclusion     Conclusion       Conclusion     Conclusion     Conclusion     Conclusion     Conclusion       Conclusion     Conclusion     Conclusion </th <th>CONUNE<br/>CON<br/>a KASA<br/>ministrator</th> <th>Towary</th> <th></th> <th>OZNAGZENIE W DRUKARCE</th> <th>STAWA</th> <th></th> <th>O Powrót do WebPOS</th>                                                                                                    | CONUNE<br>CON<br>a KASA<br>ministrator                  | Towary             |                                    | OZNAGZENIE W DRUKARCE | STAWA               |                           | O Powrót do WebPOS                         |
| Conclusion     Conclusion     Province in the image of the image of the im                                                                                                    | Konfiguracja systemu                                    | Opiny too          | warder                             | -                     | 8                   |                           | 8                                          |
| Control     Provide Marging     Provide Marging     Provide                                                                                                    | Lista kontrahentów                                      | Cechy              |                                    |                       |                     | _                         |                                            |
| Alexandradi<br>Sarga ughoundala<br>Sarga ughoundala  | zarządzanie towarami<br>Przyciski funkcyjne             | Stanks             | English states of                  |                       | Wartshi             | ×                         | 2                                          |
| Ray updacensitive     Image and a gain     Image and a gain </th <th>Użytkownicy</th> <th>1</th> <th>✓ wartość (%)</th> <th></th> <th>0</th> <th>0</th> <th></th>                                                                                                    | Użytkownicy                                             | 1                  | ✓ wartość (%)                      |                       | 0                   | 0                         |                                            |
| Resulptionedalar<br>Resulptionedalar<br>Resulptioned | 3rupy użytkowników                                      |                    | zwoiniona (zw)<br>nie podlega (NP) |                       |                     |                           |                                            |
| Stread Or Power & December of Power & December of Power & December                                                                                                    | Role użytkowników                                       | L                  |                                    |                       |                     | ✓ zapisz Zamisnij         | C .                                        |
| Science         Parent in standing         Parent in standing                                                                                                    |                                                         |                    |                                    |                       |                     |                           |                                            |
| Operative     Operative     Opera                                                                                                    | NJOHLINE<br>In KARA<br>Instalati<br>Konforzacia acatema | Towary<br>Grupy to |                                    |                       |                     | Nacva jednostić resnage - | C Powelt do WebPCC<br>13/3 & ><br>C27 TONM |
| Zarządzień (warzeń     Cały (warzeń     Nijerni     wiel     III.       Przyciala funkcjim     Lakowie naw     III.     III.     III.       Oracji w Johnson Arritik     Roka     III.     III.                                                                                                    | Kontiguracja systemu<br>Lista kontrahentiče             | Opiny to           | marte .                            | NAZWA JEDNOSTKI       |                     | seidr                     | WA20NY?                                    |
| Physical funkcyone<br>Ulyficounticy<br>Olargy utyficounticke<br>Role ulyficounticke                                                                                                    | Zarządzanie towarami                                    | Cechy to           | Dearder                            | Klogram               |                     | 10                        | ~ <u>~</u> ×                               |
| Uzyficentión<br>Gragy uzyficentión<br>Rela użyficentión                                                                                                    | Przyciski funkcyjne                                     | Jacobase           | Ni mary                            | Opakowarte            |                     | 104                       | <b>1</b> 2 ×                               |
| Direge uf yelewareholer<br>Bale uf yelewareholer                                                                                                    | Użytkownicy                                             |                    |                                    | Brbas                 |                     | set.                      | <b>2</b>                                   |
|                                                                                                    | Role użytkowników                                       |                    |                                    |                       |                     |                           |                                            |

Na przykład cecha kolor nie ma zaznaczonego znacznika - czy wykorzystywana. Ponadto może ona przyjąć dwie wartości: biały lub czarny.

Stawki VAT są bardzo ważnym elementem definicji towaru.

Definiując pozycję określamy, wartość procentową stawki. Dodatkowo, do wyboru, dostępne są dwie możliwości dla produktów które: są zwolnione, ZW, lub nie podlegają podatkowi VAT, NP. Nie mniej istotne jest, przypisanie stawki do oznaczenia jej jako symbolu w drukarce fiskalnej.

Produktom należy przypisywać jednostki miary.

Duże znaczenie ma informacja o tym czy produkt z określoną jednostką jest ważony.

| K2ONLINE                                                                                                    |                                                                                                    |                                                                                                    |                                                                                                    |                                                                                                    |                                                                                                    |                                                                                                    |                                                                                                    |                                                                                                    |                                                                                                    |                                                                                                    |                                                                                                    |
|----------------------------------------------------------------------------------------------------|----------------------------------------------------------------------------------------------------|----------------------------------------------------------------------------------------------------|----------------------------------------------------------------------------------------------------|----------------------------------------------------------------------------------------------------|----------------------------------------------------------------------------------------------------|----------------------------------------------------------------------------------------------------|----------------------------------------------------------------------------------------------------|----------------------------------------------------------------------------------------------------|----------------------------------------------------------------------------------------------------|----------------------------------------------------------------------------------------------------|----------------------------------------------------------------------------------------------------|
| Kasa KASA<br>Administrator                                                                                                    | Towary                                                                                                    |                                                                                                    | Jednostki miary                                                                                                    | r                                                                                                    |                                                                                                    |                                                                                                    |                                                                                                    |                                                                                                    |                                                                                                    |                                                                                                    |                                                                                                    |
| Konfguracja systemu                                                                                                    | Grupy to                                                                                                    | Period Contract Contract Contr                                                                                                    | + Nowa jedni                                                                                                    | ostka                                                                                                    |                                                                                                    |                                                                                                    |                                                                                                    |                                                                                                    |                                                                                                    |                                                                                                    |                                                                                                    |
| Lista kontrahentów                                                                                                    | Cechy."                                                                                                    |                                                                                                    |                                                                                                    |                                                                                                    |                                                                                                    |                                                                                                    |                                                                                                    |                                                                                                    |                                                                                                    |                                                                                                    | 1025 4 3                                                                                                    |
| 11 Zarządzanie towarami                                                                                                    | Strahl                                                                                                    | Edycja jednostki                                                                                                    |                                                                                                    |                                                                                                    |                                                                                                    | _                                                                                                    |                                                                                                    |                                                                                                    | × .                                                                                                    | ZY TOWAR                                                                                                    |                                                                                                    |
| Przyciski funkcyjne                                                                                                    | Jetro                                                                                                    | Nazwa jednostk*<br>Kilogram                                                                                                    |                                                                                                    |                                                                                                    | Skede*                                                                                                    |                                                                                                    | Czy towa                                                                                                    | er wažony?                                                                                                    |                                                                                                    | W20NY7                                                                                                    | 72 ×                                                                                                    |
| Grupy użytkowników                                                                                                    | Format                                                                                                    |                                                                                                    |                                                                                                    |                                                                                                    |                                                                                                    |                                                                                                    |                                                                                                    |                                                                                                    | _                                                                                                    |                                                                                                    | 2 ×                                                                                                    |
| A Role użytkowników                                                                                                    |                                                                                                    |                                                                                                    |                                                                                                    |                                                                                                    |                                                                                                    |                                                                                                    | ~                                                                                                    | Zapisz Zam                                                                                                    | knij                                                                                                    |                                                                                                    | 2 ×                                                                                                    |
|                                                                                                    |                                                                                                    |                                                                                                    |                                                                                                    |                                                                                                    |                                                                                                    |                                                                                                    |                                                                                                    |                                                                                                    |                                                                                                    |                                                                                                    |                                                                                                    |
|                                                                                                    |                                                                                                    |                                                                                                    |                                                                                                    |                                                                                                    |                                                                                                    |                                                                                                    |                                                                                                    |                                                                                                    |                                                                                                    |                                                                                                    |                                                                                                    |
|                                                                                                    |                                                                                                    |                                                                                                    |                                                                                                    |                                                                                                    |                                                                                                    |                                                                                                    |                                                                                                    |                                                                                                    |                                                                                                    |                                                                                                    |                                                                                                    |
|                                                                                                    |                                                                                                    |                                                                                                    |                                                                                                    |                                                                                                    |                                                                                                    |                                                                                                    |                                                                                                    |                                                                                                    |                                                                                                    |                                                                                                    |                                                                                                    |
|                                                                                                    |                                                                                                    |                                                                                                    |                                                                                                    |                                                                                                    |                                                                                                    |                                                                                                    |                                                                                                    |                                                                                                    |                                                                                                    |                                                                                                    |                                                                                                    |
|                                                                                                    |                                                                                                    |                                                                                                    |                                                                                                    |                                                                                                    |                                                                                                    |                                                                                                    |                                                                                                    |                                                                                                    |                                                                                                    |                                                                                                    |                                                                                                    |
|                                                                                                    |                                                                                                    |                                                                                                    |                                                                                                    |                                                                                                    |                                                                                                    |                                                                                                    |                                                                                                    |                                                                                                    |                                                                                                    |                                                                                                    |                                                                                                    |
|                                                                                                    |                                                                                                    |                                                                                                    |                                                                                                    |                                                                                                    |                                                                                                    |                                                                                                    |                                                                                                    |                                                                                                    |                                                                                                    |                                                                                                    |                                                                                                    |
|                                                                                                    |                                                                                                    |                                                                                                    |                                                                                                    |                                                                                                    |                                                                                                    |                                                                                                    |                                                                                                    |                                                                                                    |                                                                                                    |                                                                                                    |                                                                                                    |
|                                                                                                    |                                                                                                    |                                                                                                    |                                                                                                    |                                                                                                    |                                                                                                    |                                                                                                    |                                                                                                    |                                                                                                    |                                                                                                    |                                                                                                    |                                                                                                    |
|                                                                                                    |                                                                                                    |                                                                                                    |                                                                                                    |                                                                                                    |                                                                                                    |                                                                                                    |                                                                                                    |                                                                                                    |                                                                                                    |                                                                                                    |                                                                                                    |
| tt KZONUNE                                                                                                    |                                                                                                    |                                                                                                    |                                                                                                    |                                                                                                    |                                                                                                    |                                                                                                    |                                                                                                    |                                                                                                    |                                                                                                    | ¢,                                                                                                    | owrót do WebPOS                                                                                                    |
| Kasa KASA                                                                                                    | Towary                                                                                                    |                                                                                                    | Transce                                                                                                    |                                                                                                    |                                                                                                    |                                                                                                    |                                                                                                    |                                                                                                    |                                                                                                    |                                                                                                    |                                                                                                    |
| Konfiguracja systemu                                                                                                    | Grupy to                                                                                                    | NETONE                                                                                                    | + Nowy towa                                                                                                    | r + Nowy wiel                                                                                                    | opak + Nov                                                                                                    | vy zostaw + No                                                                                                    | we opakow                                                                                                    | rarie                                                                                                    |                                                                                                    |                                                                                                    |                                                                                                    |
| Lista kontrahentów                                                                                                    | Opiny to<br>Opiny to                                                                                                    | nearthe                                                                                                    |                                                                                                    |                                                                                                    |                                                                                                    |                                                                                                    |                                                                                                    |                                                                                                    |                                                                                                    |                                                                                                    |                                                                                                    |
| 11 Zarządzanie towarami                                                                                                    | Stewit V                                                                                                    | at .                                                                                                    | Grupy towa                                                                                                    | rowe (0)                                                                                                    |                                                                                                    | Nazwa                                                                                                    |                                                                                                    | 0000                                                                                                    | Kod modelu                                                                                                    |                                                                                                    |                                                                                                    |
| III Przyciski funkcyjne                                                                                                    | Jadrosh                                                                                                    | il miary                                                                                                    | Rok - Per                                                                                                    | 9<br>8.                                                                                                    |                                                                                                    | Cens of                                                                                                    | * I.                                                                                                    | uens do \$                                                                                                    | iyiko ze stan                                                                                                    | em                                                                                                    | ٩                                                                                                    |
| Ozytkownicy     Ongry użytkowników                                                                                                    | Formaty                                                                                                    | kodiw waterych                                                                                                    | red + Ser                                                                                                    | - *                                                                                                    |                                                                                                    |                                                                                                    |                                                                                                    |                                                                                                    |                                                                                                    |                                                                                                    |                                                                                                    |
| A Role użytkowników                                                                                                    |                                                                                                    |                                                                                                    |                                                                                                    |                                                                                                    |                                                                                                    | hardente                                                                                                    |                                                                                                    |                                                                                                    |                                                                                                    |                                                                                                    |                                                                                                    |
|                                                                                                    |                                                                                                    |                                                                                                    | Towary                                                                                                    | wielopaki Z                                                                                                    | estawy Opa                                                                                                    | Acrivania                                                                                                    |                                                                                                    |                                                                                                    |                                                                                                    |                                                                                                    |                                                                                                    |
|                                                                                                    |                                                                                                    |                                                                                                    | © Dostos                                                                                                    | i}                                                                                                    |                                                                                                    | N                                                                                                    | azwa: rosną                                                                                                    | łco -                                                                                                    |                                                                                                    | 5-79 2 79                                                                                                    | x <b>&lt; &gt;</b> »                                                                                                    |
|                                                                                                    |                                                                                                    |                                                                                                    | NAZWA                                                                                                    | GRUPA                                                                                                    | KOD MODELU                                                                                                    | KOD KRESKOWY                                                                                                    | CENA<br>BRUTTO                                                                                                    | STANKA VAT                                                                                                    | CENA<br>PROMOCYUNA                                                                                                    | LOSC                                                                                                    |                                                                                                    |
|                                                                                                    |                                                                                                    |                                                                                                    | AL grape<br>124.                                                                                                    | (11) NAPOJE<br>BORI                                                                                                    | 001388                                                                                                    | 1900835950226                                                                                                    | 1.85                                                                                                    | 23.00                                                                                                    |                                                                                                    |                                                                                                    | K ×                                                                                                    |
|                                                                                                    |                                                                                                    |                                                                                                    | Awokado                                                                                                    | OWOCE                                                                                                    | 000342                                                                                                    | 453                                                                                                    | 7,80                                                                                                    | 8.00                                                                                                    |                                                                                                    |                                                                                                    | <b>6</b> ×                                                                                                    |
|                                                                                                    |                                                                                                    |                                                                                                    | Farriowe                                                                                                    | CIASTA                                                                                                    | 001065                                                                                                    | 1012                                                                                                    | 19,68                                                                                                    | 8.00                                                                                                    |                                                                                                    |                                                                                                    | x x                                                                                                    |
|                                                                                                    |                                                                                                    |                                                                                                    | Barrany<br>Baton                                                                                                    | OWOCE<br>(10) PIECZYWO                                                                                                    | 000340                                                                                                    | 451                                                                                                    | 4.05                                                                                                    | 8.00                                                                                                    |                                                                                                    |                                                                                                    | X X                                                                                                    |
|                                                                                                    |                                                                                                    |                                                                                                    | Kokosowy<br>Bisk                                                                                                    | CIASTA<br>(2) Mięso, Bery.                                                                                                    | 000738                                                                                                    | 1002940000083                                                                                                    | 13,00                                                                                                    | 8,00                                                                                                    |                                                                                                    |                                                                                                    | X X                                                                                                    |
|                                                                                                    |                                                                                                    |                                                                                                    | Eukausowy<br>Blok                                                                                                    | Wędiny<br>(2) Mięso, Sery,                                                                                                    | 000163                                                                                                    | 210                                                                                                    | 14,24                                                                                                    | 8.00                                                                                                    |                                                                                                    |                                                                                                    | 12° ×                                                                                                    |
|                                                                                                    |                                                                                                    |                                                                                                    | Szynkowy<br>Boczek                                                                                                    | (2) Mięso, Sery,                                                                                                    | 000003                                                                                                    | 3                                                                                                    | 18,40                                                                                                    | 8.00                                                                                                    |                                                                                                    |                                                                                                    | C ×                                                                                                    |
|                                                                                                    |                                                                                                    |                                                                                                    | Banaga 1L                                                                                                    | (11) NAPOJE                                                                                                    | 001314                                                                                                    | 5440000021786                                                                                                    | 2,10                                                                                                    | 23,00                                                                                                    |                                                                                                    |                                                                                                    | 12' ×                                                                                                    |
| -6                                                                                                    | _                                                                                                    |                                                                                                    | Borbeka                                                                                                    | EI WARZYWA                                                                                                    | 00051                                                                                                    | 467                                                                                                    | 4.85                                                                                                    | 8.00                                                                                                    |                                                                                                    | _                                                                                                    |                                                                                                    |
| Kata KASA                                                                                                    |                                                                                                    |                                                                                                    |                                                                                                    |                                                                                                    |                                                                                                    |                                                                                                    |                                                                                                    |                                                                                                    |                                                                                                    | (h) -                                                                                                    |                                                                                                    |
|                                                                                                    | -                                                                                                    |                                                                                                    |                                                                                                    |                                                                                                    |                                                                                                    |                                                                                                    |                                                                                                    |                                                                                                    | ×                                                                                                    | Ø F                                                                                                    | 00/01/00 1160-03                                                                                                    |
| Administrator                                                                                                    | 100                                                                                                    | Dane podstawowe Og                                                                                                    | pryioechy Zo                                                                                                    | ięcie Dodatko                                                                                                    | we kody kresk                                                                                                    | owe                                                                                                    |                                                                                                    |                                                                                                    |                                                                                                    | © F                                                                                                    |                                                                                                    |
| Administrator<br>Konfiguracja systemu<br>Lista kontrahentów                                                                                                    | Opiny 1                                                                                                    | Dane podstawowe Op<br>Nazwa towaru*<br>Mikser Amika                                                                                                    | olayioschy Zd                                                                                                    | lięcie Dodatko                                                                                                    | we kody kresk                                                                                                    | 9W8                                                                                                    | City poka                                                                                                    | zywać w ulubionychi                                                                                                    | ×                                                                                                    | © F                                                                                                    |                                                                                                    |
| Administrator<br>Konfiguracja systemu<br>Lista kontrahentów<br>Zarządzanie towarami                                                                                                    | Opiny 1<br>Cechy<br>Stawki                                                                                                    | Dane podstawowe Og<br>Nazes town/*<br>Mikser Amika<br>Onge townowa*                                                                                                    | pryrioechy Zd                                                                                                    | ijęcie Dodatko                                                                                                    | we kody kresk<br>Kod producen                                                                                                    | 5W/0                                                                                                    | Czy poka                                                                                                    | zywać w ulubiorych?                                                                                                    | x<br>Selu                                                                                                    | 0.                                                                                                    |                                                                                                    |
| Administrator<br>Chonfguracja systemu<br>Lista kontrahentów<br>Zarządzanie towarami<br>III Przyciski funkcyjne                                                                                                    | Opiny 1<br>Cechy<br>Stanki<br>Jednos                                                                                                    | Dane podstawowe Og<br>Naces towarv<br>Mikser Amika<br>Grupa towarowa*<br>(MR) Miksery i roboty k                                                                                                    | uchenne                                                                                                    | lięcie Dodatko                                                                                                    | Kod producen                                                                                                    | 5/WB<br>5a<br>3                                                                                                    | City police<br>O                                                                                                    | zywać w ukbiorych?                                                                                                    | x<br>delu<br>ce stan                                                                                                    | em                                                                                                    | α.<br>                                                                                                    |
| Ainstatuto<br>Chonfiguracja systemu<br>Lista kontrahentów<br>Zazzętzanie towarami<br>III Przyciski funkcyjne<br>Li Uptownicy                                                                                                    | Opiny 1<br>Cachy<br>Stanki<br>Jadron<br>Format                                                                                                    | Dane podstawowe Og<br>Nazwa Inwarv"<br>Mikser Amika<br>Grupa towarowa"<br>(MR) Miksery I roboty k<br>Kod PLU"                                                                                                    | uchenne                                                                                                    | ijęcie Dodatko                                                                                                    | Kod producen<br>12345676<br>Kod kreskowy                                                                                                    | 5W0<br>5a<br>3                                                                                                    | Cay poles                                                                                                    | aywad w ulubionych1                                                                                                    | x<br>setu<br>ce stan                                                                                                    | em                                                                                                    | <u>α</u>                                                                                                    |
| Admeniater C Konfiguracja systemu L Lista kontrantnov C Anzystanie towarani Z Znzystanie towarani III Przyciałi funkcyjne U Drzykownicy III drucy użytkowniców Z Roku użytkowniców                                                                                                    | Opiny 1<br>Cechy<br>Stanki<br>Jednos<br>Format                                                                                                    | Dane podstawowe Og<br>Nates Inserv <sup>4</sup><br>Milser Amika<br>Grupa Inserver <sup>4</sup><br>(MR) Milsery I roboty k<br>Rud PLU <sup>4</sup><br>1224                                                                                                    | uchenne                                                                                                    | ljęcie Dodatko                                                                                                    | Kod producen<br>1234567E<br>Kod kreskowy<br>30489200                                                                                                    | 5000<br>ta<br>220759                                                                                                    | City poka                                                                                                    | aywad w ulubiaryaht                                                                                                    | ce stan                                                                                                    | em                                                                                                    | Q.                                                                                                    |
| Admeniater<br>© Konfiguracja systemu<br>1. Lista kortrahentów<br>11. Zazzytarele towaranel<br>11. Przycielki funikcyjne<br>4. Ukytkownicy<br>14. Grupy ukytkowników<br>24. Pole ukytkowników                                                                                                    | Opiny t<br>Opiny t<br>Cechy<br>Stawki<br>Jednon<br>Format                                                                                                    | Dane podstawowe Og<br>Nares towar*<br>Mikaer Amika<br>Grups towarver*<br>(MR) Mikaery I roboty k<br>Ked PLU*<br>1224<br>Orea touto*<br>127                                                                                                    | uchenne<br>Braska Wit <sup>w</sup><br>(A) 23                                                                                                    | ijęcie Dodatko<br>¢                                                                                                    | Kod producen<br>12345676<br>Kod kreskowy<br>30468200<br>Jednostka mie<br>szt                                                                                                    | 5000<br>51<br>5229759<br>97<br>0                                                                                                    | Cay poles                                                                                                    | zywać w ulubiorych?<br>nga rabatowaniu?                                                                                                    | x<br>selu<br>ce stan                                                                                                    | em                                                                                                    | ٩                                                                                                    |
| Англинати<br>© Колбранскія пунктик<br>Шала Колбантиком<br>Шаларизація Колборна<br>Ф. Изубконтіком<br>— Пала цубконтіком<br>— Пала цубконтіком                                                                                                    | Opiny 1<br>Cachy<br>Stawki<br>Johnson<br>Format                                                                                                    | Dane podstawowe Og<br>Dane tower<br>Misser Amika<br>Grup towerner<br>MRI Missery i roboty k<br>Red Rur<br>1224<br>Cera toutor<br>127<br>Oraz toutor                                                                                                    | uchenne<br>Baska Vit*<br>g (A) 23                                                                                                    | ijęcie Dodatko<br>¢                                                                                                    | Ked preducen<br>12345676<br>Ked kreskeey<br>30466200<br>Jednostka mir<br>szt                                                                                                    | 5000<br>53<br>52<br>52<br>52<br>52<br>50<br>5<br>5<br>5<br>5<br>5<br>5<br>5<br>5<br>5<br>5<br>5<br>5                                                                                                    | Cay poka                                                                                                    | zywać w ukbiorych?<br>nga rabatowaniu?                                                                                                    | x<br>detu<br>ce stan                                                                                                    | em                                                                                                    | Q<br>K <b>( )</b> »                                                                                                    |
| Asimitativ<br>© Konfiguracija systemu<br>2. Luta kontrantov<br>H Zaragitanis towarene<br>H Zaragitanis towarene<br>H Dropp utytkowników<br>A Role utytkowników                                                                                                    | Opiny 1<br>Cechy<br>Stanki<br>Jadron<br>Format                                                                                                    | Dane podržavnov Q<br>Mane kosni<br>Milazer Amita<br>Gruje Inventer<br>(1999) Milazer J milaz<br>Male Ruf<br>1234<br>Cena Instit<br>171<br>Texanov                                                                                                    | uchenne<br>Baska VC*<br>(4) 23                                                                                                    | lipcin Dodatko<br>8                                                                                                    | Ked preducers<br>12345678<br>Red kreakmy<br>30469200<br>Jednostka mit<br>szt                                                                                                    | 5049<br>51<br>229759<br>197<br>*                                                                                                    | Cry poke                                                                                                    | nywad = ukdonych<br>nga nabatiwanu/?<br>Zapinaz Zam                                                                                                    | delu<br>ce stan                                                                                                    | em<br>1-79 z 79                                                                                                    | <ul> <li></li> <li></li> <li>× &lt; &gt; &gt;&gt;</li> </ul>                                                                                                    |
| Asimitativ<br>© Konfigurusta systemu<br>4. Luta kontrastruktur<br>III Zerzętznie towarani<br>III Przyski konkojnie<br>III Przyski konkojnie<br>III Osopy użytkowników<br>III Robe użytkowników                                                                                                    | Copiny 1<br>Cachy<br>Stanks<br>Jashon<br>Format                                                                                                    | Dane podditawow Qr<br>Neas town<br>Milaer Amila<br>Grapt wearw<br>(MRT Milaery i roboty k<br>Rait Ruf<br>1234<br>Gras town<br>177<br>Anier                                                                                                    | uchenne<br>Biseks VOT<br>p (A) 23                                                                                                    | ięcie Dodatka<br>¢                                                                                                    | Kod preducen<br>12345676<br>Kod kreakney<br>30466200<br>Jadrosfika mili<br>szt                                                                                                    | ta                                                                                                    | Cay poke                                                                                                    | oyvad x ukdorrych<br>oga nibatovaniu/?<br>Zaproz Zam                                                                                                    | x<br>delu<br>ce stan                                                                                                    | em<br>1-79: 79 (                                                                                                    |                                                                                                    |
| Asimitativ<br>© Konfiguracija systemu<br>4. Lata kontranetov<br>H Zarajstanie towarane<br>H Przyski konkryte<br>4. Uzlytkownicky<br>H Glocy użlytkownicke<br>1. Role użlytkownicke                                                                                                    | Ciging 1<br>Ciachy<br>Brankis<br>Jadiron<br>Format                                                                                                    | Dane poddisarove Qr<br>Maxes town<br>Milaser Amita<br>Gera towner<br>(MRT Milasery in blody is<br>MRT Milasery in blody is<br>MRT Milasery in blody is<br>1224<br>Cres touth<br>77<br>American                                                                                                    | uchenne         26           Baska WP         (A) 23           1%.         Anstaan           1%.         Anstaan                                                                                                    | ięcie Dodatka<br>¢<br>¢<br>sowe<br>grawazywa<br>owoce<br>grawazywa                                                                                                    | Kid predver<br>12345675<br>Kid treshey<br>30466200<br>Jedosofa mi<br>szt                                                                                                    | 5000<br>5<br>220750<br>97* 0                                                                                                    | Cry pole<br>Cry pole                                                                                                    | nyesi wukabanyahi<br>nga nabahwanu?<br>Zapraz Zam                                                                                                    | x<br>delu<br>cestan<br>Anij <sup>A</sup> ocruse                                                                                                    | em<br>1-79279 (<br>1.050                                                                                                    | Q<br>x < 5 >><br>Z ×<br>Z ×                                                                                                    |
| Asimatawi<br>B Konfiguraja systemu<br>E Lista kontralintoku<br>E Zerzgatawa tewarati<br>E Porpskih kinkopine<br>U Usytowniku<br>H Goupy utytownikow<br>A Role utytownikow                                                                                                    | Copiny II<br>Cochy<br>Stranki<br>Jadron<br>Format                                                                                                    | Dane podržavenos Qr<br>Mana telepri<br>Milas Aruka 3<br>Ogrl Iverseni<br>(1997) Milasery i roboty k<br>Nat Ruf<br>1234<br>1234<br>1234<br>1237<br>137                                                                                                    | uchenne<br>Stavka WP<br>(A) 23<br>16.<br>Aestado<br>Balaccia<br>Process                                                                                                    | Epcie Dodatko<br>2<br>5<br>5<br>5<br>8<br>8<br>8<br>8<br>8<br>8<br>8<br>8<br>8<br>8<br>8<br>8<br>8<br>8<br>8<br>8                                                                                                    | Kied producen<br>12345676<br>Ried kreakwy<br>30489220<br>Jednostka mie<br>szt<br>000342<br>003665<br>0091065                                                                                                    | 5000<br>50<br>50<br>50<br>50<br>50<br>50<br>50<br>50<br>50<br>50<br>50<br>50                                                                                                    | Cry polis                                                                                                    | oyeel = ukborych<br>oga obstovantu?<br>Zopozz Zam<br>8.00                                                                                                    | x Solu<br>costan                                                                                                    | em<br>1-79 : 79                                                                                                    | Q<br>x < 5 >><br>d ×<br>d ×<br>d ×<br>d ×<br>d ×<br>d ×                                                                                                    |
| Asimatawi<br>© Konfiguranja njetimu<br>Lista konferina<br>III Zerzgistava towarek<br>III Przyciałał konkojne<br>W Usykowniky<br>H Gaugu użykownikie<br>Ja Role użykownikie                                                                                                    | Quiny 1<br>Guiny 1<br>Guiny 1<br>Guiny 1<br>Guiny 1<br>Guiny 1<br>Guiny 1<br>Guiny 1<br>Guiny 1<br>Guiny 1<br>Guiny 1<br>Guiny 1                                                                                                    | Dane podržavnos QQ<br>Marana temori<br>Milasar Anika<br>Grada temori<br>(BRQ Malasary i nabody k<br>Nat PA''<br>1234<br>Construkti<br>1234<br>Construkti<br>1237<br>Anitorius                                                                                                    | Uchenne<br>Bowke MAT<br>(A) 23                                                                                                    | Epicie Dodatko<br>2<br>2<br>2<br>2<br>2<br>2<br>2<br>2<br>2<br>2<br>2<br>2<br>2<br>2<br>2<br>2<br>2<br>2<br>2                                                                                                    | Kod preducen<br>12345677<br>Rod krestwey<br>30469220<br>Jedrostka mir<br>522<br>000342<br>001965<br>000340                                                                                                    | 2000<br>10<br>120750<br>10750<br>443<br>1072<br>455                                                                                                    | Cry pole                                                                                                    | oyeal = ukkkrych<br>ogarobatwarku?<br>22pmz<br>4.00<br>4.00<br>4.00<br>4.00                                                                                                    | x<br>Selu<br>Se stan                                                                                                    | em                                                                                                    | Q<br>(                                                                                                    |
| zalaikaawi<br>& Konfiguraaja systemu<br>L Lata konteninentoiv<br><b>III Zerzystaik kontenine</b><br>III Projestaik kontenine<br>U Uhyteennine<br><b>U</b> Uhyteennine<br><b>A</b> Role ukyteennidee                                                                                                    |                                                                                                    | Dare podržavove Q<br>Marat svar<br>Milaz Ankla<br>Greja svenovi<br>(jihl) Marat John<br>(jihl) Marat John<br>(jihl) Mara                                                             | Source of the second second se                                                                                                    | Epice Dodated<br>()<br>()<br>()<br>()<br>()<br>()<br>()<br>()<br>()<br>()                                                                                                    | Rid producer           12345670           30489200           Jedrotha mid           821           000342           000342           000348           000349           000349                                                                                                    | 529750<br>229750<br>m <sup>2</sup><br>463<br>1619<br>463<br>463<br>463<br>463<br>463<br>463<br>463<br>463<br>463<br>463                                                                                                    | Cry pole                                                                                                    | eyeal = ukkkrych<br>egenbetwentu?<br>Zapraz<br>8.00<br>8.00<br>8.00<br>8.00<br>8.00                                                                                                    | x<br>Selu<br>Se stan                                                                                                    | em<br>1-79:79 ,                                                                                                    |                                                                                                    |
| Zakinazawi<br>G Konfiguracija systemu<br>L Lata konfrantov<br>III Zerzgatavili konsezim<br>III Przystali kontecjim<br>III Orzygi užytkowników<br>III Orzygi užytkowników                                                                                                    | Critical<br>Critical<br>Cri                                                                                                    | Dana puditawow Qi<br>Mata tawar<br>Mata tawar<br>Mala Ania<br>Belli Masey i noboli k<br>Mal Ru?<br>1224<br>Ces tawar<br>1234                                                                                                    | ucherna<br>(A 22<br>10<br>10<br>10<br>10<br>10<br>10<br>10<br>10<br>10<br>10                                                                                                    | Epicie Dodatko<br>Contractional<br>Contractional<br>C                                                                                                    | Nod producer           1234507           30409200           Jackooffa min           324           000342           003086           003086           000348           00388           00388           000384                                                                                                    | 520750<br>20750<br>m <sup>2</sup><br>463<br>1012<br>465<br>465<br>465<br>465<br>465<br>465<br>465<br>465<br>465<br>465                                                                                                    | Cry pola<br>Cry pola<br>Cry cole<br>Cry cole<br>Cry co                                                                                                    | rywal + ukkinywih<br>nganbatwaniu/<br>Zaparz Zam<br>5.00<br>5.00<br>5.00<br>5.00<br>5.00                                                                                                    | siniu<br>siniu<br>re stan                                                                                                    | em<br>1-39279 (<br>LOSC                                                                                                    |                                                                                                    |
| Zakinatawi<br>© Konfiguracija systemu<br>La Lata kontrahentov<br>III Zazgatarimi tovarani<br>III Przyska Latakov<br>U Unjekovenikov<br>III Oracy užytkovenikov                                                                                                    | Griny 1<br>Griny 1<br>Goody<br>Joshna<br>Format                                                                                                    | Dare publishese Q Q<br>Materia Isaaci<br>Materia Andra G<br>Code Version<br>(MP) Milasey i rabuty k<br>Taza<br>San San<br>San San San<br>San San<br>San San San<br>San San San San<br>San San San San San<br>San San San San San San San San San San                                                                                                    | Line i contre Zá<br>ucherna<br>(A) Zá<br>(A) Zá<br>(A) Z                                                                                                    | Epcine         Decidation           2         2           8004         2           8004         2           8004         2           8004         2           8004         2           8004         2           8004         2           8004         2           8004         2           8004         2           8004         2           8004         2           8004         2           8004         2           8004         2           8004         2           8004         2           8004         2           8004         2           8004         2           8004         2           8004         2           8004         2           8004         2           8004         2           8004         2           8004         2           8004         2           8004         2           8004         2           8004         2           8004                                                                                                    | Kod predkore<br>12345877<br>Riod kreaking<br>30469200<br>Jachosha mi<br>szt<br>000042<br>001965<br>000196<br>001966<br>001966<br>001966<br>001966<br>001966<br>001966<br>001966                                                                                                    | swe<br>b<br>20750<br>m <sup>2</sup><br>453<br>463<br>463<br>463<br>463<br>463<br>463<br>463<br>46                                                                                                    | Cry pola<br>Cry pola<br>Cry pola<br>2730<br>15,89<br>4,55<br>13,00<br>12,78<br>14,54<br>14,64                                                                                                    | ryend = ukkkinyeli<br>ryentestesette<br>Zapara<br>2.00<br>2.00  | siniu<br>siniu<br>re stan                                                                                                    | em<br>1-79:79 (<br>1.050                                                                                                    |                                                                                                    |
| Asimatawi<br>C Kofiguraja nyatemu<br>U Laka kontraktion<br>E Zerzgatawa tewaran<br>E Poppiak Antrojne<br>U Unjatomity<br>U Unjatomity<br>A Roke unjatownikow                                                                                                    | Gring 1<br>Gring 1<br>Geolog<br>Brandi<br>Joshna<br>Format                                                                                                    | Dane podritaneow Q  Marana tawa/ Makara Ania  do ata hanana  Mitakara inaboly k  Kara Rur 1224 Carbona  Carbona                                                                                                    | 2 I centry Zd<br>uchenne<br>2 Beekk VC*<br>4 (4) 23<br>7 K.<br>A extent<br>Remy<br>Beite<br>Beek<br>Beek<br>Beek<br>Beek<br>Beek<br>Beek<br>Beek<br>Be                                                                                                    | Epcine Dodatket                                                                                                    | Kod predkore<br>12345877<br>Ried kreskiwy<br>30469200<br>Jachootha mi<br>123<br>30469200<br>30469200<br>000542<br>000542<br>000542<br>000542<br>000542<br>000542<br>000542<br>000542<br>000542                                                                                                    | sue                                                                                                    | Cry pole<br>Cry pole<br>Cry po                                                                                                    | ayari a ukasayahi<br>ayar ukasayahi<br>Xuru a ukasayahi<br>Xuru a                                                                                                    | Ang Account                                                                                                    | em<br>+-79:279 (<br>1.060                                                                                                    |                                                                                                    |
| Asimatwi<br>G Konfiguracija systemu<br>L Lata kontralnovi<br><b>11</b> Zerzgatava towarat<br>Unijekovnicy<br>H Gaupy užpikovnikov<br>Ja Role užpikovnikov                                                                                                    | Geng 1<br>Geng 1<br>Gadwi<br>Baseki<br>Ferma                                                                                                    | Dare poditareve Q                                                                                                    | I cechy Zd     Control Control     Control     Co                                                                                                    | ECH<br>BANK<br>BANK<br>BANK<br>BANK<br>BANK<br>BANK<br>BANK<br>BANK                                                                                                    | Kid preduern<br>12345670<br>Kid streaker<br>30469200<br>addocate and<br>azz<br>00340<br>00340<br>00340<br>00340<br>00340<br>00340<br>00340<br>00340<br>00340<br>00340<br>00340<br>00354<br>00354                                                                                                    | Na                                                                                                    | Cry pole<br>Cry pole<br>Cry po                                                                                                    | ayasi a ukkaryoti<br>aga akkaryoti<br>2,2gota<br>8,00<br>8,00<br>8,00<br>8,00<br>8,00<br>8,00<br>8,00<br>8,0                                                                                                    | x Billy Constant                                                                                                    | em<br>+79277 (<br>1000                                                                                                    |                                                                                                    |
| Advisord<br>& Konfiguracija systemu<br>La Usak socionariov<br><b>III Zrzyckal konkojne</b><br><b>III Orzyckal konkojne</b><br><b>III Orzyckal konkojne</b><br><b>III Orzyckal konkojne</b><br><b>III Orzyckal konkojne</b><br><b>III Orzyckal Konkojne</b><br><b>III Orzyckal K</b> | Cong 1<br>Cong 1<br>Cong 1<br>Stanki<br>Fermi                                                                                                    | Dame poddawow Q<br>Nama twey<br>Mikar Anka<br>Godo twe ner<br>Bill Mikary i noboly k<br>Na Rur<br>1234<br>Consult<br>Roborne twe<br>Diameters twe<br>Diameters twe<br>Dia                                                                                                    | y i seetty Zd<br>uchenne<br>(A 23<br>(A 23<br>(A 23<br>(A 23<br>(A 23)<br>(A 23)<br>(A 23                                                                                                    | Exercise         Constantial           8         8           9         8           9         8           9         8           9         8           9         8           9         8           9         8           9         8           9         8           9         8           9         8           9         8           9         9           9         9           9         9           9         9           9         9           9         9           9         9           9         9           9         9           9         9           9         9           9         9           9         9           9         9                                                                                                    | No body knock knock knoc                                                                                                    | 2007<br>2027<br>2027<br>2027<br>2027<br>2027<br>2027<br>2027                                                                                                    | Cry pole<br>Cry pole<br>Cry pole<br>2,00<br>13,00<br>13,00<br>13,00<br>13,00<br>14,34<br>14,34<br>1                                                                                                    | 2200-x 0.00 model<br>2200-x 220<br>5.00<br>5.00 | x Solution                                                                                                    | em<br>+39232<br>4.060                                                                                                    |                                                                                                    |
| zkiwatewi<br>© Konfiguracja systemu<br>L Lata konferanceja<br>III Przyczała kontecytre<br>W Uchytownikow<br>III Oracy użytkowników<br>III Oracy użytkowników<br>III Oracy użytkowników<br>III Oracy użytkowników<br>III Oracy Użytkowników<br>III Oracy Użytkownik                                                                                                    | Control of the second second s                                                                                                    | Darea puddawow Q<br>Mara kwat/<br>Mara Amia<br>Mila Amia<br>Mil Masey i noboly k<br>1234<br>Cera kwate<br>1234<br>Cera kwate<br>1234<br>Cera kwate<br>1234                                                                                                    | Lineary 24<br>Lucherne<br>(A) 23<br>(A) 23<br>(A) 23<br>(A) 23<br>(A) 23<br>(A) 23<br>(A) 24<br>(A) 23<br>(A) 23<br>(A) 23<br>(A) 24<br>(A) 23<br>(A) 24<br>(A) 23<br>(A) 24<br>(A) 23<br>(A) 24<br>(A) 23<br>(A) 24<br>(A) 23<br>(A) 24<br>(A) 23<br>(A) 24<br>(A) 24<br>(A)                                                                                                    | perio Dedative<br>Solor<br>Solor                                                                                                    | New Nody Street<br>T22467747<br>Not Header<br>Stocker<br>Stocker<br>S                                                                                                    | 20750<br>20750<br>20750 | Cry pole<br>Cry pole<br>Cry pole<br>2,750<br>13,80<br>4,55<br>14,24<br>14,24<br>14,24<br>4,55<br>4,55<br>4                                                                                                    | 2 age in dedicing of a<br>2 age in dedicing of a                                                                                                    | x solution                                                                                                    | em<br>+79:27<br>kość                                                                                                    |                                                                                                    |
| Zalawateri<br>© Konfiguracja systemu<br>L Lata kontenintow<br>II Zerzgitzkimi tenergine<br>W Uhytkownikow<br>→ Role utytkowników<br>↓ Role utytkowników<br>Extension<br>↓ Role utytkowników<br>↓ Role utytkowników<br>↓ Role utytkowników<br>↓ Lata kontenintow                                                                                                    | Control<br>Standard<br>Standard<br>Format<br>Control<br>Standard<br>Control<br>Control<br>Con                                                                                                    | Dare publishese Q Q<br>Narea tawar<br>Marea tawar<br>Marea tawar<br>Millione Annia<br>Constanting<br>Millione Annia<br>Millione<br>Millione<br>M | the iscenty Zd<br>uchema                                                                                                    | Eccil<br>Backet<br>Backet<br>Bac | No body knowle<br>Table 7 and an and an an and an and an an an and an and an and an and an and an and an and an and an an and an and an and an and an and an and an and an and an and an and an and an an and an and an and an and an and an and an and an and an and an and an and an and an and an and an and an<br>An and an and an and an and an and an and an an an an an an an an an an an an an                                                                                                    | 22750<br>22750<br>20750<br>20750 | Coy pola<br>Coy pola<br>Coy Coy Coy Coy Coy Coy Coy Coy<br>Coy Coy Coy Coy Coy Coy Coy Coy Coy<br>Coy Coy Coy Coy Coy Coy Coy Coy Coy Coy<br>Coy Coy Coy Coy Coy Coy Coy Coy Coy Coy                                                                                                    | 1994 e aktrept<br>1994 e aktrept<br>22002 2 2003<br>2004<br>2004<br>2004<br>2004<br>2004<br>2004<br>2004                                                                                                    |                                                                                                    | em<br>+ 791 79 (<br>1000                                                                                                    |                                                                                                    |
| Asimatwi<br>& Konfiguraja systemu<br>E Zenzatawa twawani<br>H Dropinali Annopine<br>H Dropinali Annopine<br>H Dropinali Annopine<br>H Dropinali Annopine<br>H Dropinali Annopine<br>H Dropinali Annopine<br>H Dropinali Annopine<br>H Dropinali Annopine<br>H Dropinali Annopine<br>H Dropine<br>H Dropine<br>H                                                                                                    | Convert<br>Convert<br>Second<br>Second<br>Format<br>Grapping<br>Convert<br>Convert<br>Convert<br>Convert<br>Convert<br>Convert                                                                                                    | Decempenditaseves Q<br>Renar taxat'<br>Milatar Anita<br>Code Varenze'<br>(MR) Milasev i relocity k<br>Ren Futur<br>1224<br>Code Sector<br>1274<br>Code Sector<br>Code Sector<br>Code Se                                                                                           | trisenty Zd<br>uchanne<br>muchanne<br>m                                                                                                    | Received December 2012                                                                                                    | Ref productions of the second second                                                                                                    | 2000<br>2007<br>2007<br>200<br>200                                                                                                    | Coy pola<br>Coy pola<br>Coy po                                                                                                    | spectra a skingeft<br>spectra skingeft<br>spectra skingeft<br>spec                                                                                                    |                                                                                                    | em<br>+39279 (<br>4.000                                                                                                    | 4         5         30           2         2         3           2         2         3           2         3         3           2         3         3           2         3         3           2         3         3           2         3         3           2         3         3           2         3         3 |
| Lainaanii<br>G Konfiguraaja systemu<br>E Laina kontenientoim<br>E Zerzgatamia toesaanii<br>H Draystaki kunkojem<br>H Gaugu akytoomikoe<br>Ja Role ukytoomikoe<br>A Role ukytoomikoe<br>Konfiguraaja<br>Konfiguraaja<br>Konfiguraaja systemu<br>L Laina kontrainentoim<br>E Zerzgatamia toosmaanii<br>H Parcijaki kontopem                                                                                                    | Convert<br>Convert<br>Second<br>Autors<br>Fermin<br>Convert<br>Convert<br>Convert<br>Convert<br>Convert<br>Convert<br>Convert<br>Convert<br>Convert<br>Convert<br>Convert<br>Second<br>Convert<br>Second<br>Convert<br>Convert<br>C                                                                                                    | Dare poditareos Q<br>Rena taser<br>Milar Ania<br>Odri Nerser<br>1224<br>Util Milarey i noboly k<br>Na Rur<br>127<br>Animos<br>Defenses har<br>Defenses har<br>Poder Server<br>171<br>Animos<br>Defenses har<br>Poder Server<br>Poder Server                                                                                                    | i i seetty Zd<br>uchanne<br>g Brakk MP<br>(A 23                                                                                                    | and<br>and<br>and<br>and<br>and<br>and<br>and<br>and<br>and<br>and                                                                                                    | Na polici kondu<br>Na polici kondu<br>1234467<br>133467<br>20050<br>20050<br>2 | 2000 2000 2000 2000 2000 2000 2000 200                                                                                                    | Cay pala<br>Cay pole<br>7.50<br>13.09<br>4.05<br>13.09<br>14.04<br>15.00<br>12.19<br>5.45<br>5.45                                                                                                    | spectra addressed<br>2000 2 2m<br>30<br>30<br>40<br>40<br>40<br>40<br>40<br>40<br>40<br>40<br>40<br>40<br>40<br>40<br>40                                                                                                    | x and a star                                                                                                    | em                                                                                                    |                                                                                                    |
| Administrative<br>O Konfigurancija systemu<br>E Lada kontralnotive<br>E Zarogatavite koneusek<br>E Drojavite kontrajne<br>H Grojav utyteourektov<br>A Role utyteourektov<br>A Role utyteourektov<br>E Zarogatavite<br>E Zarogatavite<br>E Lada kontralnet<br>E Lada kontralnet<br>E Lada kontralnet<br>E Drojavite kontralnet<br>E Drojavite kontralnet<br>E                                                                                                    | George<br>George<br>Jacobse<br>Jacobse<br>Format<br>George<br>George<br>G<br>G<br>George<br>G<br>G<br>G<br>G<br>G<br>G<br>G<br>G<br>G<br>G<br>G<br>G | Dane publisherow Q                                                                                                    | uchenne<br>uchenne<br>g<br>Breeke VAF<br>(A 23<br>(A 23<br>Merene<br>Breeve<br>Breeve<br>B                                                                                                    | Electronic Constraints<br>Electronic Constraints<br>Electronic Constraint                                                                                                    | Norman Series Series Serie                                                                                                    | soone                                                                                                    | Cay pole<br>Cay pole<br>Cay po                                                                                                    | aposte addressed<br>2000 2 200<br>200 200<br>200<br>200<br>200<br>200<br>200                                                                                                    |                                                                                                    | em                                                                                                    |                                                                                                    |
| zakiwatwi<br>© Konfiguracja systemu<br>E Jasa konferancija systemu<br>E Zaroglazija kontecjela<br>H Projekla kontecjela<br>H Oracje utytkownikow<br>A Role utytkownikow<br>E Role utytkownikow<br>E Konfiguracjela<br>Konfiguracjela<br>E Konfiguracjela<br>E Konfiguracjela<br>H Projekla koncejela<br>H Projekla koncejela<br>H Projekla konc                                                                                                    | General<br>General<br>Joseph<br>Joseph<br>Joseph<br>Joseph<br>General<br>General<br>General<br>General<br>General<br>General<br>General<br>General<br>General<br>General<br>General<br>General<br>Joseph<br>Joseph<br>Jo                                 | Dare publisheres Q                                                                                                    | i ri centry Zd<br>ucherna<br>β<br>β<br>β<br>β<br>β<br>β<br>β<br>β<br>β<br>β<br>β<br>β<br>β<br>β<br>β<br>β<br>β<br>β<br>β                                                                                                    | In a constraint of the constraint of the constra                                                                                                    | Kar Janda Karaka<br>Kar Jankar<br>234467<br>Karaka<br>Karaka<br>Ka                                                                                                    | 202750<br>202750<br>20000000000                                                                                                    | Coy parks<br>Coy parks<br>Coy pa                                                                                                    | 494 4 address<br>494 4 address<br>2000 2<br>2000 2                                                                                                    |                                                                                                    | em                                                                                                    |                                                                                                    |
| Advisation<br>Configuraçia systemation<br>El Carla locationation<br>El Carla locationation<br>El Carlago de Senare<br>Hi Drugeda locationation<br>A folio utylecontolor<br>El Carlago de Senare<br>El Carlago de Senare<br>El Carlago de Senar                                                                                                    | Control<br>Control<br>Second<br>Format<br>Format<br>Control<br>Control<br>C                                                                                                    | Dare publishese Q Q                                                                                                    | the isochy Zd<br>uchanna                                                                                                    | April Dockson<br>April 2<br>April 2<br>April                                                                                                    | In the hody knowledge<br>North States of the second<br>States of the second<br>States of the s                                                                                                    |                                                                                                    | Cry pole<br>Cry pole<br>Cry pole<br>7.26<br>15.00<br>15.00<br>15.14<br>15.04<br>15.04<br>15.04<br>15.04<br>15.04<br>15.04<br>15.05<br>15.05<br>1                                                                                                    | 49 4 4 4 4 4 7 4 4 4 4 4 4 4 4 4 4 4 4 4                                                                                                    |                                                                                                    | em<br>••••<br>••••                                                                                                    |                                                                                                    |
| Asimatwi<br>C Konfiguraçia systemu<br>E Canada Asimatwika<br>E Zangatawa Kawana<br>H Danya Makawa<br>H Ganya dayikawatika<br>A Rala udyikawatika<br>Kamada<br>Kamada                                                                              | Contry 1<br>Contry 1<br>Contry 1<br>Search<br>Format<br>Format<br>Contry 1<br>Contry 1                                                                                                    | Dene podritavnov Q<br>Nares tawy<br>Milazer Anisa<br>Ger Versen<br>(HS) Milazery i relocity k<br>Nare Fuc<br>Cost Versen<br>(HS) Milazery i relocity k<br>Trainer<br>Data poli nove<br>Data poli nove<br>Data poli n                                                                                                    | I i seety Zd<br>uchana<br>Data Vdf<br>(A 23<br>Data Vdf<br>(A 23<br>Data Vdf<br>Arceata<br>Resea<br>Resea                                                                                                | and<br>a suborne<br>a suborne<br>a                                                                                                    | ene hody kendel<br>(Margendene)<br>Tabletary<br>Soletion<br>annual<br>annual<br>an                                                                                                    | SNN SNN SNN SNN SNN SNN SNN SNN SNN SNN                                                                                                    | Cry pole<br>2780<br>15.00<br>15.00                                                                                                    | spectra shirepit<br>spectra shirepit<br>spectra spectra shirepit<br>spectra spectra                                                                                                    | на стана и на стана и на | em<br>•79:77<br>•20:7<br>•20:7<br>•20:7<br>•20:7<br>•20:7<br>•20:7<br>•20:7<br>•20:7<br>•20:7<br>•20:7<br>•20:7                                                                                                    |                                                                                                    |
| Asimatwi<br>G Konfigurancija systemu<br>E Laka kontralendow<br>E Zarzgatawa kowaratk<br>H Grago užykownikow<br>H Grago užykownikow<br>A Role užykownikow<br>Kortana Komatendow<br>E Zarzgatawa kowaratw<br>H Zarzgatawa kowaratw<br>H Zarzgatawa kowaratw<br>H Zarzgatawa kowaratw<br>H Zarzgatawa kowaratw<br>H Zarzgatawa kowaratw<br>H Joseph U Johownikow<br>H Grago užykownikow<br>H Grago užykownikow                                                                                                    | Control<br>Control<br>Streams<br>Formar<br>Control<br>Control                                                                                                    | Dene podritavene Q                                                                                                    | I i scetty Zd<br>uchanne<br>D Bracka VAP<br>(A) 23                                                                                                    | In the second second se                                                                                                    | New York York York York York York York York                                                                                                    | 2000<br>2007<br>2007<br>200<br>200                                                                                                    | Cry path<br>Cry path<br>Cry pa                                                                                                    | 1944 e aldrephi<br>1944 e aldrephi<br>1944 e aldreph                                                                                                    |                                                                                                    | em                                                                                                    |                                                                                                    |
| Autoreanter<br>© Konfogunancija systemu<br>El Lata kontranteriou<br>El Zanza kontranteriou<br>El Zanza kontranteriou<br>H Grago uzhanovnikov<br>La Role uzhanovnikov<br>El Zanza kontranteriou<br>El Zanza kontranteriou<br>El Zanza kontranteriou<br>El Zanza kontranteriou<br>El Zanza kontranteriou<br>El Decisión kontranteriou<br>El Decisión kont                                                                                                    | Convert<br>Convert<br>Convert<br>Standard<br>Format<br>Convert<br>Conver                                                                                                    | Dene publisherow Q                                                                                                    | i i cechy Zd<br>uchanne<br>g Brack VAT<br>(A 23<br>70<br>(A 23<br>70<br>(A 23<br>70<br>(A 23<br>70<br>(A 23<br>70<br>(A 23<br>70<br>(A 23)<br>70<br>(A 23)<br>70 | Internet internet int                                                                                                    | Ne hody knowle<br>1234677<br>234677<br>245672<br>245672<br>24572<br>245672<br>245672<br>24572<br>24572<br>24                                                                                  | 20750<br>20750<br>20750 | Cry path<br>Cry path<br>6<br>7<br>7<br>300<br>13,00<br>13,00<br>13,00<br>13,00<br>13,00<br>13,00<br>13,00<br>13,00<br>13,00<br>13,00<br>13,00<br>13,00<br>13,00<br>13,00<br>14,00<br>14,                                                                                                    | apartic addressed<br>20002 2002 200<br>500<br>500<br>500<br>500<br>500<br>500<br>500<br>500<br>500                                                                                                    |                                                                                                    | em<br>+792.77 (<br>1.000<br>+792.77 (<br>1.000                                                                                                    |                                                                                                    |
| Autoreants<br>& Konfigurants<br>Lata konteninter<br>H Proprietal Antenjene<br>H Dropretal Antenjene<br>H Dropretal Antenjene<br>H Dropretal Antenjene<br>H Dropretal Kontenjene<br>Konfigurants<br>H Konfigurants<br>H Dropretal Kontenjene<br>H Dropretal Kontenjene<br>H Dro                                                                                                    | Cong 1<br>Cong 1<br>Co                           | Dare publisheres Q                                                                                                    | i ri centry Zd<br>ucherne                                                                                                    | END Dockson                                                                                                    | en hody kendel<br>Ker potentie<br>1234677<br>12346777<br>1234677<br>12346777<br>12346777<br>12346777<br>12346777<br>12346777<br>123                                                                                                    | s                                                                                                    | Cry path<br>Cry path<br>Cry path<br>13.00<br>4.05<br>13.00<br>2.18<br>14.24<br>14.24<br>14                                                                                                    | 1994 te aldreph<br>1994 te aldreph<br>2000 200<br>100<br>100<br>100<br>100<br>100<br>100<br>100                                                                                                    |                                                                                                    | em                                                                                                    |                                                                                                    |
| Lainaanii<br>& Kontguragia systemu<br>E Contguragia systemu<br>E Contguragia systemu<br>E Contguragia<br>U Cala kantantoko<br>E Contguragia<br>E Contguragia<br>A Role uhytowntoke<br>A Role uhytowntoke<br>E Contguragia<br>E Contguragia<br>E                                                                                                    | Cong 1<br>Cong 1<br>Co                           | Dare publisheres Q                                                                                                    | i seety Zd<br>uchara                                                                                                    | April Designed<br>Series<br>Series                                                                                                    | en holy keek<br>Normania<br>Second<br>Second                                                                                                    |                                                                                                    | Cry path<br>Cry path<br>380<br>485<br>485<br>486<br>485<br>486<br>485<br>486<br>487<br>487<br>487<br>487<br>487<br>487<br>487<br>487<br>487<br>487                                                                                                    | 1994 e adarente<br>1994 e adarente<br>1994 e adarent                                                                                                    |                                                                                                    | em<br>+79277 (<br>1000                                                                                                    |                                                                                                    |
| Asimatwi<br>G Konfiguraçia systemu<br>E Carafactere Iseawani<br>E Despirate Iseawani<br>H Despirate Iseawani<br>H Despirate Iseawani<br>H Despirate Iseawani<br>H Despirate Iseawani<br>H Despirate Iseawani<br>H Despirate Iseawani<br>Sama<br>Konfiguraçia systemu<br>L Usta toortaivendor<br>H Despirate Iseawani<br>H Despirate Iseawani<br>H                                                                                                    | Convert<br>Convert<br>Convert<br>Standard<br>Remain<br>Convert<br>Convert<br>Convert<br>Convert<br>Convert<br>Convert<br>Convert<br>Convert<br>Convert<br>Convert<br>Convert<br>Convert<br>Convert<br>Convert<br>Remain<br>Convert<br>Remain<br>Convert<br>Convert                                                                                                    | Deve publishere of Q                                                                                                    | i i cechy Zd<br>uchana<br>2 Deska Vd <sup>2</sup><br>(4) 23<br>2 Deska Vd <sup>2</sup><br>(4) 23<br>3 Deska Vd <sup>2</sup><br>(4) 23<br>4 Antonio<br>Mathematica<br>Reseau<br>Reseau<br>Res                                                                                                    | and a second and a second and a second and a second and a second and a second and a second and a second and a second and a second and a second and a second and a second and a second and a second and a second a second a second a                                                                                                    | en holy kenkel<br>Margener<br>1234647<br>1234647<br>1234647<br>1234647<br>1234647<br>1234647<br>123467<br>123467                                                                                                    | soone                                                                                                    | Cry peta<br>Cry peta<br>Cry peta<br>2.00<br>10.00<br>10.00<br>1                                                                                                    | 400 - 100 - 100 -                                                                                                    | на стана и на стана и на | em<br>-79:79<br>-79:79<br>-7 |                                                                                                    |
| Administrative<br>G Konfigurancija systemu<br>E Zezaptava Isoaran<br>H Dropical Ankrojne<br>H Gaoja užpikovnikov<br>H Gaoja užpikovnikov<br>A Role užpikovnikov<br>Konfigurancija systemu<br>Konfigurancija systemu<br>E Zezaptava Isoaranov<br>H Dropical Ankrojne<br>H Dropical Ankrojne<br>H Dropical Ankrojne<br>U Usposvičje Statistica<br>L Ista kontratenskov<br>H Dropical Ankrojne<br>U Usposvičje Statistica<br>L Ista kontratenskov<br>H Dropical Ankrojne<br>U Usposvičje Statistica<br>L Ista kontratenskov<br>H Dropical Ankrojne<br>U Usposvičje Statistica<br>L Ista kontratenskov<br>H Dropical Ankrojne<br>U Usposvičje Statistica<br>L Ista kontratenskov<br>H Dropical Ankrojne<br>U Usposvičje Statistica<br>L Ista kontratenskov<br>H Dropical Ankrojne<br>H Dropical Ankrojne<br>H Dropical                                                                                                    | Congr 1<br>Congr 1<br>Contry<br>Termin<br>Fermion<br>Congr 1<br>Contry<br>Standard<br>Congr 1<br>Contry<br>Standard<br>Congr 1<br>Contry<br>Standard<br>Congr 1<br>Contry<br>Standard<br>Congr 1<br>Congr 1                                                                                                    | Decembratives Q                                                                                                    | i i cectry Zd<br>ucharne<br>2 Breaka Vill"<br>(A 22<br>2 Reseate Vill<br>(A 22<br>2 Reseate<br>Reseate<br>Rese                                                                                                    | Internet in the second second                                                                                                    | Even holdy keekel     Even holdy keekel     Even produced and     Even produced and                                                                                                    | ا         -         -         -         -         -         -         -         -         -         -         -         -         -         -         -         -         -         -         -         -         -         -         -         -         -         -         -         -         -         -         -         -         -         -         -         -         -         -         -         -         -         -         -         -         -         -         -         -         -         -         -         -         -         -         -         -         -         -         -         -         -         -         -         -         -         -         -         -         -         -         -         -         -         -         -         -         -         -         -         -         -         -         -         -         -         -         -         -         -         -         -         -         -         -         -         -         -         -         -         -         -         -         -         -         -         -                                                                                                    | Cry peter<br>Cry peter<br>2,26<br>3,36<br>4,55<br>4,55<br>4,55<br>4,55<br>4,55<br>4,55<br>4,55<br>4,5                                                                                                    | 490 to Adapat<br>2005 2 200<br>100<br>100<br>100<br>100<br>100<br>100<br>100                                                                                                    | В В В В В В В В В В В В В В В В                                                                                                    | em                                                                                                    |                                                                                                    |
| Lakinateri<br>© Konfigurancija systemu<br>E Cantagatoreko koneurek<br>E Danja Jako koncije<br>H Grago u Jajkonenskom<br>→ Rolek u Jajkonenskom<br>→ Rolek u Jajkonenskom<br>E Configurancija systemu<br>E Configurancija systemu<br>E Configurancija systemu<br>E Denski koncijemo<br>E Denski koncijemo<br>→ Roleku Jajkonenskom<br>→ Roleku Jajkonenskom                                                                                                    | Congri<br>Congri<br>Congri<br>Congri<br>Congri<br>Formation<br>Formation<br>Congri<br>Congri<br>Congri<br>Congri<br>Congri<br>Congri<br>Congri<br>Congri<br>Congri<br>Congri<br>Congri<br>Formation<br>Congri<br>Formation<br>Congri<br>Congri<br>Congri<br>Congri<br>Congri<br>Congri<br>Congri<br>Congri<br>Congri<br>Conge                                                                                                    | Dene publisherow Q                                                                                                    | i i cecty Zd<br>uchana<br>2 Backa MP<br>(A 23                                                                                                    | 2004<br>2004<br>2004                                                                                                    | A la de la de la d                                                                                                    |                                                                                                    | Cry prints<br>Cry profession<br>7,260<br>3,380<br>4,580<br>3,380<br>4,580<br>4,590<br>4,590<br>4,590<br>4,                                                                                                    | 400 ministration of the second second                                                                                                    |                                                                                                    | em                                                                                                    |                                                                                                    |
| Advisord<br>Configuration towards<br>Configuration towards<br>Configuration towards<br>Configuration towards<br>Configuration towards<br>Configuration towards<br>Configuration<br>Configuration<br>Configur                                                                                                    | Control<br>Control<br>Contro                                                                                                    | Dare publisheres Q                                                                                                    | i i centry Zd<br>ucherne<br>Bucherne<br>Bucherne<br>Research<br>Research<br>Bucherne<br>Research<br>Research<br>Re                                                                                                    | ESS Decision<br>ESS Decision<br>ES                                                                                                    |                                                                                                    | ا         -         -         -         -         -         -         -         -         -         -         -         -         -         -         -         -         -         -         -         -         -         -         -         -         -         -         -         -         -         -         -         -         -         -         -         -         -         -         -         -         -         -         -         -         -         -         -         -         -         -         -         -         -         -         -         -         -         -         -         -         -         -         -         -         -         -         -         -         -         -         -         -         -         -         -         -         -         -         -         -         -         -         -         -         -         -         -         -         -         -         -         -         -         -         -         -         -         -         -         -         -         -         -         -         -         -                                                                                                    | Cry patha<br>Cry patha<br>2,30<br>13,30<br>4,58<br>13,30<br>13,30<br>13,30<br>13,30<br>13,30<br>14,34<br>14,344<br>14,344<br>14,344<br>14,3 | 400 million of the output of the output of t                                                                                                    |                                                                                                    | em<br>                                                                                                    |                                                                                                    |
| Lainaawi<br>& Konguraja system<br>H Conguraja system<br>H Draytal Antrojon<br>U Usytoomtoo<br>A Role utytoomtoo<br>A Role utytoomtoo<br>M Conguraja system<br>H Conguraja system<br>H C                                                                                                    | Control<br>Control<br>Contro                                                                                                    | Dare publisheres Q                                                                                                    | I seety         Zd           ucherra                                                                                                    | Annu and annu annu annu annu annu annu an                                                                                                    |                                                                                                    |                                                                                                    | Cry path<br>Cry path<br>2.78<br>13.80<br>13.80<br>13.8                                                                                                    |                                                                                                    |                                                                                                    | em                                                                                                    |                                                                                                    |

Wprowadzenie tej informacji sprawi, że towar z taką jednostką miary podczas sprzedaży będzie oczekiwał wprowadzenia ręcznie lub automatycznie ciężaru produktu.

W liście towarów masz możliwość zarządzania: towarami, wielopakami, zestawami i opakowaniami. Poza tym możesz wyszukiwać produkty. Poprawiać informacje, które je opisują. Przede wszystkim zarządzać cennikami sprzedaży.

Dodanie nowego towaru wymaga przede wszystkim wprowadzenia danych podstawowych. Pola, przy których przy nazwie zobaczysz gwiazdkę musisz wypełnić, ponieważ są one wymagane.

W zakładce drugiej możesz wprowadzić informacje o opisach i cechach.

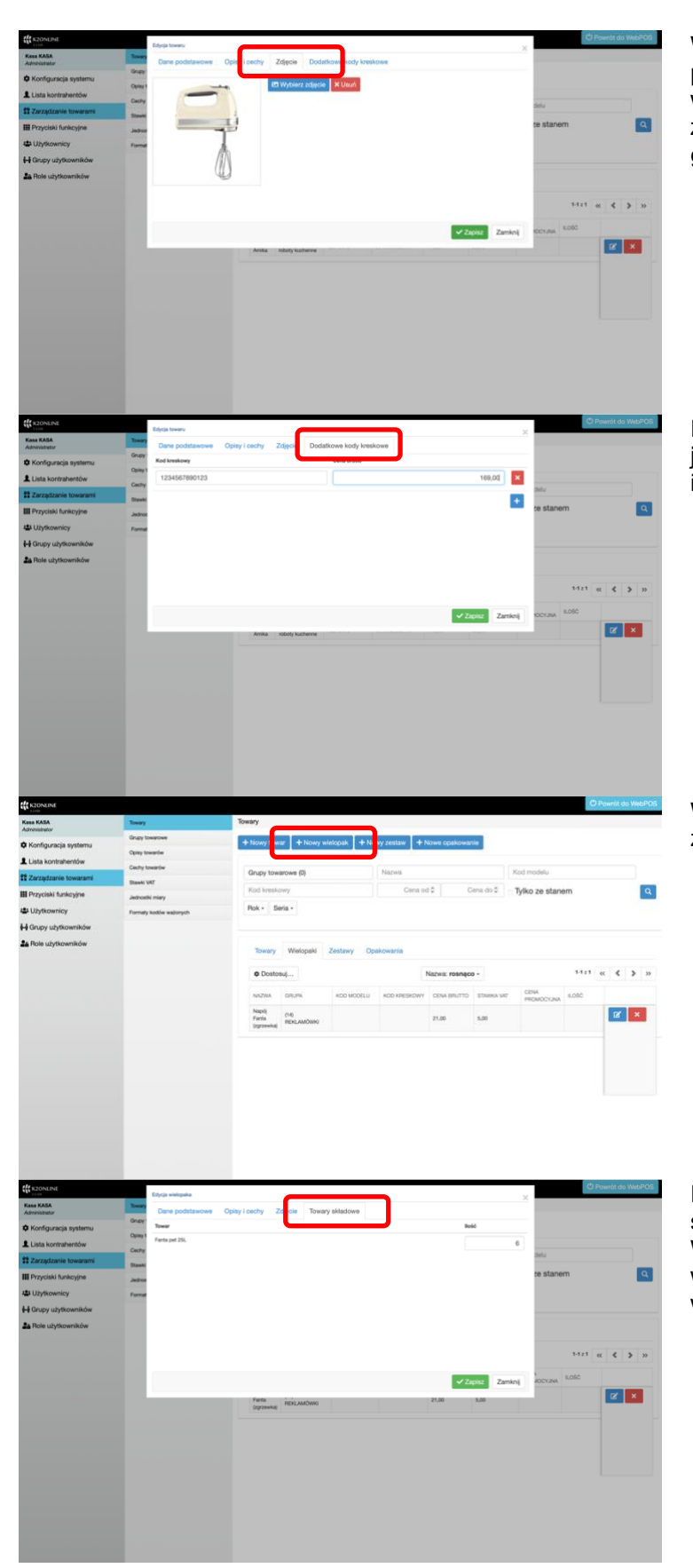

W zakładce - zdjęcia - produktowi można przypisać zdjęcie. Po wybraniu przycisku wybierz zdjęcie możesz je pobrać z dostępnych na urządzeniu plików graficznych.

Produktowi, stosownie do identyfikatora jakim jest kod kreskowy można przypisać inną cenę sprzedaży

Wielopak jest towarem, który składa się z kilku sztuk tego samego produktu.

Procedura utworzenia towaru jest taka sama jak typowego produktu. W zakładce Towary składowe należy wybrać towar, który jest przypisany do wielopaka, oraz podać jego ilość.

| Kona KABA                                                                                                    |                                                                                                    |                                                                                                    |
|----------------------------------------------------------------------------------------------------|----------------------------------------------------------------------------------------------------|----------------------------------------------------------------------------------------------------|
|                                                                                                    | Towary                                                                                                    | Towary                                                                                                    |
| Administrator                                                                                                    | Grupy towartowe                                                                                                    | + New Young + New we call + New restars + New restars                                                                                                    |
| komguracja systemu                                                                                                    | Opiny towardse                                                                                                    |                                                                                                    |
| Lesa kontranentow                                                                                                    | Cechy towardw                                                                                                    | Grupy towarowe (0) Naziva Kod modelu                                                                                                    |
| Provinski funkculna                                                                                                    | Stawki VAT                                                                                                    | Kod kreskowy Cena od 0 Cena do 0 Tylko ze stanem                                                                                                    |
| Uzytkownicy                                                                                                    | Jadroshi mary<br>Formati kodisa animorti                                                                                                    | Rok - Seria -                                                                                                    |
| Grupy użytkowników                                                                                                    | - Amerika socces estimation                                                                                                    |                                                                                                    |
| A Role użytkowników                                                                                                    |                                                                                                    |                                                                                                    |
|                                                                                                    |                                                                                                    | Towary Welopaki Zestawy Opekowania                                                                                                    |
|                                                                                                    |                                                                                                    | O Dostoruj Nazvis resnaço - 5-12.5 - et 🗘 🌶 🤉                                                                                                    |
|                                                                                                    |                                                                                                    | NAZWA GRUPA KOD MODELU KOD KRESKOWY CENA BRUTTO STAHKA WE CENA KOŚĆ                                                                                                    |
|                                                                                                    |                                                                                                    | Zestere (7) ATT 1111111111 22.38 mm                                                                                                    |
|                                                                                                    |                                                                                                    | upunineuwy BPGYWC2E                                                                                                    |
|                                                                                                    |                                                                                                    |                                                                                                    |
|                                                                                                    |                                                                                                    |                                                                                                    |
|                                                                                                    |                                                                                                    |                                                                                                    |
|                                                                                                    |                                                                                                    |                                                                                                    |
|                                                                                                    |                                                                                                    |                                                                                                    |
|                                                                                                    |                                                                                                    |                                                                                                    |
|                                                                                                    |                                                                                                    |                                                                                                    |
|                                                                                                    |                                                                                                    |                                                                                                    |
|                                                                                                    |                                                                                                    |                                                                                                    |
| K2ONLINE                                                                                                    | Dodawanie zestawu                                                                                                    | © Powrót do WebPO                                                                                                    |
| na KASA<br>ministrator                                                                                                    | Towary<br>Dane podstawowe                                                                                                    | Cpisy i cechy Zdję w Towary składowe                                                                                                    |
| Konfiguracja systemu                                                                                                    | Grupy                                                                                                    | Cena brutia                                                                                                    |
| Lista kontrahentów                                                                                                    | Opiny 1 Plasie Meccio                                                                                                    |                                                                                                    |
| Zarządzanie towarami                                                                                                    | East                                                                                                    | 1 8.36 M dolu                                                                                                    |
| Przyciski funkcyjne                                                                                                    | Sprite pet 25                                                                                                    | 1 5.78 🔀 💽 te stanem 🔍                                                                                                    |
| Użytkownicy                                                                                                    | Format Wafe Domowe                                                                                                    | 1 721 1                                                                                                    |
| Grupy użytkowników                                                                                                    |                                                                                                    |                                                                                                    |
| Role użytkowników                                                                                                    |                                                                                                    |                                                                                                    |
|                                                                                                    |                                                                                                    |                                                                                                    |
|                                                                                                    |                                                                                                    | << \$ > >>                                                                                                    |
|                                                                                                    |                                                                                                    | EXTERNAL PARTY                                                                                                    |
|                                                                                                    |                                                                                                    | Autory and Autory                                                                                                    |
|                                                                                                    |                                                                                                    | Brak danych do wyświetlenia.                                                                                                    |
|                                                                                                    |                                                                                                    |                                                                                                    |
|                                                                                                    |                                                                                                    |                                                                                                    |
|                                                                                                    |                                                                                                    |                                                                                                    |
|                                                                                                    |                                                                                                    |                                                                                                    |
|                                                                                                    |                                                                                                    |                                                                                                    |
|                                                                                                    |                                                                                                    |                                                                                                    |
|                                                                                                    |                                                                                                    |                                                                                                    |
|                                                                                                    |                                                                                                    |                                                                                                    |
|                                                                                                    |                                                                                                    |                                                                                                    |
|                                                                                                    |                                                                                                    |                                                                                                    |
| JONEN                                                                                                    |                                                                                                    | © Pavel da 19490                                                                                                    |
| 2007.04                                                                                                    | - Mark                                                                                                    | C True (1 de Mar 20                                                                                                    |
| 20/10/1<br>8 KMA<br>senaru<br>Configuracja systemu                                                                                                    | Sany<br>Gastania<br>Gastania                                                                                                    | © Poweri (da 1964)<br>Powery<br>+ Navy Sonza + Haavy wintagak + Haavy za 5 + Haave tagatuwanis                                                                                                    |
| 2021214<br># XAA<br># Roman<br># Roman State Systems<br>asta Kondrahendow                                                                                                    | Smay<br>Cop Suaron<br>Cop Suaron<br>Cop Suaron                                                                                                    | Devertige to the second second s   |
| EDMENT<br># MAA<br>weather<br>weather<br>Jaka kontrahventöv<br>Jaka kontrahventöv                                                                                                    | Tenery<br>Day Instant<br>Carly Instant<br>Carly Instant<br>Santa W                                                                                                    | C Reards do Mad 20                                                                                                    |
| 2014 Evel<br># KMA<br>configuracija systemu<br>sala kontralembou<br>arzedaniek kowanew                                                                                                    | Tany<br>Deptiments<br>Carly transfer<br>Carly transfer<br>Carly transfer<br>Tank (V)<br>Tank (V)                                                                                                    | C Prevetit do Yado'o<br>Toxay<br>Toxay<br>Toxay Issues P Roay Millioguel      P Roay (2)      P Roay Millioguel      P Roay (2)      P Roay Millioguel      P Roay Issues on (2)      P Roay Issues on (2)      P Roay Issues o |
| SONANE<br>MAN<br>Malana<br>Jala Kontrahendor<br>Jaragistanis Rowanne<br>Traystanis Rowanne<br>Traystanis                                                                                                    | Soary<br>Dingi Saariwa<br>Cing Saariwa<br>Cing Saariw | Devertige second<br>Devertige second<br>Devertige second                                                                                                    |
| SCORACE<br>A CAA<br>configurates<br>anzal Actoretariento<br>anzal Actoretariento<br>anzal Actoreta                                                                                                    | Sheary<br>Day Sharese<br>Carly transfer<br>Carly transfer<br>Ca                                                             | Dreversi da tradició     Texers     Texers     Tex   |
| 2004.04<br># SAA<br>watawataki<br>atak kondekenden<br>atak kondekenden<br>atak kondekendekenden<br>atak kondekenden<br>atak kondekenden<br>atak konde                                                                                                    | Turang<br>Degh lumanan<br>Carly turania<br>Carly turania<br>Santo Kit<br>Junania Inany<br>Fransky basilar astarsyn                                                                                                    |                                                                                                    |
| 2014-0-0<br>KAMA<br>SAMA<br>Salasana<br>Sala kontrahendor<br>Sala kontrahendor<br>Salak Kontrahendor<br>Salak Kontrahendor<br>Salak                                                                                                    | Swary           Grap transition           Carly transition           Carly transition           Carly transition           States VAT           abstract VAT           Administrative waitingsth                                                                                                    | Preverig das secondo      Preverig das secondo      Preverig das    |
| Sond Ark<br>* KAA<br>a kaba<br>sondiguracja systema<br>sala kontariendow<br>zbyckisti funkciyne<br>żychownicky<br>tryczista funkciyne<br>żychownicky<br>tryczista funkciyne<br>żychownicky<br>tryczista funkciyne                                                                                                    | Streamy           Gray Sustaine           Gray Sustaine           Streamy           Streamy           Streamy           Streamy           Family Sudies editryph                                                                                                    | Preversi da tradició      Texery      Texery      Texery      Texery      Texers      Texers        |
| 2004.bit<br>s kat<br>s kat<br>seatu<br>seatu<br>sata kontesentöv<br>arządzanie forwaren<br>arządzanie forwaren<br>arządzanie forwaren<br>zyskonników<br>incy użykonników                                                                                                    | Tempy           Dirgh Instanse           Carly Instanse           Carly Instanse           Carly Instanse           Carly Instanse           Carly Instanse           Carly Instanse           Family Instanse and Party           Family Instanse and Party                                                                                                    | Drowny towards and the State and the State and the St   |
| 2004.txt<br># KAM<br># contract-state<br>attate contract-state<br>attate<br>attate contract-state<br>attate<br>at | Sway           Supp Strategie           Charty Strategie           Charty Strategie           Charty Strategie           Charty Strategie           Charty Strategie           Charty Strategie           Charty Strategie           Charty Strategie           Charty Strategie           Charty Strategie           Charty Strategie           Charty Strategie           Charty Strategie           Charty Strategie                                                                                                    | Preverit de model      Preverit de model      Preverit de model   |
| SONANE<br>#MAIL<br>configuracja systema<br>ala konteriendou<br>zagodanie forwareni<br>trzyckień funkciejne<br>żytłkowników<br>Tole użytkowników                                                                                                    | Streamy           Gray bases           Gray bases           Gray bases           Base Vit           Base Vit           Bandy Station address                                                                                                    | C) Powriti da tradoŭ<br>Tenrary                                                                                                    |
| 2004.txi<br>s kan<br>senara<br>Mital kontekentiko<br>Mital kantekentiko<br>July Kouniko<br>Uly Kouniko                                                                                                    | Tempy           Dirght Instantes           Carly Instantes           Carly Instantes           Carly Instantes           Carly Instantes           Carly Instantes           Carly Instantes           Family Instantes exploring                                                                                                    | Tweny           • Novy towarow Bj           • Novy towarow Bj           • Novy towarow Bj           • Novy towarow Dj           • Novy towarow Dj           • Novy towarow Dj           • Novy towarow Dj           • Novy           • Noving towarow Dj           • Noving towarow Dj                                                                                                    |
| 2014 And<br># KAM<br># KAM<br># Kontrahendor<br>atrastication<br>atrastication<br>atrasticati                                                                                                    | Sway           Stage Strategie           Charty Strategie           Charty Strategie                                                                                                    | Devertion as marching      Prevent mass marching      Prevent mass marching      Prevent mass marching      Prevent marching      Preventmarching       |
| ZOMON<br>N ALA<br>SAMA<br>Sonfiguracja systemu<br>Jala kordnetnicho<br>Zagatazate konsente<br>Vrzyciał funkcyjne<br>Zujstkomikow<br>Role użyskowników                                                                                                    | Theory           Dop (stansine)           Object (stansine)           Object (stansine)           Object (stansine)           Stansine (stansine)           Stansine (stansine)           Stansine (stansine)           Stansine (stansine)           Stansine (stansine)                                                                                                    | Church da tradició      Tenery      Honey Labor - Honey Medigaia - Honey Medigaia      Red Weshing      Red Weshing      Red Weshing      Cene of 3 Cont of 3      Tylico ze stament      Red      Tomay      Webgaia      Zettary      Opaloneana      Red Weshing      Red      Red   |
| Styletot<br># KAA<br># KAA<br># Kaa<br>Maradiane<br>Saradiane<br>Sa                                                                                                    | Tempy           Dirght Internet           Chingh Internet           Chingh Internet           Chingh Internet           Chingh Internet           Chingh Internet           Termely Internet                                                                                                    | Torray       Norm       Planet real states         Torray torrane 0;       Norm       Planet real states         Torray torrane 0;       Norm       Norm       Norm         Norm       Cons of 2       Typic ze states       Q         Torray       Verse       Norm       Norm       Norm       Q         Norm       Cons of 2       Cons of 3       Typic ze states       Q         Norm       Cons of 4       Cons of 4       Norm       Q       Q         Norm       Cons of 5       Norm       Cons of 6       Q       Q       Q         Norm       Cons of 6       Norm       Norm       Q       Q                                                                                                    |
| SOMANE<br>Management<br>And And<br>Lista kontrahventöre<br>Zarafalanden konsensen<br>Utyrkonnikör<br>Utyrkonnikör                                                                                                    | Samp           Specification           Specification                                                                                                    | Develop tasses              • Marry Malaget               • Marry Malaget               • Marry               • Marry                                                                                                    |
| EDDANE<br>es MA<br>Konfiguracija systemu<br>Lista konteartoriu<br>Zasta konteartoriu<br>Przyclaski funkcijne<br>Użytkownicy<br>Okopy użytkowników<br>Rele użytkowników                                                                                                    | Terrey           Darp baseline           Optimization           Optimization           Status           Status                                                                                                    | Church da 1940/2      Tweny      Boory black     Hony subcjuit     Hony subcjuit     Hony subcjui   |

Zestaw, jest towarem, który składa się z wielu sztuk różnych produktów.

Procedura utworzenia zestawu jest taka sama jak typowego produktu. W zakładce Towary składowe należy wybrać towary i podać ich ilości.

Opakowania są towarami oznaczonymi dodatkowo jako produkty specjalnego typu.

Oddzielenie ich od typowego asortymentu jest ważne z uwagi na odrębne rozliczanie podatkowe oraz logistyczne.

### Wymagania sprzętowe programu webPOS.

Ważnym aspektem decydującym o komforcie pracy z programem jest odpowiednio dobrany sprzęt komputerowy.

webPOS nie jest programem wykonującym zadania graficzne. W związku z tym nie jest krytyczne posiadanie wydajnej karty graficznej.

webPOS to obsługa bazy danych. Jeżeli w sklepie asortyment ogranicza się do kilku tysięcy produktów, to program zadowoli się przeciętnym współczesnym komputerem lub tabletem. Stosownie do wykorzystywanego systemu operacyjnego wymagania wydajnościowe mogą zależeć od używanego rozwiązania.

Co do zasady im mocniejszy procesor i rozmiar pamięci operacyjnej, tym wyższa ogólna sprawność sprzętu. Jest to istotne, gdyż niemal zawsze oprócz programu równolegle użytkownicy korzystają z innych aplikacji. Ostatecznie należy pamiętać także o dysku twardym, to tutaj przechowywane są nasze dane, w chwili obecnej z uwagi na szybkość zapisu zalecamy dyski SSD.

## Instalacja webPOS

Android

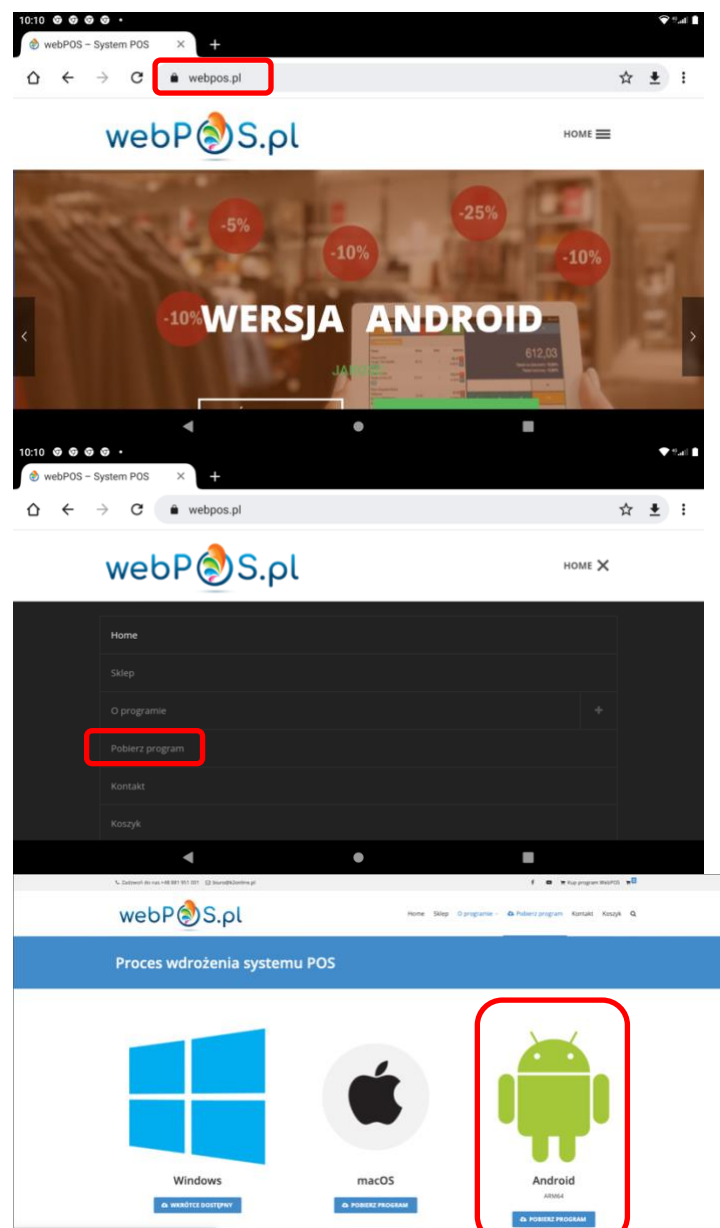

W celu zainstalowania programu webPOS uruchom na urządzeniu przeglądarkę internetową. Z reguły będzie to Google Chrome. Wejdź na stronę webpos.pl

W menu strony odnajdź pozycję Pobierz program. Wybierz ją.

Odnajdź na stronie ikonę z oznaczeniem Android

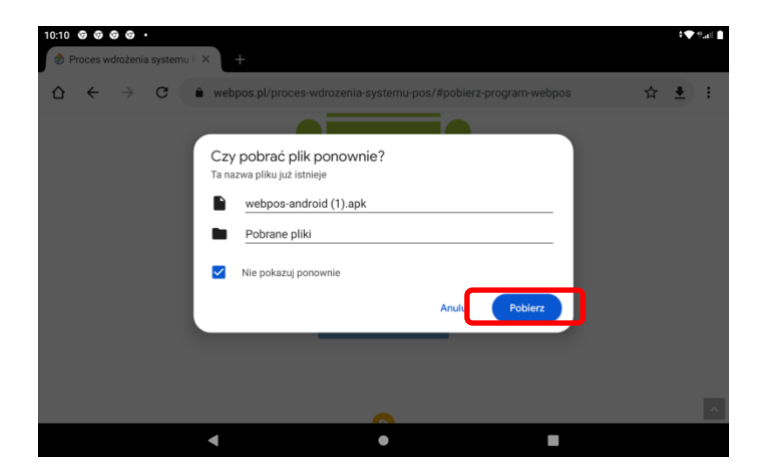

## Zaakceptuj chęć pobrania pliku instalacyjnego

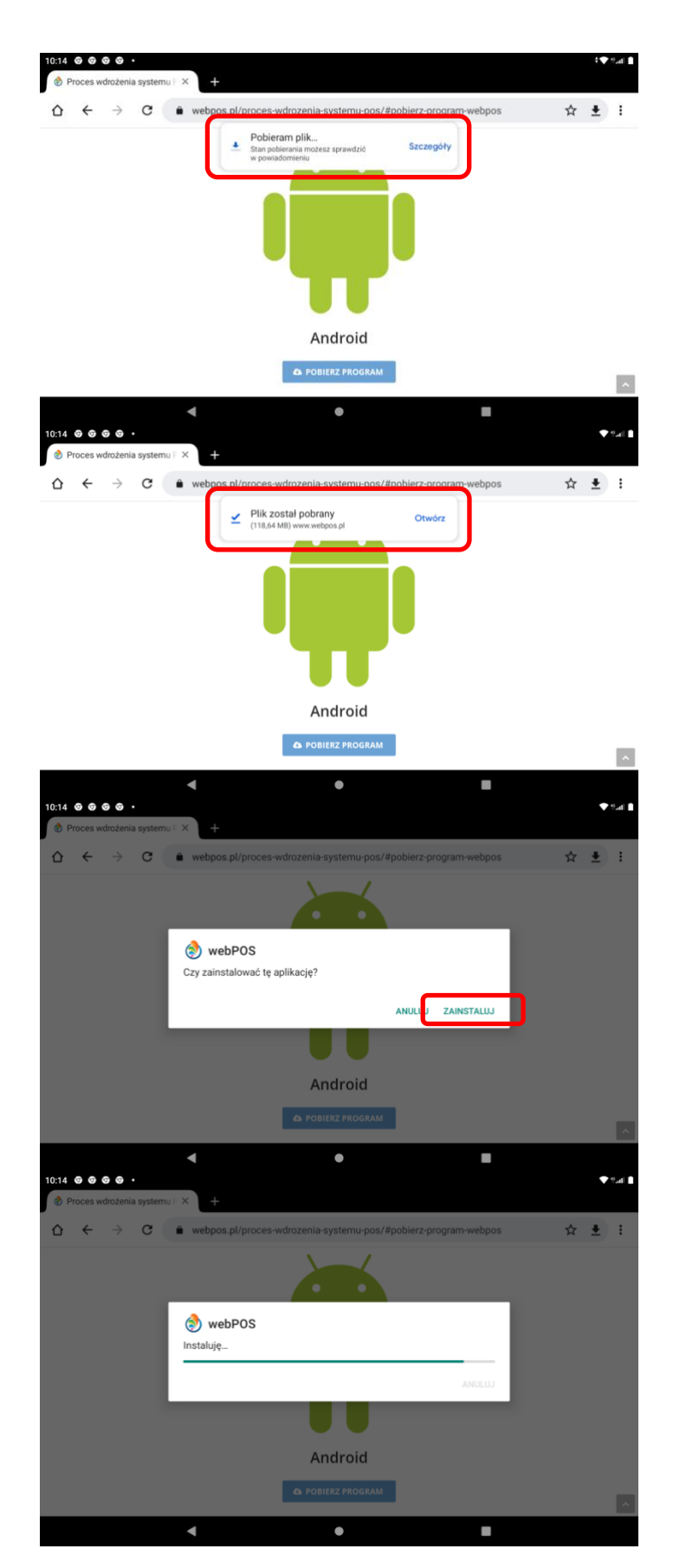

Plik będzie pobierany. Stosownie do szybkości łącza potrwa to od kilku sekund do kilku minut.

Po zakończeniu pobierania zostaniesz poinformowany stosownym komunikatem

Jeżeli jesteś gotowy do instalacji programu webPOS zaznacz opcję ZAINSTALUJ

Rozpocznie się proces instalacji programu

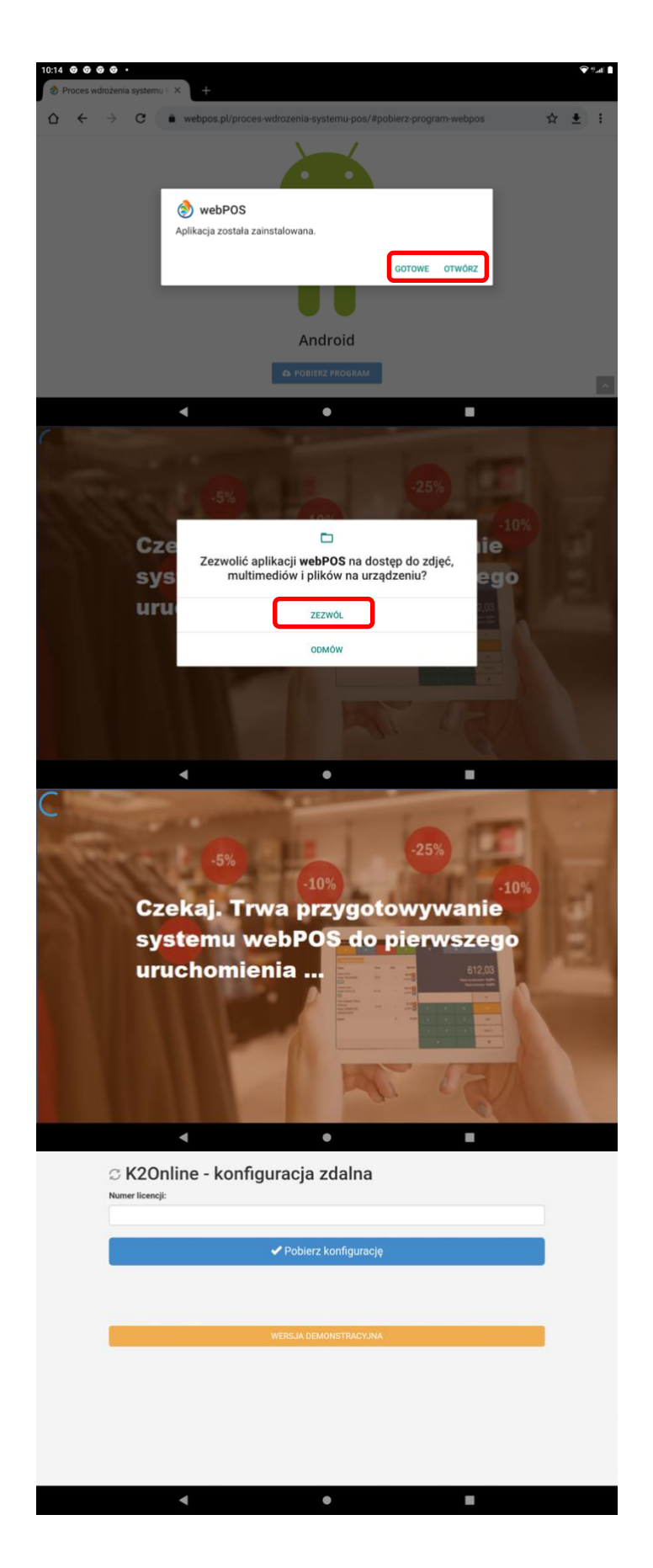

Po zakończeniu instalacji zostaniesz poinformowany komunikatem i możesz uruchomić program

System Android posiada wiele zabezpieczeń stąd m.in. pytanie o dostęp do zdjęć, multimediów i plików na urządzeniu. Wybierz opcję ZEZWÓL

Podczas pierwszego uruchomienia musisz chwilę zaczekać, ponieważ program musi przygotować bazę danych oraz zarejestrować niezbędne informacje.

Przy pierwszej instalacji musisz podać numer licencji programu (jeżeli ją posiadasz) lub wybrać wersję demonstracyjną. Wersja demonstracyjna jest pełnym funkcjonalnie programem. Jednym z istotnych ograniczeń jest brak możliwości wystawiania dokumentów fiskalnych.

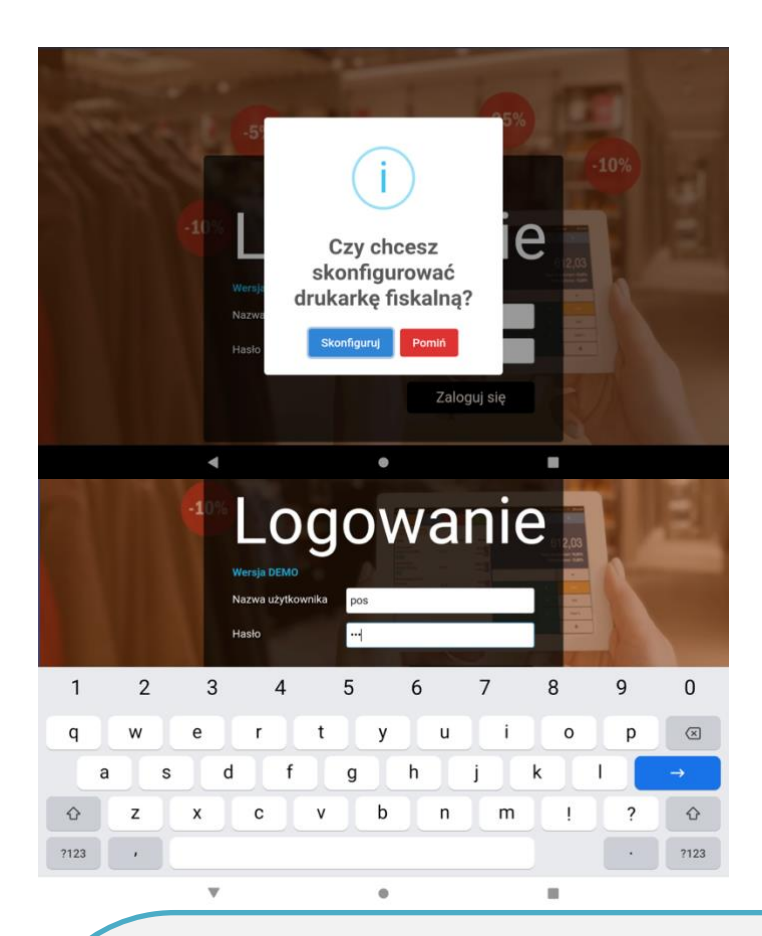

Jeżeli masz podłączona drukarkę fiskalną, to możesz ją skonfigurować. Podajesz nr IP urządzenia.

Ostatnim etapem instalacji i pierwszym pracy z programem webPOS jest zalogowanie się. Jeżeli korzystasz z wersji demonstracyjnej, to nazwa użytkownika to pos (pisane małymi literami) a hasło to pos (pisane małymi literami)

Współcześnie **organizacja obsługi klienta w sklepie** jest najważniejszym zadaniem. Sprzedawca powinien mieć dostęp do jak największej ilości danych, aby mógł szybko i rzetelnie przekazywać informacje klientom.

Obsługa wielu kanałów sprzedaży pozwala realizację najbardziej skomplikowanych transakcji. webPOS jest dostępny w formie nieskomplikowanego interface na dostępnych dla użytkownika urządzeniach. Jego podstawowym zadaniem jest wykonanie wszystkich operacji związanych z obsługą klienta. Równolegle program zarządza procesami przyjmowania i rozliczania towarów w sklepie.

Program webPOS wyróżnia nieskomplikowana i intuicyjna obsługa oraz nowoczesny interfejs. Możliwość uruchomienia programu pod kontrolą wielu systemów operacyjnych oraz różnorodnym sprzęcie komputerowym ułatwia pracę osobom bez doświadczenia. Podobną funkcję spełnia wielojęzyczność aplikacji. Sprawia ona, że sprzedawca może pracować w dowolnym języku. Standardowo dostępne są wersje w języku: polskim, angielskim, niemieckim, francuskim i rosyjskim.

Z powyższego opisu wynika, że webPOS powinien działać na urządzeniach mobilnych. Rzeczywiście tak jest. Najwygodniejszym narzędziem jest tablet z systemem Android. Ten rodzaj urządzenia korzysta z ekranu dotykowego, co dodatkowo uatrakcyjnia obsługę programu. Pracownik może obsługiwać klientów także z wykorzystaniem smartfona. Jest to szczególnie wygodne podczas przyjmowania, wydawania lub przeniesień towarów między zapleczem a salą sprzedaży.

## macOS

webP 🔊 S.pl

webP🔊 S.pl

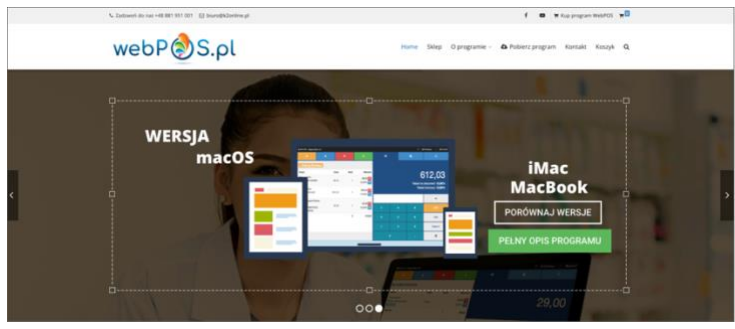

W celu zainstalowania programu webPOS uruchom na urządzeniu przeglądarkę internetową. Z reguły będzie to Safari lub Google Chrome. Wejdź na stronę webpos.pl

W menu strony odnajdź pozycję Pobierz program. Odnajdź na stronie ikonę z oznaczeniem macOS

Zaakceptuj chęć pobrania pliku instalacyjnego. Plik zostanie pobrany.

 Windows
 mac0s
 mdroid

 windows
 macve
 macve

 windows
 macve
 macve

 windows
 macve
 macve

Po zakończeniu pobierania plik instalacyjny przenieś na biurko systemu macOS

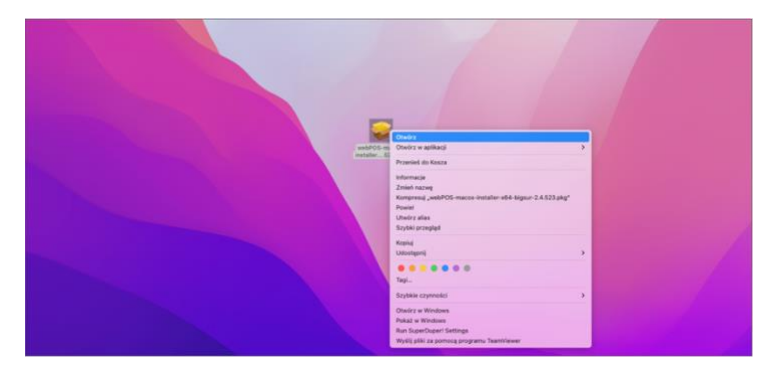

Prawą stroną myszy zaznacz ikonę pliku w rozwiniętym menu wybierz OTWÓRZ

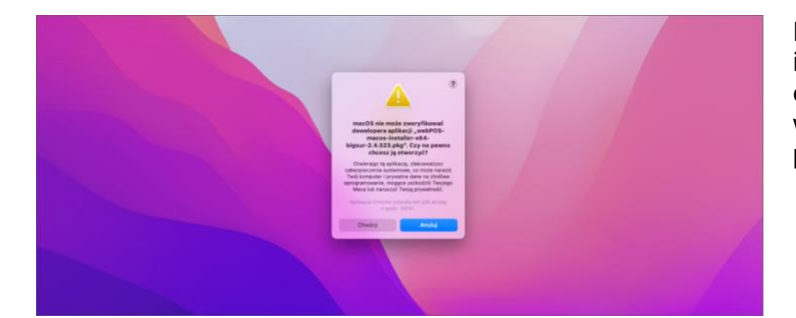

Ponieważ plik został pobrany z Internetu i system nie może zweryfikować developera, to jeżeli pobrałeś go ze wskazanej wcześniej strony wybierz przycisk OTWÓRZ

Rozpocznie się proces instalacji programu webPOS

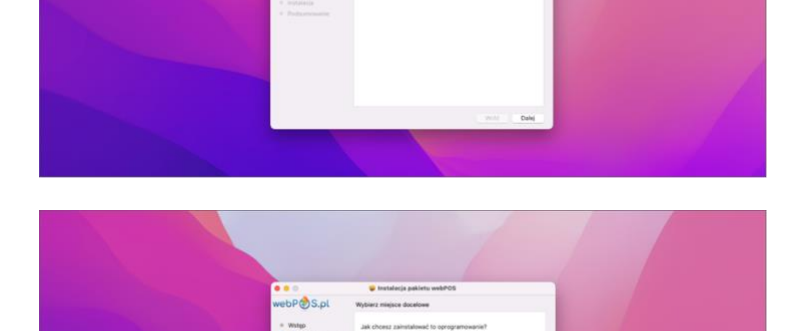

Zatwierdź, że wszyscy użytkownicy komputera będą mogli korzystać z programu webPOS

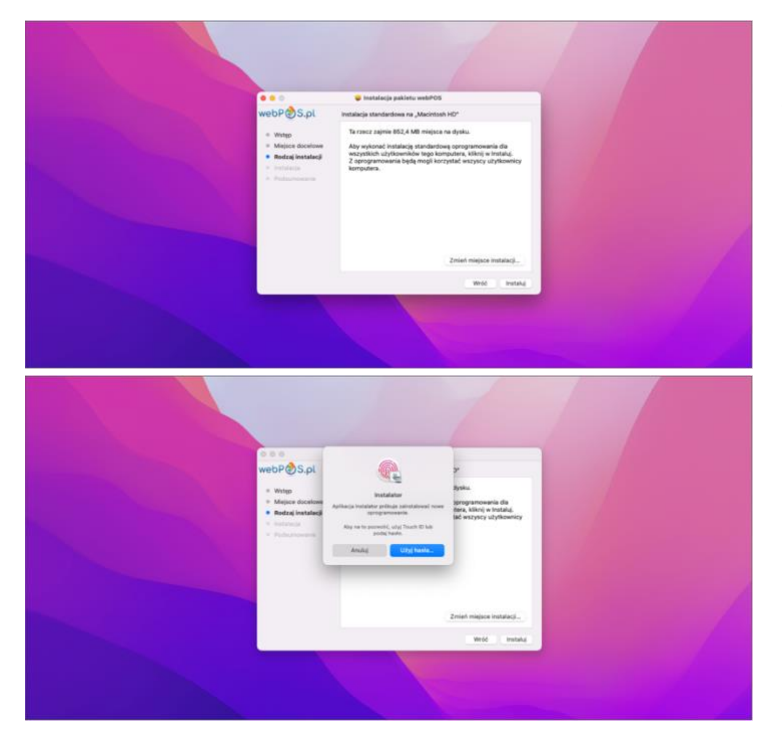

Otrzymasz informacje o wymaganym miejscu na dysku dla instalacji programu. Zadbaj, aby na dysku była odpowiednia ilość wolnej przestrzeni dyskowej.

System poprosi o autoryzację uruchomienia procesu instalacyjnego przez użytkownika z uprawnieniami administracyjnymi w systemie operacyjnym

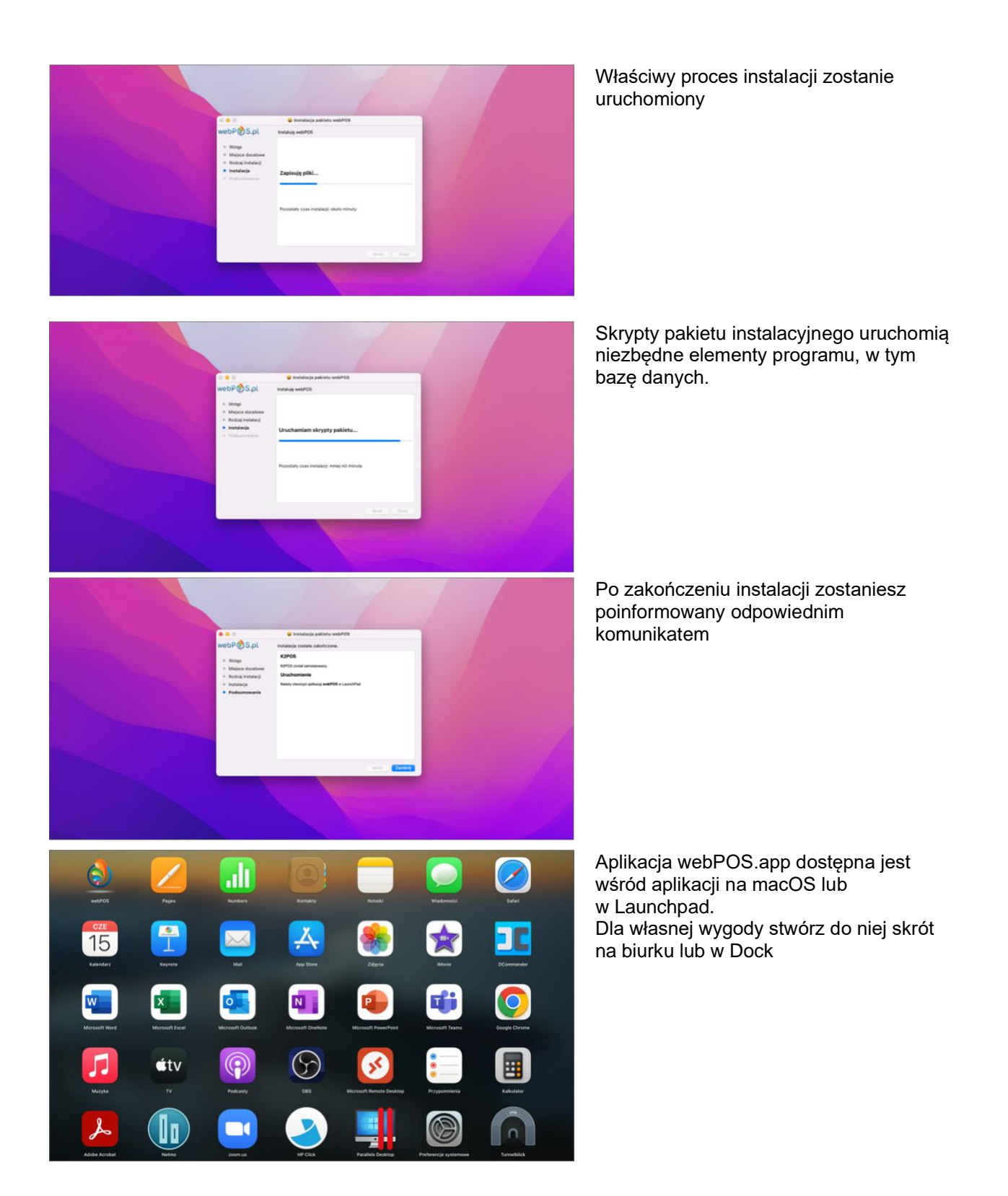

Przy pierwszym uruchomieniu musisz podać numer licencji programu (jeżeli ją posiadasz) lub wybrać wersję demonstracyjną. Wersja demonstracyjna jest pełnym funkcjonalnie programem. Jednym z istotnych ograniczeń jest brak możliwości wystawiania dokumentów fiskalnych.

> Jeżeli masz podłączoną drukarkę fiskalną, to możesz ją skonfigurować. Podajesz nr IP urządzenia. W przeciwnym przypadku wybierz POMIŃ

> Ostatnim etapem instalacji i pierwszym pracy z programem webPOS jest zalogowanie się. Jeżeli korzystasz z wersji demonstracyjnej, to nazwa użytkownika to pos (pisane małymi literami) a hasło to pos (pisane małymi literami)

Program webPOS jest przyjaznym i nieskomplikowanym narzędziem sprzedaży. O wiele większe znaczenie ma wiedza pracowników z obszaru komunikacji z klientami. Dobrym rozwiązaniem może być udział w szkoleniu lub kursie online. Zadania edukacyjne są realizowane przez specjalnie dobranych ekspertów. Można organizować warsztaty praktyczne, podczas których pracownicy przechodzą specjalistyczne treningi.

Również w Internecie są dostępne nawet bezpłatne programy szkoleniowe mające na celu podnoszenie kwalifikacji działów obsługi klienta. Popularnym kursem jest oferowany przez amerykańską platformę HubSpot program nazywany HubSpot Academy. Warto odwiedzić tę stronę. Kolejnym adresem, pod którym można znaleźć wartościową wiedzę pozwalającą podnosić kwalifikację działów customer support, jest platforma Udemy.

# Kwalifikacje pracownika do obsługi webPOS.

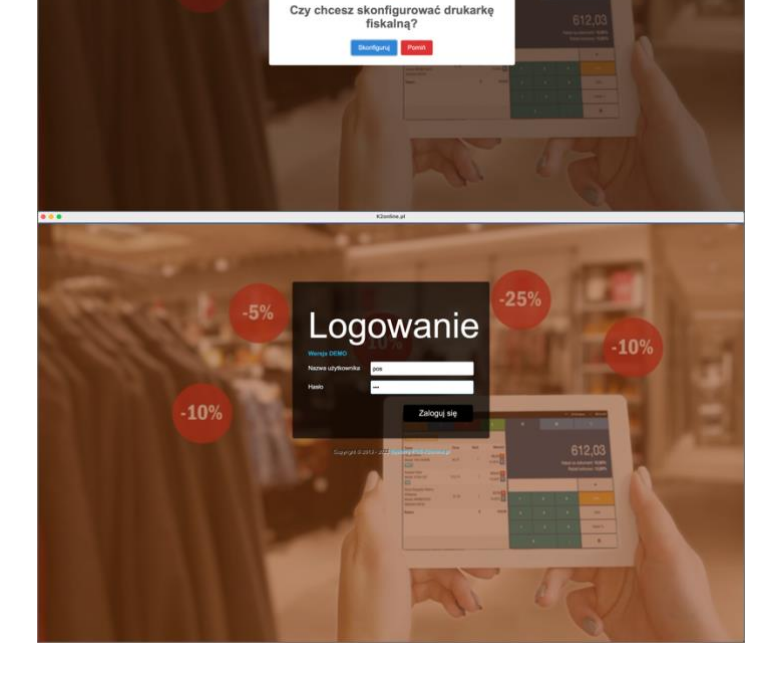

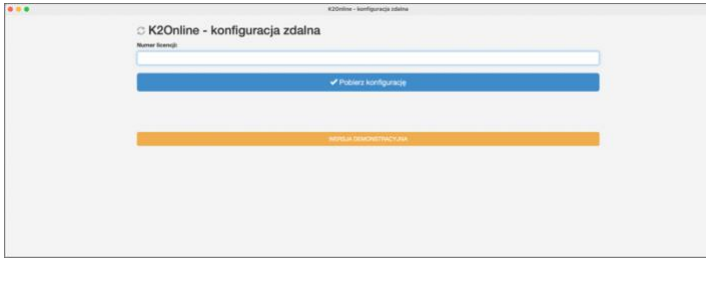

Logowanie

(i)

## **MS Windows**

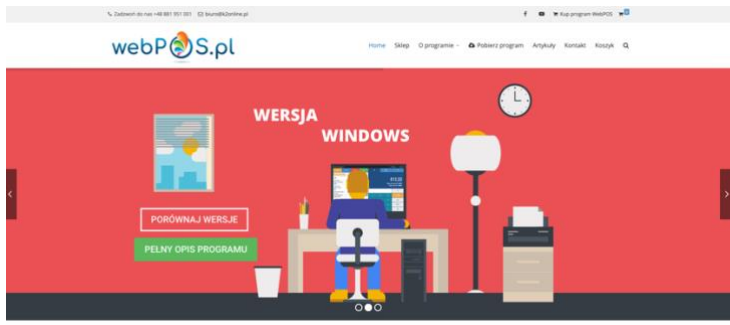

W celu zainstalowania programu webPOS uruchom na urządzeniu przeglądarkę internetową. Z reguły będzie to Google Chrome. Wejdź na stronę webpos.pl

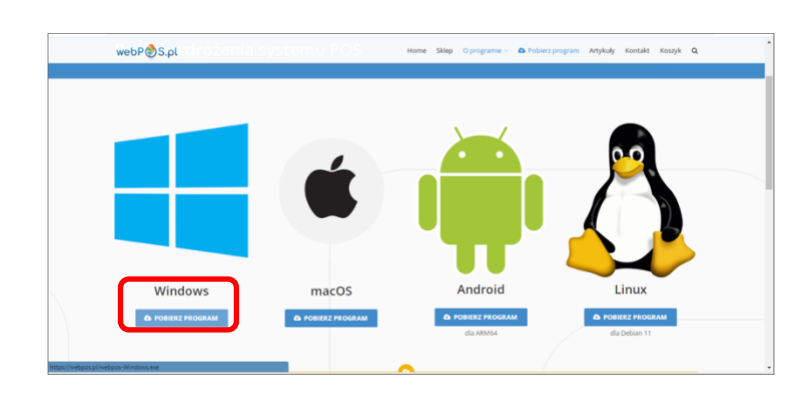

webP 🔊 S.pl

W menu strony odnajdź pozycję Pobierz program. Wybierz ją.

W menu strony odnajdź pozycję Pobierz program. Odnajdź na stronie ikonę z oznaczeniem Windows

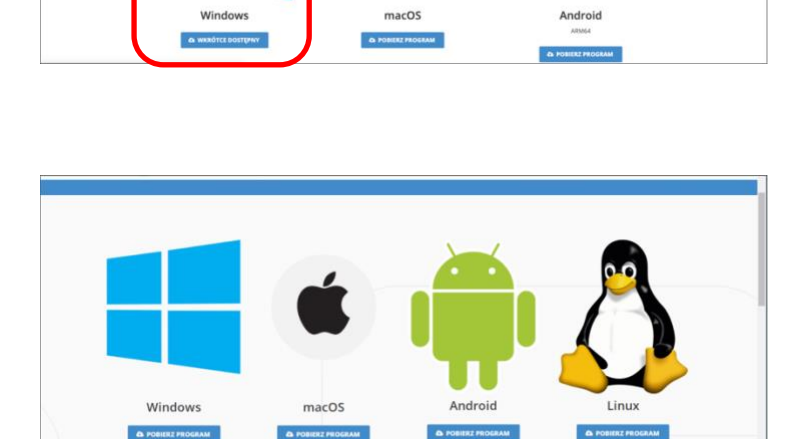

Zaakceptuj chęć pobrania pliku instalacyjnego. Plik zostanie pobrany. Otóż plik instalacyjny.

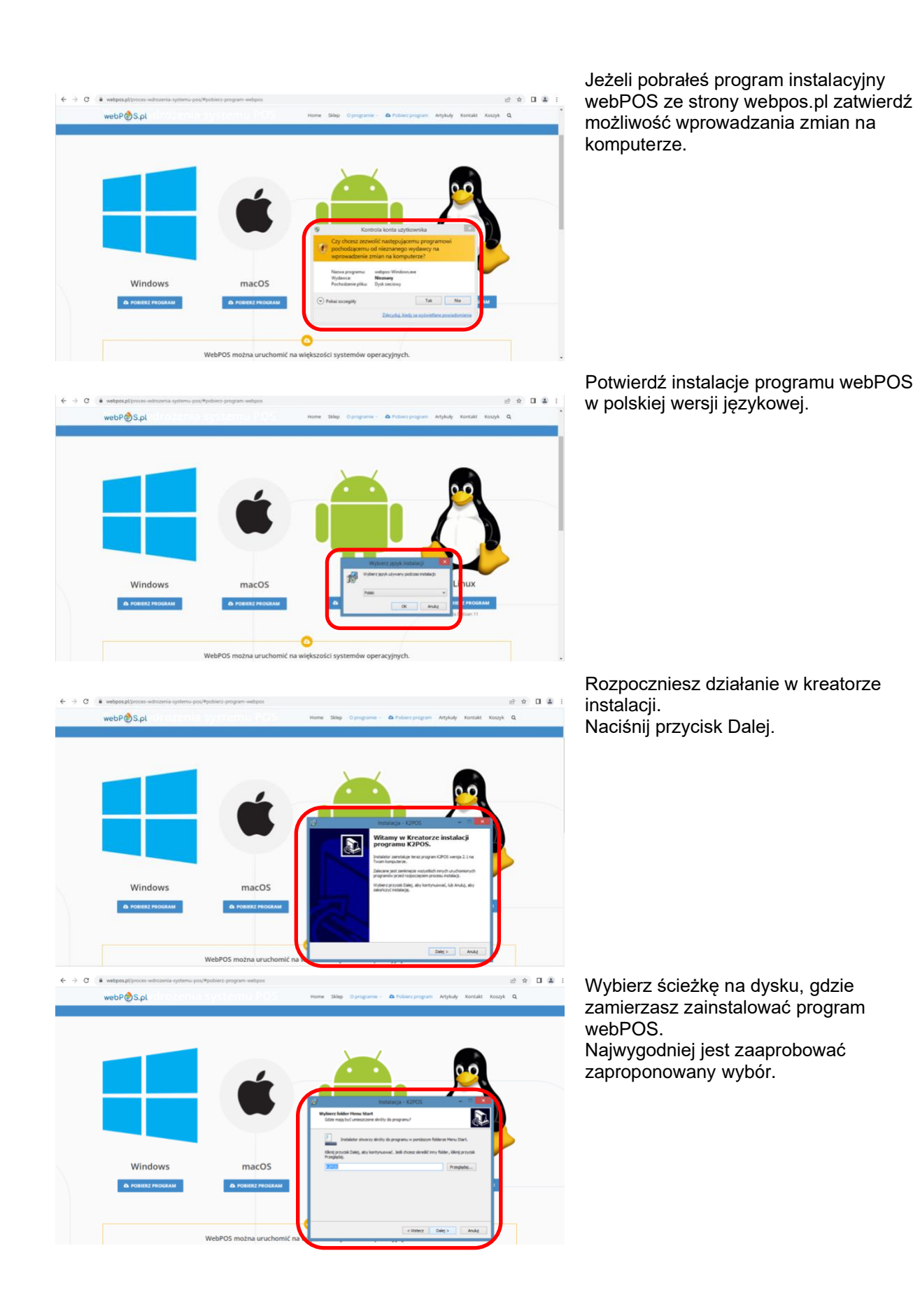

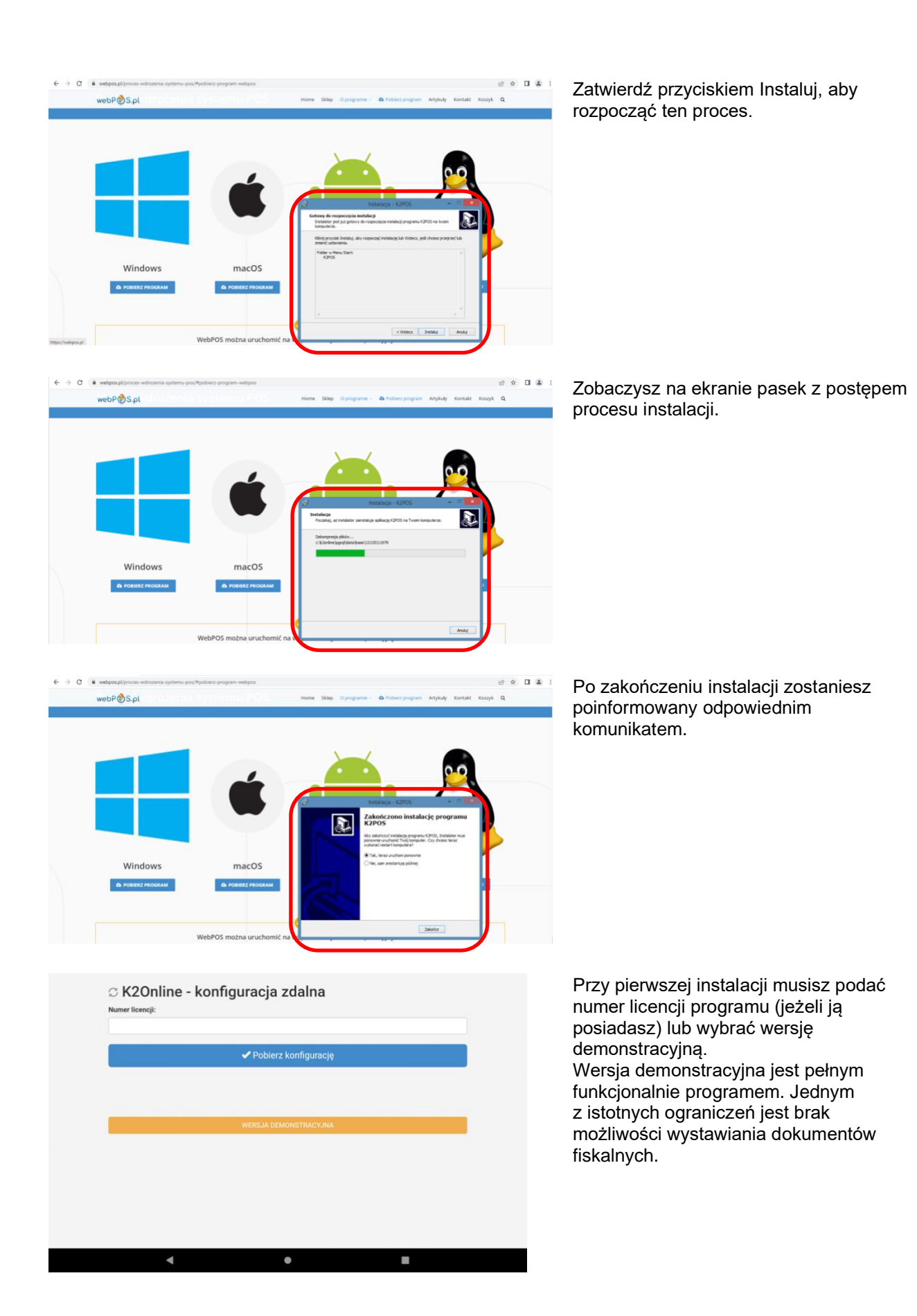

|        | -5<br>Wersk<br>Nazwa<br>Hasto                      | i<br>Czy chcesz<br>skonfigurować<br>rukarkę fiskalną<br>skonfigury Pomiń<br>Zała | estation of the second second | 10%    |
|--------|----------------------------------------------------|----------------------------------------------------------------------------------|----------------------------------------------------------------------------------------------------|--------|
|        | -10° LOO<br>Wersja DEMO<br>Nazwa użytkowe<br>Hasło | gowa<br>yos<br>                                                                  | nie                                                                                                    |        |
| 1 2    | 3 4                                                | 5 6                                                                              | 7 8                                                                                                    | 9 0    |
| q w    | e r                                                | t y u                                                                            | i o                                                                                                    | p 🗵    |
| a s    | d f                                                | g h                                                                              | j k                                                                                                    |        |
| ☆ z    | x c                                                | v b n                                                                            | m !                                                                                                    | ? 🏠    |
| , 2123 |                                                    |                                                                                  |                                                                                                    | • ?123 |

Jeżeli masz podłączona drukarkę fiskalną, to możesz ją skonfigurować. Podajesz nr IP urządzenia.

Ostatnim etapem instalacji i pierwszym pracy z programem webPOS jest zalogowanie się. Jeżeli korzystasz z wersji demonstracyjnej, to nazwa użytkownika to pos (pisane małymi literami) a hasło to pos (pisane małymi literami)

### Prowadzenie hurtowni co do zasady nie wyłącza również prowadzenia sprzedaży

**detalicznej** na rzecz osób fizycznych nieprowadzących działalności gospodarczej. Niestety w takim przypadku może zaistnieć konieczność dokumentowania obrotu za pomocą kas rejestrujących (fiskalnych). Z obowiązku tego nie może zwolnić nawet wystawianie rachunków-faktur VAT wszystkim nabywcom. Zgodnie jednak z § 3 ust. 5 rozporządzenia Ministra Finansów z dnia 20 grudnia 2007 r. w sprawie kas rejestrujących, zwalnia się w okresie od dnia 1 stycznia 2008 r. do dnia 30 czerwca 2008 r. z obowiązku ewidencjonowania podatników rozpoczynają-cych sprzedaż w pierwszym półroczu 2008 r., z tym że w przypadku przekroczenia kwoty obro-tów w wysokości 20.000 zł, z działalności określonej w art. 111 ust. 1 ustawy (tj. na rzecz osób fizycznych nieprowadzących działalności gospodarczej oraz rolników ryczałtowych), zwolnienie obowiązuje do dnia przekroczenia tej kwoty. Zatem, dopóki obrót na rzecz osób fizycznych nieprowadzących działalności gospodarczej oraz rolników ryczałtowych. Należy wskazać, iż zgodnie z § 4 rozporządzenia zwolnień z obowiązku ewidencjonowania, o których mowa w § 2 i 3, nie stosuje się bez względu na wysokość osiąganych obrotów:

do podatników prowadzących działalność w zakresie sprzedaży gazu płynnego; przy świadczeniu usług przewozów regularnych i nieregularnych pasażerskich w samochodowej

przy świadczeniu usług przewozów regularnych i nieregularnych pasazerskich w samochodowej komunikacji, z wyjątkiem przewozów, o których mowa w poz. 6 i 7 załącznika do rozporządzenia przy świadczeniu usług przewozu osób i ładunków taksówkami;

przy dostawie: silników spalinowych tłokowych, wewnętrznego spalania, typu stosowanego w pojazdach mechanicznych (PKWiU 34.10.1), nadwozi do pojazdów mechanicznych, przyczep i naczep (PKWiU 34.2);

przy dostawie: sprzętu radiowego, telewizyjnego i telekomunikacyjnego, z wyłączeniem lamp elektronowych i innych elementów elektronicznych oraz części do aparatów i urządzeń do operowania dźwiękiem i obrazem, anten, (ex PKWiU 32), sprzętu fotograficznego, z wyłączeniem części i akcesoriów do sprzętu i wyposażenia fotograficznego;

przy dostawie wyrobów z metali szlachetnych lub z udziałem tych metali;

przy dostawie nagranych, z zapisanymi danymi lub zapisanymi pakietami oprogramowania komputerowego: płyt CD, płyt DVD, kaset magnetofonowych, taśm magnetycznych (w tym kaset wideo), dyskietek, kart pamięci, kartridży;

przy dostawie wyrobów przeznaczonych do użycia, oferowanych na sprzedaż lub używanych jako paliwa silnikowe albo jako dodatki lub domieszki do paliw silnikowych.